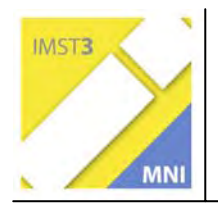

# MODELLBILDUNG UND SIMULATION MIT COACH6 – LERNMATERIALIEN FÜR LEHRER UND SCHÜLER

Mag.Johannes Schüssling Bundesgymnasium Bregenz Blumenstraße

Bregenz, Juli 2005

# INHALTSVERZEICHNIS

| INHA  | NHALTSVERZEICHNIS                                                     |  |  |  |  |
|-------|-----------------------------------------------------------------------|--|--|--|--|
| ABST  | RACT                                                                  |  |  |  |  |
| 1     | MODELLBILDUNG UND SIMULATION MIT COACH6                               |  |  |  |  |
| 1.1   | Allgemeines zu Modellbildung und Simulation                           |  |  |  |  |
| 1.2   | Modellbildung und Simulation in der Schule7                           |  |  |  |  |
| 1.2.1 | Einsatzmöglichkeiten von Modellbildung und Simulation im Unterricht   |  |  |  |  |
| 1.2.2 | Vieles lernt man/frau "so ganz nebenbei" ! 8                          |  |  |  |  |
| 1.3   | Das Programm-Handling für Modellbildung und Simulation mit Coach69    |  |  |  |  |
| 1.3.1 | Das Modellfenster (model window) 10                                   |  |  |  |  |
| 1.3.2 | Wichtiges zum Grafikmodus von Coach6 12                               |  |  |  |  |
| 1.3.3 | Exemplarische Modellbildung im Grafikmodus 16                         |  |  |  |  |
| 1.3.4 | Exemplarische Modellbildung im Textmodus 19                           |  |  |  |  |
| 1.3.5 | Auswertung von Modellen in Diagrammen und Tabellen 20                 |  |  |  |  |
| 1.3.6 | Modellsimulationen mit Parameter Exploration                          |  |  |  |  |
| 1.3.7 | Run-Kontroller und Monitoring in Coach6 26                            |  |  |  |  |
| 2     | MIT COACH6 BEARBEITBARE AUFGABEN AUS DER MATHEMATIK UND<br>DER PHYSIK |  |  |  |  |
| 2.1   | Aufgaben aus der Mathematik 29                                        |  |  |  |  |
| 2.1.1 | Umfang und Fläche eines Kreises abhängig vom Radius                   |  |  |  |  |
| 2.1.2 | Radius und Fläche eines Kreises abhängig vom Umfang                   |  |  |  |  |
| 2.1.3 | Erforschung von Oberfläche und Volumen einer Kugel                    |  |  |  |  |
| 2.1.4 | Rechtecke bei konstantem Umfang 34                                    |  |  |  |  |
| 2.1.5 | Rechtecke bei konstantem Flächeninhalt 35                             |  |  |  |  |
| 2.1.6 | Minimale Oberfläche eines quadratischen Quaders bei fixem Volumen 37  |  |  |  |  |
| 2.1.7 | Stammfunktion der konstanten und linearen Funktion                    |  |  |  |  |
| 2.1.8 | Stammfunktion der Cosinusfunktion 41                                  |  |  |  |  |
| 2.1.9 | Stammfunktion der Sinusfunktion 43                                    |  |  |  |  |
| 2.2   | Aufgaben aus der Physik 47                                            |  |  |  |  |
| 2.2.1 | Der freie Fall                                                        |  |  |  |  |
| 2.2.2 | Der horizontale Wurf 50                                               |  |  |  |  |
| 2.2.3 | Der senkrechte Wurf                                                   |  |  |  |  |

| 2.2.4          | Der schiefe Wurf                                                  | 54         |
|----------------|-------------------------------------------------------------------|------------|
| 2.2.5          | Der Brems- und Anhalteweg                                         | 56         |
| 2.2.6          | Das horizontale Federpendel                                       | 59         |
| 2.2.7          | Das vertikale Federpendel                                         | 63         |
| 2.2.8          | Das Fadenpendel                                                   | 66         |
| 2.2.9          | Satellitenbahnen                                                  | 69         |
| 2.2.10         | Die ISS (International Space Station)                             | 73         |
| 2.2.11         | Das radioaktive Zerfallsgesetz                                    | 77         |
| 2.2.12         | 2 Das prozentuelle Wachstum                                       | 80         |
| 2.2.13         | 3 Die Radioaktive Zerfallskette                                   | 82         |
| 2.2.14         | Kaffee kühlt ab                                                   | 85         |
| 2.2.15         | Die Entladung eines Kondensators                                  | 87         |
| 2.2.16         | Das Aufladen eines Kondensators                                   | 89         |
| 2.2.17         | Der Astronaut altert langsamer, wenn                              | 90         |
| 3              |                                                                   | 03         |
| 31             | Arbeitsblätter / Protokollvorlagen der Mathematik-Projekte        | 03         |
| 311            | Limfang und Eläche eines Kreises abhängig vom Radius              | 93         |
| 312            | Radius und Eläche eines Kreises abhängig vom Limfang              | 01         |
| 313            | Erforschung von Oberfläche und Volumen einer Kugel                | 94         |
| 311            | Rechtecke bei konstantem Umfang                                   | 90         |
| 315            | Rechtecke bei konstantem Elächeninhalt                            | 00         |
| 316            | Minimale Oberfläche eines guadratischen Quaders bei fixem Volumen | 99<br>101  |
| 317            | Stammfunktion der konstanton und lingaron Funktion                | 107        |
| 318            | Stammfunktion der Cosinusfunktion                                 | 102        |
| 210            | Stammfunktion der Cosinusfunktion                                 | 100        |
| 2.1.9          | Arbeitsblätter / Protokellverlagen der Physik Preiekte            | 111        |
| 3.2            | Dor froio Fall                                                    | 111        |
| 3.2.1          | Der herizentale Wurf                                              | 112        |
| 3.2.2          | Der sonkrochte Wurf                                               | 117        |
| 3.2.3          | Der schiefe Wurf                                                  | 117        |
| 225            | Der Brome und Anhaltoweg                                          | 110        |
| 3.2.0          | Der Dreinis- und Annaltewey                                       | 101        |
| 0.2.0<br>2.0.7 |                                                                   | ו∠⊺<br>104 |
| ა.∠.1<br>ა.ე.ი |                                                                   | 124<br>100 |
| 3.Z.X          |                                                                   | 120        |
| J.Z.Y          | SalelilleriDalilleri                                              | 129        |

| 4       | LITERATUR                                                                         | 60       |  |  |  |
|---------|-----------------------------------------------------------------------------------|----------|--|--|--|
| 3.3.3 I | Protokoll zu: Das horizontale Federpendel 1                                       | 55       |  |  |  |
| 3.3.2 I | Protokoll zu: Stammfunktion der Sinusfunktion 1                                   | 52       |  |  |  |
| 3.3.1 I | Protokoll zu: Minimale Oberfläche eines quadratischen Quaders bei fixe<br>Volumen | em<br>50 |  |  |  |
| 3.3 I   | Einige Protokolle 1                                                               | 50       |  |  |  |
| 3.2.17  | Der Astronaut altert langsamer, wenn1                                             | 47       |  |  |  |
| 3.2.16  | Das Aufladen eines Kondensators 1                                                 | 46       |  |  |  |
| 3.2.15  | Die Entladung eines Kondensators 1                                                | 44       |  |  |  |
| 3.2.14  | Kaffee kühlt ab 1                                                                 | 42       |  |  |  |
| 3.2.13  | Die Radioaktive Zerfallskette 1                                                   | 40       |  |  |  |
| 3.2.12  | Das prozentuelle Wachstum 1                                                       | 38       |  |  |  |
| 3.2.11  | 3.2.11 Das radioaktive Zerfallsgesetz 136                                         |          |  |  |  |
| 3.2.10  | Die ISS (International Space Station) 1                                           | 32       |  |  |  |

# ABSTRACT

Mit der aus den Niederlanden stammenden Software Coach6 steht ein in mehreren europäischen Ländern eingesetztes leistungsfähiges e-Learning Tool mit englischsprachiger Benutzeroberfläche zur Verfügung, das im naturwissenschaftlichen Unterricht fächerübergreifend zum automatischen Erfassen und Auswerten von Messdaten, zum Auswerten von Datenvideos und zur Modellbildung und Simulation eingesetzt werden kann. Selbsttätiges Arbeiten der Schüler/innen, allein oder zu zweit, und auch das exemplarische Erarbeiten oder Demonstrieren von Lösungen zu zahlreichen Themenstellungen lassen sich damit bestens organisieren.

Nach einer kurzen Einführung ins Thema Modellbildung und Simulation wird das Programm-Handling von Coach6 beschrieben, das durch den neuen Grafikmodus bei der Erstellung Modelle noch mehr gewonnen hat. Danach werden insgesamt 26 Aufgaben aus dem Bereich der Mathematik und der Physik so detailliert behandelt, dass sie von interessierten Lehrern/innen und Schülern/innen selber auch ausgeführt werden können. Zu jeder Aufgabe steht auch ein konkretes umfangreiches Arbeitsblatt zur Verfügung, das als Worddatei downloadbar an die eigenen Bedürfnisse angepasst und dann auch als Protokollvorlage benützt werden kann. Mehrere bereitgestellte Demofilme veranschaulichen das Lernen und Arbeiten in dieser Umgebung. Bei konkreten Anfragen ist der Autor gerne bereit, auch kurzfristig mit einem kommentierten Demofilm weiter zu helfen.

| Schulstufe:     | 7. bis 12. Schulstufe                                 |
|-----------------|-------------------------------------------------------|
| Fächer:         | Physik und Mathematik                                 |
| Kontaktperson:  | Mag. Johannes Schüssling                              |
| Kontaktadresse: | BG Bregenz Blumenstraße, 6900 Bregenz; joschue@aon.at |

# 1 MODELLBILDUNG UND SIMULATION MIT COACH6

Mit der Software Coach6 bzw. Coach5, welche seit mehr als einem Jahrzehnt vom Centre for Microcomputer Applications (CMA) des AMSTEL-Instituts (Amsterdam Mathematics, Science and Technology Education Laboratory) der Universiteit van Amsterdam (www.cma.science.uva.nl) entwickelt wird, steht ein e-Learning-Tool zur Verfügung, das verschiedene Einsatzmöglichkeiten vor allem im naturwissenschaftlichen Unterricht bietet. Mit der entsprechenden Hardware wie Datenlogger und Messsonden können im Labor und im Freien automatisch Daten erfasst und übersichtlich ausgewertet werden. Unter Verwendung einer Digitalkamera oder eines digitalen Camcorders lassen sich Bewegungen aller Art aufzeichnen und dann mit dieser Software in naturwissenschaftlicher Hinsicht analysieren. Unter Einsatz eines Datenloggers mit programmierbaren Ausgängen und unter Verwendung spezieller Aktuoren (Motoren, Lampen, Schalter, Relais, ...) können leicht auch Vorgänge gesteuert werden.

Mit der Coach6-Software allein - also ohne jegliche andere nötige Hardware - kann man Modellbildung betreiben und durch Simulationen Phänomene untersuchen, wobei sich Themen aus allen Naturwissenschaften sowie auch aus dem Bereich der Sozial- und Wirtschaftswissenschaften behandeln lassen.

Obwohl es auch andere Softwareprodukte für Modellbildung und Simulation auf dem Markt gibt, macht die Anschaffung von Coach6 bzw. Coach5 für Schulen Sinn, da diese Software – wie oben schon angedeutet - auch andere in einer modernen Schule wichtige Tätigkeiten unterstützt. Ein und dasselbe Programm kann fürs Messen, Videodaten Auswerten, Modellieren und Steuern eingesetzt werden. Dadurch reduziert sich wegen der einheitlichen Benutzeroberfläche sicher der Zeitaufwand für das Erlernen des Programmhandlings. Die Software ist bestens geeignet für das selbständige Arbeiten der Schüler/innen oder das Forschen in Zweierteams.

Diese Coach-Software wird in zahlreichen europäischen Staaten an verschiedensten Bildungseinrichtungen eingesetzt. Außer in den Niederlanden kommt dabei überall eine englische Benutzeroberfläche zum Einsatz, was den Schülern/innen nach kurzer Einarbeitungszeit keinerlei Probleme bereitet.

# 1.1 Allgemeines zu Modellbildung und Simulation

Modelle und Simulationen jeder Art waren immer schon und sind auch heute noch wichtige Hilfsmittel zum Umgang der Menschen mit der Realität. Bauwerke, Fahrzeuge, Maschinen und dgl. wurden zunächst als kleine Modelle gebaut, bevor sie im Maßstab 1:1 realisiert wurden. Auch die Spielwelt der Kinder simulierte immer schon wenigstens teilweise die Erwachsenenwelt.

Neue Impulse bekamen Modellbildung und Simulation dadurch, dass Computer schnell und genau jede mathematische oder logische Formulierung in beliebigen Kombinationen abarbeiten können. Das Training eines Piloten im Flugsimulator zeigt exemplarisch auf, dass so in vielen Bereichen der menschlichen Erfahrung neue Möglichkeiten entstanden sind, komplexe dynamische Entwicklungen darzustellen, zu simulieren und besser zu verstehen.

Zu wissen, was geschehen wird oder geschehen könnte, kann u. U. eine Bedeutung haben, die weit über die Neugierbefriedigung hinausgeht und sogar über Leben und Tod entscheidet. Die zukünftige Entwicklung dynamischer Systeme wie soziale Prozesse, Bevölkerungsentwicklungen, Stadtentwicklungen oder auch wie die globalen Klimaveränderungen wird durch verschiedene Modellbildungen prognostiziert. Mögliche Szenarien werden so aufgezeigt, wobei diese um so zuverlässiger ausfallen, je besser in diesen Modellen die Wirkungsweise des realen Systems nachgebildet ist.

# **1.2 Modellbildung und Simulation in der Schule**

Seit dem Einzug des PCs/Notebooks in den Schulalltag bieten sich auch hier zahlreiche Möglichkeiten, vermehrt Methoden der Modellbildung und Simulation zu unterrichten und einzusetzen. Da der Computer schließlich auf mathematische und logische Formulierungen der Themen angewiesen ist, lassen sich auf den ersten Blick vor allem naturwissenschaftliche Fragestellungen damit behandeln, da diese schon weitgehend in formaler Sprache vorliegen.

### 1.2.1 Einsatzmöglichkeiten von Modellbildung und Simulation im Unterricht

In Notebookklassen oder wenn die Klasse in einem PC-Netzwerksaal unterrichtet wird, könnten die Aufgabenstellungen als Einzelarbeit oder als Teamarbeit in Zweiergruppen gelöst werden. Das grundlegende Programmhandling wird den Schülern/innen mit Hilfe eines Beamers vorgeführt oder sie lernen das Handling mit Hilfe von Demokurzfilmen zu wichtigen oder schwierigen Arbeitsschritten, die sie dann Schritt für Schritt abspielen lassen und nachvollziehen können.

Steht aber etwa in einem Sonderunterrichtsraum oder in einem Klassenzimmer nur ein PC/Notebook und ein Beamer zur Verfügung, so ist zur Lösung solcher Aufgaben auch ein gemeinsames Erarbeiten wie bei einem fragend entwickelnden Unterricht denkbar. Dabei kann das Coach-Programm sicher schon nach wenigen Beispielen von einer Schülerin oder einem Schüler bedient werden. Die Lehrperson leitet das ganze Geschehen.

Abhängig vom Alter, vom Vorwissen und Interesse der Schüler/innen, aber auch davon, wie oft man schon Aufgaben zur Modellbildung und Simulation mit der Klasse behandelt hat, könnte man drei Schwierigkeitsstufen anführen, bei denen unterschiedlich große Ansprüche an die Schüler/innen gestellt werden:

• **Stufe 1**: Die Schüler/innen bekommen ein fertiges Modell mit dem Auftrag, den Einfluss bestimmter Parameter auf bestimmte Ergebnisse zu studieren. Sie beantworten die gestellten Fragen und dokumentieren ihre Antwortfindung durch die Übernahme von Diagrammen aus dem Coach6-Projekt in ein Wordprotokoll. Bei diesem Anspruchsniveau wird auf die Tätigkeit des Modellierens bewusst verzichtet.

- **Stufe 2**: Die Aufgabenstellung wird mit den Schülern/innen gemeinsam vorbesprochen. Sie erhalten dabei Informationen über wichtige Teile des zu erstellenden Modells, welche dann eventuell schon in einem Coach6-Projektfile in einer Aktivität "Vorlage" bereitgestellt werden. Bei leichteren Modellen kann man darauf auch verzichten. Nach erfolgreicher Modellbildung wird das Modellfenster, in dem die Formulierung des Modells enthalten ist, ins Protokoll übernommen und es werden wie bei Stufe 1 die gestellten Fragen beantwortet und dokumentiert.
- Stufe 3: Die Schüler/innen bekommen eine Aufgabenstellung, welche nur verbal formuliert ist. Eventuell könnten sie auch sinnvolle Fragestellungen erarbeiten müssen. Die Dokumentation erfolgt wie in Stufe 2.

#### 1.2.2 Vieles lernt man/frau "so ganz nebenbei" !

Hauptziel der Modellbildung und Simulation zu einer gestellten Aufgabe ist selbstverständlich das bessere Verständnis des zu untersuchenden Phänomens. Auf dem Weg dort hin fällt aber zusätzlich einiges ab.

Wenn das Modell einer gestellten Aufgabe steht, erfolgt die Auswertung eigentlich immer in einem oder in mehreren Diagrammen. Das Gestalten, Skalieren und Interpretieren von Diagrammen ist ein ganz wichtiger Teil der nötigen Erforschungsarbeit. Wie wirkt sich die Verdoppelung, die Halbierung, die Verdreifachung, das Vergrößern, das Verkleinern des Wertes eines Parameters auf das Gesamtergebnis aus? Die Antworten solcher Fragestellungen werden aus Diagrammen herausgelesen. Durch das Einpassen mathematischer Funktionen in die vom Modell berechneten Graphen, durch das Bestimmen von Steigungen der Graphen und von Flächen zwischen einem Graphen und der Achse der unabhängigen Größe lässt sich das Modell-Geschehen noch in weiteren Details analysieren. Tabellen, welche die Werte enthalten, die bei der schrittweisen Durchrechnung des Modells entstehen, liefern zusätzliche Informationen.

Durch das schrittweise Durchrechnen eines Modells können auch Themen behandelt werden, wofür bei direkter Berechnung "kompliziertere" Funktionen und Berechnungsverfahren nötig wären, die man erst in den höchsten Klassen der Gymnasien oder der höheren berufsbildenden Schulen lernt und die für manche Schüler/innen eine recht große Herausforderung darstellen. So lassen sich also z. B. mit den Definitionen für die Beschleunigung und für die Geschwindigkeit und mit dem zweiten Newtonschen Axiom ohne das Lösen einer Differentialgleichung fast alle Bewegungen behandeln.

Coach bietet behutsame Unterstützung für den Einsatz der Mathematik bei der Auswertung von Daten an, die bei Messungen oder bei der Durchrechnung von Modellen entstehen. Die Verwendung der Mathematik fällt dadurch recht leicht, auch mathematische Kenntnisse werden durch ihre Anwendung vertieft, ihr erfolgreicher Einsatz macht sogar Spaß.

Während Coach5 für die Modellbildung nur einen Textmodus kennt, gibt es beim neuen Coach6 zusätzlich einen Grafikmodus, wie er auch bei anderen guten Modellierungs- und Simulationsprogrammen zur Verfügung steht. Im ersten Schritt werden dabei die Variablen und Konstanten als grafische Symbole ins Modellfenster gesetzt und mit Hilfe von Verbindungspfeilen festgehalten, welche Größen welche beeinflussen. Wenn so die qualitativen Zusammenhänge der für das zu behandelnde Problem relevanten Größen feststehen, müssen diese dann noch in einem zweiten Schritt quantifiziert werden. Ein Formel-Editor, der neben mathematischen Operatoren und Funktionen auch die in Frage kommenden Variablenbezeichnungen anbietet, ist dabei eine Große Hilfe. Coach6 kann ein im Grafikmodus erstelltes Modell auch in den Gleichungsmodus oder in den Textmodus konvertieren. Eine Modell-Konvertierung vom Textmodus in den Grafikmodus bietet Coach6 nicht an.

Im Textmodus sind einfache Programmzeilen mit einer einfachen Syntax ins Modellfenster zu schreiben. Wenn man in der Lage ist, sogar eine Verzweigung zu programmieren (If ... Then ... Else ... Endif), kann eigentlich jedes Modellierungs-Problem im Textmodus behandelt werden.

Bei der Entwicklung und Formulierung eines Modells kann man sehr schön auch aus Fehlern lernen, weil die Folgen von Modellveränderungen bei der Ausführung (Durchrechnung) sofort im Diagramm sichtbar werden. Sobald die Grundzüge eines Modells stehen, wird deren Richtigkeit mit einem Diagramm getestet. Wenn nun in einem Verfeinerungsschritt z.B. eine Reibungskraft berücksichtigt werden soll, welche zu einer Dämpfung einer harmonischen Schwingung beiträgt, die Amplitude bei der Durchrechnung aber größer wird, dann wird jedem bald klar, dass die Reibungskraft offensichtlich im Modell mit einem falschen Vorzeichen eingebaut worden ist.

# 1.3 Das Programm-Handling für Modellbildung und Simulation mit Coach6

Wie die Tätigkeiten in Coach organisiert werden, soll am Beispiel "Der Schiefe Wurf" gezeigt werden:

Nach dem Starten der Software Coach6 muss zunächst ein neues Projekt beispielsweise mit der Bezeichnung "Modell: Schiefer Wurf" eingerichtet werden. Innerhalb eines Projektes (project) wird dann eine sog. Aktivität (activity) mit der Bezeichnung "Lösung ohne Luftwiderstand" angelegt, in der die eigentliche Arbeit der Modellbildung und Simulation passiert. In ein und demselben Coach-Projekt können auch mehrere Aktivitäten gestaltet werden; in unserem Beispiel könnten sie etwa "Lösung ohne Luftwiderstand", "Lösung mit Luftwiderstand", "Lösung mit Rücken/Gegenwind", usw. heißen. Man kann eine funktionierende Aktivität unter einem anderen Namen abspeichern und sie danach verändern, man kann auch bestehende Aktivitäten wie-

| Activity options                                                                             |             |   |    |
|----------------------------------------------------------------------------------------------|-------------|---|----|
| Name & Type User Level                                                                       | Advanced    |   | ОК |
| Name: Lösung ohne Luf                                                                        | twiderstand |   |    |
| Currently selected panel:                                                                    | (No panel)  | ~ |    |
| Activity type:<br>Measurement<br>Control<br>Modeling<br>Data Video<br>With a program<br>More | Offline     |   |    |

der löschen, falls einem inzwischen bessere Lösungen gelungen sind. Modellbilduna kann man in einer Aktivität aber nur dann betreiben. wenn man beim Einrichten dieser Aktivität als Typ ,Modeling' ausgewählt hat. Wenn man in einer Aktivität Modellbildung machen will,

wird selbstverständlich kein Datenlogger angeschlossen. Deshalb wird bei ,Currently selected panel' (*No panel*) ausgewählt bzw. diese Einstellung akzeptiet.

Nur in Aktivitäten vom Typ "Modeling' steht dem Benutzer die Schaltfläche Sig für das Öffnen des Modellfensters (model window) zur Verfügung.

# **1.3.1** Das Modellfenster (model window)

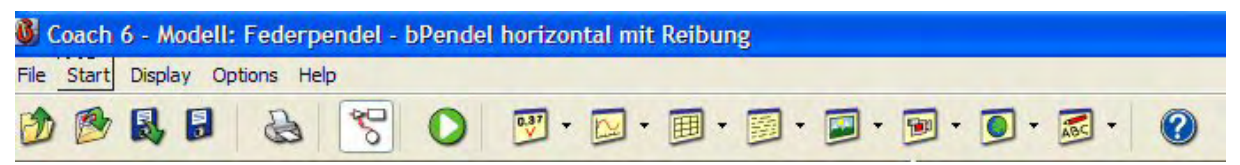

Hier sieht man das Hauptmenü und die Symbolleiste, wie sie von Coach6 angeboten werden, wenn man sich in einer Aktivität vom Typ *Modeling* befindet.

Die beiden wichtigen Hauptmenüpunkte sind File und Options.

Obwohl die verwendeten Symbole eigentlich alle selbsterklärend sind, wird die Bedeutung der jeweiligen Schaltfläche angezeigt, wenn man mit dem Mauszeiger über ein Icon der Symbolleiste fährt.

Mit der Tastenkombination [Strg] +[ M ] oder einem Klick auf das Icon Swird das Modellfenster geöffnet, in dem die eigentliche Formulierung des Modells zu erfolgen hat. Mit derselben Tastenkombination oder einem weiteren Klick auf das gleiche Icon kann ein angezeigtes Modellfenster wieder ausgeblendet werden. Beim Ausblenden des Modellfensters bleibt sein Inhalt selbstverständlich erhalten.

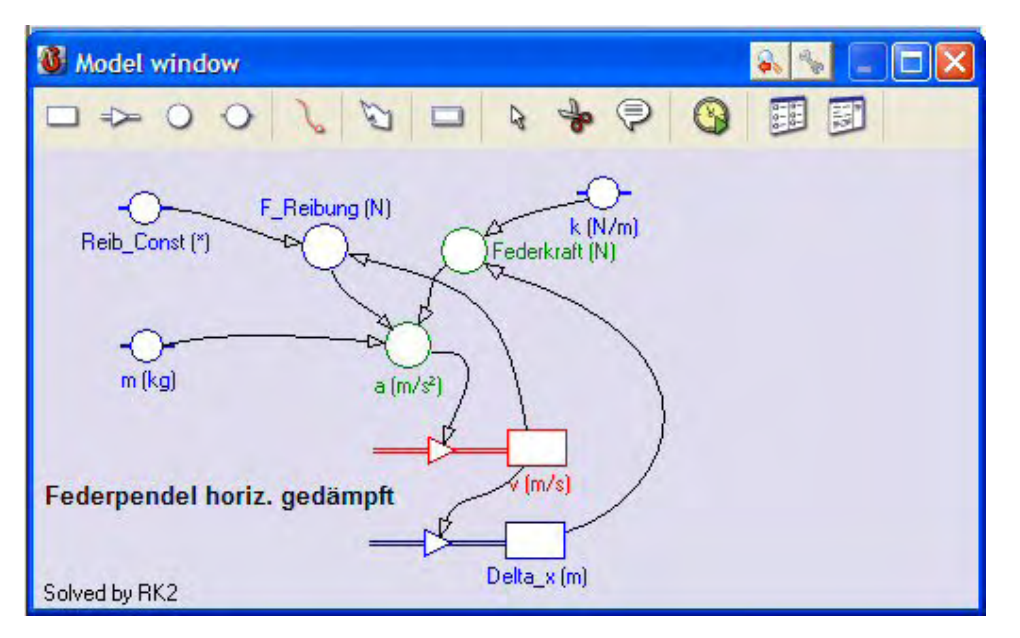

Beispiel eines Coach6 - Modellfensters, Grafikmodus

Coach6 zeigt automatisch zuerst das Modellfenster im Grafikmodus an und lädt so zum Arbeiten in diesem Modus ein. Mit dem Icon 📴 könnte man dann sofort in den Gleichungsmodus, mit dem Icon 🗊 in den Textmodus umschalten. Das Modellfenster kann als freies Fenster in beliebiger Größe auf dem Bildschirm platziert werden. Als aktives Fenster kann es so samt Inhalt mit der Tastenkombination [Alt] + [Druck] über die Windows-Zwischenablage in ein Word-Protokoll übernommen werden. Übrigens erlaubt die Tastenkombination [Shift] + [Druck] die Übernahme des ganzen Bildschirmes über die Windows-Zwischenablage in ein anderes

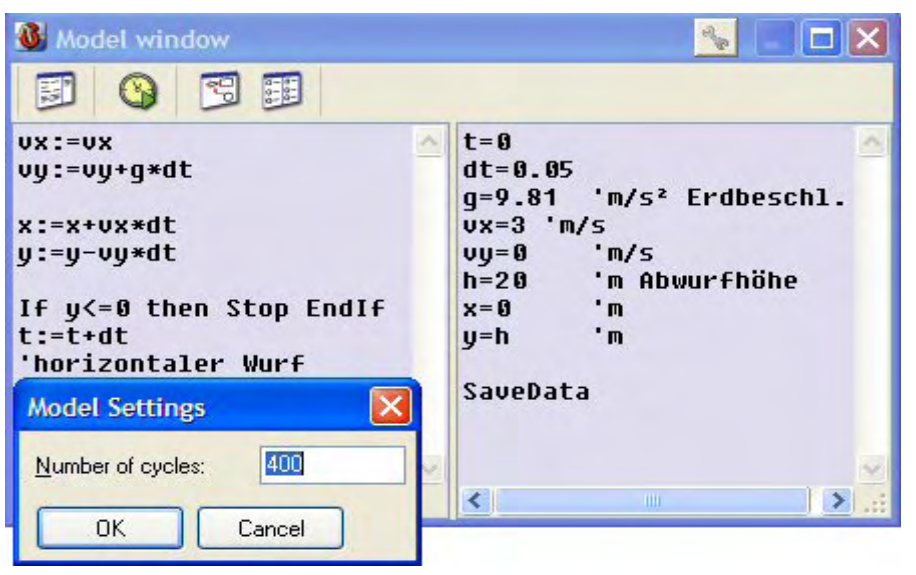

Dokument.

Das Modellfenster kann aber auch an einen Teil der Coach-Bildschirm-Einteilung angedockt werden. Dies aeschieht dadurch. dass man bei gedrückter [Shift]-Taste und gedrückter linker Maustaste das Fenster zu einem Bildschirm-Viertel schiebt und die Maustaste dann löst.

Im *Toolbox-Menü* des Modellfensters kann dieses unter der Option *Undock* wieder zu einem freien Fenster gemacht werden.

Die Modellfenster im Gleichungsmodus und im Textmodus sind jeweils zweigeteilt. Im rechten Teil werden die Konstanten und Variablen vereinbart und mit den gewünschten Startwerten belegt. Der linke Teil dieser zwei Modellfenstertypen enthält jene Differenzengleichungen bzw. jene Berechnungsbefehle, welche das Modell formal festlegen. Bei der Durchrechnung des Modells werden diese Zeilen so oft abgearbeitet, wie dies vom Benutzer über die Anzahl der Zyklen bzw. über Anfangswert, Endwert und Wert der Schrittweite der unabhängigen Variablen eingestellt wird.

Manche Aufgabenstellungen lassen sich leichter bzw. anschaulicher im Textmodus lösen. Wer schon mit Coach5 gewisse Erfahrungen mit Modellbildung und Simulation gemacht hat, wo man praktisch nur im Textmodus arbeiten kann, sollte aber auch das Modellieren im Grafikmodus erlernen. Das Entwickeln der grafischen Struktur eines Modells kann hier gleich im Modellfenster ausgeführt werden und braucht nicht davor etwa auf einem Zettel mit einer Skizze gemacht werden. Vor allem bei komplizierteren Modellen ist es für manche Schüler/innen nicht so einfach, die richtige Reihenfolge der nötigen Berechnungen zu finden. Mit einer skizzierten Struktur gelingt dies leichter. Bei einem Modell im Grafikmodus ergibt sich aber die Berechnungsreihenfolge von selbst. Schüler/innen, die das Arbeiten im Textmodus von Coach5 kennen, sind vom Grafikmodus von Coach6 direkt begeistert.

# 1.3.2 Wichtiges zum Grafikmodus von Coach6

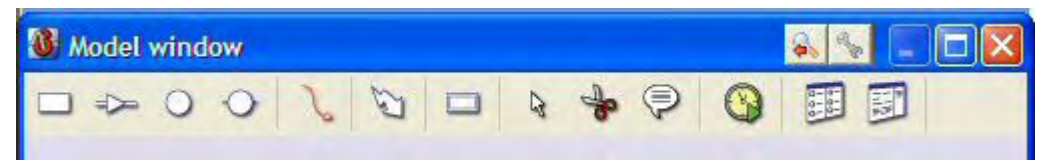

Die ersten sieben Symbole von links dienen dazu, die Modellstruktur zu erzeugen. Diese Symbole werden weiter unten noch im Detail besprochen. Dann schließen drei Editiersymbole an, nämlich der Auswahl-Pfeil, die Lösch-Schere und die Kommentar-Sprechblase. Über das gelb-grüne runde Symbol werden die Modell-Einstellungen (model-settings) gemacht und mit den letzten zwei Symbolen schaltet man vom Grafikmodus in den Gleichungsmodus bzw. in den Textmodus um.

| Undo                   | Ctrl+Z |   |
|------------------------|--------|---|
| View model             |        |   |
| Display run controller |        |   |
| Edit                   |        | , |
| Erase model            |        |   |
| Load model             |        |   |
| Font                   |        |   |
| Print model            |        |   |
| Clipboard copy         |        | , |
| Help                   |        |   |

Am rechten Ende der blauen Bezeichnungszeile des Modellfensters sind neben den bekannten Windows-Fenstersymbolen noch zwei spezielle Coach-Schaltsymbole zu finden. Mit dem "Fit to Screen"-Button wird die Grafikstruktur in ihrer Größe an die aktuelle Modellfenstergröße angepasst, und ein Klick auf das Schraubenschlüssel-Symbol öffnet wie ein rechter Mausklick das links dargestellte Kontextmenü.

Falls das Modellfenster an einen Bildschirmteil angedockt ist, steht in diesem Kontextmenü zusätzlich die Option *Undock* zur Verfügung.

Wie überall hängt auch im Modellfenster der angezeigte Inhalt des Kontextmenüs immer davon ab, was mit der rechten Maustaste gerade anklickt wird.

| Display as a Graph |   |
|--------------------|---|
| Display as a Table |   |
| Display as a Value |   |
| Properties         |   |
| Edit               | ٠ |
| Font               |   |

Bei einem Variablensymbol kommt das links dargestellte Menü,

beim Klick auf ein Symbol eines enthaltenen Subsystems öffnet sich das hier rechts dargestellte Menü.

Ein Subsystem erzeugt man, indem man mit dem Auswahl-Pfeil mehrere Symbole

| Properties        |  |
|-------------------|--|
| Edit              |  |
| Font              |  |
| Remove sub system |  |

umschließt und dann aus dem Kontextmenü die Option *Create* Remove sub system sub system auswählt. Der Einsatz von Subsystemen kann die Lesbarkeit und Übersichtlichkeit bei komplizierteren Modellen erhöhen.

#### 1.3.2.1 Die Sieben Grafiksymbole

**Bestandsgröße/-variable** (State variable): sie wird durch einen Anfangswert bestimmt sowie durch eine Änderungsrate, die durch einen Inflow (in die Variable hinein zeigender Pfeil) oder einen Outflow (aus der Variable heraus zeigender Pfeil) gekennzeichnet ist. Der Anfangswert kann auch durch eine Formel mit jenen Variablen festgelegt werden, von denen ein Verbindungspfeil (Connector) zur Bestandsvariable zeigt.

| Flow_1         | Änderungsrate/Flussgröße (Flow): ohne Vorzeichen gesetzt zu haben vergrößert ein Inflow den Wert einer Bestandsgröße, ein Outflow verringert ihn; ist der Wert der Änderungsrate bei einem Inflow negativ, so nimmt der Wert der Bestandsvariablen ab, obwohl es sich um einen Inflow handelt; analoges gilt für den Outflow.                                                  |
|----------------|----------------------------------------------------------------------------------------------------|
|                | Ein Flow kann auch zwischen zwei Bestandsvariablen stehen und die<br>beiden verbinden; für die eine Variable ist derselbe Flow dann ein<br>Outflow, für die andere ein Inflow.                                                                                                    |
|                | Eine einzelne Bestandvariable kann auch gleichzeitig einen Inflow und einen Outflow haben.                                                                                                    |
|                | Die Größe eines Flows hängt von allen Variablen ab, von denen Verbin-<br>dungspfeile (Connectorpfeile) zu diesem Flow zeigen. Mit einem Formel-<br>editor kann im Eigenschaftenfenster dann die Formel für die Flussgröße<br>festgelegt werden.                                                                                                    |
|                | Zeigt ein einziger Verbindungspfeil von einer Variablen zu einem Flow, so ist diese Variable gleich dem Wert der Flussgröße.                                                                                                    |
|                | Die Änderungsrate bezieht sich immer auf die unabhängige Variable des<br>Modells. Sie zeigt auf, wie groß die Änderung einer Bestandgröße ist,<br>wenn sich die unabhängige Variable um 1 ändert. Die tatsächliche Ände-<br>rung der Bestandsgröße bei der iterativen Durchrechnung ist pro Schritt<br>gleich Flow mal Schrittweite der unabhängigen Variablen.                |
| Aux_1          | <b>(Hilfs) Variable</b> (Auxiliary variable): ist eigentlich die "normale" Variable; ihr Wert wird durch eine Formel bestimmt, welche alle jene Variablen und Konstanten enthält, von denen ein Connectorpfeil dorthin zeigt.                                                                                                    |
| -O-<br>Const_1 | <b>Konstante</b> (Constant): ihr Wert ist fix, trotzdem kann er aber bei der Si-<br>mulation (Parameter exploration) verändert werden; Coach6 bietet eine<br>Liste naturwissenschaftlicher Konstanten zur Auswahl an.                                                                                                    |
| A              | <b>Verbindungspfeil</b> (Connector): erzeugt eine Beziehung zwischen zwei<br>Variablen des Grafikmodells; eine Variable, auf die der Pfeil zeigt, hängt<br>vom Wert jener Variablen ab, von der der Pfeil ausgeht; die verbundenen<br>Variablen beeinflussen einander in der Pfeilrichtung.                                                                                    |
| t (s)          | <b>Unabhängige Variable</b> (Independent variable): in der Standard-<br>einstellung ist es die Zeit t; jede andere Größe kann hier aber als unab-<br>hängige Variable vereinbart werden; in der Standardeinstellung wird die<br>unabhängige Variable nicht angezeigt; ihr Grafiksymbol kann aber in ih-<br>rem Eigenschaftenfenster (Properties) auch sichtbar gemacht werden. |
| Event_1        | <b>Ereignis-Variable</b> (Event-Variable): sie ermöglicht die Veränderung von Bestandsgrößen-Werten in Abhängigkeit von einer Bedingung.                                                                                                    |

# 1.3.2.2 Die Dialoge zur Einstellung der Variableneigenschaften (Properties)

Wenn im Modellfenster des Grafikmodus die Struktur des Modells steht, welches sich aus den Variablensymbolen und den eingezeichneten Connectorpfeilen zusammen-

setzt, dann muss das Modell noch durch mathematische und logische Formeln präzisiert werden. Dies hat in den Eigenschaftenfenstern der einzelnen Variablen zu erfolgen, welche durch einen Doppelklick auf deren Symbol geöffnet werden.

Diese Properties-Fenster sind sehr übersichtlich gestaltet und bedürfen eigentlich keiner zusätzlichen Erklärungen. Die folgenden Abbildungen enthalten auch die Standardeinstellungen dieser Dialoge.

| vanning.                            |                                                   |
|-------------------------------------|---------------------------------------------------|
| Name :                              | t                                                 |
| Unit :                              | \$                                                |
| Description:                        |                                                   |
|                                     |                                                   |
|                                     |                                                   |
| Vie-leu v                           |                                                   |
| )isplay :<br>Color :                | Font Position : South V                           |
| ) isplay :<br>Color :<br>Decimals : | Font Position : South Visible in the Model window |

Durch das Anklicken des Kontrollkästchens *Symbol visible in the Model window* wird die unabhängige Variable im Modellfenster sichtbar gemacht.

| Naming :                        | nohetties               |
|---------------------------------|-------------------------|
| Name :                          | State_1                 |
| Unit :                          |                         |
| Description:                    |                         |
| Definition :<br>Initial value = | 0<br>Formula            |
| Display :<br>Color :            | Font Position : South V |
| Decimals :                      | 2 Show Digital Display  |
|                                 | OK Cancel               |

| Flow properties 🛛 🔀                                                             | Auxiliary variable properties                                                       |
|---------------------------------------------------------------------------------|-------------------------------------------------------------------------------------|
| Naming :<br>Name : Flow_1 Show Label<br>Unit :<br>Description:                  | Naming :<br>Name : Aux_1<br>Unit : Description:                                     |
| Definition :<br>Use condition<br>Flow_1 =<br>Formula                            | Definition :<br>Use condition<br>If<br>then Aux_1 =<br>else Aux_1 =<br>Formula      |
| Display :<br>Color : Font Position : South<br>Decimals : 2 Show Digital Display | Display :<br>Color : Font Position : South V<br>Decimals : 2 V Show Digital Display |
| OK Cancel                                                                       | DK Cancel                                                                           |

Mit der Schalfläche *Formula* kann der Formel-Editor gestartet werden. Wenn vor der Präzisierung des Modells über die Eigenschaftenfenster alle Connectorpfeile gesetzt worden sind, stellt der Formeleditor jeweils die nötigen Variablennamen zur Auswahl zur Verfügung.

Bei der Definition mancher der Flow- und Auxiliary-Variablen kann auch eine Bedingung (siehe Kontrollkästchen bei *Use condition*) Verwendung finden.

| Naming :     |                        |
|--------------|------------------------|
| Name :       | Const_1                |
| Unit :       |                        |
| Description: |                        |
| Definition : |                        |
| Const_r =    | Constants              |
| Display :    | Desitions Contract     |
| Decimals :   | 2 Show Digital Display |
|              |                        |

Das unten abgebildete Eigenschaften-Fenster der Ereignis-Variablen (Event variable) bedarf vielleicht doch einer Erklärung: bei *Trigger condition* wird jene Bedingung eingestellt, bei der das Ereignis eintritt. Die dann ablaufenden Aktionen (Actions) werden mit Hilfe der Schaltfläche [Add] vereinbart. Falls eine Aktion rückgängig gemacht werden soll, ist die Schaltfläche [Remove] zu verwenden.

Ein Beispiel: nach 20 m Bremsweg (x) sei die Fahrbahn vereist; das Ereignis heißt **Glatteis**; bei *Trigger condition* wird x>=20 eingetragen; mit der [Add]-Schaltfläche wird als Aktion die Bremsverzögerung a von sonst 4 m/s<sup>2</sup> auf **a=0.5** verkleinert. Durch eine Ereignis-Variable kann nur der

Wert von Bestandsgrößen (State variable) beeinflusst werden.

| Event properties                                                      | $\mathbf{X}$ | Event properties                                                                                             |
|-----------------------------------------------------------------------|--------------|----------------------------------------------------------------------------------------------------|
| Naming :<br>Name : Event_1 Show Label<br>Description:                 |              | Naming :<br>Name : Event_1 Show Label<br>Description:                                                        |
| Definition :<br>Trigger condition:<br>On Actions:<br>Do Add<br>Remove |              | Definition :       Trigger condition:       On $h <= 0$ Actions:       Do $v = -(0.9^{n}v)$ Add       Remove |
| Formula Display: Color: Font Position: South  OK Cancel               |              | Formula Display: Color: Font Position: South                                                                 |

Bei *Position'* legen wir in allen Eigenschaftenfenstern die *"Himmelsrichtungen"* fest, d.h. wir fixieren, ob die Beschriftung eines Grafiksymbols oberhalb (North), rechts (East), unterhalb (South) oder links (West) vom Symbol angezeigt werden soll.

Wo immer die Eingabe einer Formel nötig ist, steht auch ein Formeleditor zur Verfügung. Dabei werden aber neben den Operatoren und mathematischen Funktionen nur jene Variablennamen angezeigt, von denen ein Connectorpfeil auf das Symbol des gerade geöffneten Eigenschaftenfensters zeigt. Im Formeleditor können auch vordefinierte Konstanten aus einer Datenbank ausgewählt werden.

# 1.3.3 Exemplarische Modellbildung im Grafikmodus

Die Aufgabenstellung für unser Musterbeispiel: Mit Hilfe eines Modells soll die Abhängigkeit der Geschwindigkeit v während des Anhalteweges x untersucht und in einem Diagramm dargestellt werden.

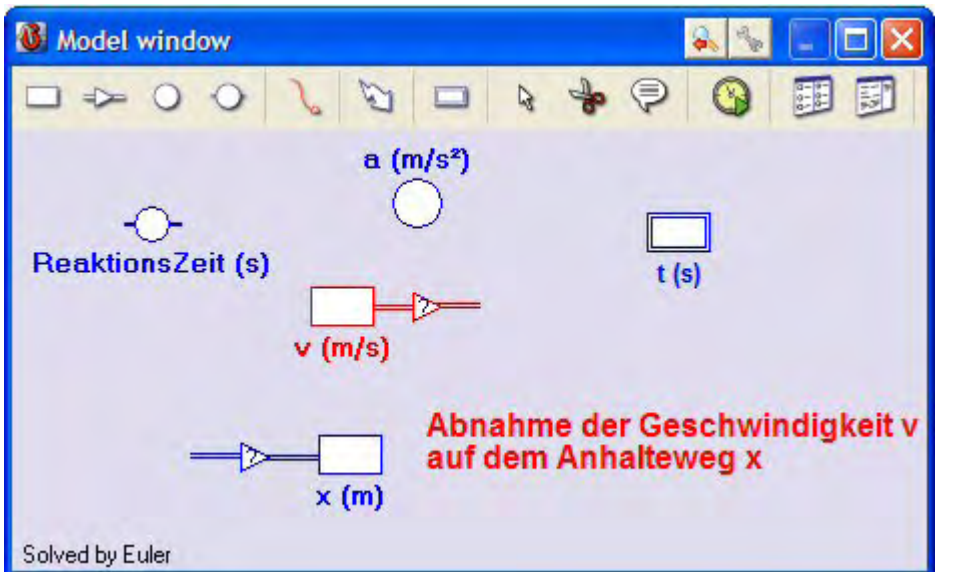

# Schritt 1:

Die nötigen Variablen und Flows werden als Symbole ins Modellfenster gesetzt, formatiert und beschriftet.

Zur Information kann auch die unabhängige Variable **Zeit t(s)** angezeigt werden.

Da v abnimmt,

wählen wir dort einen **Outflow**, für die Bestandsgröße x wählen wir einen **Inflow**, da der Weg x im Laufe der Zeit zunimmt. Bei der Wahl des Berechnungsverfahrens haben wir die Standardeinstellung "Eulersche Methode" belassen.

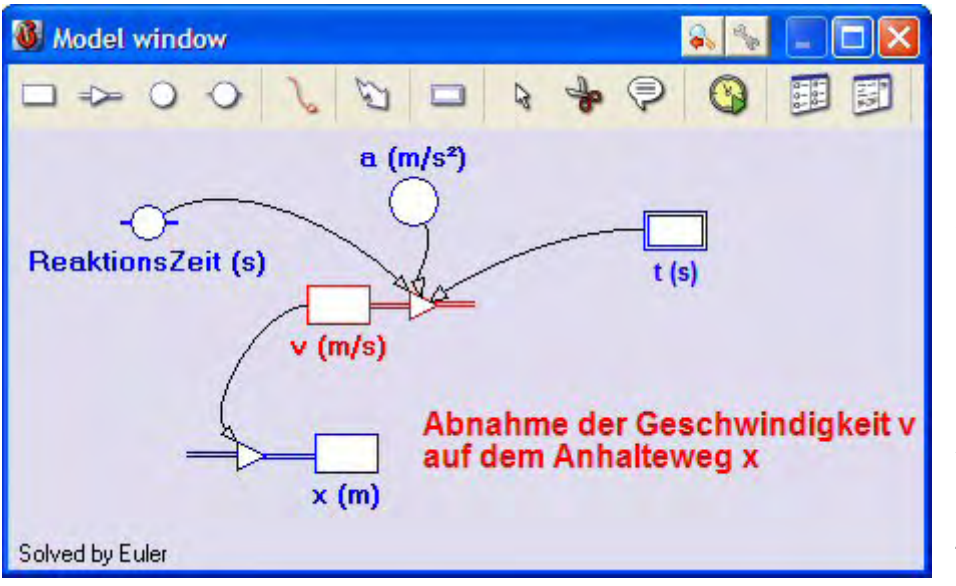

### Schritt 2:

Es werden die Connectorpfeile eingebaut, wie sie links zu sehen sind. a und die ReaktionsZeit beeinflussen den Outflow von v: v beeinflusst den Inflow des Weges **x**. Von t(s) zum Outflow von v muss der Connectorpfeil nicht gezeichnet werden, da er später automatisch vom Programm gemacht wird, wenn wir den Outflow definieren. Da dieser Outflow also von mehreren Größen beeinflusst wird, muss seine Größe im Eigenschaftenfenster mit dem Formeleditor festgelegt werden (siehe Schritt 3).

| lf            | t<=ReaktionsZeit |  |
|---------------|------------------|--|
| then Flow_1 = | 0                |  |
| else Flow_1 = | a                |  |

#### Schritt 3:

Das Modell wird schließlich präzisiert, indem man in den Eigenschaftenfenstern die nötigen Formeln eingibt. Beim Inflow des Weges x ist mit dem Zeichnen des Connectorpfeiles alles erledigt. Der Outflow der Geschwindigkeit v hängt von meh-

reren Variablen bzw. Konstanten ab und muss im Eigenschaftenfenster behandelt werden, welches mit einem Doppelklick auf das Grafiksymbol geöffnet wird. Damit auch noch eine logische Bedingung berücksichtigt werden kann – während der Reaktionszeit tR wird nicht gebremst; deshalb ist die Bremsverzögerung a dann Null – muss im Eigenschaftenfenster dieses Outflows das Kontrollkästchen *Use condition* aktiviert werden. Mit dem Formeleditor kann dann - wie oben im Fenster-Ausschnitt dargestellt - die nötige Bedingung artikuliert werden.

#### Die Modell-Einstellungen (Model settings):

Vor der Beschreibung der Diagramm-Auswertung des Modells soll hier noch das Thema Modell-Einstellungen behandelt werden.

Wie oft soll das Modell durchgerechnet werden? In welcher Schrittweite soll dabei die unabhängige Variable erhöht werden? Wann soll die Durchrechnung des Modells beendet werden? Solche Fragen werden im Dialog der Modell-Einstellungen geklärt, der durch einen Klick auf die drittletzte Schaltfläche der Symbolleiste im Grafikmodus-Modellfenster geöffnet wird.

| Model Executio  | n                  |         |
|-----------------|--------------------|---------|
| Start :         | t = 0              |         |
| Stop: 💿         | t = 10             |         |
| O con           | dition =           | Formula |
| Step interval : | dt = 0.01          |         |
| Calculations    |                    |         |
| Integration met | hod : Euler 💉      |         |
| Notation :      | ifference equation |         |
|                 |                    |         |

Das links dargestellte Setting hat folgende Auswirkungen:

Wenn die unabhängige Variable t den Wert 10 erreicht hat, stoppt die Berechnung. Als Schrittweite ist 0.01 eingestellt. Als Berechnungsmethode kommt die Standardmethode nach Euler zur Anwendung.

Diese Einstellungen führen bei unserem Beispiel dazu, dass zu lange gerechnet wird, dass negative Geschwindigkeiten errechnet werden, und dass das bremsende Fahrzeug schließlich gar wieder zurückfährt. Auch wenn man diese unsinnigen Ergebnisse bei einer günstigen Skalierung der Diagramme gar nicht sieht und vielleicht im Grafikfenster nur ein paar unverständliche angezeigte Zahlen bemerkt, sind diese Modell-Einstellungen sicher unbefriedigend und stellen keine akzeptable Lösung dar.

Mit den Modell-Einstellungen des nächsten Bildes sind alle Probleme behoben, da die Durchrechnung dann abbricht, wenn die Geschwindigkeit v den Wert Null erreicht oder unterschreitet. Als Berechnungsmethode ist jene nach Runge-Kutta (RK2) ausgewählt, was bei unserem Musterbeispiel aber sicher nicht nötig wäre.

Bei ganz "sensiblen" Modellen von oszillierenden Körpern kann die Berechnungsmethode nach Euler zu einer Schwingung führen, bei der sich ohne ersichtlichen Grund die Amplitude "aufschaukelt". Wenn dann solche Modelle nach Runge-Kutta durchgerechnet werden, ist dieser "Spuk" vorbei und die Amplitude bleibt konstant.

| MODELEVECC    | don           |            |         |
|---------------|---------------|------------|---------|
| Start :       | t =           | 0          |         |
| Stop : 🔿      | t =           | 10         |         |
| • •           | ondition =    | v<=0       | Formula |
| Step interval | :<br>dt =     | 0.01       |         |
| 🔽 Display ru  | in controller |            |         |
| Calculations  |               |            |         |
| Integration m | nethod :      | RK2        |         |
| Notation :    | Differential  | equation 👻 |         |
|               |               |            |         |

In diesem Modell-Einstellungsdialog kann man auch dafür sorgen, dass ein sogen. **Run-Controller** angezeigt wird, mit dem man die Geschwindigkeit der Modellausführung steuern kann.

Die Schrittweite (*Step interval*) betreffend sollte schon bei einfachen Beispielen von Schülern/innen erforscht und erkannt werden, dass die Ergebnisse umso exakter werden, je kleiner diese Schritte gewählt werden.

Diese hier beschriebene Erstellung des Modells zum Musterbeispiel Anhalteweg können Sie auch in einem TurboDemo-Kurzfilm mit dem Titel "Grafikmodell\_Anhalteweg" studieren; der Film ist im Downloadbereich bereitgestellt.

#### Zum Konvertieren von Modellen:

Im Grafikmodus erstellte Modelle lassen sich von Coach6 auch in den Gleichungsmodus und in den Textmodus konvertieren. Dabei ist die Darstellung im Gleichungsmodus sicher recht interessant zu lesen. Auf das selbständige Formulieren von Modellen im Gleichungsmodus wird hier bewusst verzichtet.

Ein Grafikmodusmodell, das von Coach6 in den Textmodus konvertiert worden ist, erscheint aber recht umständlich formuliert. Ganz sicher kommt man viel einfacher zum Ziel, wenn man dasselbe Modell selbst gleich im Textmodus gestaltet.

Leider können selbst geschriebene Textmodusmodelle und somit auch alle Coach5-Modelle von Coach6 nicht in den Grafikmodus umgewandelt werden. Versucht man dies trotz Warnung zu machen, geht der ganze Programmcode im Textmodus verloren.

Man kann aber ein Grafikmodusmodell in den Textmodus konvertieren und dann wieder zurück in den Grafikmodus wechseln, falls man im Textmodus keinerlei Veränderungen am Modell vornimmt. Dies könnte bei der Fehlersuche während der Entwicklung eines Modells eventuell vorteilhaft sein.

# **1.3.4 Exemplarische Modellbildung im Textmodus**

Nach dem Umschalten in den Textmodus über die Schaltfläche 🗾 bietet Coach6 das hier abgebildete Modellfenster mit folgendem Inhalt an.

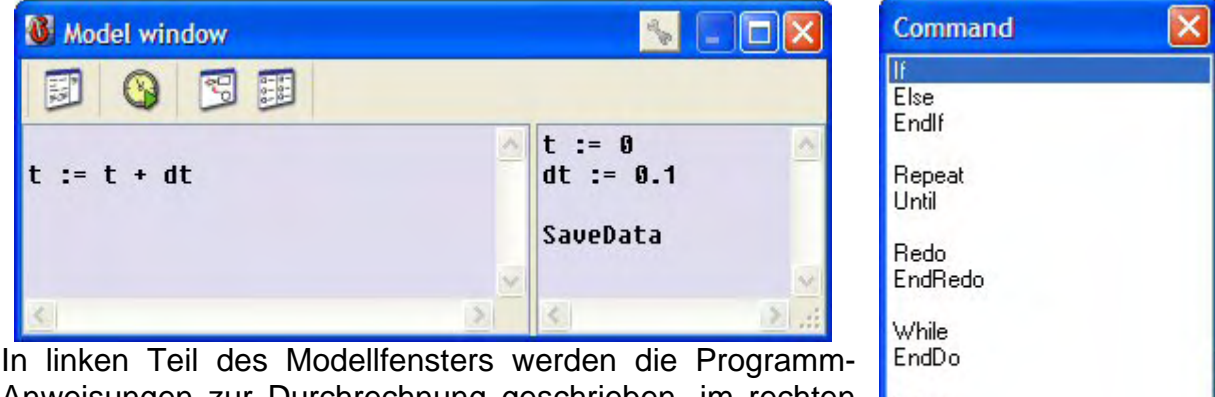

In linken Teil des Modellfensters werden die Programm-Anweisungen zur Durchrechnung geschrieben, im rechten Teil sind die unabhängige Variable und deren Schrittweite, die Startwerte der Variablen sowie die Konstanten vereinbart.

- EndDo Once Do EndDo Formula Editor

Das Schraubenschlüssel-Icon in der Kopfzeile des Modell-

fensters öffnet so wie auch ein rechter Mausklick das Kontextmenü.

Über die erste Schaltfläche der Symbolleiste kann man mit einem Klick auf das gewünschte Wort wichtige Befehle (Command) der Programmiersprache von Coach ins Modellfenster holen. In der untersten Option dieses Command-Dialogs bietet Coach6 auch den Formeleditor inklusive der Konstantendatenbank an.

Über die gelbgrüne Schaltfläche Modelleinstellungen (*Model settings*) kann festgelegt werden, nach wie viel Schleifendurchläufen die schrittweise Durchrechnung des Modells auf jeden Fall beendet werden soll. Mit der Programmzeile **If** Bedingung **then stop Endlf** wird die Durchrechnung des Modells beendet, sobald diese Bedingung wahr ist.

Nachfolgend ist die Textmodus-Lösung derselben Fragestellung zum Anhalteweg dargestellt, wie sie im vorigen Kapitel 1.3.3 im Grafikmodus behandelt wird.

| Model window                                                               |   |                                              |                                                                             |
|----------------------------------------------------------------------------|---|----------------------------------------------|-----------------------------------------------------------------------------|
|                                                                            |   |                                              |                                                                             |
| If t<=tR then<br>v:=v 'v bleibt<br>Else<br>v:=v-a*dt<br>EndIf<br>x:=x+v*dt |   | t=0<br>dt=0.05<br>tR=1<br>a=4<br>v=20<br>x=0 | 's<br>'s<br>'s Reaktionszeit<br>'m/s² Bremsverzög.<br>'m/s<br>'m Anhalteweg |
| If v<=0 then stop EndIf<br>t:=t+dt                                         | < | SaveData<br>'Achtung<br>'scheide<br>'außer b | : Coachó-Editor unter-<br>t Groß/Kleinschreibung<br>ei "Befehlswörtern"     |

Modellfenster zum Anhalteweg im Textmodus

Nach einem einfachen Hochkomma steht jeweils ein Kommentartext für eine bessere Lesbarkeit des Modells.

Ein Gleichheitszeichen kann in Coach zwei verschiedene Bedeutungen haben: Entweder ist es ein Vergleichsoperator oder ein Zuordnungsbefehl.

Damit Schüler/innen Zuordnungen der Form t = t + dt nicht als "falsche Gleichung" interpretieren, ist es zweckmäßig, sie – in Anlehnung an andere Programmiersprachen - mit einer Kombination aus einem Doppelpunkt und einem Gleichheitszeichen, also t := t + dt. zu schreiben. Das Coachprogramm verlangt dies aber nicht. Bei der Umwandlung eines Modells vom Grafikmodus in den Textmodus schreibt das Programm alle Zuordnungen mit der Kombination aus Doppelpunkt und Gleichheitszeichen.

Die Interpretation solcher spezieller Zuordnungen soll an Hand zweier Beispiele noch verdeutlicht werden:

1) v:=v+dv die neue Geschwindigkeit ist die alte Geschwindigkeit vermehrt um die Geschwindigkeitsänderung dv, wobei dv das Produkt aus aktueller Beschleunigung a und dem Zeitintervall dt ist (dv=a\*dt oder gleich v:=v+a\*dt).

2) y:=y+vy\*dt die neue y-Koordinate ist gleich die alte y-Koordinate vermehrt um das Produkt aus aktueller y-Komponente der Geschwindigkeit v und dem Zeitintervall dt.

Bei diesen Beispielen wird auch sichtbar, dass bei allen Bewegungen die Größe des gewählten Zeitintervalls dt auch die Änderung der Geschwindigkeit dv und die Änderung des Ortes dx bzw. dy mit beeinflusst.

Genau wie das Grafikmodus-Modellfenster kann auch das Textmodus-Modellfenster als freies Fenster behandelt werden oder an ein Bildschirm-Viertel angedockt werden.

# 1.3.5 Auswertung von Modellen in Diagrammen und Tabellen

Mit der [F9]-Taste oder durch einen Klick auf das grüne Startpfeil-Icon in der Symbolleiste einer Aktivität wird die schrittweise Durchrechnung eines Modells ausgelöst. Dabei wird im Hintergrund eine Tabelle angelegt, welche alle errechneten Werte enthält. Damit können dann die unterschiedlichsten Diagramme gezeichnet werden.

| Select a diagram | E E           |
|------------------|---------------|
| Diagrams:        | OK<br>Close   |
|                  |               |
|                  |               |
|                  |               |
|                  | New diagram   |
|                  | ackground gra |
|                  | Edit          |
|                  | Delete        |
|                  |               |

Wie in der Aufgabenstellung verlangt wollen wir nun für unser Anhalteweg-Modell ein v-x-Diagramm erzeugen.

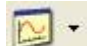

Bei einem Mausklick auf das Icon *Display Diagram* in der Symbolleiste der Aktivität öffnet sich der links dargestellte Dialog *Select a diagram*, in dem die Schaltfläche *New diagram* auszuwählen ist.

Aus der im Hintergrund bestehenden Datentabelle, die bei der Durchrechnung des Modells entsteht, muss nun eine Diagrammtabelle gemacht werden, mit deren Hilfe die Graphen gezeichnet werden.

Beim Klick auf New diagram öffnet sich der folgende Dialog.

| Diagram.               |                         |   | OK    |
|------------------------|-------------------------|---|-------|
| Name: D                | )iagram 1               |   |       |
| Grid is visibl         | e Keep the same ratio   |   | Cance |
| Column:<br>Data range: | C1 C2 C3 C4 C5 C6 C7 C8 | 1 |       |
| Connection             | (Empty)                 | ~ |       |
|                        |                         |   |       |
|                        |                         |   |       |
|                        |                         |   |       |
|                        |                         |   |       |

Im **Create/Edit diagram** Dialog ist folgendes zu tun:

(1) Diagrammname eingeben,

(2) Gitternetzlinien auf sichtbar schalten,

(3) unter *Connection* den Spalten (*C1 C2* ...) der jetzt entstehenden Diagrammtabelle die gewünschten Variablen und Achsen zuordnen,

(4) Skalierungen der Achsen vornehmen,

(5) den Graphen formatieren.

Die Daten der Variablen x werden der Spalte C1 zugeordnet;

x wird auf der horizontalen Achse des Diagramms angezeigt;

die Achsenbeschriftung besteht aus dem Variablennamen *x* und der Einheit *m*, die im Diagramm in Klammer dahinter stehen wird,

die Achsenskalierung geht von 0 (Min) bis 130 (Max),

x-Werte werden mit *null* Dezimalstellen angezeigt.

| -                 |                                                   |                                                             | OK    |
|-------------------|---------------------------------------------------|-------------------------------------------------------------|-------|
| Name:             | v-x-Diagramm: Anhaltew                            | leg                                                         |       |
| Grid is visib     | le                                                | Keep the same ratio                                         | Cance |
| Column:           |                                                   | C C7 C0                                                     | ň     |
| Data lariye.      |                                                   |                                                             |       |
| Connection:       | Variable: x                                       | ~                                                           |       |
| <u>A</u> xis:     | <ul> <li>Horizontal</li> <li>Invisible</li> </ul> | <ul> <li>First vertical</li> <li>Second vertical</li> </ul> |       |
| <u>Q</u> uantity: | ×                                                 |                                                             | ]     |
| <u>U</u> nit:     | m                                                 |                                                             |       |
| <u>D</u> ecimals: | 0 <u>M</u> in: 0                                  | M <u>a</u> x: 130                                           | ]     |

|                            | 1000 C 100                                                                                                    |
|----------------------------|----------------------------------------------------------------------------------------------------|
| rwolagramm, Annakoweg      | Course                                                                                                    |
| e 🛛 Keep the same ratio    | Lance                                                                                                    |
|                            | 5                                                                                                    |
| C1 C2 C3 C4 C5 C6 C7 C8    |                                                                                                    |
| (Empty)                    |                                                                                                    |
| (Empty)                    | 1                                                                                                    |
| Manual input               |                                                                                                    |
| Row Index                  |                                                                                                    |
| Equidistant data           |                                                                                                    |
| Variable: v<br>Variable: a |                                                                                                    |
| Variable: tR               |                                                                                                    |
| Variable: dt               |                                                                                                    |
| Variable: t                |                                                                                                    |
|                            | e Keep the same ratio C1 C2 C3 C4 C5 C6 C7 C8 (Empty) (Empty) Manual input Formula Row Index Equidistant data Variable: v Variable: v Variable: t |

So erfolgt die Zuweisung der Variablenwerte von v an die Spalte C2 der Diagrammtabelle.

Alle vereinbarten Modell-Variablen werden dabei zur Auswahl angeboten, falls sie nicht schon – wie hier x – einer anderen Spalte zugeordnet worden sind.

Da die Variable x schon auf der horizontalen Achse angezeigt wird, bietet Coach6

| ziogram.          | Di Altab               |                     |    | OK    |
|-------------------|------------------------|---------------------|----|-------|
| Name:             | v-x-Diagramm; Annaltev | leg                 |    | -     |
| Grid is visil     | ble                    | Keep the same ratio |    | Lance |
| Column:           |                        |                     |    |       |
| Data range:       |                        | 5 C7 C8             |    |       |
| Connection:       | Variable: v            |                     | *  |       |
| <u>A</u> xis:     | O Horizontal           | 📀 First vertical    |    |       |
|                   | O Invisible            | Second vertical     |    |       |
| Quantity:         | v                      |                     |    |       |
| <u>U</u> nit:     | m/s                    |                     |    |       |
| <u>D</u> ecimals: | 0 <u>M</u> in: 0       | М <u>а</u> х: 30    |    |       |
| Colour: Mai       | rker: Typ              | e: Line widt        | h: |       |

an, die Variable v auf der ersten vertikalen Achse darzustellen.

Bei *Quantity* wird der Name der Variablen als Bezeichnung für die Achse übernommen. Bei *Unit* muss die Maßeinheit der abhängigen Größe v eingesetzt werden.

Die Achsenskalierung erfolgt wie oben beschrieben.

In der untersten Zeile dieses Dialogs wird der Graph des Diagramms formatiert.

Durch einen Klick auf die *OK*-Schaltfläche wird die Diagrammerstellung abgeschlossen. Es wird ein kleines schwarzes Diagrammsymbol sichtbar, das mit der Maus in das gewünschte Bildschirm-Viertel gezogen wird und dort mit einem linken Mausklick positioniert wird. Danach sieht man folgendes Diagramm; falls aber noch keine Modelldurchrechnung erfolgt ist, fehlt der Graph.

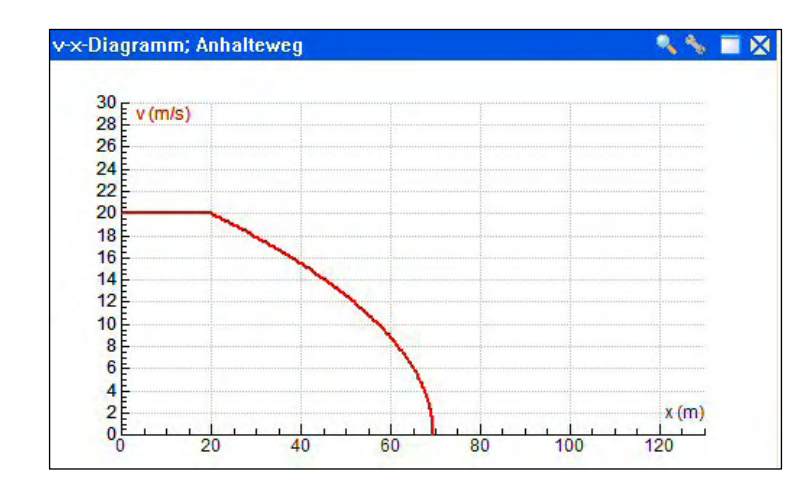

Das rechts abgebildete **Diagramm-Kontextmenü** ist eines der mächtigsten und wichtigsten Menüs von Coach6. Mit einem rechten Mausklick oder einem Klick auf das Schraubenschlüssel-Icon in der Kopfzeile des Diagramms wird es geöffnet. Die Bezeichnungen zahlreicher Optionen sind selbsterklärend.

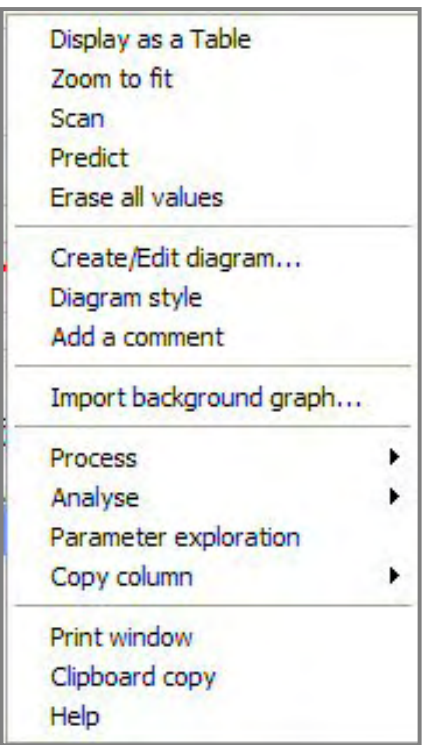

Mit **Display as a Table** kann die Diagrammtabelle in einem Bildschirm-Viertel angezeigt werden. Diese könnte beim Scannen im Diagramm oder bei der Suche nach einem Fehler des Modells interessant sein.

Der **Scan-**Modus ist hilfreich bei der Interpretation des Diagramms; die aktuellen Werte werden in den Diagrammfenstern jeweils rechts oben angezeigt. Falls eine Aufgabe mit mehreren Diagrammen bearbeitet wird, werden in allen Diagrammen die zusammengehörigen Werte sichtbar gemacht. Falls gleichzeitig auch eine Tabelle auf dem Bildschirm sichtbar ist, wechselt diese automatisch in jene Tabellenzeile, in der der entsprechende Datensatz steht. Mit *Stop scanning* (steht erst nach dem Einschalten des Scan-Modus im Menü) soll der Scan-Modus wieder ausgeschaltet werden.

Über *Create/Edit diagram* wird das Diagramm so gestaltet, wie man es gerade haben will. Beim Lösen einer Aufgabe werden dabei immer wieder Veränderungen und Optimierungen vorgenommen. Falls man in einer Spalte der Diagrammtabelle etwa durch das Einpassen einer mathematischen Funktion Daten hat, welche man dort nicht mehr haben will, löscht man diese Daten, indem man in diesem Dialog für diese Spalte die *Connection* auf *Empty* stellt.

Im Diagramm-Kontextmenü ist der Menüpunkt *Import background graph* bei der Untersuchung von Modellbildungsgraphen dann interessant, wenn innerhalb eines Modells einzelne Parameter so optimiert werden sollen, dass das Modell möglichst gut den Graphen eines dazu passenden Messexperiments widergibt. Beispielsweise könnte so das Modell für die Abkühlung einer heißen Tasse Kaffee (Wasser) durch ein einfaches Temperatur-Messexperiment, welches ebenfalls mit Coach6 ausgeführt wird, optimiert werden.

Wenn man ein Modell mehrmals mit unterschiedlichen Parametern durchrechnet, entstehen sog. Backgroundgraphen, welche nicht mehr farbig sind, sondern nur noch hellgrau gezeichnet sind. Falls ein Diagramm mindestens einen Backgroundgraphen enthält, können diese Linien mit der Option **Delete background graphs** aus dem Diagramm gelöscht werden.

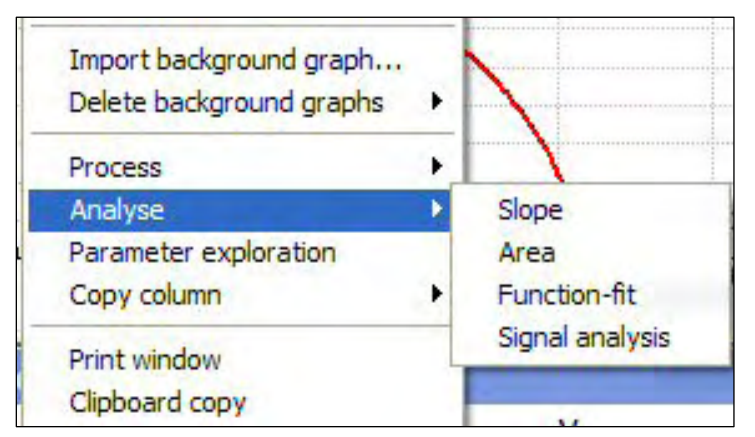

Die **Analyse**-Option bietet ein interessantes Untermenü an, das links zu sehen ist.

Mit *Slope* können Steigungszahlen von Graphen ermittelt werden.

Mit *Area* lassen sich Flächen zwischen einem Graphen und der horizontalen Diagramm-Achse bestimmen (numerische Integrationen).

Die Option *Function-fit* bietet die Möglichkeit, mathematische Funktionen in Diagramm-Graphen einzupassen. Aus den Parametern dieser eingepassten Funktionen können dann interessante Erkenntnisse gewonnen werden, wenn man die Bedeutung dieser Parameter kennt. Als Beispiel sei hier das y-t-Diagramm eines Oszillators angeführt; wenn die Funktion y(x)=a\*sin(b\*x+c)+d eingepasst worden ist, dann entspricht der Wert des Parameters b der Winkelgeschwindigkeit, aus der leicht Frequenz und Periodendauer der Schwingung berechnet werden können. Coach6 bietet dabei elegant Hilfestellung an. Das Thema Funktionen aus der Mathematik wird in die Überlegungen eingebunden und gefestigt.

Mit der Option *Clipboard copy* im Diagramm-Kontextmenü kann das Diagramm über die Windows-Zwischenablage in ein Protokoll eines Textverarbeitungsprogramms übernommen werden.

Das Meisterstück beim Erforschen von Modellen und deren Diagramme ist die Option *Parameter Exploration*, welche in Coach5 noch *Simulate* genannt wird. Sie soll im nächsten Kapitel besprochen werden.

# **1.3.6 Modellsimulationen mit Parameter Exploration**

Der Einfluss einzelner Parameter auf die Entwicklung eines modellierten dynamischen Systems kann mit der Option **Parameter Exploration** des Diagramm-Kontextmenüs optimal studiert und sichtbar gemacht werden.

| Select a parame | ter       |        |        |   |
|-----------------|-----------|--------|--------|---|
| Parameter :     | Reaktions | Zeit 💌 |        |   |
| Display         |           |        |        |   |
| ○ Value         | Range     | Min: 0 | Max: 2 |   |
| Execute         |           |        |        |   |
|                 |           | 1      | >      | 2 |

Es öffnet sich der oben sichtbare Dialog. Zuerst wird jener *Parameter* ausgewählt, dessen Wert variiert werden soll. Hier sollen Werte zwischen 0 und 2 Sekunden für die *Reaktionszeit* mit dem Schieberegler ganz unten eingestellt werden. Für jeden eingestellten Wert wird dann auf die Schaltfläche *Execute* geklickt. Dabei wird das Modell für diesen Wert durchgerechnet und sein Graph ins Diagramm gezeichnet.

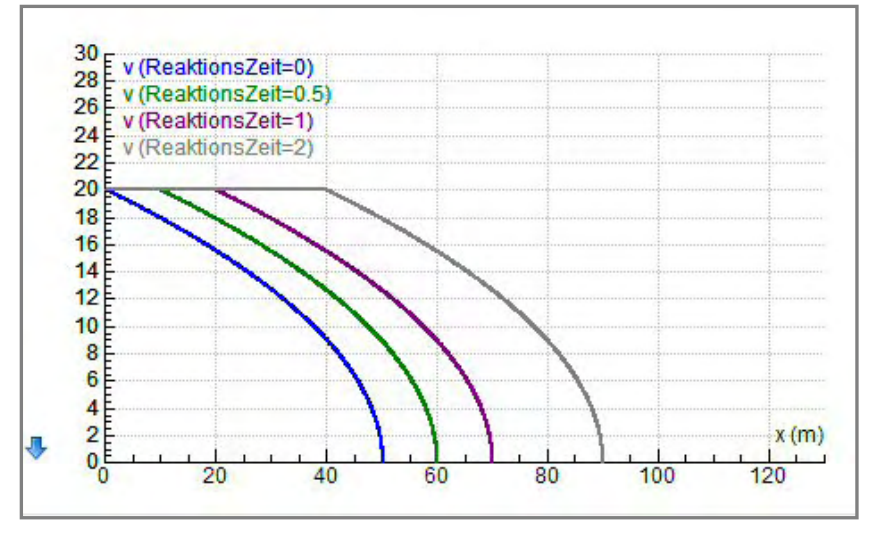

Save current value Print Clipboard copy

In der Kopfzeile des oben dargestellten Dialogs ist auch hier das **Schraubenschlüssel-Icon**, welches angeklickt ein Submenü öffnet, in dem *Clipboard copy* als Option für die Übernahme des Diagramms in ein

Textverarbeitungs- oder Präsentationsprogramm gegeben ist. Nach dem Klick auf *Clipboard copy* wird der Simulations-Dialog mit dem Windows-Kreuz in der rechten oberen Ecke geschlossen. Man wechselt in die Textverarbeitung und überträgt dort mit dem [Einfügen]-Symbol das Diagramm vom Windows-Zwischenspeicher in das Dokument. Nach dem Schließen des Simulations-Dialoges wird im Diagramm nur noch die letzte Durchrechnung als farbiger Graph angezeigt, die vorherigen Berechnungen sind aber noch als graue Backgroundgraphen zu sehen.

Wenn die Reaktionszeit null Sekunden ist, dann ist der Anhalteweg gleichzeitig auch der Bremsweg, da der Reaktionsweg in diesem Fall null Meter ist.

Ohne die Bremswegformel  $s_B = \frac{v^2}{2*a}$  zu kennen, kommt man auch durch das Simulieren der Geschwindigkeit v bzw. der Bremsverzögerung a zu wichtigen Erkenntnissen:

Wir variieren zuerst bei einer Bremsverzögerung  $a = 4m/s^2$  die Geschwindigkeit v:

Siehe dazu das Diagramm auf der nächsten Seite!

Wenn die Geschwindigkeit von 10m/s auf 20m/s verdoppelt wird, dann nimmt der Bremsweg laut dieser Simulation von 12,8m auf 49,9m zu, er steigt auf das 3,9-fache an, - großzügig betrachtet könnte man sagen - er vervierfacht sich.

Bei der Verdreifachung der Geschwindigkeit von 10m/s auf 30m/s steigt der Bremsweg von 12,8m auf etwa 113m an, er wird also fast 9-mal (genauer Faktor: 8,82) größer. Die Behauptung, dass der Bremsweg vom Quadrat der Geschwindigkeit abhängt, wird mit diesen Simulationsergebnissen recht deutlich untermauert.

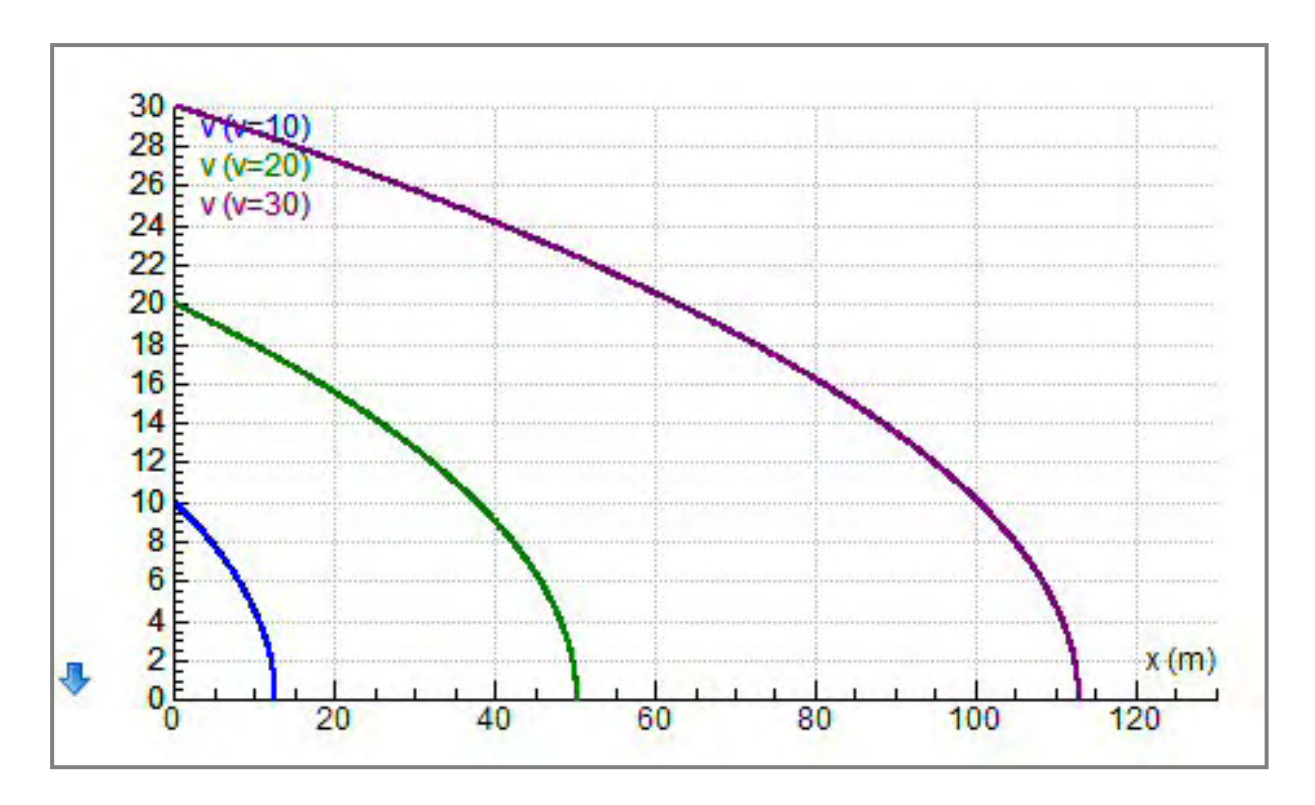

Mögliche Simulations-Ergebnisse für den Bremsweg bei Variation der Bremsverzögerung a könnten wie folgt aussehen:

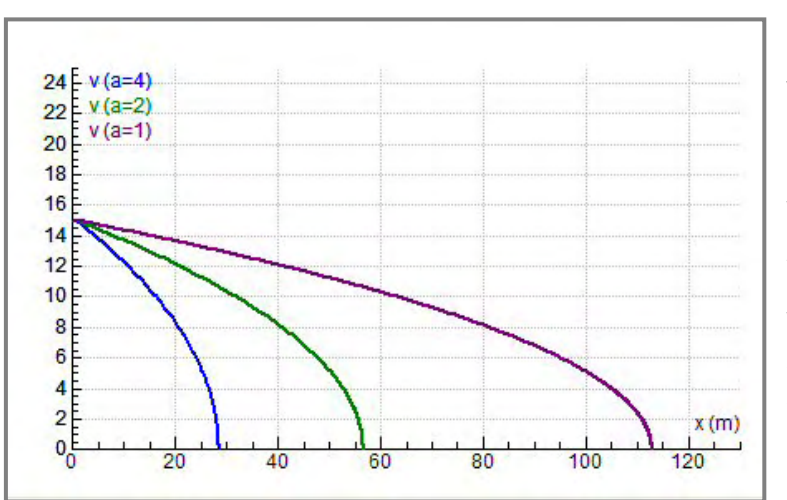

Das Diagramm zeigt die Abnahme der Geschwindigkeit v auf dem Bremsweg x bei unterschiedlich großer Bremsverzögerung a.

Wenn sich a von 4m/s<sup>2</sup> auf 2m/s<sup>2</sup> halbiert, dann verdoppelt sich der Bremsweg. Wenn a auf ein Viertel absinkt, steigt der Bremsweg auf das Vierfache an. Der Bremsweg ist offensichtlich indirekt proportional zu a.

In der Berechnungsformel für den Bremsweg muss also die Fahrgeschwindigkeit v im Zähler stehen und ein Quadrat haben, während die Bremsverzögerung a ihren Platz im Nenner des Termes hat.

# **1.3.7** Run-Kontroller und Monitoring in Coach6

Die Durchrechnung eines Modells bei gleichzeitiger Anzeige des Graphen im Diagramm kann durch einen sog. Run-Kontroller gesteuert werden. Dabei gibt es kleine Unterschiede, wenn das Modell im Grafikmodus bzw. im Textmodus vorliegt.

Der Einsatz dieses Run-Kontrollers ist in der Entwicklungsphase des Modells oder bei der Fehlersuche eine interessante Unterstützung. Bei fertigen Modellen kann man bei einer entsprechend eingestellten Geschwindigkeit das Modell so ausführen, dass man seine Entwicklung im Diagramm bei dem/den Graphen und im Modellfenster durch die Anzeige aktueller berechneter Werte mitverfolgen kann.

| In Grankmodus nat der                                                                                           | Run-Rontroller | loigendes Aussenen. |  |
|----------------------------------------------------------------------------------------------------|----------------|---------------------|--|
| Concernance of the second second second second second second second second second second second second second s |                |                     |  |

Im Crafilimadua hat dar Dun Kantrallar falgandan Auganhan

| Control |   |         |
|---------|---|---------|
|         | < | <br>= 0 |
| Speed:  | < |         |

Mit dem unteren Schieberegler (speed slider) kann die Ausführungsgeschwindigkeit eingestellt werden. Standardmäßig ist dieser Regler ganz rechts und die Modellausführung läuft mit maximaler Geschwindigkeit ab. Die Geschwindigkeit kann auch während der Durchrechnung verändert werden. Die Schaltflächen **Start, Pause** und

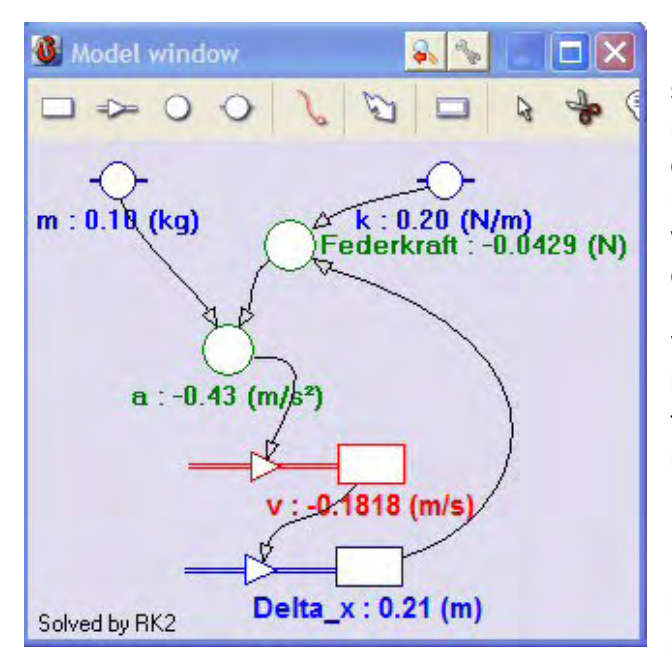

Stop monitoring sind selbsterklärend. Der obere Schieberegler bewegt sich während der Modelldurchrechnung nach rechts, wobei rechts davon der Name der unabhängigen Variablen und ihr aktueller Wert angezeigt werden. Nach erfolgter Durchrechung des Modells kann man mit diesem Regler jeden Wert der unabhängigen Variablen einstellen und die dazugehörigen Werte im Modellfenster verfolgen. Dort werden nämlich - wie man links sehen kann - bei der Durchrechnung die aktuellen Werte bei allen Modellvariablen angezeigt, in deren Eigenschaftenfenstern das Kontrollkästchen Show Digital Display aktiviert ist.

Bei im Textmodus vorliegenden Modellen gestaltet sich das Monitoring ein bisschen

| ontrol  |   |   |           |
|---------|---|---|-----------|
|         | < | > | index : 1 |
| Speed : | < |   |           |

anders. Gestartet wird es wie im Grafikmodus durch die Anzeige des Run-Kontrollers über das Kontextmenü des Modellfensters. Nach einem Klick auf

das Start-Symbol des Run-Kontrollers verändert sich das Textmodus-Modellfenster zu einem Monitorfenster:

| l s t<=tR then                     | a=4        |
|------------------------------------|------------|
| v:=v 'v bleibt                     | dt=0.05    |
| Else                               | rowindex=3 |
| v:=v-a*dt                          | t=0.05     |
| ENGIT                              |            |
| If v<=0 then stop EndIf<br>t:=t+dt | x=1.25     |

Auf der rechten Seite des Fensters werden jetzt nicht mehr die Anfangswerte der Variablen, sondern ihre *aktuellen Werte* angezeigt. Ergänzend wird der *rowindex* sichtbar, der angibt, in welchem Durchlauf sich die Berechnung gerade befindet. Im linken Teil des Monitorfensters wird jene Befehlszeile blau unterlegt, welche gerade abgearbeitet wird.

Anstelle der normalen Symbolleiste des Modellfensters werden *drei Monitor-Schaltsymbole* angezeigt:

Mit dem [1]-Icon geht's bei der Berechnung pro Klick um eine Befehlszeile weiter, mit dem [<]-Icon geht's um eine Befehlszeile zurück und mit dem grünen Icon wird die Durchrechnung mit jener Geschwindigkeit ausgeführt, die im Run-Kontroller eingestellt worden ist. Mit der ESC-Taste oder einem Klick auf die Pause-Schaltfläche des Run-Kontrollers kann die ablaufende Durchrechnung unterbrochen werden.

# 2 MIT COACH6 BEARBEITBARE AUFGABEN AUS DER MATHEMATIK UND DER PHYSIK

In diesem Kapitel sollen Aufgaben vorgestellt werden, die von Lehrern/innen sowie von Schülern/innen mit den Hilfestellungen dieser Arbeit bearbeitet werden können. Voraussetzung dafür sind der Besitz des Coach6-Programmes und Grundkenntnisse im Bedienen dieses Programms, die man sich in Workshops des Autors aber auch über das Studium des Kapitels 1.3 beschaffen kann.

Zu jeder hier vorgestellten Aufgabe wird im Kapitel 3 ein detailliertes Arbeitsblatt angeboten. Zu manchen Themen kann man als Unterstützung auch Demofilme im Downloadbereich dieser Studie herunterladen.

So können diese Aufgaben ohne all zu viel Aufwand von Lehrern/innen sowie von interessierten Schülern/innen realisiert werden.

Manche vorgestellte Aufgabe bietet auch die Gelegenheit an, das in Kapitel 1.3 beschriebene Handling-Repertoire ein bisschen zu erweitern.

# 2.1 Aufgaben aus der Mathematik

Auch in der Mathematik können durch Modellbildung und Simulation Fragestellungen bearbeitet werden.

Schon in der Unterstufe des Gymnasiums bieten die Berechnungsformeln für Umfang und Flächeninhalt bzw. für Oberfläche und Volumen bei Rechteck und Kreis bzw. Kugel und Quader ein breites Betätigungsfeld an, deren Aufgaben unter Einbeziehung von Optimierungsfragestellungen bald sogar anspruchsvoll werden können. Die Interpretation und Analyse der entstehenden Diagramme sind dabei zentrale Tätigkeiten.

Mit dem Wissen. dass das numerische Integrieren ein Aufsummieren von Flächenelementen ist, können so mit einfachen Modellen die Stammfunktionen für die konstante und lineare Funktion sowie für die Sinus- und Cosinusfunktion ermittelt werden.

Da die zur Verfügung gestellten Arbeitsblätter und Protokollvorlagen als Word-Dokumente vorliegen, können die damit arbeitenden Lehrpersonen den Schwierigkeitsgrad der Fragestellungen an die Vorkenntnisse und Leistungsfähigkeit ihrer Schüler/innen anpassen.

Eine Übersicht der hier behandelten Mathematik-Aufgaben:

- Umfang und Flächeninhalt eines Kreises in Abhängigkeit vom Radius
- Radius und Flächeninhalt eines Kreises in Abhängigkeit vom Umfang
- Erforschung von Oberfläche und Volumen einer Kugel
- Rechtecke bei konstantem Umfang
- Rechtecke bei konstantem Flächeninhalt
- Minimale Oberfläche eines quadratischen Quaders mit vorgegebenem Volumen
- Stammfunktion der konstanten und linearen Funktion
- Stammfunktion der Cosinusfunktion
- Stammfunktion der Sinusfunktion

# 2.1.1 Umfang und Fläche eines Kreises abhängig vom Radius

#### Zusatzangebot:

Demofilm "So passe ich eine math. Funktion in den Kreisflächengraphen ein"; Arbeitsblatt/Protokollvorlage. <u>Start des Demofilmes</u>

#### a)Erstellen des Modells

Lege ein Projekt und eine Aktivität an. Öffne das Modellfenster, arbeite im Grafikmodus und erstelle das folgende Modell: Verwende den *Radius r* als unabhängige Va-

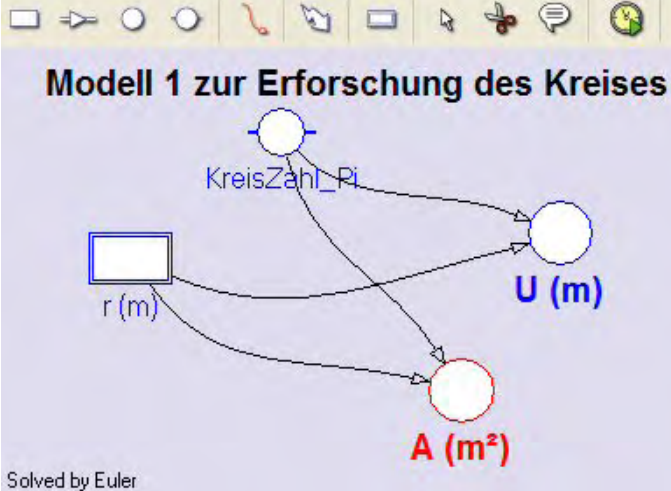

riable und zeige diese auch im Modellfenster an (Haken im Kontrollkästchen bei *Symbol visible in Model window* unten im Eigenschaftenfenster setzen). Setze die *Kreis-Zahl\_Pi* als Konstante an und ordne ihr den Wert 3.14 zu.

Berechne nach den bekannten Formeln den Umfang *U* und den Flächeninhalt *A*, indem du bei *U* und *A* das "normale" Variablensymbol (Auxiliary variable) verwendes.t

b)Erstellen des Diagramms "Kreis: U und A als Funktion von r":

Auf der horizontalen Achse des Diagramms soll die unabhängige Variable *r* mit einer Skalierung von 0 bis 10, auf der ersten vertikalen Achse soll *U* und auf der zweiten vertikalen Achse *A* mit der gleichen Skalierung von 0 bis 100 dargestellt werden.

#### c)Frage- bzw. Aufgabenstellungen:

- Bei welchem Radius sind die Maßzahlen von Umfang und Flächeninhalt gleich? Betrachte dazu das Diagramm. Arbeite mit der *Scan*-Option des Diagramm-Kontextmenüs. Zeige, dass man durch Gleichsetzen der Berechnungsterme für Fläche und Umfang zum selben Ergebnis kommt.
- Passe mit der Option Analyse/Function-fit des Diagramm-Kontextmenüs in den Graphen des Umfanges eine mathematische Funktion ein; verwende den ersten angebotenen Funktionstyp; drücke die Schaltfläche [Auto fit] und lies den Wert des ersten Koeffizienten ab. Warum ist dieser gleich 6.28?
- Passe mit Analyse/Function-fit in den Graphen der Fläche eine mathematische Funktion ein, indem du den dritten angebotenen Funktionstyp verwendest. Bestimme durch Drücken von [Auto fit] den Koeffizienten des quadratischen Terms. Setze die Koeffizienten b und c exakt Null und fixiere diese durch einen Haken im Kontrollkästchen rechts daneben. Drücke danach nochmals [Auto fit]. Warum ist dieser Koeffizient a gleich 3.14?
- Was passiert mit dem Kreis-Umfang, wenn man den Radius verdoppelt oder verdreifacht? Untersuche mit der Scan-Funktion und antworte danach in einem Satz.
- Was passiert mit der Größe der Kreis-Fläche, wenn man ihren Radius verdoppelt? Antworte in einem Satz.

# 2.1.2 Radius und Fläche eines Kreises abhängig vom Umfang

#### Zusatzangebot:

Demofilm "So mache ich eine Coach6-Tabelle zur Kreisuntersuchung"; Arbeitsblatt/Protokollvorlage. <u>Start des Demofilmes</u>

#### a)Erstellen des Modells

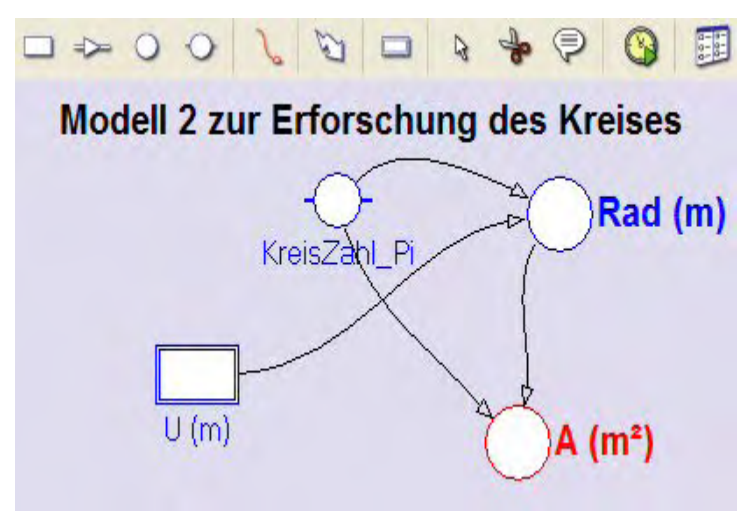

Lege ein Projekt und eine Aktivität an. Öffne das Modellfenster, arbeite im Grafikmodus und erstelle das links ab-Modell: gebildete Verwende diesmal den Umfang U als unabhängige Variable (im Eigenschaftenfenster Kontrollkästchen bei Symbol visible in Model window aktivieren). Die Konstante KreisZahl\_Pi kann auch genauer mit dem Formeleditor durch 4\*ArcTan(1) definiert werden.

#### **b)Erstellen des Diagramms** "Kreis: Rad und A als Funktion von U":

Auf der horizontalen Achse des Diagramms soll die unabhängige Variable **U** mit einer Skalierung von 0 bis 100, auf der ersten vertikalen Achse soll **Rad** (Skalierung 0 bis 20) und auf der zweiten vertikalen Achse **A** (Skalierung 0 bis 200) dargestellt werden.

| Table 2 🐁 🗖 I |        |          |                |                     |  |
|---------------|--------|----------|----------------|---------------------|--|
|               | U<br>m | Rad<br>m | Delta Rad<br>m | A<br>m <sup>2</sup> |  |
| 1             | 0.00   | 0.00     | 0.1592         | 0.00                |  |
| 2             | 1.00   | 0.16     | 0.1592         | 0.08                |  |
| 3             | 2.00   | 0.32     | 0.1592         | 0.32                |  |
|               | 2.00   | 0.40     | 0 4500         | 0.70                |  |

c)Erstellen einer Tabelle "Table 2":

Neben dem Scanning in Diagrammen helfen Tabellen bei der Analyse. Angenehm ist, dass im Scan-Modus auch die Anzeigen im Diagramm mit jenen in der Tabelle gekoppelt sind. Das linke Bild zeigt, dass

bei der unabhängigen Variablen U die Schrittweite 1 eingestellt ist. Der Umfang U soll so von 0 bis 100 variieren. In der Spalte C3 (Delta Rad) wird die Änderung des Radius Rad berechnet, wenn der Umfang jeweils um 1 m größer wird. Dazu muss bei *,Create/Edit table'* für C3 bei *,Connection' ,Formula'* angewählt und bei der Eingabe der nötigen Formel die mathematische Funktion **Delta(C2)** verwendet werden. Siehe dazu auch den Demofilm.

#### d)Frage- bzw. Aufgabenstellungen:

(1)Manchmal lässt uns der Hausverstand im Stich!

Um wie viel ändert sich der Radius, wenn man den Umfang eines Kreises von 1m auf 2m vergrößert ?

Die Tabelle oben zeigt, dass sich der Radius dann um 15,92 cm erhöht. Ein Probieren mit geschlossenen Schnüren der Länge 1m und 2m bringt auch kein anderes Ergebnis.

Wenn man den Umfang eines Kreises von 50m auf 51m bzw. von 40 000 000m auf 40 000 001m (ungefährer Erdumfang in m) erhöht, verändert sich der Radius dieser Kreise ebenfalls um genau 15,92 cm. Eigentlich erwarten wir, dass sich der Radius umso weniger verändert, je größer der Umfang schon ist.

Dass sich unser Hausverstand da täuscht, zeigt die Tabelle, kann aus dem Diagramm mehrfach heraus gelesen werden und lässt sich auch leicht rechnerisch zeigen.

Wenn der Umfang eines Kreises um 1m erhöht wird, vergrößert sich sein Radius immer um 15,92 cm.

- Passe mit der Option Analyse/Function-fit des Diagramm-Kontextmenüs in den Graphen Rad eine mathematische Funktion ein; verwende den ersten oder den zweiten angebotenen Funktionstyp; drücke die Schaltfläche [Auto fit] und lies den Wert des von Null verschiedenen Koeffizienten ab. Warum ist dieser gleich 0.16? Die Steigung einer linearen Funktion ist die Änderung des Funktionswertes, wenn man das Argument (die unabhängige Variable ) um 1 erhöht.
- Ermittle mit Analyse/Slope des Diagramm-Kontextmenüs für den Graphen • Rad die Steigungszahl. Auch hier erhält man den Wert 0.16. Rechne mit Variablen weiter, bis r' = r + 0.1592 dasteht: U' = U + 1;  $r = U/(2\pi)$ ;  $r' = U'/(2\pi) = (U + 1)/(2\pi) = ....$ Wenn dies durchgerechnet worden ist, ist auch die Entstehung der Zahl 0,1592 klar. Diese ist der Kehrwert von  $2\pi$ .

Übrigens kann man analog ganz schnell noch leichter zeigen, dass der Umfang eines Kreises immer um  $2^*\pi$  m = 6,28m größer wird, falls der Radius um 1m anwächst.

(2) Auch die Abhängigkeit der Kreisfläche vom Umfang soll noch untersucht werden.

- Rechne vor, dass beim Kreis gilt:  $A(U) = U^2/(4\pi)$ . Offensichtlich ist der Kehrwert von  $4\pi = 0.07957.. \approx 0.08$ , was auch stimmt.

# 2.1.3 Erforschung von Oberfläche und Volumen einer Kugel

#### Zusatzangebot:

Demofilm "So mache ich ein einfaches Grafikmodus-Modell zur Kugeluntersuchung", Arbeitsblatt/Protokollvorlage. <u>Start des Demofilms</u>

#### a)Erstellen des Modells

Lege ev. ein neues Projekt, auf jeden Fall eine neue Aktivität an. Öffne das Modellfenster, arbeite im Grafikmodus und erstelle das abgebildete Modell: Verwende den **Radius r** als unabhängige Variable (im Eigenschaftenfenster Kontrollkästchen bei *Symbol visible in Model window* aktivieren). Die Konstante **KreisZahl\_Pi** kann auch genauer als mit dem Wert 3.14 mit dem Formeleditor durch 4\*ArcTan(1) definiert werden. Für die Definition der Größen Oberfläche **Oberfl** und Volumen **V** sind die bekannten Formeln zu verwenden.

Achtung: Denkbar ist auch, dass Unterstufenschüler das fertige Modell bekommen, und ohne die Formeln im Modell anzuschauen die Formeln mit dieser Aktivität erforschen.

b)Erstellen des ersten Diagramms "Kugel: O und V als Funktion vom r"

Auf der horizontalen Achse des Diagramms soll die unabhängige Variable *r* mit einer Skalierung von 0 bis 5, auf der ersten vertikalen Achse sollen **Oberfl** und **V** mit der Skalierung von 0 bis 300 dargestellt werden.

c)Erstellen des zweiten Diagramms "Kugeloberfläche als Funktion des Volumens"

Auf der horizontalen Achse des Diagramms soll als unabhängige Variable *V* mit einer Skalierung von 0 bis 300, auf der vertikalen Achse die Variable *Oberfl* mit der Skalierung von 0 bis 300 dargestellt werden. Durch das Aktivieren des Kontrollkästchens bei *,Keep the same ratio'* wird für beide Achsen auch derselbe Maßstab eingestellt.

Um das Oberflächen-Volumen-Verhältnis der Kugel mit jenem beim Würfel vergleichen zu können, sollen in die Spalte **C3** der Diagrammtabelle mit der Bezeichnung **Oberfl\_Würfel** jene Zahlenwerte kommen, welche die Abhängigkeit der Oberfläche vom Volumen eines Würfels beschreiben. Dazu muss bei *,Connection'*,Formula' eingestellt werden und über den Formeleditor der Term 6\*V^(2/3) eingegeben werden.

Für die Würfeloberfläche gilt nämlich:  $O = 6 \sqrt[3]{V^2} = 6 \sqrt[3]{V^2}$ 

#### d)Frage- bzw. Aufgabenstellungen:

(1).Zum ersten Diagramm:

- Bei welchem Radius ist die Maßzahl von Oberfläche und Volumen gleich groß?
- Passe mit der Option Analyse/Function-fit des Diagramm-Kontextmenüs in den Graphen Oberfl eine mathematische Funktion ein; verwende den dritten angebotenen Funktionstyp; drücke die Schaltfläche [Auto fit] und betrachte die Koeffizienten. Setze die Koeffizienten b und c exakt Null, fixiere sie mit einem Häckchen rechts daneben und drücke nochmals [Auto fit]. Der Koeffizient a ist ein ganzzahliges Vielfaches der Zahl π. Die mathematische Funktionsgleichung heißt somit: f(x) = 12.57x<sup>2</sup>, d.h.: O(r) = 4π\*r<sup>2</sup>.

Verfahre mit dem Graphen von V völlig analog. Verwende dabei aber den vierten angebotenen Funktionstyp. Alle Koeffizienten außer der erste können exakt Null gesetzt werden. Man kann leicht zeigen, dass der Koeffizient a gleich 4/3\*π ist.

(2) Auch die Abhängigkeit der Oberfläche vom Volumen soll im zweiten Diagramm noch untersucht werden.

Mit einem Blick auf das Diagramm kann folgende Behauptung bestätigt werden: Das Diagramm zeigt deutlich, dass bei gleichem Volumen die Oberfläche einer Kugel immer kleiner als jene des Würfels ist.

Passe mit der Option Analyse/Function-fit des Diagramm-Kontextmenüs in den Graphen Oberfl eine mathematische Funktion ein; wähle dazu als Typ eine allg. Potenzfunktion  $f(x)=a^{*}(x+b)^{-1}c+d$  aus, setze b und d exakt Null und bestimme a und c: a muss kleiner als 6 (beim Würfel ist a gleich 6) und c muss - aus Dimensionsgründen - exakt 2/3 sein. Gib mit deinen Koeffizienten die Formel für die Abhängigkeit der Kugeloberfläche vom Volumen an. Es gilt:  $O(V) = 4.83^{*}V^{0.6667}$ 

#### 2.1.4 Rechtecke bei konstantem Umfang

#### Zusatzangebot:

Arbeitsblatt/Protokollvorlage.

#### Kurzbeschreibung der Aufgabenstellung

Bei einem fix vorgegebenem Umfang (z.B. 20 m Zaun ) kann man viele Rechtecke mit unterschiedlichem Flächeninhalt gestalten. Am meisten interessiert jenes Rechteck, welches den größten Flächeninhalt hat.

Mache ein Modell, welches bei Variation der Seitenlänge a unter Berücksichtigung des konstanten Umfanges die Flächeninhalte berechnet und stelle diese als Funktion von a dar. Die Seitenlänge a muss also als unabhängige Variable verwendet werden.

#### a)Erstellen des Modells

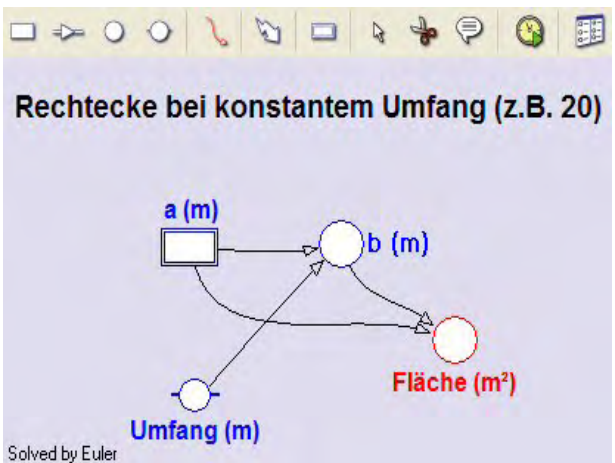

Lege ev. ein neues Projekt, auf jeden Fall eine neue Aktivität an. Öffne das Modellfenster, arbeite im Grafikmodus und erstelle das abgebildete Modell:

Die Berechnungsformeln werden spätestens in der ersten Klasse des Gymnasiums gelernt.

Als Schrittweite für a ist 0.1 brauchbar. Der Startwert für a Null darf sein (warum?), als höchster Wert für a (der "Stoppwert") macht nur 10 Sinn, falls der der Umfang mit 20m festgelegt ist.

b)Erstellen des Diagramms "Rechteckflächen bei fixem Umfang als Funktion von a"

horizontale Achse: unabhängige Variable a mit Skalierung von 0 bis 10

erste vertikale Achse: Fläche mit der Skalierung von 0 bis 50; rot zweite vertikale Achse: **b** mit der Skalierung von 0 bis 10; grün

Solved by Euler

#### c)Erstelle eine unabhängige Tabelle "Table 1"

Diese soll die Variablen **a**, **b**, **Umfang** und **Fläche** enthalten. Falls man in die Diagrammtabelle die Spalte Umfang einfügt, hat man das Problem, dass dann auch eine konstante Funktion für den Umfang im Diagramm sichtbar wird; stellt man diese Spalte dann auf ,invisible', so wird diese auch in der Diagrammtabelle nicht mehr angezeigt.

#### d)Frage- bzw. Aufgabenstellungen:

- Ermittle im Scan-Modus (Diagramm-Kontextmenü) jene Seitenlängen, bei denen der Flächeninhalt maximal ist; gib die Seitenlängen a und b sowie A<sub>max</sub> an.
- Passe mit der Option Analyse/Function-fit des Diagramm-Kontextmenüs in den Graphen Fläche eine mathematische Funktion ein; verwende den dritten angebotenen Funktionstyp (Polynomfunktion 2.Ordnung), drücke die Schaltfläche [Auto fit] und betrachte die Koeffizienten. Setze den Koeffizienten c exakt Null, fixiere ihn mit einem Häckchen rechts daneben und drücke nochmals [Auto fit]. Die eingepasste Funktionsgleichung heißt somit: f(x) = -1\*x<sup>2</sup> + 10\*x, d.h.: Fläche = -a<sup>2</sup> + (U/2)\*a. Verifiziere das durch eine einfache Rechnung:

Das Quadrat ist jenes Rechteck, das unter allen Rechtecken mit fixem Umfang die größte Fläche hat.

# 2.1.5 Rechtecke bei konstantem Flächeninhalt

#### Zusatzangebot:

Arbeitsblatt/Protokollvorlage; Protokoll.

#### Kurzbeschreibung der Aufgabenstellung

Bei einem fix vorgegebenem Flächeninhalt (z.B. 9 m<sup>2</sup>) kann man viele Rechtecke mit unterschiedlichen Seitenlängen und unterschiedlichem Umfang gestalten. Am meisten interessiert hier jenes Rechteck, welches den kleinsten Umfang hat.

Mache ein Modell, welches bei Variation der Seitenlänge a unter Berücksichtigung der konstanten Fläche die Größen des Umfanges berechnet und stelle den Umfang als Funktion von a dar. Die Seitenlänge a muss also als unabhängige Variable verwendet werden.

#### a)Erstellen des Modells

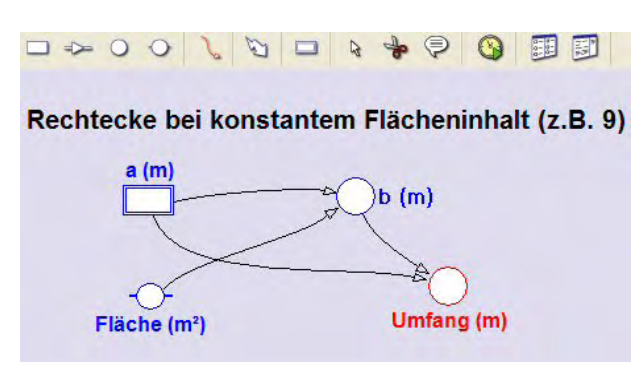

Öffne in einer neuen Aktivität das Modellfenster, arbeite im Grafikmodus und erstelle das abgebildete Modell:

Die Definitionen für die Variablen **b** und **Umfang** sind klar. Als **Schrittweite** für **a** ist 0.1 brauchbar. Der **Startwert** für **a** darf nicht Null sein (warum? verwende z.B.: 0.2), als **Stoppwert** passt 10.

b)Erstellen des Diagramms "Rechteckumfang bei fixer Fläche als Funktion von a"

horizontale Achse: unabhängige Variable **a** mit Skalierung von 0 bis 10 erste vertikale Achse: Variable **Umfang** mit der Skalierung von 0 bis 50; rot zweite vertikale Achse: Variable **b** mit der Skalierung von 0 bis 10; grün

#### c)Erstelle eine unabhängige Tabelle "Table 2"

Diese soll die Variablen **a**, **b**, **Umfang** und **Fläche** enthalten. Falls man in die Diagrammtabelle die Spalte Fläche einfügt, hat man das Problem, dass dann auch eine konstante Funktion für die Fläche im Diagramm sichtbar wird; stellt man diese zusätzliche Spalte dann auf ,invisible', so wird sie auch in der Diagrammtabelle nicht mehr angezeigt.

#### d)Frage- bzw. Aufgabenstellungen:

- Ermittle im Scan-Modus (Diagramm-Kontextmenü) jene Seitenlängen, bei denen der Umfang minimal ist. Das Rechteck mit kleinstem Umfang bei vorgegebener Fläche ist offensichtlich ein Quadrat.
- Da die Anzahl der angebotenen Funktionstypen auch in Coach6 begrenzt ist, können wir in den Datengraphen des Umfangs keine mathematische Funktion einpassen.

Stelle **rechnerisch** für das Rechteck bei fixem Flächeninhalt den Umfang als Funktion der Seitenlänge a dar. Den Flächeninhalt A nennen die Mathematiker dabei Formvariable und kann bei den Umformungen wie eine Konstante bzw. Zahl behandelt werden. Das Ergebnis der Umformung ist:

 $U(a) = 2^*a + 2^*A/a$  Für A = 9m<sup>2</sup> heißt das:  $U(a) = 2^*a + 18/a$ . U(a) ist also eine Kombination einer homogenen linearen Funktion [ y=k\*x; erster Teil von U(a) ] und der "reziproken" Funktion [ y=c / x ; zweiter Teil von U(a) ]. Nun stellt sich die Frage, in welchen Bereichen U(a) von der linearen bzw. von der "reziproken" Teil-Funktion (hauptsächlich) bestimmt wird. Ein Blick auf den Graphen der Variablen **Umfang** gibt darüber Auskunft.

Stelle zuletzt noch die beiden oben berechneten Teil-Funktionen im Diagramm auf der ersten vertikalen Achse (Skalierung von 0 bis 50) dar, indem du in die Diagrammtabelle in den Spalten C4 und C5 die Funktionsterme **2\*a** bzw. **2\*Fläche/a** eingibst. Wenn wir in der Diagrammtabelle mit der Variablen **Fläche** rechnen wollen, muss diese Variable auch einer Spalte, z.B. der Spalte C6, zugeordnet worden sein. Damit dann im Diagramm kein **Flächen**-Graph gezeichnet wird, stellen wir die Spalte C6 auf **,invisible'**. Die Graphen der beiden Teil-Funktionen sollen in dünnen blauen Linien ins Diagramm gezeichnet werden. Dass sich die Umfangsfunktion additiv aus diesen Teil-Funktionen zusammensetzt, ist leicht zu ekennen.

# Das Quadrat ist jenes Rechteck, das unter allen Rechtecken mit fixer Fläche den kleinsten Umfang hat.
# 2.1.6 Minimale Oberfläche eines quadratischen Quaders bei fixem Volumen

### Zusatzangebot:

Demofilm "So importiere ich einen Coach6-Graphen", Arbeitsblatt/Protokollvorlage, Protokoll. <u>Start des Demofilms</u>

### Kurzbeschreibung der Aufgabenstellung:

Einen quadratischen Quader mit fix vorgegebenem Volumen (z.B. 500 m<sup>3</sup>; Volumen eines Hauses) kann man mit unterschiedlichen Grundkanten und Höhen gestalten, wobei sich die Oberfläche dadurch verändert. Am meisten interessiert hier jener Quader, welcher die kleinste Oberfläche hat. Diese zunächst theoretische Fragestellung ist auch etwa im Wohnungsbau interessant, da die Energieverluste durch Transmission bei Gebäuden über ihre Gebäudehüllfläche = Oberfläche erfolgen.

Mache ein Modell, welches unter Berücksichtigung des konstanten Volumens bei Variation des Verhältnisfaktors  $f_h_zu_a$  zwischen Höhe und Grundkante die Größen der Oberfläche berechnet und stelle schließlich die Oberfläche als Funktion dieses Verhältnisfaktors  $f_h_zu_a$  dar. Dieser Verhältnisfaktor muss also als unabhängige Variable verwendet werden.

### a)Erstellen des Modells

Öffne in einer neuen Aktivität das Modellfenster, arbeite im Grafikmodus und erstelle das abgebildete Modell: Die unabh. Variable  $f_h_zu_a$  soll die Werte von 0.1 bis 2

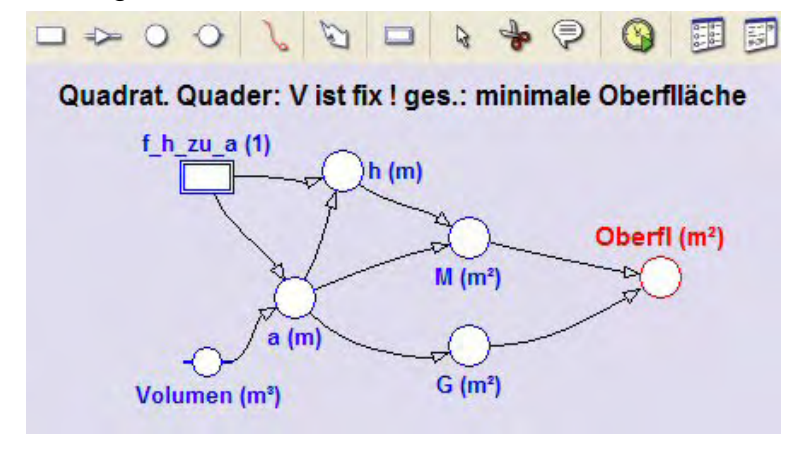

durchlaufen, eine brauchbare Schrittweite ist 0.01. Null darf dieser Faktor aber wegen der Berechnung von **a** (siehe unten) nie sein.

Zu den Berechnungsformeln: V= $a^{2*}h$ , f=h/a, h=a\*f, d.h.: V= $a^{2*}f^*a=f^*a^3$ ;  $a = (V/f)^{(1/3)}$ . Die Quaderoberfläche ist gleich der doppelten Grundfläche G vermehrt um die Mantelfläche M (=4\*a\*h).

b)Erstellen des Diagramms "Quadrat. Quader mit minimaler Oberfläche"

horizontale Achse: unabhängige Variable *f\_h\_zu\_a* mit Skalierung von 0 bis 2, erste vertikale Achse: *OberfI* mit der Skalierung von 200 bis 800; rot

# c)Erstelle eine unabhängige Tabelle "Table 1"

Diese soll den **Zeilenindex** (Kontrollkästchen ,show row index' aktivieren) anzeigen und die Variablen **f\_h\_zu\_a**, **Oberfl**, **a** und **h** enthalten. Bei der Variablen **Oberfl** soll die Zahl der Dezimalstellen auf 3 oder 4 erhöht werden, damit man das Minimum besser feststellen kann.

Falls man in die Diagrammtabelle zusätzliche Spalten einfügen wollte, hat man das Problem, dass dann deren Werte auch als Graphen im Diagramm sichtbar werden; stellt man diese zusätzlichen Spalten auf *,invisible'*, so werden diese auch in der Diagrammtabelle nicht mehr angezeigt.

### d)Frage- bzw. Aufgabenstellungen:

 Ermittle im ,Scan'-Modus (Diagramm-Kontextmenü) jenen Faktor zwischen Höhe und Grundkante, bei dem die Oberfläche minimal ist, und interpretiere die Zahlenwerte.

# Unter allen quadratischen Quadern mit vorgegebenem Volumen ist der Würfel jener mit minimaler Oberfläche.

### Nachsatz bzw. Ausblick:

Moderne Einfamilienhäuser im energie- und umweltbewussten Vorarlberg haben etwa ein Bruttovolumen von 500m<sup>3</sup>. Trotzdem sind diese Gebäude keine Würfel mit einer Kantenlänge von etwa 8m, wie es unser optimiertes Ergebnis verlangen würde. Dieser Würfel wäre fast 2 m zu hoch, weil ein Geschoss brutto etwa 3m hoch ist. Kleinere Würfel böten zu wenig Wohnfläche. Wenn man nun berücksichtigt, dass man gegen den Keller oder gegen das Erdreich um 50% geringere Wärmeverluste hat als gegen die Außenluft, dann erreicht dieser Faktor f\_h\_zu\_a einen Wert von 0.75, was bedeutet, dass bei diesem optimierten Quader die Grundkante etwa 8,8m und die Höhe 6,5m hätte. Wenn man nun auch noch in Rechnung stellt, dass die oberste Geschossdecke üblicherweise den besten Wärmeschutz hat und deshalb ruhig ein bisschen vergrößert werden darf auf Kosten der Wände, ist ein Quader mit einer ca. 9m langen Grundkante und einer ca. 6m langen Höhe eine optimierte Gebäudeform. Statt eines Flachdaches dürfen "Andersgläubige" ruhig noch ein Satteldach oder Walmdach daraufsetzen.

# 2.1.7 Stammfunktion der konstanten und linearen Funktion

# Zusatzangebot:

Arbeitsblatt/Protokollvorlage.

# Kurzbeschreibung der Aufgabenstellung:

F(x) ist eine Stammfunktion einer Funktion f(x), wenn die Ableitung von F(x) gleich f(x) ist, kurz wenn gilt: F'(x) = f(x). Das Suchen einer Stammfunktion nennt man Integrieren. Neben anderen Methoden kann eine Stammfunktion auch durch "numerisches Integrieren" ermittelt werden. Dabei erhält man  $F(x_0)$ , den Funktionswert einer Stammfunktion an der Stelle  $x_0$ , als Summe aller Flächenstücke, die zwischen dem Graphen von f(x) und der x-Achse bis zu dieser Stelle  $x_0$  liegen.

Da eine Stammfunktion nur bis auf eine additive Konstante bestimmt ist, ist auch jene Stelle, ab der die Flächenstücke aufsummiert werden, nicht relevant.

Mache ein Modell, mit dem man den Graphen einer linearen Funktion im Intervall [-5; 5] zeichnen kann. Zusätzlich sollen die Flächenstreifen beginnend bei -5 schrittweise aufsummiert werden. Die aktuelle Zwischensumme ist der Funktionswert der Stammfunktion, welche ebenfalls im Diagramm dargestellt werden soll.

Mit Hilfe der Analysemöglichkeiten von Coach6 soll auch allgemein der Term für die Stammfunktion gefunden und untersucht werden.

### a)Erstellen des Modells

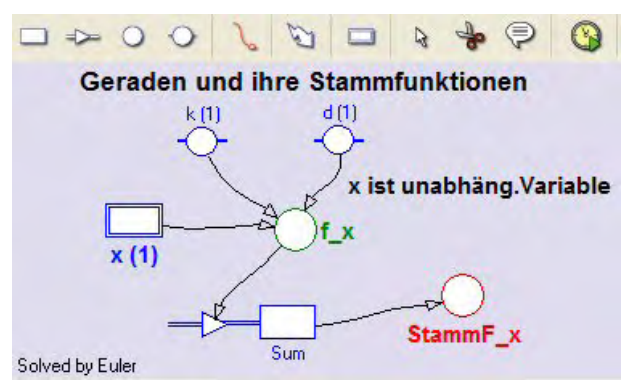

Öffne in einer neuen Aktivität das Modellfenster, arbeite im Grafikmodus und erstelle das abgebildete Modell: Die **unabhängige Variable x** soll die Werte von **-5 bis 5** durchlaufen, eine brauchbare **Schrittweite** ist **0.01**. Damit das Variablensymbol für x auch angezeigt wird, muss in seinem Eigenschaftenfenster unten *"Symbol visible.:.*" aktiviert sein.

Für eine Gerade gilt:  $y = k^*x + d$ 

Obwohl wir für k und d Konstanten-Symbole verwenden, kann man deren Werte variieren.

In der "normalen" Variablen (auxiliary variable) *f\_x* sollen die Funktionswerte der linearen Funktion berechnet werden. In der Bestandsvariablen (state variable) *Sum* werden die senkrechten Flächenstreifen zwischen der Geraden und der x-Achse aufsummiert. Der Anfangswert von *Sum* soll dabei Null sein. Die Fläche eines Streifens ist jeweils der Funktionswert der Geraden an der aktuellen Stelle, multipliziert mit der Breite des Streifens, die gleich der Schrittweite dx ist. Flächenstreifen liefern negative Beiträge zur Summe, wenn der Funktionswert der Geraden dort negativ ist. Der *Flow*, welcher in die Bestandsgröße hineinzeigt, sorgt dafür, dass die Beiträge, welche durch die einzelnen Streifen entstehen, jeweils zum aktuellen Bestand von Sum dazu gezählt werden. Obwohl hier zwischen dem aktuellen Wert von *Sum* und der Variablen *StammF\_x* kein Unterschied besteht, wollen wir hier schon eine eigene Variable *StammF\_x* einsetzen.

Zeichne zuerst alle Symbole und Verbindungspfeile und trage erst danach die Formeln zur Definition der Größen ein. Wenn der Connector von  $f_x$  zum *Inflow* von Sum gezeichnet ist, ist dort schon alles erledigt. Der Flow ist eine Änderungsrate, die angibt, um wie viel sich die Bestandsgröße bezüglich der Einheit der unabhängigen Variablen verändert. Die wirkliche Änderung pro Durchrechnungsschritt ist dann das Produkt aus Flow und Schrittweite der unabhängigen Variablen ( $f_x*dx$ ; das ist die Fläche eines Streifens).

Das Aufsummieren dieser Größe im Textmodus eines Modells würde man mit folgender Befehlszeile machen:

*Sum:=Sum+dA*, wobei davor *dA=f\_x\*dx* stehen müsste; oder in einer einzigen Zeile: *Sum:=Sum+f\_x\*dx*.

b)Erstellen des Diagramms "Gerade und ihre Stammfunktion"

horizontale Achse: unabhängige Variable x mit Skalierung von -5 bis 5, erste vertikale Achse: Variable  $f_x$  mit der Skalierung von -50 bis +50; grün, ebenfalls erste vert. Achse: Variable **StammF\_x**, Skalierung von -50 bis +50; rot

### c)Erstelle eine unabhängige Tabelle "Table 1"

Zur Analyse ist immer auch eine unabhängige Tabelle praktisch. Diese soll den **Zeilenindex** (Kontrollkästchen ,show row index' aktivieren) anzeigen und die Variablen *x*, *f\_x* und *StammF\_x* enthalten. Bei den Spalten mit den Funktionswerten erhöhen wir die Anzahl der Dezimalstellen auf 4.

Ev. könnte man auch die Größe der Flächenstreifen dA anzeigen lassen, welche gleich f\_x\*0.01 ist. Auf das *,Step interval' dx* hat man als Variable im Grafikmodus offensichtlich innerhalb der Tabellen keinen Zugriff.

### d)Frage- bzw. Aufgabenstellungen:

(1) Zur *konstanten* Funktion: y = d; k = 0.

Wähle k = 0 und d = 5, d.h. f(x) = 5. Starte die Durchrechnung des Modells. Betrachte die Graphen der Funktion und der ermittelten Stammfunktion. Als Gerade-Experte sieht man sofort die Gleichung F(x) = 5\*x+25; falls man weniger geübt ist, könnte man den Graphen der Stammfunktion mit ,Analyse/Function fit' analysieren und kommt auch schnell auf diese Gleichung. Beachte aber, dass z.B. F(x) = 5\*x und F(x) = 5\*x - 19 auch Stammfunktionen von f(x) = 5 sind. Mache Analoges für f(x) = -2 → F(x) = -2\*x + c, wobei c eine frei wählbare reelle Zahl sein kann. Allgemein gilt: f(x) = d → F(x) = d\*x + c. Die Konstante c bezeichnet man als Integrationskonstante.

#### (2) Zur *homogenen linearen* Funktion: $y = k^*x$ ; $d = 0, k \neq 0$ .

Wähle k = 3 und d = 0, d.h. f(x) = 3\*x. Starte die Durchrechnung des Modells. Betrachte die Graphen der Funktion und der ermittelten Stammfunktion. Die Stammfunktion könnte eine Parabel 2. Ordnung sein. Der nach oben offene Graph von F(x) hat anscheinend seinen Tiefpunkt/Scheitelpukt genau dort, wo die ursprüngliche Funktion f(x) seine Nullstelle hat. Mit *,Analyse/Function fit'* analysieren wir den Graphen von *StammF\_x*, indem wir eine Polynomfunktion 2.Ordnung, den dritten angebotenen Funktionstyp, einpassen. Nach dem exakten Nullsetzen und Fixieren des zweiten Koeffizienten liefert *[Auto fit]* die exakten Koeffizienten der Stammfunktion: F(x) = 1,5\*x<sup>2</sup> - 37,6; die additive Konstante ist uninteressant; es gilt: F(x) = 1.5\*x<sup>2</sup> + c = 3/2\*x<sup>2</sup> + c. Mache Analoges für f(x) = -1\*x → F(x) = -0.5\*x<sup>2</sup> + c = -½\*x<sup>2</sup> + c. wobei c eine frei wählbare re reelle Zahl sein kann. Achtung: Hier ist die Parabel der Stammfunktion nach unten offen und ihr Scheitelpunkt ist ein Hochpunkt. Allgemein gilt: f(x) = a\*x → F(x) = a/2\*x<sup>2</sup>+c.

#### (3) Zur *inhomogenen linearen* Funktion: $y = k^*x + d$

Wähle k = -1,5=-3/2 und d = 4, d.h. f(x) = -3/2\*x + 4. Starte die Durchrechnung des Modells. Betrachte die Graphen der Funktion und der ermittelten Stammfunktion. Die Stammfunktion ist immer noch eine Parabel 2. Ordnung. Der nach unten offene Graph von F(x) hat anscheinend immer noch seinen Hochpunkt=Scheitelpukt genau dort, wo die ursprüngliche Funktion f(x) seine Nullstelle hat. Ein Scan bestätigt diese Vermutung. Mit ,Analyse/Function fit' analysieren wir den Graphen von StammF\_x, indem wir die Polynomfunktion 2.Ordnung, den dritten angebotenen Funktionstyp, einpassen. Der erste Koeffizient ist -0,75 = -3/4 = -3/2/2, für den zweiten wird 4.01 angezeigt; diesen nehmen wir als ganzzahlig 4 an; der dritte Koeffizient ist das konstante Glied, das bei der Stammfunktion frei wählbar ist. Und somit heißt die Stammfunktion wie folgt: F(x) = 3/4\*x<sup>2</sup> + 4\*x + c. Allg. gilt: f(x) = a\*x+b → F(x) = a/2\*x<sup>2</sup>+b\*x+c.

# 2.1.8 Stammfunktion der Cosinusfunktion

### Zusatzangebot:

Arbeitsblatt/Protokollvorlage.

### Kurzbeschreibung der Aufgabenstellung:

F(x) ist eine Stammfunktion einer Funktion f(x), wenn die Ableitung von F(x) wieder gleich f(x) ist, kurz wenn gilt: F'(x) = f(x). Das Suchen einer Stammfunktion nennt man Integrieren. Neben anderen Methoden kann eine Stammfunktion auch durch "numerisches Integrieren" ermittelt werden. Dabei erhält man  $F(x_0)$ , den Funktionswert einer Stammfunktion an der Stelle  $x_0$ , als Summe aller Flächenstücke, die zwischen dem Graphen von f(x) und der x-Achse bis zu dieser Stelle  $x_0$  liegen.

Da eine Stammfunktion nur bis auf eine additive Konstante bestimmt ist, ist auch jene Stelle, ab der die Flächenstücke aufsummiert werden, nicht relevant.

Mache ein Modell, mit dem man den Graphen der Cosinusfunktion im Intervall [0;10] zeichnen kann. Zusätzlich sollen die Flächenstreifen beginnend bei x=0 schrittweise aufsummiert werden. Die aktuelle Zwischensumme dieser Flächenstreifen ist der Funktionswert der Stammfunktion, welche ebenfalls im Diagramm dargestellt werden soll.

Mit Hilfe der Analysemöglichkeiten von Coach6 soll auch allgemein der Term für die Stammfunktion gefunden und untersucht werden.

### a)Erstellen des Modells

Öffne in einer neuen Aktivität das Modellfenster, arbeite im Grafikmodus und erstelle das abgebildete Modell: Die *unabhängige Variable x* soll die Werte von *0 bis 10* 

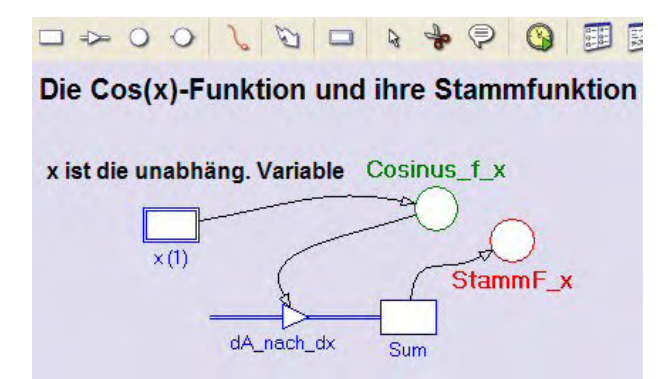

durchlaufen, eine brauchbare **Schritt**weite ist 0.01. Damit das Variablensymbol für x auch angezeigt wird, muss in seinem Eigenschaftenfenster unten *"Symbol visible.."* aktiviert sein.

Die Modellvariable **Cosinus\_f\_x** wird mit Hilfe der Mathematischen Funktion des Formeleditors definiert. Wir ändern die Standardeinstellung Radiant für das Argument der Winkelfunktion nicht.

In der Bestandsvariablen (state variable) **Sum** werden die senkrechten Flächenstreifen zwischen dem Graphen der Cosinusfunktion und der x-Achse aufsummiert. Der Anfangswert von **Sum** soll dabei Null gesetzt sein. Die Fläche eines Streifens ist jeweils der Funktionswert von Cos(x) an der aktuellen Stelle, multipliziert mit der Breite des Streifens, die gleich der Schrittweite dx ist. Flächenstreifen liefern negative Beiträge zur Summe, wenn der Wert der Funktion f(x) dort negativ ist. Der **Flow**, welcher in die Bestandsgröße hineinzeigt, sorgt dafür, dass die Beiträge, welche durch die einzelnen Streifen entstehen, jeweils zum aktuellen Bestand von **Sum** dazugezählt werden. Obwohl hier zwischen dem aktuellen Wert von **Sum** und der Variablen **StammF\_x** kein Unterschied besteht, wollen wir eine eigene Variable **StammF\_x** einsetzen.

Zeichne zuerst alle Symbole und Verbindungspfeile und trage erst danach die Formeln zur Definition der Größen ein. Wenn der Connector von **Cosinus\_f\_x** zum **Inflow** von Sum gezeichnet ist, ist dort schon alles erledigt. Es handelt sich bei einem **Flow** um eine Änderungsrate, die immer auf die Einheit der unabhängigen Variablen bezogen ist. Die eigentliche Änderung pro Durchrechnungsschritt ist das Produkt aus Flow und ,Step interval': Änderungsrate = Inflow = **Cosinus\_f\_x**; Änderung ist dann Cosinus\_f\_x\*dx pro Durchrechnungslauf.

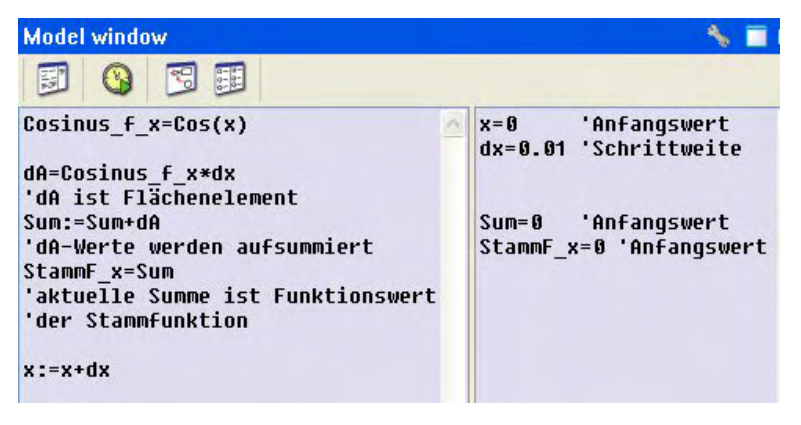

Hier ist das **Modell** zu dieser Aufgabe **im Textmodus** abgebildet. Rechts der einfachen Hochkommas stehen jeweils Kommentare.

Das Aufsummieren der Flächenelemente erfolgt in der dritten Programmzeile mit *Sum:=Sum+dA* im linken Teil des Modellfensters.

### **b)Erstellen des Diagramms** "Cos(x) und Stammfunktion"

horizontale Achse: unabhängige Variable **x** mit Skalierung von 0 bis 10.

Auf der ersten vertikalen Achse werden mit derselben Skalierung (von -2 bis +2) folgende drei Variablen angezeigt: Variable **Cosinus\_f\_x** grün, die Variable **Sum** blau und die Variable **StammF\_x** rot.

### c)Erstelle eine unabhängige Tabelle "Table 1"

Zur Analyse ist immer auch eine unabhängige Tabelle praktisch. Diese soll den **Zei***lenindex* (Kontrollkästchen ,show row index' aktivieren) anzeigen und die Variablen *x*, **Cosinus\_f\_x**, **dA\_nach\_dx** und **StammF\_x** enthalten. Bei den Spalten mit den Funktionswerten erhöhen wir die Anzahl der Dezimalstellen auf 3.

### d)Frage- bzw. Aufgabenstellungen:

Die Durchrechnung zeigt, dass sich – wie erwartet – die Graphen von **Sum** und **StammF\_x** überdecken. Natürlich hätte man auf die Anzeige des **Sum**-Graphen verzichten können.

Als Funktionen-Experte erkennt man sofort, dass die Stammfunktion der Cosinusfunktion die Sinusfunktion ist.  $f(x) = Cos(x) \rightarrow F(x) = Sin(x) + c$ 

Aber auch mit Coach6 kann der Graph von **StammF\_x** identifiziert werden. Wenn man mit **,Analyse/Function fit'** eine mathematische Funktion in diesen Datengraphen einpasst und dabei als Funktionstyp ,f(x)=a\*Sin(b\*x+c)+d' auswählt, der in der Liste als letzter von Coach6 angeboten wird. Man sieht sofort nach dem Klick auf **[Auto fit]**, dass der Graph von **StammF\_x** eine **Sinusfunktion** darstellt (die beiden ersten Koeffizienten sind exakt 1, die restlichen haben (fast) die Werte Null).

Beim Blick auf die Graphen im Diagramm sieht man, dass die Cosinusfunktion und die Sinusfunktion Graphen haben, welche "fast identisch" sind. Wenn man den einen Graphen der beiden Funktionen entsprechend weit in x-Richtung verschiebt, erhält man den Graphen der anderen Winkelfunktion.

Im **Scan**-Modus kann ermittelt werden, wie groß diese Verschiebung der Graphen in x-Richtung ist. Der so erhaltene **Wert 1,57** hat wie das Argument x der Winkelfunktion dieselbe Dimension, nämlich Radiant. 1,57 ist die Hälfte von 3,14, welches be-

kanntlich der Wert von  $\pi$  ist. Die Graphen von Cos(x) und Sin(x) sind also um  $\pi/2$  zu einander horizontal verschoben. Sin(x) = Cos(x -  $\pi/2$ ) oder Cos(x) = Sin(x +  $\pi/2$ ).

Außerdem erkennt man mit und ohne Scannen leicht, dass bei den Nullstellen der einen Funktion Extremstellen der anderen sind.

# 2.1.9 Stammfunktion der Sinusfunktion

### Zusatzangebot:

Arbeitsblatt/Protokollvorlage, Protokoll.

### Kurzbeschreibung der Aufgabenstellung:

F(x) ist eine Stammfunktion einer Funktion f(x), wenn die Ableitung von F(x) wieder gleich f(x) ist, kurz wenn gilt: F'(x) = f(x). Das Suchen einer Stammfunktion nennt man Integrieren. Neben anderen Methoden kann eine Stammfunktion auch durch "numerisches Integrieren" ermittelt werden. Dabei erhält man  $F(x_0)$ , den Funktionswert einer Stammfunktion an der Stelle  $x_0$ , als Summe aller Flächenstücke, die zwischen dem Graphen von f(x) und der x-Achse bis zu dieser Stelle  $x_0$  liegen.

Da eine Stammfunktion nur bis auf eine additive Konstante bestimmt ist, ist auch jene Stelle, ab der die Flächenstücke aufsummiert werden, nicht relevant. Man könnte auch sagen, dass der Anfangswert beim Aufsummieren nicht zwingend Null sein muss.

Mache ein Modell, mit dem man den Graphen der **Sinusfunktion** im Intervall [0;10] zeichnen kann. Zusätzlich sollen die Flächenstreifen zwischen dem Graphen der Sinusfunktion und der x-Achse beginnend bei x=0 schrittweise aufsummiert werden. Die aktuelle Zwischensumme dieser Flächenstreifen ist der Funktionswert der Stammfunktion, welche ebenfalls im Diagramm dargestellt werden soll.

Mit Hilfe der Analysemöglichkeiten von Coach6 soll auch allgemein der Term für die die gefundene Stammfunktion ermittelt werden.

### a)Erstellen des Modells

Öffne in einer neuen Aktivität das Modellfenster, arbeite im Grafikmodus und erstelle das abgebildete Modell: Die **unabhängige Variable x** soll die Werte von **0 bis 10** durchlaufen, eine brauchbare **Schrittweite** ist **0.01**. Damit das Variablensymbol für x auch angezeigt wird, muss in seinem Eigenschaftenfenster unten "Symbol visible..' aktiviert sein. Die Modellvariable **Sinus\_f\_x** wird mit Hilfe der Mathematischen Funktion *Sin(x)* im Formeleditor definiert. Wir verändern die Standardeinstellung Radiant für das Argument der Winkelfunktion nicht.

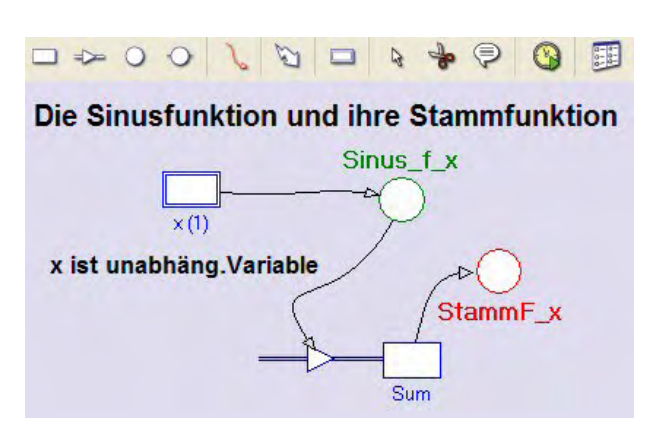

In der Bestandsvariablen (state variable) **Sum** werden die senkrechten Flächenstreifen zwischen dem Graphen der Sinusfunktion und der x-Achse aufsummiert. Den Anfangswert von **Sum** setzen wir dabei Null, was aber nicht zwangsläufig so sein muss. Flächenstreifen liefern negative Beiträge zur Summe, wenn der Funktionswert von Sin(x) dort negativ ist. Der **Flow**, welcher in die Bestandsgröße hineinzeigt, sorgt dafür, dass die Beiträge, welche durch die einzelnen Streifen entstehen, jeweils zum aktuellen Bestand von Sum dazugezählt werden. Der aktuelle Wert von Sum wird hier nicht der Funktionswert der Stammfunktion sein; deshalb müssen wir eine eigene Variable **StammF\_x** einsetzen. Auf die Definition dieser Variablen verzichten wir aber vorerst. Deshalb wird im Innern des Variablensymbols ein Fragezeichen angezeigt.

Zeichne zuerst alle Symbole und Verbindungspfeile und trage erst danach die Formeln zur Definition der Größen ein. Wenn der Connector von **Sinus\_f\_x** zum **Inflow** von Sum gezeichnet ist, ist dort schon alles erledigt. Es handelt sich bei einem **Flow** um eine Änderungsrate, die immer auf die Einheit der unabhängigen Variablen bezogen ist; die Änderungsrate ist **Sinus\_f\_x**, die Änderung pro Durchrechnungschritt ist *Sinus\_f\_x\*dx*, das die Fläche des Streifens zwischen Sinus\_f\_x und x-Achse ist.

**b)Erstellen des Diagramms** "Sin(x) und Stammfunktion"

horizontale Achse: unabhängige Variable *x* mit Skalierung von 0 bis 10.

Auf der ersten vertikalen Achse werden mit derselben Skalierung (von -2 bis +2) in der Endversion folgende drei Variablen angezeigt: Variable **Sinus\_f\_x** grün und die Variable **Sum** blau. Auf die Anzeige der Variablen **StammF\_x** – sie wird in Anlehnung an die Farbe des Variablensymbols im Modellfenster auch rot sein – wollen wir vorläufig verzichten.

### c)Erstelle eine unabhängige Tabelle "Table 1"

Zur Analyse ist immer auch eine unabhängige Tabelle praktisch. Diese soll den **Zei***lenindex* (Kontrollkästchen ,show row index' aktivieren) anzeigen und die Variablen *Sinus\_f\_x, Flow\_1, Streifenfl* und *Sum* enthalten.

Auf die Anzeige von **StammF\_x** müssen wir vorläufig auch verzichten.

Die Spalte C3 mit der Bezeichnung (Quantity) **Streifenfl** wird über eine Formel definiert (bei ,Connection' ,*Formula*' auswählen); die im Formeleditor einzugebende Formel heißt **Flow\_1\*0.01**, wenn die Breite der Flächenstreifen wie oben empfohlen wirklich 0.01 ist. Bei den ersten zwei Spalten erhöhen wir die Anzahl der Dezimalstellen auf 4, bei allen weiteren auf 6.

### d)Frage- bzw. Aufgabenstellungen:

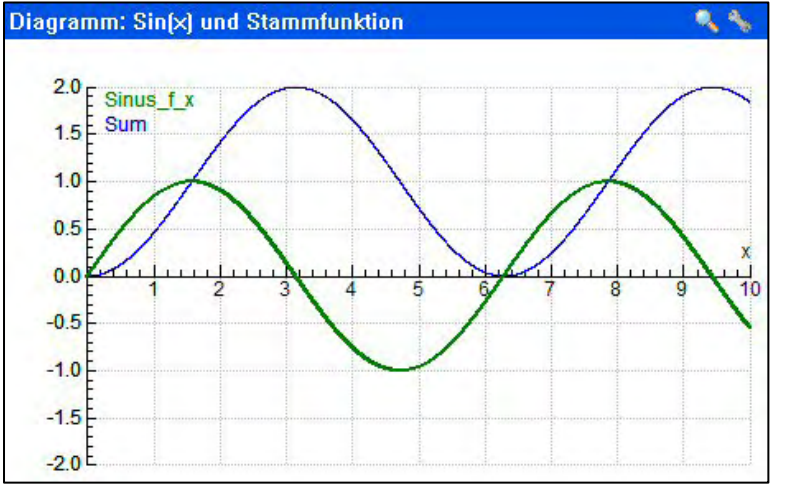

Die Durchrechnung des Modells zeigt einen blauen Sum-Graphen, der zumindest sehr ähnlich zu den Graphen der Sinus- und Cosinusfunktion ist. Sein Wertebereich ist aber [0;2] und nicht [-1;1]. Da Stammfunktionen ohnehin nur bis auf additive Konstanten definiert sind, addieren wir zu der **Sum**-Variablen einfach die Konstante -1, was bewirkt, dass wir eine Stammfunktion

**StammF\_x** bekommen, deren Graph parallel zum Sum-Graphen verläuft und deren Wertebereich [-1;1] ist, wie das für jede Sinus- und Cosinusfunktion der Fall sein muss.

Vor der Identifizierung der neu gewonnen Stammfunktion wollen wir im Modellfenster, im Diagramm und in der Tabelle jeweils eine Ergänzung machen: Im Modellfenster definieren wir die Variable StammF\_x mit der Formel **Sum + (-1)** oder kürzer mit **Sum – 1**. Im Diagramm ordnen wir der nächsten freien Spalte der Diagrammtabelle die Variable **StammF\_x** mit einer Skalierung von -2 bis +2 zu. In der unabhängigen Tabelle zeigen wir in der nächsten freien Spalte die Variable **StammF\_x** an und stellen die Anzahl der Dezimalstellen auf 6.

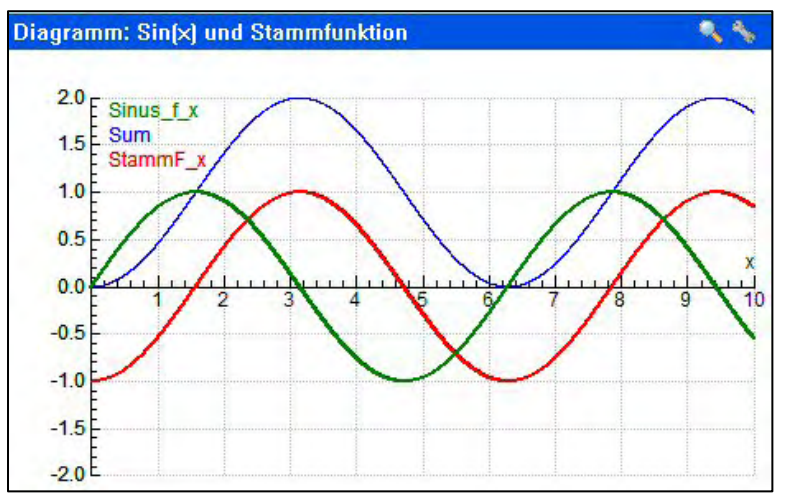

Welche Funktion wird nun durch den roten Graphen repräsentiert?

Als Funktionen-Experte erkennt man sofort, dass der rote Graph der Stammfunktion eine an der x-Achse gespiegelte Cosinusfunktion ist.

F(x) = - Cos(x) + c, wenn f(x) = Sin(x)

### Die Stammfunktion der Sinusfunktion ist die negative Cosinusfunktion !!

Aber auch mit Coach6 kann der Graph von **StammF\_x** "identifiziert" werden. Wenn man mit **,Analyse**/**Function fit**' eine mathematische Funktion in diesen Datengraphen einpasst und dabei als Funktionstyp,**f**(x)=a\*Sin(b\*x+c)+d' auswählt, der in der Liste als letzter von Coach6 angeboten wird, sieht man sofort nach dem Klick auf

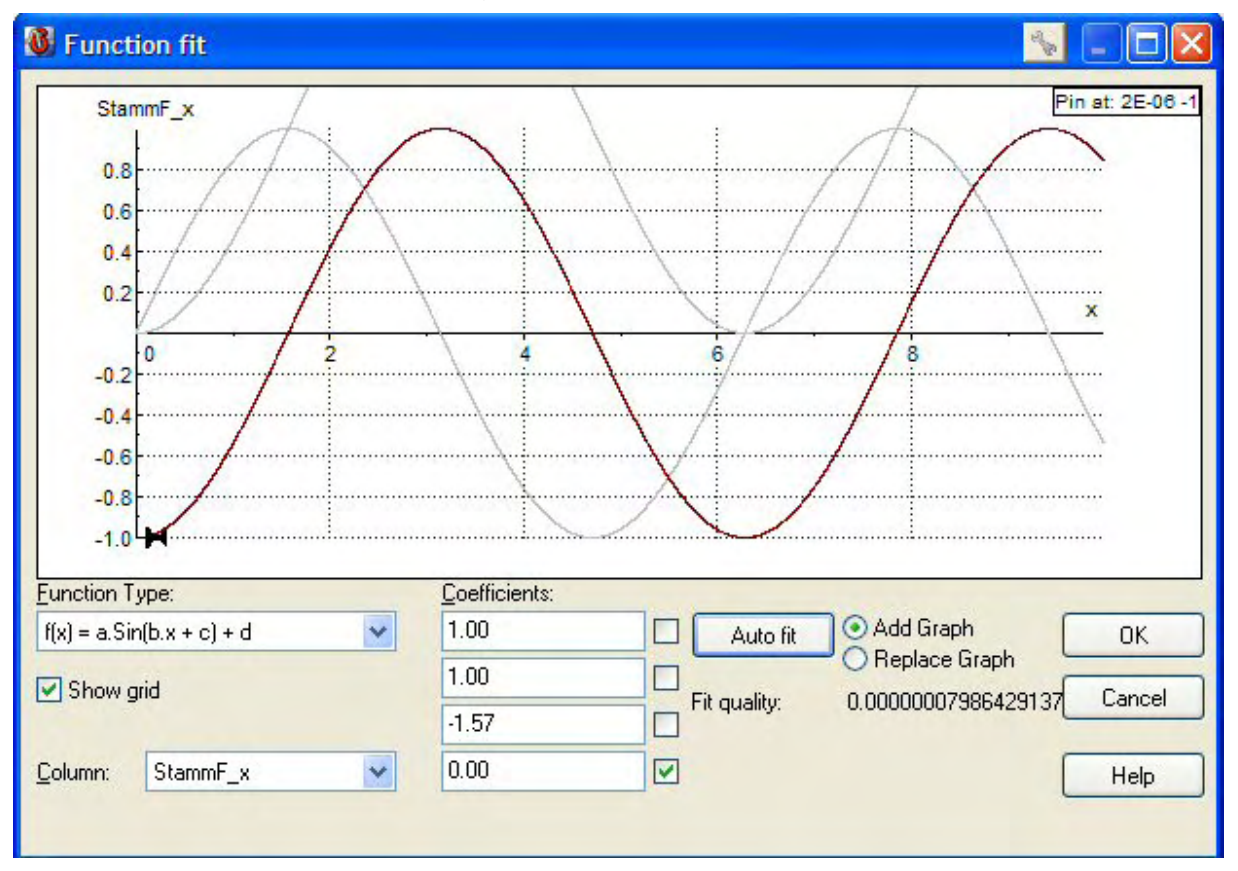

*[Auto fit]*, dass der Graph von *StammF\_x* eine **Sinusfunktion** darstellt. Nun gilt es noch zu zeigen, dass diese angezeigte Sinusfunktion auch eine Cosinusfunktion, d.h. gleich minus Cos(x) ist. Wie die Koeffizienten des *,Function-fit*'-Fensters zeigen, gilt folgendes:

**StammF\_x** =  $F(x) = 1*Sin(1*x-1.57) = Sin(x-\pi/2) = -Cos(x)$ .

Die Richtigkeit des letzten Gleichheitszeichens kann mit einfachen Überlegungen am Einheitskreis nachgewiesen werden, wenn man etwa wie folgt umformt:

 $Sin(x-\pi/2) = -Cos(x) \Leftrightarrow Cos(x) = -Sin(x-\pi/2) = Sin(\pi/2-x) = Sin(90^{\circ}-x) \Leftrightarrow$ 

 $\Leftrightarrow Cos(\alpha) = Sin(90^{\circ} - \alpha)$  q.e.d.

Dass **StammF\_x** gleich – Cos(x) ist, könnte man auch nachweisen, wenn man den Graphen von – Cosx im Diagramm zusätzlich anzeigen ließe. Die beiden Graphen würden exakt übereinander liegen.

# 2.2 Aufgaben aus der Physik

Die Anwendung der Modellbildung und Simulation auf Fragestellungen der Physik scheint mir für den Unterricht besonders interessant zu sein. Es ist auch eine optimale Ergänzung zum selbsttätigen Experimentieren und Messen, wie man das auch bestens mit Coach6 im Laborunterricht oder in experimentellen Übungen macht.

Da Modellbildung und Simulation aber ohne zusätzliche Hardware allein mit der Coach6-Software betrieben werden kann, steht bei nur geringem finanziellem Aufwand dem Modelling mit Coach6 in Notebook-Klassen, in einem Netzwerksaal und im Physiksaal mit PC und Beamer nichts im Wege.

Auch im Fach Physik kann das Modeling einfach für die graphische Darstellung wichtiger Zusammenhänge wie etwa der Abhängigkeit des Vergrößerungsfaktors beim relativistischen Massenzuwachs eingesetzt werden. Beim "richtigen" Modeling bietet sich zusätzlich aber die Möglichkeit an, einzelene Parameter zu variieren und deren Auswirkungen zu studieren.

Für den Einstieg in dieses Metier sind Aufgabenstellungen der Kinematik bestens geeignet. Die Einbeziehung wirkender Kräfte, im speziellen verschiedener Reibungskräfte, erlaubt die Behandlung realer Bewegungen und Schwingungen. Auch zur Wärmelehre, zur Elektrizitätslehre, zur Radioaktivität und zur Relativitätstheorie lassen sich Fragestellungen mit diesen Methoden behandeln.

Folgende Themen werden nachfolgend im Detail aufbereitet:

- Der freie Fall
- Der horizontale Wurf
- Der senkrechte Wurf ohne und mit Luftreibung
- Der schiefe Wurf
- Brems- und Anhalteweg
- Das horizontale Federpendel
- Das vertikale Federpendel
- Das Fadenpendel
- Satellitenbahnen als Funktion von Höhe und Geschwindigkeit
- Die Bahn der ISS
- Das Zerfallsgesetz
- Das prozentuelle Wachstum
- Die radioaktive Zerfallskette
- Die Abkühlung einer heißen Tasse Kaffee
- Die Entladung eines Kondesators
- Die Aufladung eines Kondensators
- DasZwillingsparadoxon

# 2.2.1 Der freie Fall

### Zusatzangebote:

Arbeitsblatt/Protokollvorlage.

### Kurzbeschreibung der Aufgabenstellung:

Aus einer Höhe Abwurf\_h fällt ein Gegenstand frei nach unten und prallt auf den Boden. Mache ein Modell und zwei Diagramme, ein erstes, in dem y(t) und v(t) dargestellt ist, und ein zweites, welches die Geschwindigkeit v als Funktion des Fallweges zeigt. Zusätzlich wäre auch ein Diagramm interessant, das die Fallzeit als Funktion des Fallweges zeigt.

In diesem einfachen Beispiel soll bei der Modellerstellung im Speziellen der Umgang mit den In- und Outflows geübt werden, bei den Diagrammen das Rechnen in der Diagrammtabelle.

### a)Erstellen des Modells

Öffne in einer neuen Aktivität das Modellfenster und erstelle das abgebildete Modell:

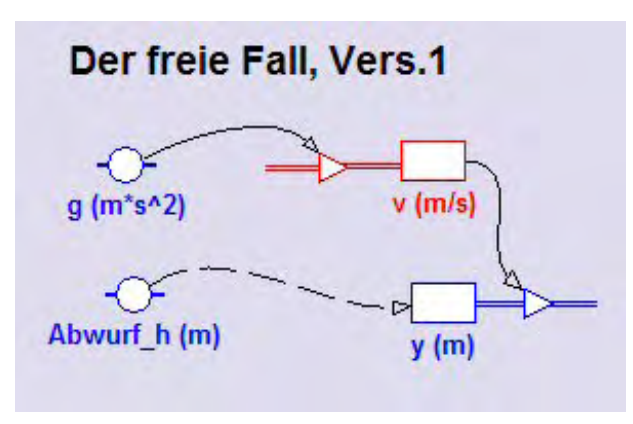

Die unabh. Variable ist die Zeit t. Sie soll vorläufig mit einer Schrittweite von 0.01 von 0 bis 10 laufen.

Die Geschwindigkeit v nimmt zu, deshalb setzen wir einen Inflow ein. Die y-Koordinate nimmt ab, deshalb arbeiten wir mit einem Outflow. Der Anfangswert von v ist Null, jener von y ist Abwurf\_h. Zahlenwert und Dimension der Konstante g holen wir uns aus der von Coach angebotenen Konstantenliste.

Zweckmäßig ist es, wenn man in der Entwicklungsphase eines Modells in den Modelleinstellungen bei "Stop" dafür sorgt, dass nach Erreichen eines bestimmten Wertes der unabhängigen Variablen die Durchrechnung des Modells abbricht. Bei uns soll dieser Stoppwert vorerst 10 Sekunden sein. Schon ohne Diagramm sieht man bei einer Modell-Durchrechnung im Modellfenster, ob ein Modell vernünftige Zahlen liefert.

Manchmal ist es vorteilhaft, wenn man bei den Richtungen und Vorzeichen physikalischer Größen konsequenter ist. Dabei könnte man das Prinzip verfolgen, dass nach unten gerichtete Größen negative und nach oben gerichtete positive Werte haben sollen. Dieses Prinzip könnte bei unserem Beispiel zu folgendem Modell führen:

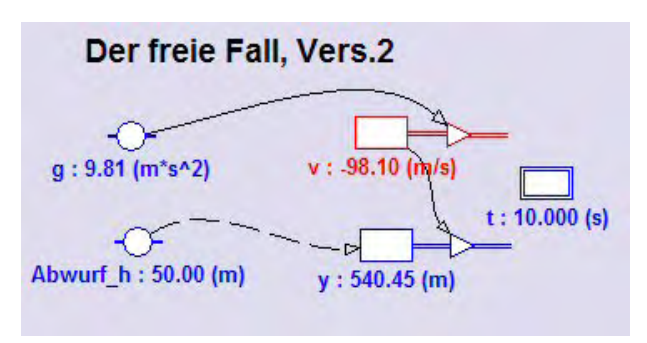

Die Anfangsgeschwindigkeit ist Null; während des Fallens werden die Geschwindigkeiten immer "negativer" d.h. mathematisch kleiner, deshalb ist hier bei v ein Outflow installiert. Die Zahl bei v zeigt, dass die Geschwindigkeit wirklich negativ wird; es ist jener Wert, dem das Modell bei der letzten Durchrechnung für t = 10s ermittelt hat. Da beim Fallen auch die y-Koordinate des Gegenstandes kleiner wird, ist der Outflow bei der Bestandsgröße y ebenfalls "logisch". Die dort angezeigte Zahl 540,45 m verrät aber, dass da etwas nicht stimmt, denn der Gegenstand steigt offensichtlich in die Höhe auf.

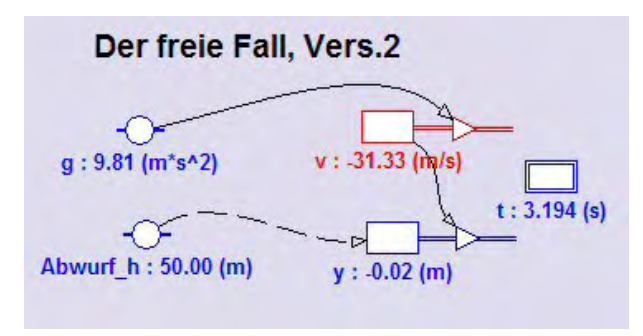

Dieses Problem kann dadurch behoben werden, dass der **Outflow** von y ein **negatives Vorzeichen** bekommt und somit gleich –**v** wird. Da nach dieser Änderung dann die Werte der Variablen y auch kontinuierlich kleiner werden, passt jetzt alles. Wir brechen noch im Dialog der Modelleinstellungen die Exekution des Modells durch die Bedingung y<=0 ab.

In einer weiteren Version – es geht hier um das Verstehen der Wirkung verschiedener Flows – könnte man die Konstante g negativ definieren. Dann bekommt die Geschwindigkeit v wieder einen Inflow und der Outflow von y muss wie in Version 2 gestaltet werden.

### b)Erstellen der Diagramme

Die folgenden Diagramme gelten für die Version 1 dieses Modells.

# Diagramm: "y(t) und v(t)"

horizontale Achse: unabhängige Variable t mit der Skalierung von 0 bis 5 erste vertikale Achse: Variable y mit der Skalierung von 0 bis 100; blau zweite vertikale Achse: Variable v mit der Skalierung von 0 bis 50; grün

# Diagramm: "v (Fallweg)"

Der Fallweg muss zuerst noch aus der Variablen y und der Konstanten Abwurf\_h in der Diagrammtabelle berechnet werden. Alle Daten, mit denen man in der Tabelle rechnen will, müssen zunächst einmal in der Tabelle präsent sein. Deshalb ordnen wir der Spalte C1 die Konstante Abwurf\_h und der Spalte C2 die Variable y zu und stellen ihre Anzeige bei ,Axis' jeweils auf *,invisible'*. In der Spalte C3 berechnen wir dann den Fallweg (mit der Formel C1-C2 oder Abwurf\_h-y) und ordnen diese Werte der horizontalen Achse zu. Also:

horizontale Achse: der berechnete Wert *Fallweg* mit einer Skalierung von 0 bis 100 erste vertikale Achse: Variable *v* mit einer Skalierung von 0 bis 50; rot

# Diagramm "Fallzeit (Fallweg)"

Die unabhängige Diagrammvariable auf der horizontalen Achse ist hier der Fallweg. Da dieser schon in einer anderen Diagrammtabelle dieser Aktivität berechnet wurde, steht er in dieser Diagrammtabelle ebenfalls zur Auswahl zur Verfügung. horizontale Achse: *Fallweg* mit Skalierung 0 bis 100 erste vertikale Achse: Variable *t* mit einer Skalierung von 0 bis 5; violett

### c)Frage- bzw. Aufgabenstellungen:

• Die Fallzeit wird allein durch die Abwurfhöhe bestimmt. Eine Simulation der Abwurfhöhe für 30, 60 und 90m zeigt, dass die Fallzeit nicht linear von der Abwurfhöhe abhängt (die Fallzeiten sind etwa 2.5, 3.5 und 4.3 s).

 Die Fallgeschwindigkeit nimmt zeitlich linear zu, in Abhängigkeit vom Fallweg ist dies aber gar nicht der Fall.
Bei einer Fallhöhe von 100m braucht der Gegenstand für die ersten 10m des Weges etwa 1.4s und erzielt dabei eine Geschwindigkeitsänderung von 14.1m/s. Die letzten 10m legt er in 0.24s zurück und ändert dabei die Geschwindigkeit nur noch um 2,3m/s.
Pro Sekunde ist die Geschwindigkeitsänderung aber immer 9.81m/s.

Wenn man das dritte Diagramm (Fallzeit als Funktion des Fallweges) betrachtet, liegt die Vermutung nahe, die Daten dieses Graphen durch eine Wurzelfunktion zu beschreiben. Das Einpassen einer allgemeinen Quadratwurzelfunktion (f(x)=a\*sqrt(b\*x+c)+d) mit der Option *,Analyse/Function fit..*' des Grafik-Kontextmenüs liefert die Koeffizienten a=0.45 und b=1, wenn man c

Fallzeit in Sekunden = 0.45 mal Quadratwurzel des Fallweges in m

Das Umformen von  $s = \frac{1}{2}gt^2$  liefert für  $t = \sqrt{\frac{2s}{g}} = \sqrt{\frac{2}{g}}\sqrt{s} = 0.4515 * \sqrt{s}$ 

# 2.2.2 Der horizontale Wurf

### Zusatzangebot:

Arbeitsblatt/Protokollvorlage.

### Kurzbeschreibung der Aufgabenstellung:

und d exakt Null setzt. Offensichtlich gilt also:

Aus einer Höhe h wird ein Gegenstand mit der Geschwindigkeit  $v_{ox}$  abgeworfen. Mache ein Modell und die nötigen Diagramme, damit diese Bewegung bis ins Detail untersucht werden kann. Insbesondere sollen die Geschwindigkeiten vx, vy und v gegenüber der Zeit und die Wurfbahn dargestellt werden. Das räumliche Koodinatensystem habe seinen Ursprung auf dem Niveau des Aufprallortes.

### a)Erstellen des Modells

Öffne in einer neuen Aktivität das Modellfenster und erstelle das abgebildete Modell:

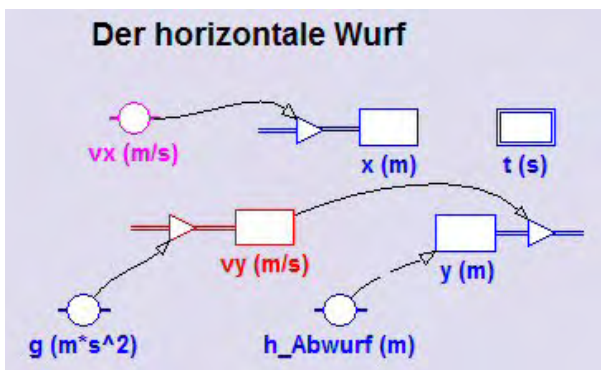

Die unabh. Variable t soll zunächst die Werte von 0 bis 10 durchlaufen, eine brauchbare Schrittweite ist 0.01.

Die Geschwindigkeit **vx** (wähle z.B. einen Wert 10) ändert sich nicht; der Weg in x-Richtung nimmt zu, deshalb setzen wir bei der Variablen x einen Inflow ein. Die y-Koordinate nimmt ab, deshalb arbeiten wir dort mit einem Outflow. Der Anfangswert der Bestandsgröße **vy** ist

Null, jener von **y** ist gleich der Konstanten **h\_Abwurf** (wähle z.B. einen Wert 50). Der Inflow bei **vy** zeigt an, dass diese Geschwindigkeitskomponente beim Wurf größer wird. Zahlenwert und Dimension der Konstanten **g** holen wir uns aus der von Coach6 angebotenen Konstantenliste.

### b)Erstellen der beiden Diagramme

### **Diagramm:** "vx(t) vy(t) und v(t)"

horizontale Achse: unabhängige Variable *t* mit Skalierung von 0 bis 5 erste vertikale Achse: dieser sollen drei Größen mit derselben Skalierung von 0 bis 50 zugeordnet werden: die Variable *vx* violett, die Variable *vy* rot und grün der Betrag der Gesamtgeschwindigkeit *v*, welche zuerst aber mit der Formel Sqrt(vx<sup>2</sup>+vy<sup>2</sup>) in der Spalte C4 der Diagrammtabelle berechnet werden muss.

### **Diagramm:** "y(x) Wurfbahn"

horizontale Achse: Variable **x** mit Skalierung von 0 bis 100 erste vertikale Achse: Variable y mit einer Skalierung 0 bis 80; blau

Damit die Wurfbahn unverzerrt dargestellt wird, muss im Dialog ,Create/Edit diagram...' das Kontrollkästchen ,Keep the same ratio' aktiviert werden.

### c)Frage- bzw. Aufgabenstellungen:

- Bei der Betrachtung des Diagramms mit den Geschwindigkeiten wird deutlich, dass die Gesamtgeschwindigkeit v nach ein paar Sekunden fast nur noch von der Komponente vy bestimmt wird.
- Das Diagramm mit den Geschwindigkeitsgraphen könnte noch um die Anzeige der Änderung des Betrages der Geschwindigkeit erweitert werden, welche man mit der Skalierung 0 bis 10 auf der zweiten vertikalen Achse anzeigt. Diese **Beschleunigung a** muss aus dem Betrag der Geschwindigkeit v mit Hilfe des mathematischen Operators **Derivative(v)** – im Formeleditor auswählbar - in der Spalte C5 des ersten Diagramms berechnet werden. Der Operator Derivative(...) differenziert die Größe seines Argumentes nach der Größe der Variablen auf der horizontalen Achse des Diagramms.

Interessant ist, dass in den ersten Sekunden diese Beschleunigung a von Null beginnend deutlich unter 9,81 m/s<sup>2</sup> bleibt, da in dieser Zeit der Erdbeschleunigungsvektor g vor allem die Bahn des geworfenen Gegenstandes krümmt und den Betrag der Geschwindigkeit noch nicht so stark erhöht. Je geringer der Winkel zwischen Geschwindigkeitsvektor und Erdbeschleunigungsvektor ist, desto näher kommt die hier angezeigte Beschleunigung a an den Zahlenwert der Erdbeschleunigung heran. Von einer Kreisbahn wissen wir, dass der Beschleunigungsvektor immer senkrecht auf den Geschwindigkeitsvektor steht; deshalb bewirkt er nur eine Richtungsänderung des Geschwindigkeitsvektors und lässt seinen Betrag unverändert.

# 2.2.3 Der senkrechte Wurf

#### Zusatzangebot:

Arbeitsblatt/Protokollvorlage.

### Kurzbeschreibung der Aufgabenstellung:

Aus einer bestimmten Höhe – diese kann auch Null sein - wird ein Gegenstand mit einer bestimmten Abwurfgeschwindigkeit senkrecht nach oben geworfen.

Mache ein Modell und die nötigen Diagramme zur Untersuchung und Veranschaulichung dieser Bewegung. Insbesondere soll der Einfluss der Luftreibung auf die Bewegung studiert werden, wie dies etwa bei einem Volleyball beobachtet werden kann. Der Ursprung des Koodinatensystems ist das Niveau des Aufprallortes.

### a)Erstellen des Modells

Öffne in einer neuen Aktivität das Modellfenster und erstelle das abgebildete Modell:

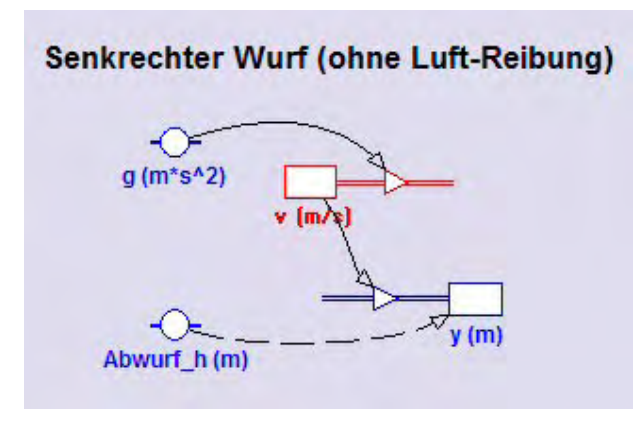

Die Schwerebeschleunigung g verringert nach dem Abwurf die Geschwindigkeit v; deshalb hat v einen Outflow = g. Bei der y-Koordinate des geworfenen Gegenstandes verwenden wir einen Inflow = v, da y zuerst einmal größer werden soll.

Dass dieses Modell auch das Fallen im zweiten Teil der Wurfbewegung beschreibt, ist schon toll. Ab dem höchsten Punkt der Wurfbewegung wird die Ge-

schwindigkeit v durch ihren Outflow negativ und als Folge davon wird auch die y-Koordinate durch den negativen Inflow wieder verkleinert. Durch das Addieren negativer Werte in der Bestandsgröße y wird das Ergebnis ja auch immer kleiner.

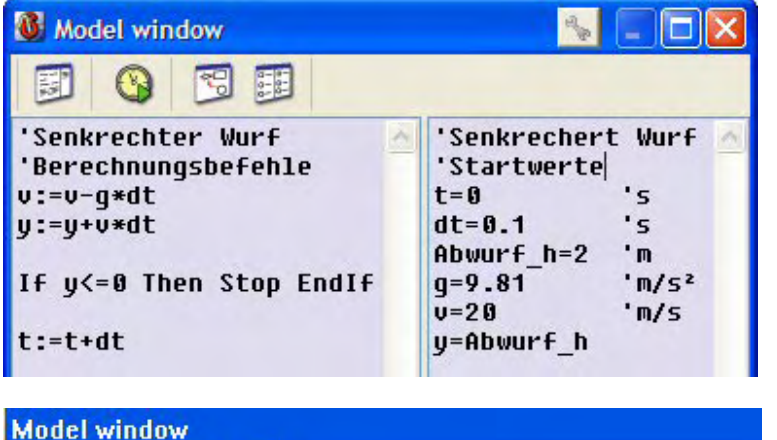

t := 0

v := 20

q := 9.81

Abwurf h := 2

y := Abwurf\_h

Flow\_1 := v

Flow 2 := q

SaveData

dt := 0.01

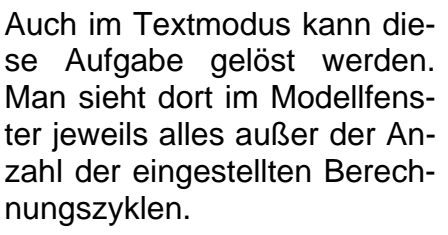

Coach6 übersetzt das Modell vom Grafikmodus in den Textmodus, wenn man auf das Symbol Sklickt.

Diese automatische Übersetzung ist aber etwas umständlicher formuliert und enthält zahlreiche Redundanzen, wie das Beispiel links deutlich zeigt. Die Übereinstimmung der entscheidenden Zeilen im selbst geschriebenen Textmodus-Modell und im übersetzten Modell ist aber trotzdem deutlich zu erkennen.

#### b)Erstellen der Diagramme

y := y + Flow 1 \* dt

v := v + - Flow 2 \* dt

Da der Senkrechte Wurf eine geradlinige Bewegung ist, erstellen wir nur ein y(t)- und ein v(t)-Diagramm. Das y(t)-Diagramm ist dabei aber nicht die Wurfbahn!

m/s

m\*s^2

m

m

#### Diagramm: "y(t)"

10

t := t + dt

Flow 1 := v

 $Flow_2 := g$ 

horizontale Achse: unabhängige Variable t mit einer Skalierung von 0 bis 10 erste vertikale Achse: Variable y mit einer Skalierung von 0 bis 50; blau

#### Diagramm: "v(t)"

horizontale Achse: unabhängige Variable t mit einer Skalierung von 0 bis 10 erste vertikale Achse: Variable v mit einer Skalierung von -40 bis +40; rot

### c)Frage- bzw. Aufgabenstellungen:

#### (1) ohne Luftreibung:

Im Scan-Modus können für eine bestimmte Abwurfgeschwindigkeit Fragen nach der Aufprallgeschwindigkeit, nach der Steighöhe, der Steigzeit und nach der Fallzeit leicht beantwortet werden, sowohl wenn die Abwurfhöhe Abwurf\_h gleich Null ist als auch wenn sie größer Null ist. Weil bei einem Abwurf über dem Nullniveau zusätzlich potenzielle Energie in kinetische Energie umgewandelt wird, ist dann die Aufprallgeschwindigkeit entsprechend größer als die Abwurfgeschwindigkeit.

#### (2) mit Luftreibung:

Definition :

then a =

else a =

If

Use condition

v>0

g+a\_reib

g-a\_reib

Zweckmäßig ist es, die so weit bearbeitete Aktivität mit der [F2]-Taste zu speichern und über ,File/Activity/Save as ...' mit dem Namenszusatz ,mit Luftreibung' eine Kopie dieser Aktivität zu erstellen. Während an den Diagrammen keine Veränderungen nötig sind, wollen wir im Modell jetzt zusätzlich die Luftreibung berücksichtigen.

Für die Luftreibung gilt:  $F_{reib} = cw * A * \frac{\rho * v^2}{2}$ ; Der cw-Wert einer Kugel ist 0.5, die

angeströmte Fläche einer Kugel ist ihre Querschnittsfläche (nicht ihre Oberfläche), die Dichte  $\rho$  ist jene der Luft ( $\rho$  = 1.29 kg/m<sup>3</sup>) und die Geschwindigkeit v ist die aktuelle Relativgeschwindigkeit zwischen Ball und Luft.

Ein Volleyball hat die Masse von 0,27 kg und einen Umfang von 67cm, aus dem die Querschnittsfläche A berechnet werden muss.

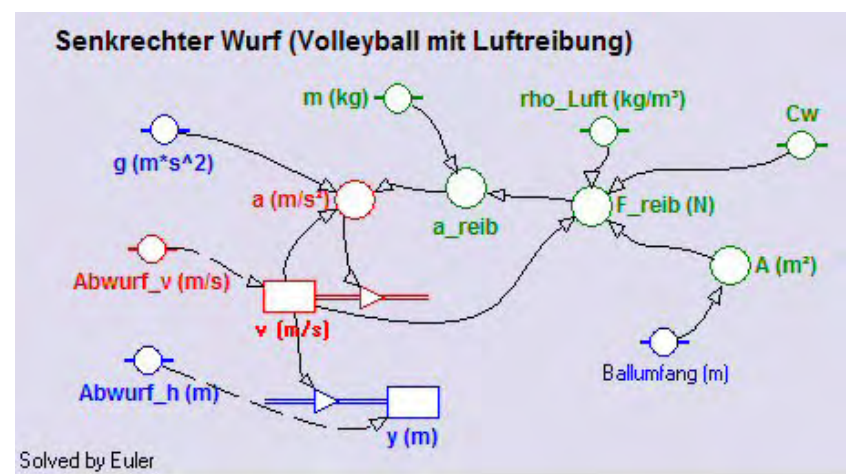

Formula

Das erweiterte Modell sieht etwa so aus. In *F\_reib* wird die Reibungskraft berechnet, daraus dann die Beschleunigung **a\_reib**.

Heikel ist nur die Berechnung der Gesamtbeschleunigung **a**. Diese setzt sich nämlich nicht immer gleich zusammen. Wenn der Körper

in die Höhe steigt d.h.v>0 ist, bewirken g und a\_reib in gleicher Weise eine Verringerung der Geschwindigkeit v und müssen wegen des Outflows bei v positiv sein  $\rightarrow$  a =  $g + a_reib$ ; wenn der Körper fällt, wirkt die Reibungskraft entgegengesetzt wie das Gewicht; deshalb müssen in diesem Fall g und a\_reib ein entgegen gesetztes Vorzeichen haben

d.h. es muss dann  $a = +g + (-a_reib) = g - a_reib$  heißen. Links sieht man das Eigenschaftenfenster der Variablen a, wo die Definition mit der eben erläuterten Bedingung nach der Aktivierung von *"Use condition*" gemacht werden muss.

Zu dem v(t)-Diagramm gibt es dann einiges zu fragen bzw. zu bemerken:

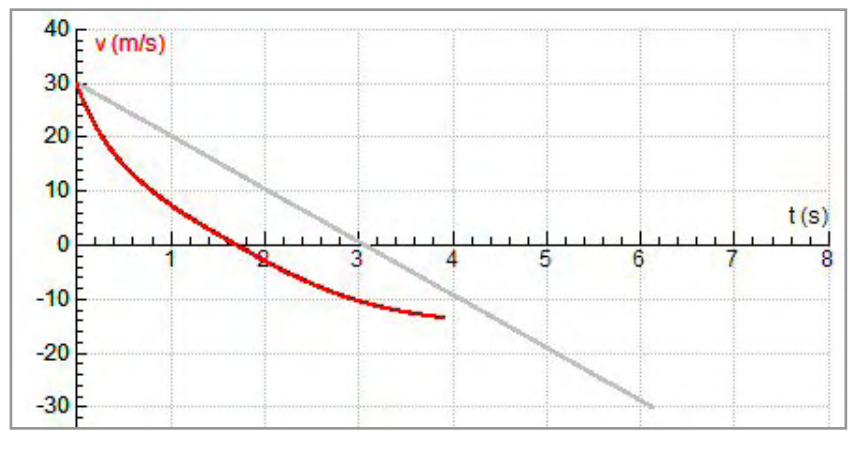

Der hier eingezeichnete Backgroundgraph zeigt den v(t)-Graphen ohne Luftreibung (es wird dafür einfach cw von 0.5 auf 0 gesetzt).

Die Abweichung des roten Graphen von jenem ohne Reibung ist dort besonders groß, wo die Geschwindigkeit des Körpers besonders groß

ist, also nach dem Abwurf und vor dem Aufprall. Die Wurfbewegung verkürzt sich (hier von 6 auf etwa 4 Sekunden) und die Aufprallgeschwindigkeit ist unter Berücksichtigung der Reibung viel kleiner als die Abwurfgeschwindigkeit.

# 2.2.4 Der schiefe Wurf

### Zusatzangebot:

Arbeitsblatt/Protokollvorlage.

### Kurzbeschreibung der Aufgabenstellung:

Der schiefe Wurf ohne Luftwiderstand setzt sich aus einem senkrechten Wurf in y-Richtung und einer gleichförmigen Translation zusammen. Diese beiden Teilbewegungen überlagern sich ungestört. Ausgehend vom Betrag der Abwurfgeschwindigkeit, vom Abwurfwinkel und einer eventuell von Null verschiedenen Abwurfhöhe soll die modelliert werden und danach untersucht werden. Die Beantwortung der Frage nach der maximallen Wurfweite als Funktion des Abwurfwinkels ohne Lösung einer Extremwertaufgabe oder goniometrischen Gleichung sind ein Ziel dieser Aufgabe. In einem Diagramm soll die Wurfbahn und der Betrag der Gesamtgeschwindigkeit veranschaulicht werden.

### a)Erstellen des Modells:

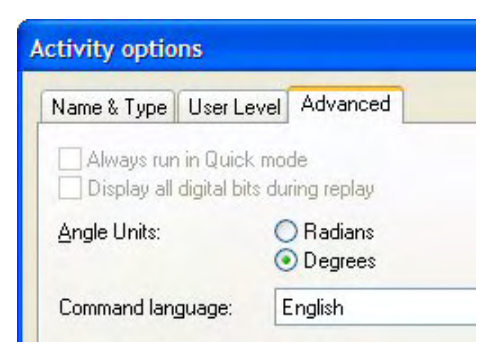

Coach verwendet standardmäßig als Winkelmaß die Einheit Radiant. Für diese Aufgabe wollen wir aber die vertrautere Einheit **Grad** (engl. Degree) einsetzen. Diese wird im Register ,Advanced' der ,*Activity-options'* eingestellt. In den Dialog ,*Activity-options'* kommt man gleich zu Beginn beim Anlegen einer Aktivität (bei der Vergabe des Namens) oder über den Menüpunkt **Options/Activity opti-ons**.

In einem neuen Modellfenster soll das unten abgebildete Modell erstellt werden:

Wie eigentlich bei allen Bewegungsmodellen ist auch hier die unabhängige Variable die Zeit *t*. Sie soll vorerst mit einer Schrittweite dt=0.01 von 0 bis 10 laufen. Wenn das Modell richtig arbeitet, werden wir im Dialog der Modelleinstellungen die Stoppbedingung y<=0 einbauen und aktivieren.

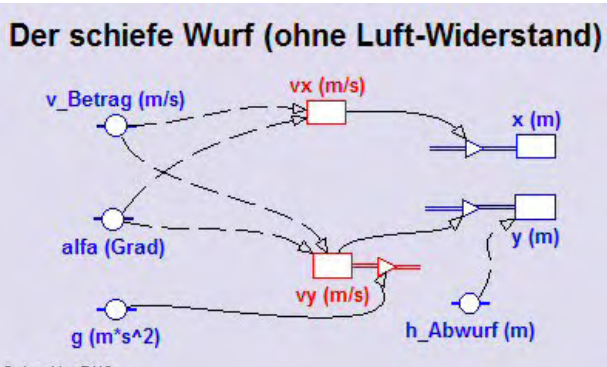

Wir brauchen auch hier die Konstanten *g* und *h\_Abwurf* sowie *v\_Betrag* und *alfa,* das den Abwurfwinkel zwischen der Horizontalen und der Richtung des Geschwindigkeitsvektors in Grad repräsentieren soll.

Die Anfangswerte für vx und vy müssen mit Hilfe der Winkelfunktionen Sin(x) bzw. Cos(x) aus v und alfa berechnet werden. Die Bestandsgröße vx bleibt

Solved by RK2

hier konstant, vy verringert wegen den Outflows fortwährend seinen Wert. Wenn vy negativ wird, führt das dann dazu, dass auch der anfänglich positive Inflow negativ wird und der geworfene Körper wieder sinkt.

Startwerte für *h\_Abwurf* könnte *10*, für *v\_Betrag 30* und für *alfa 50* sein. Den g-Wert holen wir aus der von Coach6 angebotenen Konstantenliste oder wir geben dort einfach 9.81 ein.

### b)Erstellen des Diagramms "Wurfbahn und Geschwindigkeit"

horizontale Achse: Variable **x** mit einer Skalierung von 0 bis 100 erste vertikale Achse: Variable **y** mit einer Skalierung von 0 bis 50; blau zweite vertikale Achse: hier soll die Gesamtgeschwindigkeit **v** in roter Farbe angezeigt werden; dieses v muss zuerst aber in der Diagrammtabelle berechnet werden. Dazu ordnen wir der nächsten freien Spalte C3 die Variable vx und der Spalte C4 die Variable vy zu. Die Spalte C5 wird nun über eine Formel mit der Diagrammtabelle verbunden; man wählt deshalb als *,Connection' ,Formula'* aus und gibt mit Hilfe des Formeleditors die bekannte Formel zur Berechnung des Betrages eines Vektors ein: Sqrt(vx^2+vy^2).

Damit die Wurfbahn nicht verzerrt erscheint, muss das Kontrollkästchen ,Keep the same ratio' im ,Create/Edit diagram..'-Dialog aktiviert werden

### c)Erstellen einer unabhängigen Tabelle "Table 1"

Damit wir bei diesem Projekt auch ein paar Energieüberlegungen anstellen können, wollen wir für einen Körper der Masse 1 kg die potentielle, die kinetische und die gesamte Energie für jede Position der Wurfbahn berechnen. Deshalb stellen wir in dieser Tabelle die t(s), x(m), y(m), v(m/s), Epot(J), Ekin(J) und Eges(J) dar. Die nötigen Energieformeln sind sicher bekannt.

### d)Aufgaben- und Fragestellungen

Wenn die Abwurfstelle über dem Aufprallniveau liegt, ist die Aufprallgeschwindigkeit größer als die Abwurfgeschwindigkeit. Die potenzielle Energie des Wurfgegenstandes beim Abwurf wandelt sich in zusätzliche kinetische Energie um.

Wenn die Abwurfhöhe gleich Null ist, wird bei 45° die größte Wurfweite erzielt. Die Wurfweiten bei 40° und bei 50°, bei 30° und bei 60° sowie bei 20° und 70° sind jeweils gleich.

Ein 800 g schwerer Speer, der mit 25m/s in 1,8m Höhe die Hand des Speerwerfers unter einem Winkel von 45 Grad verlässt, hat eine Startenergie von 330,16\*0,800=264 Joule und würde ohne Luftwiderstand mit einer Geschwindigkeit von 25,7m/s in einer Entfernung von 65,5m landen.

# 2.2.5 Der Brems- und Anhalteweg

### Zusatzangebot:

Demofilm "So mache ich ein Coach6-Diagramm bei einem Grafikmodus-Modell", Arbeitsblatt/Protokollvorlage. <u>Start des Demofilms</u>

### Kurzbeschreibung der Aufgabenstellung:

Der Anhalteweg setzt sich aus Reaktionsweg und Bremsweg zusammen. Wie in der Verkehrsphysik wollen wir eine mittlere Bremsverzögerung annehmen. Ohne die Formeln der gleichmäßig beschleunigten Bewegung kennen zu müssen, kann man mit den Definitionen von Geschwindigkeit und Beschleunigung Brems- und Anhalteweg untersuchen, da bei der schrittweisen Durchrechnung des Modells während des kleinen Zeitintervalls die Beschleunigung und auch die Geschwindigkeit immer als konstant angesehen wird.

Mache ein Modell, mit dem man im ersten Diagramm die Abhängigkeit der Geschwindigkeit vom Weg darstellen kann. Im zweiten Diagramm soll die Geschwindigkeit als Funktion der Zeit sichtbar werden. Fahrgeschwindigkeit, Reaktionszeit und Bremsverzögerung sollen in Simulationen variiert und ihr Einfluss auf den Weg untersucht werden können.

### a)Erstellen des Modells

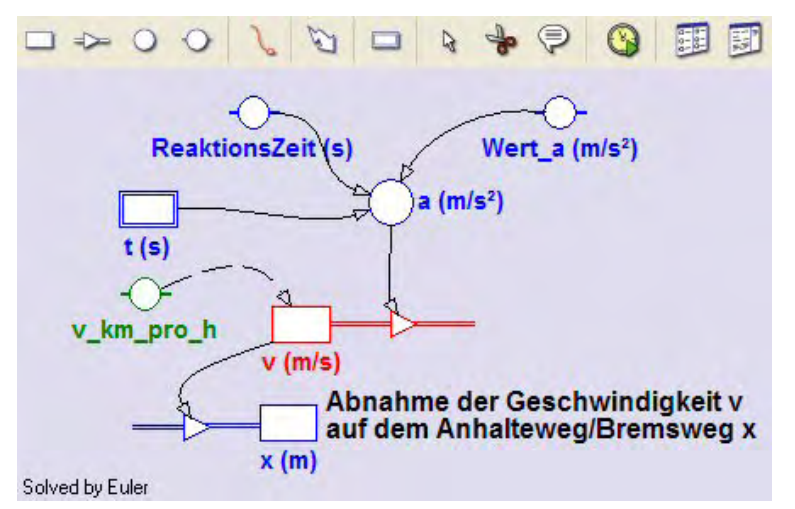

Öffne in einer neuen Aktivität das Modellfenster, arbeite im Grafikmodus und erstelle das abgebildete Modell: Die unabhängige Variable t soll die Werte von 0 bis 15 durchlaufen, eine brauchbare Schrittweite ist 0.01. Damit das Variablensymbol für t auch angezeigt wird, muss in seinem Eigenschaftenfenster unten ,Symbol visible..' aktiviert sein. Die Modellvariable a wird durch die zwei Konstan-

ten **ReaktionsZeit** und **Wert\_a** und durch die **unabhänge Variabke t** bestimmt. Die Definition von a erfolgt also mit Hilfe einer Bedingung, die im Eigenschaftenfenster bei *,Use condition'* mit Hilfe des Formeleditors eingetragen wird. Solange die Zeit t kleiner oder gleich der Reaktionszeit ist, ist der Wert von **a** gleich *Null* (es wird nicht gebremst), danach ist er gleich dem Wert der Konstanten *Wert\_a*.

Die Bestandsvariable (state variable) v wird durch einen **Outflow** verändert; dies bedeutet, dass positive Beschleunigungswerte die Geschwindigkeit vermindern. Die Bestandsvariable x wird durch einen **Inflow** verändert; d.h. positive Geschwindigkeitswerte vergrößern den Weg. Der Anfangswert des Weges x ist Null, der Anfangswert von v ist durch die Konstante  $v_km_pro_h$  bestimmt;  $v_km_pro_h^*3.6$ lautet die *Initialisierungszeile* von v. Startwert der Konstanten  $v_km_pro_h$  sei 20\*3.6; so hat v den "schönen" Wert 20 m/s.

Zeichne zuerst alle Symbole und Verbindungspfeile ins Modellfenster und trage erst danach die Formeln zur Definition der Größen ein. Wenn der Connector von **a** zum

**Outflow** von v gezeichnet ist, ist dort schon alles erledigt. Ein **Flow** ist eine Änderungsrate, die angibt, um wie viel sich die Bestandsgröße während der Einheit der unabhängigen Variablen verändert. Die wirkliche Änderung einer Bestandsgröße bei der iterativen Durchrechnung des Modells ist dann bezogen auf ein "Step interval" gleich dem Flow multipliziert mit dem Wert dieses Intervalls. Das bedeutet etwa für den Outflow dieses Modells: der Flow ist **a**; die Änderung während eines Zeitintervalls ist **a**\*dt.

# b)Erstellen des Diagramme

### **Diagramm 1:** "v = f (Weg)"

horizontale Achse: Variable *x* mit Skalierung von 0 bis 130

erste vertikale Achse: Variable v mit Skalierung von 0 bis 30; rot

zweite vertikale Achse: hier wollen wir die Geschwindigkeit in km/h anzeigen; dazu rechnen wir in der der Spalte C3 dieser Diagrammtabelle die Geschwindigkeit v in km/h um; als ,Connection' dieser Spalte ist ,Formula' anzuwählen, bei ,Quantity geben wir **v** *in km/h* ein, bei ,Unit' verzichten wir auf einen Eintrag und bei ,Formula' muss die Umrechnungsformel eingegeben werden, die da lautet:  $v^*3.6$  oder  $C2^*3.6$ . Für den Maximalwert tragen wir 108 ein, weil 108 = 30\*3.6 ist und weil sich so der grüne Geschwindigkeitsgraph in km/h unter dem Geschwindigkeitsgraphen in m/s versteckt. Trotzdem wird beim Scannen die Geschwindigkeit in m/s und in km/h in verschiedenen Farben angezeigt.

### Diagramm 2: "v = f (Zeit)"

horizontale Achse: unabhängige Variable *t* mit Skalierung von 0 bis 15 erste vertikale Achse: Variable *v* mit Skalierung von 0 bis 30; *rot* 

### c)Frage- bzw. Aufgabenstellungen:

(1)Die Geschwindigkeit nimmt während des Bremsvorganges zeitlich linear ab (→gleichmäßig beschleunigte Translation), in Abhängigkeit vom Weg bzw. vom Ort ist dies aber bei weitem nicht so. Auf den letzten Metern des Bremsweges nimmt die Geschwindigkeit am stärksten ab. Wenn also nur wenige Meter bis zum Stillstand des Fahrzeuges fehlen, kommt es bei einer relativ hohen Geschwindigkeit zu einem Crash.

(2)In Fahrschule und Physikunterricht lernt man folgende Näherungsformeln:

# **B[m]** = Z[km/h] \* Z [km/h] = **Z** \* **Z**;

Bremsweg in m ist Zehnerzahl der Geschwindigkeit in km/h mal Zehnerzahl der Geschwindigkeit in km/h. z.B.: v = 70 km/h  $\rightarrow$  Z = 7  $\rightarrow$  B = 49 m

#### **A[m]** = Z[km/h]\*(Z[km/h] + 3) = **Z** \* (**Z**+3); Anhalteweg in m ist Zehnerzahl ...z.B.: v = 70 km/h → Z = 7 → A = 7\*(7+3) = 70m

Wie ein paar Beispiele zeigen, stimmen diese Näherungsformeln gut mit den Ergebnissen unseres Modells überein. Ob die Näherungsformeln eher zu große oder eher zu kleine Zahlen liefern, kann auch leicht geklärt werden. Ganz wichtig dabei ist zu wissen und zu beachten, dass diese Näherungsformeln nur bei einer Bremsverzögerung von 4m/s<sup>2</sup> und bei einer Reaktionszeit von 1s richtig sind, also bei trockener Fahrbahn und "nüchternem" Fahrer.

(3)Für die Untersuchung des Bremsweges muss einfach die Reaktionszeit im Modell auf Null gesetzt werden. Beim Variieren der Geschwindigkeit von 30km/h auf 60 km/h und 90 km/h beobachtet man, dass der Bremsweg sich zuerst vervierfacht, dann verneunfacht. Die Wahl der Geschwindigkeit ist also äußerst wichtig.

(4)Der Einfluss der Bremsverzögerung auf den Brems- und Anhalteweg soll ebenfalls noch erforscht werden. Die Bremsverzögerung a wird bei einem fahrtüchtigen Auto durch die Beschaffenheit der Fahrbahn bestimmt. Auf ebener und trockener Asphaltstraße ist a etwa 4 oder gar 5 m/s<sup>2</sup>, auf nasser Fahrbahn 3m/s<sup>2</sup>, auf trockener Schneefahrbahn etwa 2 m/s<sup>2</sup> und bei Aquaplaning geht dieser Wert gegen Null.

Variiere für die eingestellte Geschwindigkeit von 20 m/s = 72 km/h die Bremsverzögerung a von  $4m/s^2$  auf  $3m/s^2$  bis  $2m/s^2$ . Bei halb so großer Bremsverzögerung ist der Bremsweg doppelt so groß. Bremsverzögerung und Bremsweg sind zu einander indirekt proportional.

(5)Schließlich soll noch simuliert werden, wie sich das auf den Anhalteweg auswirkt, wenn plötzlich nach 60m das Fahrzeug auf einen Straßenabschnitt mit Schneematsch kommt. Die Bremsverzögerung sei ab dort nur noch 1m/s<sup>2</sup>.

Dazu speichern wir die aktuell bearbeitete Aktivität zuerst mit der [F2]-Taste ab, danach mit File/Activity/Save as... mit dem Zusatz ,mit Schnee' ein zweites Mal. So haben wir eine neue Aktivität erzeugt, in deren Modell wir ein paar Änderungen und Ergänzungen vornehmen wollen.

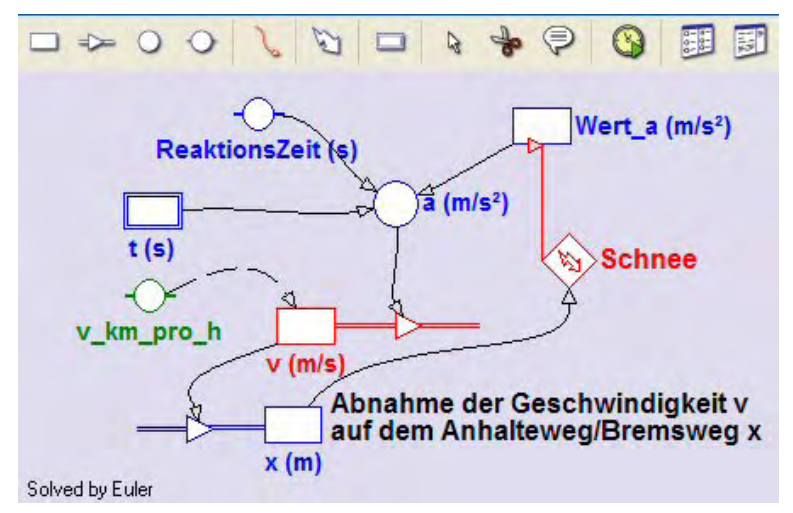

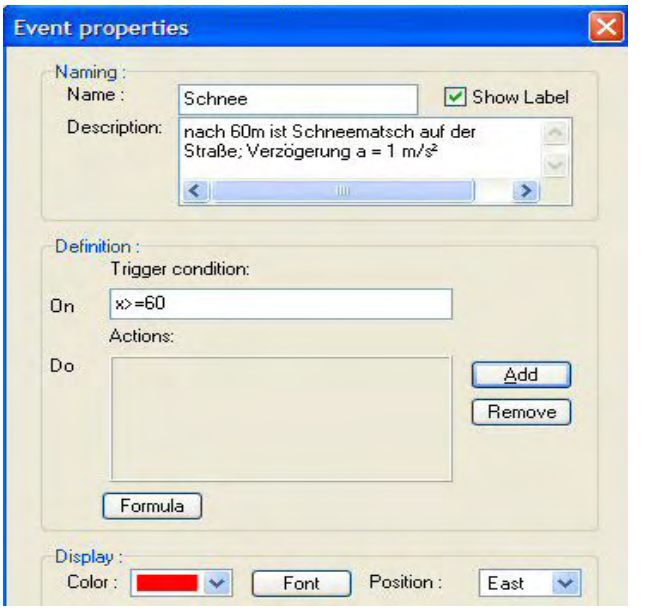

Als erstes setzen wir ein sog. *Eventsymbol* ins Modellfenster und nennen es *Schnee*.

Da ein Event nur Bestandsgrößen steuern kann, müssen wir die Konstante *Wert\_a* mit der Schere löschen und gegen eine Bestandsgröße gleichen Namens austauschen.

Wir machen einen **Connec**torpfeil von x zum **Event**symbol und geben in seinem Eigenschaftenfenster bei "On'

die Trigger-Bedingung **x>=60** ein; dabei kann auch mit ,Formula' der Formeleditor verwendet werden.

Als Aktion soll mit Hilfe der Schaltfläche ,Add' die neu gemachte Bestandsgröße *Wert\_a* ausgewählt und mit dem Wert 1 belegt werden.

Nach dem Schließen des Eigenschaftenfensters über ,OK' sieht man im Modellfenster eine *rote geradlinie Verbindung* von **Schnee** zu **Wert\_a**, die dann noch ein bisschen an den Haltepunkten besser positioniert werden kann.

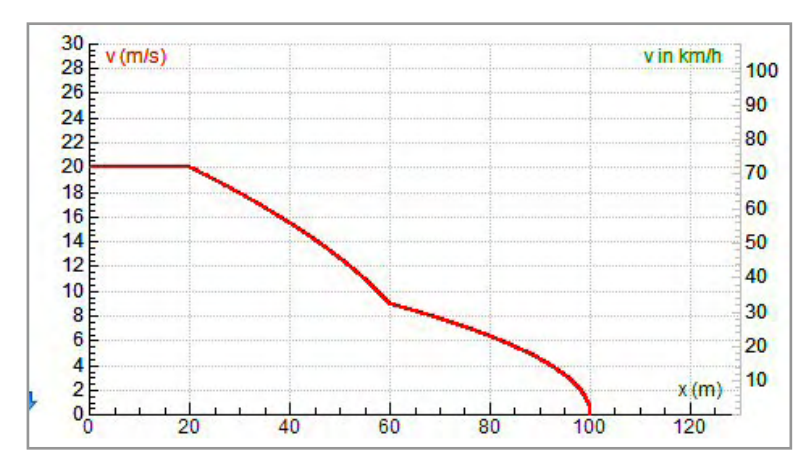

So sieht dann der Graph für die Geschwindigkeitsabnahme als Funktion des Weges bei einem Event "Schnee" nach 60 m aus.

# 2.2.6 Das horizontale Federpendel

#### Zusatzangebot:

Arbeitsblatt/Protokollvorlage; Protokoll.

### Kurzbeschreibung der Aufgabenstellung:

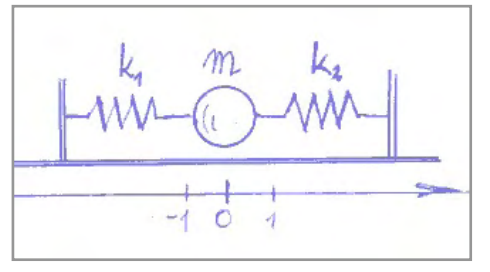

Eine Masse, z.B. eine kleine Kugel, ist zwischen zwei gleichartige Federn "eingespannt". Die Masse wird in eine Richtung horizontal ausgelenkt und schwingt dann hin und her.

Die Kugel "fliegt" bzw. gleitet reibungsfrei hin und her; zuerst sehen wir von der inneren Reibung in den Federn ab, dann aber setzen wir eine zur Ge-

schwindigkeit proportionale Reibungskraft an.

Die beiden Federn sind völlig gleich;  $k_1 = k_2$  und  $k_1 + k_2 = k$ . Die sich einstellende Schwingung soll im Diagramm untersucht werden, wobei wir uns im Speziellen für die Periodendauer und die Frequenz interessieren. Auch in den Graphen der gedämpften Schwingung soll eine mathematische Funktion eingepasst und deren Parameter ausgewertet werden.

#### a)Erstellen des Modells:

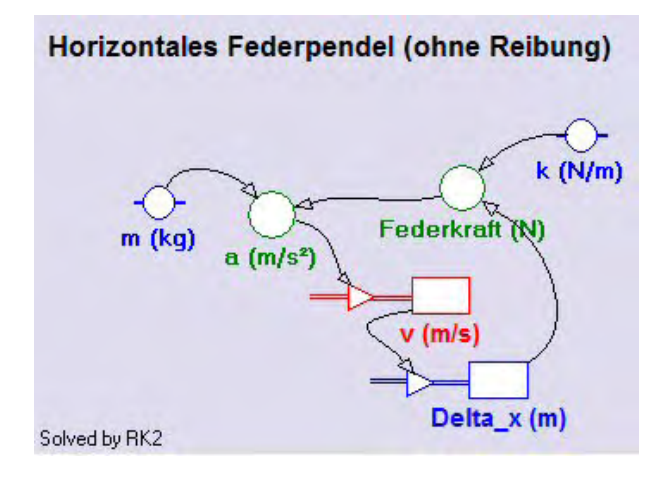

Beim Einrichten der Aktivität lassen wir die Standard-Einstellung für das Winkelmaß unverändert, da man damit Schwingungen besser bearbeiten kann.

In einem neuen Modellfenster soll das hier abgebildete Modell erstellt werden:

Unabhängige Variable des Modells ist auch hier die Zeit t. Sie soll mit einer Schrittweite dt=0.01 von 0 bis 15 laufen. Wenn wir diese Festlegungen im Dialog der Modelleinstellungen (Model Settings) treffen, wählen wir als Berechnungsmethode diesmal bewusst RK2 (Runge Kutta Verfahren, bei dem die Intervallschritte halbiert werden) aus. Das aktivierte Berechnungsverfahren wird auch im Modellfenster links unten angezeigt.

Wie bei jeder Bewegung bedarf es einer Beschleunigung *a*, welche für eine Veränderung der Geschwindigkeit *v* sorgt, die ihrerseits für einen Weg, hier für eine Auslenkung *Delta\_x*, verantwortlich ist. Die Beschleunigung a wird unter Anwendung des zweiten Newtonschen Axioms mit der *Federkraft* und der Masse *m* definiert. Die Federkraft muss mit einem minus definiert werden (Federkraft: - *k\*Delta\_x*), da die Kraft immer entgegengesetzt zur Auslenkung wirkt. Startwert von v ist Null, Startwert von Delta\_x sei 0.3 (wir haben lauter SI-Einheiten in Verwendung), da die schwingende Masse zu Beginn ja ausgelenkt sein muss, wenn sich eine Schwingung einstellen soll. Passende Werte der Konstanten: m = 0.1 kg; k = 0.2 N/m. Die Zahl der Dezimalstellen sollte bei allen Variablen-Symbolen des Modells auf mindestens 3 gestellt werden.

Wenn man nach Fertigstellung des Modells einfach eine Durchrechnung startet, sieht man an den angezeigten Zahlenwerten im Modellfenster die Schwingung eigentlich nicht. Man müsste mit dem "Run Controller' die Durchrechnungsgeschwindigkeit herunter setzen. Am einfachsten sieht man hier die Funktionstüchtigkeit des Modells, wenn man gleich das Diagramm (horizontal t von 0 bis 15, vertikal Delta\_x von -0.5 bis +0.5) erstellt.

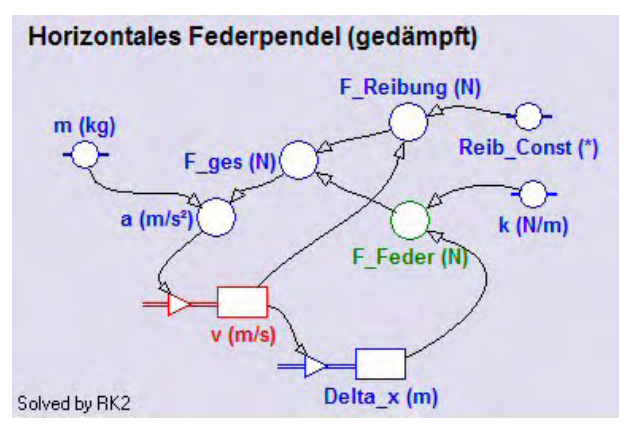

Wenn man das horizontale Federpendel auf ein gedämpftes erweitern will, könnte man dies in einer neuen Aktivität wie links abgebildet machen.

Die zweite wirkende Kraft ist jetzt *F\_Reibung*. Sie soll proportional zu v sein und hat als Definition -*Reib\_Const\*v*. Auch hier ist ein Minus nötig, da diese Kraft immer entgegengesetzt zur Richtung der Geschwindigkeit wirkt. Ein passender Zahlenwert für

**Reib\_Const** ist 0.03. Die beiden Teilkräfte werden zu  $F_{ges}$  zusammengefasst und erst daraus wird die wirksame Beschleunigung **a** berechnet.

b)Erstellen der Diagramms "Delta\_x als Funktion der Zeit t"

horizontale Achse: unabhängige Variable *t* mit einer Skalierung von 0 bis 15 erste vertikale Achse: Variable *Delta\_x* mit einer Skalierung von -0.5 bis 0.5; blau

Auch bei der gedämpften Federschwingung kann dieses Diagramm verwendet werden.

# c)Erstellen einer unabhängigen Tabelle "Table 1"

Für das leichtere Ablesen interessierender Zahlenwerte beim Scannen machen wir eine unabhängige Tabelle, in der *t*, *Delta\_x*, *v* und *a* angezeigt werden.

# d)Aufgaben- und Fragestellungen

(1)Beim horizontalen Federpendel ohne Reibung:

Für die erste Untersuchung verändern wir kurzfristig im Diagram die Zeitachsenskalierung und in den Modelleinstellungen den Stoppwert auf 60s. Im Scan-Modus untersuchen wir danach die zeitlichen Abstände der Maxima, um festzustellen, dass diese äquidistant sind, und dass deshalb die Periodendauer der Schwingung konstant ist. Anschließend machen wir diese Veränderungen im Modellsetting und im Diagramm wieder rückgängig.

Wieder im Scan-Modus bestimmen wir die Periodendauer T der Schwingung für die Startwerte des Modells und berechnen daraus die Frequenz f.

Indem wir bei einer Simulation die Werte der Masse m von **0.1** auf 0.2 und **0.4** erhöhen und die Graphen der entstehenden Schwingungen betrachten, können wir festhalten, dass die Periodendauer mit zunehmender Masse des schwingenden Körpers auch ansteigt. Nach Beendigung der Simulation ist der Graph mit m=0.4kg noch im Diagramm zu sehen. Ein Scan zeigt, dass die Periodendauer doppelt so groß ist wie bei m = 0.1kg (Startwert). Bei vierfacher Masse verdoppelt sich die Periodendauer. Die Periodendauer T muss also von der Quadratwurzel der schwingenden Masse m abhängen.

Wenn wir analog bei einer Simulation die Werte der Federkonstanten k von **0.2** auf 0.4 und **0.8** erhöhen und die Graphen der entstehenden Schwingungen betrachten, können wir festhalten, dass die Periodendauer mit zunehmender Masse des schwingenden Körpers kürzer wird. Nach Beendigung der Simulation ist der Graph mit k=0.8N/m noch im Diagramm zu sehen. Ein Scan zeigt, dass die Periodendauer halb so groß ist wie bei k = 0.2N/m (Startwert). Bei vierfacher Federkonstante wird die Periodendauer halb so groß. Die Periodendauer T muss also indirekt proportional zur Quadratwurzel der Federkonstanten k sein.

Die Kombination dieser Untersuchungen: T ~  $\sqrt{\frac{m}{k}}$ ; exakt gilt:  $T = 2\pi \sqrt{\frac{m}{k}}$ . Eine Her-

leitung dieser exakten Formel ist hier nicht vorgesehen. Die davor durch Scannen ermittelte Periodendauer T kann damit aber verifiziert werden.

Die Frequenz f bzw. die Periodendauer T kann noch auf eine weitere Art ermittelt werden: Der Weg-Zeit-Graph einer harmonischen Schwingung hat die Formel:  $y(t) = r^*sin(\omega^*t+\phi)$ . Wenn man nun in den Graphen unseres Federpendels eine mathematische Funktion vom Typ  $f(x) = a^*sin(b^*x+c)+d$  über das Grafik-Kontextmenü "Analyse/Function-Fit' einpasst, dann ist offensichtlich der Parameter **b** gleich  $\omega=2\pi f$ .

b/(2
$$\pi$$
)=f und T=1/f=2 $\pi$ /b. Für b=1.414 ist T=4,44s.  $T = 2\pi \sqrt{\frac{m}{k}} = 2\pi \sqrt{\frac{0.1}{0.2}} \approx 4,44$ . Erst

auf der Stelle der Tausendstelsekunde gibt es einen Unterschied.

(2)Beim horizontalen Federpendel mit Reibung:

Wenn man ein gedämpftes Federpendel betrachtet, ist man geneigt zu glauben, dass sich die Periodendauer im Laufe der Zeit verändert. Wahrscheinlich wird die Abnahme der Geschwindigkeit des schwingenden Körpers diesen falschen Eindruck verursachen. Wie oben unter (1) beschrieben könnte man die Konstanz der Periodendauer nachweisen.

Die Periodendauer bzw. die Frequenz wird beim gedämpften horizontalen Federpendel ebenfalls nur durch die schwingende Masse und die Federkonstante der Federn bestimmt.

Nun wollen wir auch in den Graphen der gedämpften Schwingung eine mathematische Funktion einpassen. Wenn man dies mit allen unseren Startwerten (0.3m Aus-

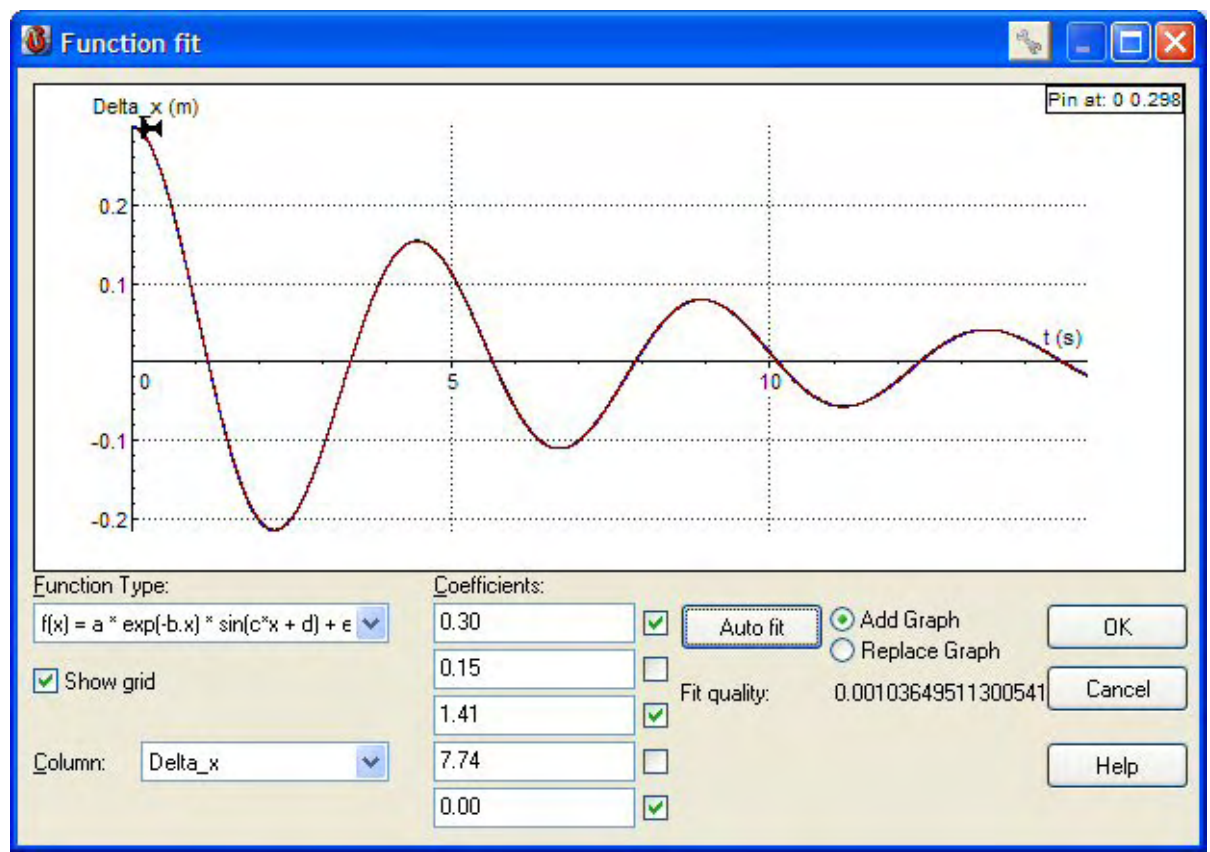

lenkung, 0.1kg Masse, 0.2N/m Federkonstante und 0.03s/m Reib\_Const) macht, bekommt man dieses Function-Fit-Fenster:

Leider fehlt in dieser Version noch die Bezeichnung der Koeffizienten. Von oben nach unten alphabetisch angeordnet werden die Werte der Koeffizienten angezeigt.

Der Koeffizient **a** ist die Startamplitude der Schwingung. Das Coach6-Programm bot minus **0.30** als Wert an. Da Amplituden üblicherweise positiv angeschrieben werden, wurde in einem händischen Eingriff das Minus entfernt und der positive Wert mit dem Kontroll-Haken fixiert. Für den dritten Koeffizienten c, der die Winkelgeschwindigkeit  $\omega$  darstellt, gilt exakt dasselbe. Es wurde ebenfalls ein Minus entfernt. Schließlich wurde auch noch beim untersten Koeffizienten **e** händisch exakt Null eingetragen, da in der Zehnerpotenzschreibweise eine ganz kleine Zahl dort stand. Abgesehen von den Vorzeichen lieferte das Programm die Koeffizienten. Nach jedem Eingriff wurde erneut die [Auto fit]-Schaltfläche angeklickt.

Der Koeffizient **b** = 0.15 ist mit der Exponentialfunktion für die Abnahme der Amplitude verantwortlich.

Der Koeffizient  $c=\omega=1.41$  enthält die Frequenz bzw. die Periodendauer (siehe oben)

Der Koeffizient **d** = **7.74** stellt die Phasenlage der Sinusfunktion dar. Da dieser Wertgrößer als die Periode  $2\pi \approx 6.28$  ist, könnte er händisch noch optimiert werden und durch 1.46 (7.74-6.28) ersetzt werden. Wenn man das macht, ändert sich an der Einpassung gar nichts, auch wenn man neuerlich auf [Auto fit] klickt.

Falls diese Einpassung durch Drücken von ,OK' ins Diagramm übertragen wird, sieht man nur eine zusätzliche Beschriftung, da der eingepasste Graph genau unter dem

ursprünglichen Graphen liegt. In der ersten freien Spalte der Diagrammtabelle steht dann der Term der eingepassten Funktion. Siehe dazu das folgende Diagramm.

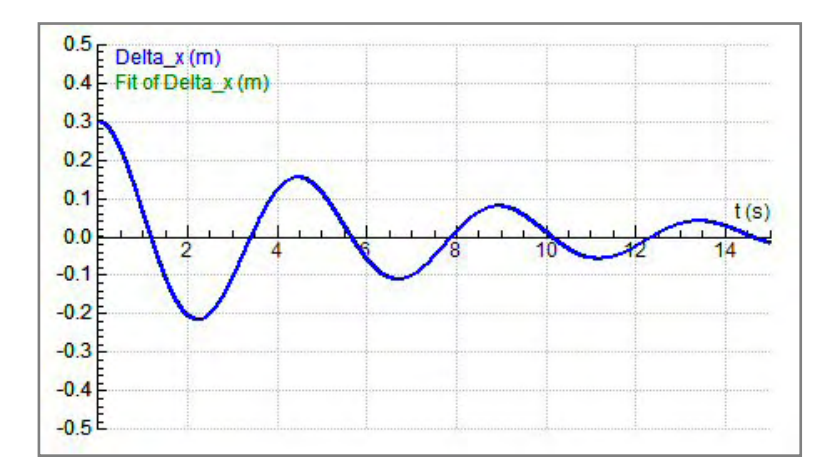

# 2.2.7 Das vertikale Federpendel

### Zusatzangebot:

Arbeitsblatt/Protokollvorlage.

### Kurzbeschreibung der Aufgabenstellung:

An eine senkrecht hängende Schraubenfeder wird ein Massenstück gehängt. Die Masse beginnt auf und ab zu schwingen, bis der Schwingungsvorgang zum Stillstand kommt und das Massenstück ruhig an einer gedehnten Feder hängt.

Masse und Federkonstante sind bekannt. Untersuche diese Pendelbewegung mit Modell und Diagramm und verifiziere die Simulationsergebnisse durch ein reales Experiment.

### a)Erstellen des Modells:

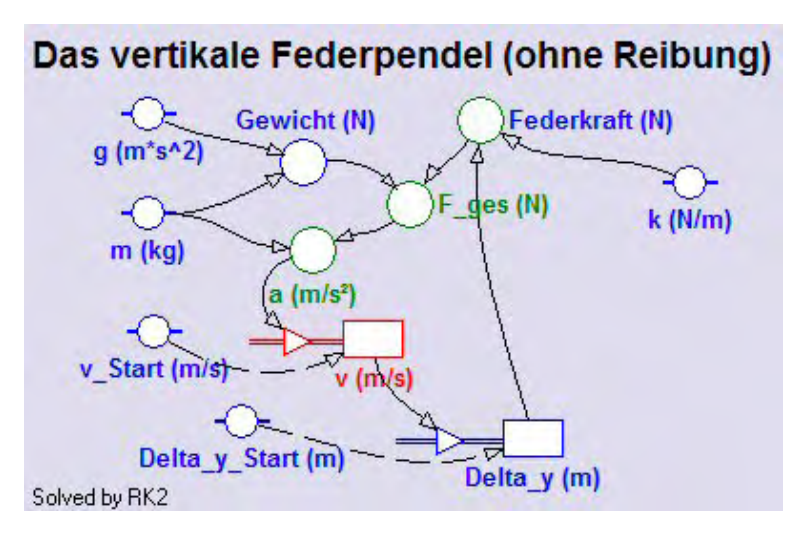

In einem neuen Modellfenster soll das hier abgebildete Modell erstellt werden:

Bei Schwingungen ist es zweckmäßig, für die beiden Bestandsgrößen Geschwindigkeit v und Weg (hier **Del**ta\_y) jeweils **Inflows** einzusetzen.

Unabhängige Variable des Modells ist auch hier die Zeit *t*. Sie soll mit einer Schrittwei-

te dt=0.005 von 0 bis 10 Sekunden laufen. Da wir eine Schwingung untersuchen wollen, wählen wir als Berechnungsmethode RK2 (Runge Kutta Verfahren, bei dem die Intervallschritte halbiert werden) im Dialog der Modelleinstellungen aus.

Wie bei jeder Bewegung bedarf es einer Beschleunigung a, welche für eine Veränderung der Geschwindigkeit v sorgt, die ihrerseits für einen Weg, hier für eine Auslen-

kung **Delta\_y**, verantwortlich ist. Die Beschleunigung **a** wird unter Anwendung des zweiten Newtonschen Axioms mit der wirkenden Gesamtkraft **F\_ges** und der Masse **m** definiert. Die **Federkraft** muss mit einem minus definiert werden (Federkraft: -  $k^*Delta_y$ ), da die Kraft immer entgegengesetzt zur Auslenkung wirkt. Auch die Festlegung des Gewichtes braucht ein negatives Vorzeichen, weil der Vektor von **Gewicht** immer nach unten orientiert ist.

Die Festlegung des Startwertes von v erfolgt über die Konstante **v\_Start** und ist Null, jener von Delta\_y über **Start\_Delta\_y** und ist ebenfalls Null. Das Gewicht der Masse **m** = 0.1kg wird die Bewegung initiieren. Für die Federkonstante **k** ist 3N/m ein passender Wert. Die Zahl der Dezimalstellen stellen wir bei allen Variablen-Symbolen des Modells auf mindestens 3 ein.

Die Funktionstüchtigkeit des Modells sieht man am schnellsten, wenn man gleich das Diagramm (horizontal t von 0 bis 10, vertikal Delta\_y von -1 bis +0.5) erstellt.

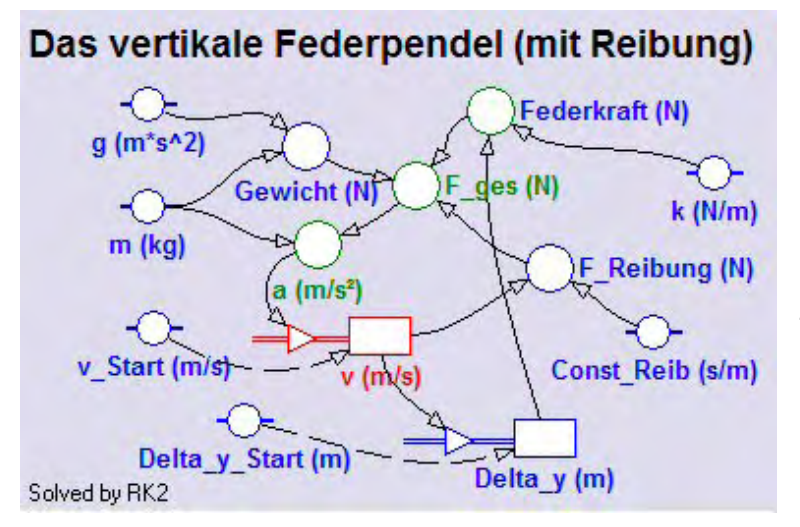

Wenn man das oben modellierte Federpendel auf ein gedämpftes erweitern will, könnte man dies – ev. in einer neuen Aktivität - wie links abgebildet machen.

Die dritte wirkende Kraft ist jetzt *F\_Reibung.* Sie soll proportional zu **v** sein und hat als Definition *–Const\_Reib\*v.* Auch hier ist das Minus nötig, da diese Kraft immer entgegengesetzt zur Richtung der Geschwindigkeit wirkt. Ein

passender Zahlenwert für **Const\_Reib** ist 0.05. Die drei Teilkräfte werden zu **F\_ges** zusammengefasst und erst daraus wird die wirksame Beschleunigung **a** berechnet.

b)Erstellen der Diagramms "Delta\_x als Funktion der Zeit t"

horizontale Achse: unabhängige Variable *t* mit einer Skalierung von 0 bis 10; wenn wir die gedämpfte Schwingung untersuchen, wählen wir als Skalierung von 0 bis 20. erste vertikale Achse: Variable *Delta\_y* mit einer Skalierung von -1.0 bis 0.5; blau

### c)Erstellen einer unabhängigen Tabelle "Table 1"

Für das leichtere Ablesen interessierender Zahlenwerte beim Scannen machen wir eine unabhängige Tabelle, in der *t*, *Delta\_y*, *v* und *a* angezeigt werden.

### d)Aufgaben- und Fragestellungen

(1)Beim vertikalen Federpendel ohne Reibung:

Wenig überraschend entsteht wieder eine harmonische Schwingung, da elastische Körper ja immer harmonisch schwingen.

Die Konstanz der Periodendauer nehmen wir als bekannt zur Kenntnis; beim horizontalen Federpendel haben wir sie detailliert untersucht. Die Anwendung der Formel  $T = 2\pi \sqrt{\frac{m}{k}}$  und der Vergleich des Ergebnisses mit jenem T-Wert, den man durch

maximal zwei Scans im Diagramm ermitteln kann, zeigen, dass auch hier die Periodendauer bzw. die Frequenz nur durch die Größe der schwingenden Masse m und der Federkonstante k bestimmt wird.

Neben der Frequenz f bzw. der Periodendauer T kann auch die Längenänderung der Feder nach Beendigung des Schwingungsvorganges durch das Einpassen der richtigen mathematischen Funktion in den Schwingungsgraphen ermittelt werden. Diese Längenänderung ist nämlich genau jene Größe, um die die Sinusfunktion nach unten verschoben im Diagramm zu sehen ist.

einer Der Weg-Zeit-Graph harmonischen Schwingung hat die Formel:  $y(t) = r^* sin(\omega^* t + \varphi)$ . Wenn man nun über das Grafik-Kontextmenü die Option , Analyse/Function-Fit' auswählt und beim Einpassen der Funktion den Typ f(x) =a\*sin(b\*x+c)+d verwendet, dann ist offensichtlich der Parameter a=0.33 die Amplitude r in m. Aus dem Parameter b=5.48 kann wegen  $b=\omega=2\pi f=2\pi/T$  mit T=2 $\pi/b$  =  $2\pi/5.48$  die Periodendauer berechnet werden, der Parameter c=1.57 beschreibt die nötige Phasenlage o der Sinusfunktion zur Beschreibung der Schwingung und der Parameter d=-0.33 gibt als additive Konstante die vertikale Verschiebung der Sinusfunktion nach unten an. Nach Beendigung der Schwingung – dazu wird aber eine Reibung nötig sein – wird die Längenänderung also 0.33 m betragen.

Mit Hilfe des Federkraftgesetzes  $F = k^* \Delta x$  (hier als Betragsgleichung angeschrieben) kann die Längenänderung nach  $\Delta x = F/k$  berechnet werden. Dabei ist die Kraft F das Gewicht der an der Feder hängenden Masse m  $\Rightarrow \Delta x = m^*g/k = 0,1^*9,81/3 = 0,327m.$ 

(2)Beim horizontalen Federpendel mit Reibung:

Die Periodendauer bzw. die Frequenz wird beim gedämpften horizontalen Federpendel ebenfalls nur durch die schwingende Masse und die Federkonstante der Feder bestimmt. Die Dämpfung bzw. Reibung beeinflusst die Periodendauer nicht.

Auch in den Graphen der gedämpften Schwingung kann man eine mathematische Funktion einpassen. Weil die Einpassung so perfekt gelingt, wird der eingepasste Graph vom Graphen des Modells überall überdeckt, sodass nur die Beschriftung sichtbar wird. Mit den Konstanten  $m=0.1 \ kg, \ k=3N/m$  und  $Const_Reib=0.05$  interessieren wir uns diesmal beim Funktionstyp  $f(x)=a^*exp(-b^*x)^*sin(c^*x+d)+e$  vor allem für die Parameter a, b und e, da wir damit die beiden Einhüllenden des Graphen der gedämpften Schwingung ins Diagramm zeichnen können.

Im Function-Fit-Fenster der Option *"Analyse/Function-fit"* des Diagramm-Kontextmenüs ergeben sich wir für den oben beschriebenen Fall folgende Parameterwerte:

a = 0.33, b = 0.25 und e = -0.33.

Die beiden Einhüllenden haben dann die Gleichungen:  $f(t) = \pm a^* \exp(-b^*t) + e = \pm 0.33^* \exp(-0.25^*t) + (-0.33).$ 

Mit diesen Formeln in den Spalten C4 und C5 der Diagrammtabelle können wir händisch die Graphen dieser Einhüllenden ins Diagramm zeichnen lassen, wobei die Skalierung der ersten vertikalen Achse wie in den Spalten C2 und C3 erfolgen muss. Nachfolgend ist das Ergebnis all dieser Bemühungen im Diagramm zu sehen:

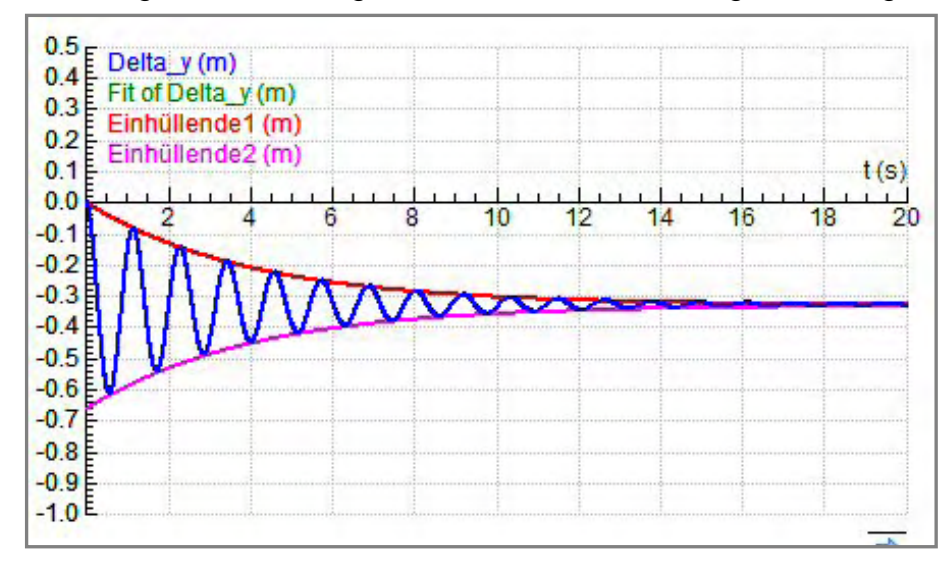

Diagramm einergedämpften vertikalen Federschwingung:

100 g werden hier an eine Feder mit k = 3N/m gehängt.

Einhüllende1: f(t) = 0.33\*Exp(-0.25\*t) - 0.33

Einhüllende2: f(t) = -0.33\*Exp(-0.25\*t) - 0.33

Fit of Delta\_y: f(t) = 0.32700\*Exp(-0.25211\*t)\*Sin(5.47201\*t + 1.52587) - 0.32700Die letzte Formel wird beim Schließen des "Function-fit'-Fensters mit "OK" in die Spalte C3 bei *"Formula*" hineingeschrieben, wobei bis zu 18 Dezimalstellen bei einzelnen Parametern angeführt sein können.

# e)Anpassung des Modells an ein Experiment:

Mit einem einfachen Experiment kann das Modell verifiziert werden. Die Federkonstante k der verwendeten Feder kann dabei statisch oder dynamisch ermittelt werden. Wenn für k und m jene Werte jene Werte eingesetzt werden, die tatsächlich diese Größen im Experiment haben, sagt das Modell die beobachtbare Längenänderung voraus.

# 2.2.8 Das Fadenpendel

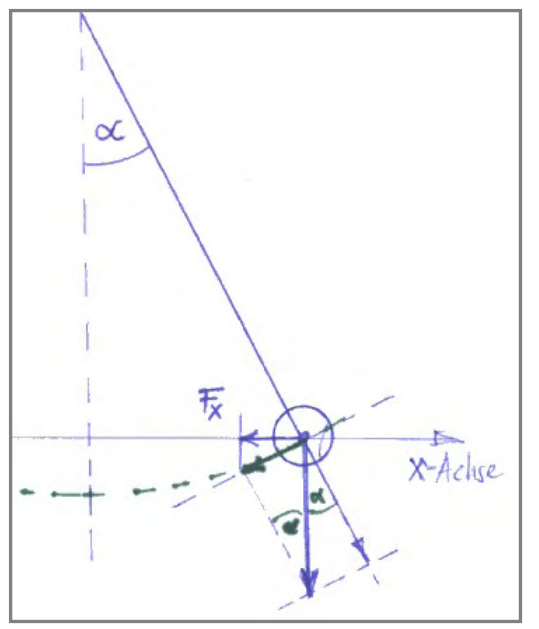

# Zusatzangebot:

Arbeitsblatt/Protokollvorlage.

# Kurzbeschreibung der Aufgabenstellung:

Ein Massenstück hängt an einem Faden und wird seitlich bei gespannter Schnur ausgelenkt. Nach dem Loslassen des Massenstückes schwingt dieses auf einem Kreisbogen hin und her. Obwohl das Aufsteigen und das Hinabfallen der Masse die Schwingung antreibt, interessieren wir uns für jene Schwingung, die in der horizontalen x-Richtung zu beobachten ist.

Untersuche diese Pendelbewegung mit Modell und Diagramm und studiere speziell die Phasenlage zwischen Auslenkung, Geschwindigkeit und Beschleunigung in der x-Richtung.

### a)Erstellen des Modells:

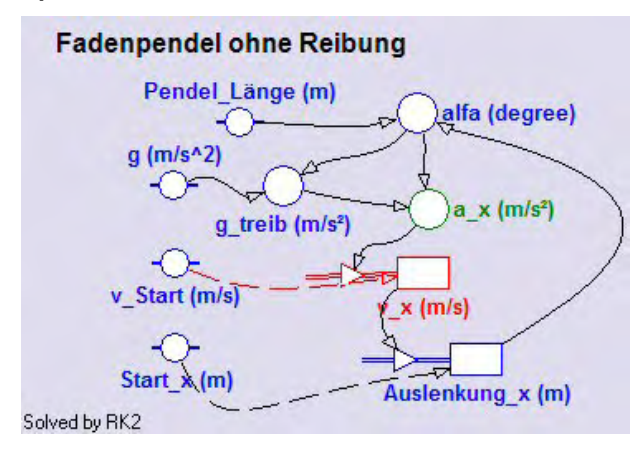

In einem neuen Modellfenster soll das hier abgebildete Modell erstellt werden:

Beim Anlegen der Aktivität oder über den Hauptmenüpunkt *Options,* dann *Activity options..*' und Register *,Advanced*' soll das Winkelmaß auf **Degree** gestellt werden.

Es ist zweckmäßig, für die beiden Bestandsgrößen Geschwindigkeit *v* und Weg (hier *Auslenkung\_x*) jeweils einen *Inflow* einzusetzen.

Unabhängige Variable des Modells ist die Zeit *t*. Sie soll mit einer Schrittweite dt=0.01 von 0 bis 10 Sekunden laufen. Da wir eine Schwingung untersuchen wollen, wählen wir als Berechnungsmethode RK2 (Runge Kutta Verfahren, bei dem die Intervallschritte halbiert werden) im Dialog der Modelleinstellungen aus.

Die Beschleunigung  $a_x$  ist die Normal-Projektion der treibenden Komponente von g (kurz:  $g_{treib}$ ) in die x-Richtung und ist deshalb als  $a_x=g_{treib}*cos(alfa)$  definiert. Zur Festlegung der Variablen  $g_{treib}$  brauchen wird die Sinusfunktion; wie aus der Skizze zu sehen ist, gilt  $g_{treib} = -g*sin(alfa)$ , wobei das wichtige Minus anzeigt, dass diese Beschleunigung immer gegen die aktuelle Auslenkung orientiert ist.

Die Variable **alfa** wird über die **Pendel\_Länge** und die **Auslenkung\_x** des Pendels definiert. In dem rechtwinkligen Dreieck mit diesen Seiten gilt für den Winkel: alfa = ArcSin(Auslenkung\_x/Pendel\_Länge)

Passende Konstantenwerte: **Pendel\_Länge**=1.5m, **Start\_x**=0.6m und **v\_Start**= 0m/s. Die Zahl der Dezimalstellen stellen wir überall außer bei den Konstanten des Modells auf 3 ein.

Die Richtigkeit des Modells sieht man am schnellsten, wenn man gleich das Diagramm (horizontal t von 0 bis 10, vertikal Auslenkung\_x von -1 bis +1) zur Kontrolle einsetzt.

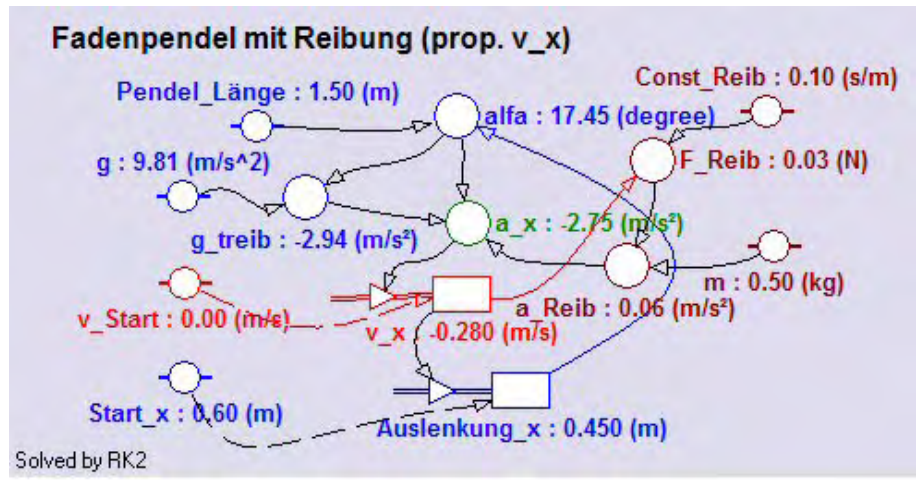

Links ist das Modell des gedämpften Fadenpendels dar-Während gestellt. der Durchrechnung des Modells werden die aktuellen Werte der Variablen und Konstanten angezeigt. Man bezeichnet das als Monitorina. Neu dazugekommen ist

hier die Beschleunigung **a\_Reib**, welche aus der Reibungskraft **F\_Reib** und der Masse **m** (0,50kg) berechnet wird. Die Konstante **Const\_Reib** hat mit 0.10 einen passenden Wert.

# **b)Erstellen der Diagramms** "x(t) v\_x(t) und a\_x(t)"

horizontale Achse: unabhängige Variable *t* mit einer Skalierung von 0 bis 10; wenn wir die gedämpfte Schwingung untersuchen, wählen wir als Skalierung von 0 bis 30 erste vertikale Achse: Variable *Auslenkung\_x* mit einer Skalierung von -1.0 bis 1.5; blau

zweite vertikale Achse: Variable  $v_x$  (rot) und Variable  $a_x$  (grün) mit einer Skalierung von -10 bis 10.

### c)Erstellen einer unabhängigen Tabelle "Table 1"

Für das leichtere Ablesen der Zahlenwerte beim Scannen machen wir eine unabhängige Tabelle, in der *t*, *Auslenkung\_x*, *v\_x* und *a\_x* angezeigt werden.

### d)Aufgaben- und Fragestellungen

Nur beim ungedämpften Fadenpendel wollen wir einige Überlegungen anstellen; falls wir eventuell gar kein ungedämpftes Modell mehr haben, setzen wir im Modell mit Reibung einfach die Konstante **Const\_Reib** auf Null.

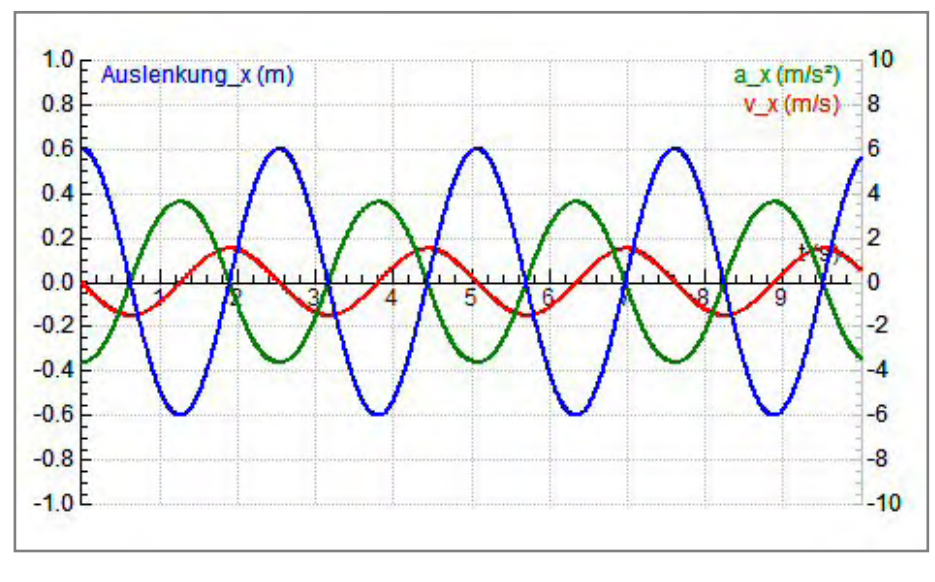

Auf den ersten Blick erkennt man:

Alle drei wichtigen Größen der Schwingung, Х, *v\_x* und *a\_x*, ändern sich nach einer Sinusfunktion. Falls man seinen Augen nicht ganz vertraut, weiss man nach wenigen Scans. dass Periodendauer und Frequenz für alle

drei Größen identisch sind. Die drei Amplituden sind deutlich unterschiedlich groß, weshalb auch unterschiedliche Achsenskalierungen nötig sind.

Die Schwingungen von Auslenkung, Geschwindigkeit und Beschleunigung sind zu einander zeitlich deutlich verschoben.

Auslenkung und Beschleunigung schwingen gegenphasig; zu jedem Zeitpunkt, bei dem die Auslenkung ein Maximum hat, hat die Beschleunigung ein Minimum und umgekehrt. Die zeitliche Differenz dieser Schwingungen ist T/2, der Phasenunterschied im Bogenmaß beträgt  $\pi$ .

Bekanntlich gilt: T entspricht  $2\pi$ , T/2 entspricht  $\pi$  und T/4 entspricht  $\pi/2$ .

Mit Hilfe des Diagramms kann man foldendes feststellen:

$$\mathbf{y}(\mathbf{t}) = \mathsf{r}^* \cos(\omega \mathbf{t}) = \mathsf{r}^* \sin(\omega^*(\mathbf{t} + \mathsf{T}/4)) = \mathbf{r}^* \sin(\omega^* \mathbf{t} + \pi/2)$$

 $\mathbf{a}(\mathbf{t}) = -\mathbf{a}_{o}^{*}\cos(\omega \mathbf{t}) = \mathbf{a}_{o}^{*}\sin(\omega^{*}(\mathbf{t}-\mathbf{T}/4)) = \mathbf{a}_{o}^{*}\sin(\omega^{*}\mathbf{t}-\boldsymbol{\pi}/2)$ 

Und für die Geschwindigkeit gilt:  $v(t) = -v_o^* \sin(\omega t) = v_o^* \sin(\omega t - \pi)$ 

Dass die Geschwindigkeitsamplitude v<sub>o</sub> und die Beschleunigungsamplitude a<sub>o</sub> von der Amplitude r der Auslenkung und von der Kreisfrequenz  $\omega$  abhängen, ist hier nicht so einfach zu erkennen, kann aber durch Differenzieren von y(t) rechnerisch leicht

gezeigt werden ( $v_o=r^*\omega$ ;  $a_o=r\omega^2$ ). Mit den Zahlenwerten dieses Beispiels lassen sich diese Zusammenhänge auch überprüfen.

Zuletzt soll noch durch eine Simulation erforscht werden, wovon die Periodendauer T bei einem Fadenpendel abhängt. Wenn die Winkelausschläge **alfa** klein sind, gibt es eine relativ einfache Formel für T. Im Modell ohne Reibung kommt z.B. die Größe m gar nicht vor. Deshalb kann die Masse auch keinen Einfluss auf T haben. Wir variieren also die **Pendellänge** und bekommen folgendes Diagramm:

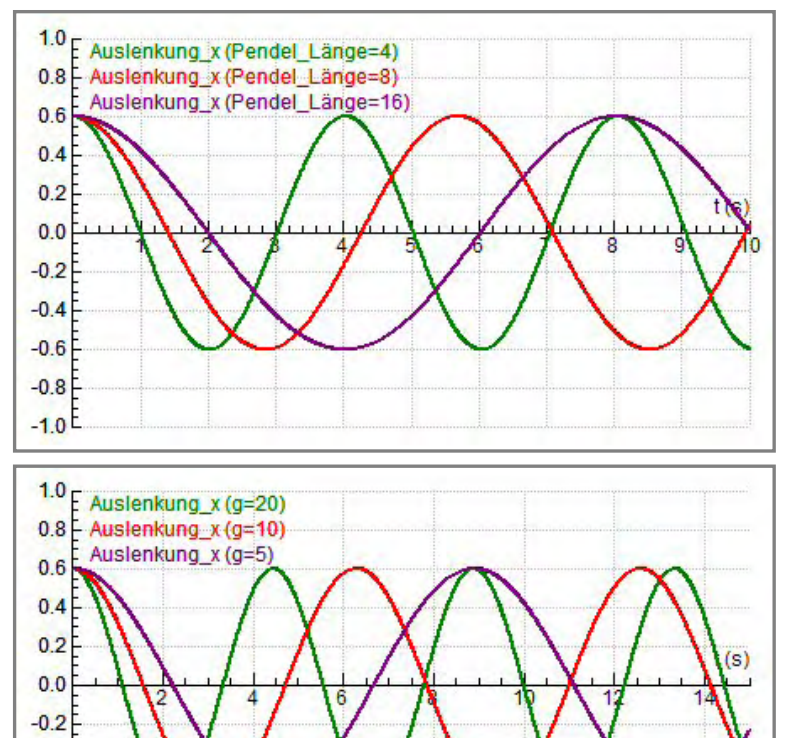

Damit wir kleine Winkelausschläge bekommen, sind hier große Pendellängen simuliert worden.

Beim Vervierfachen der Pendellänge hat sich die Periodendauer verdoppelt. Die Periodendauer hängt also von der Quadratwurzel der Pendellänge ab.

Der Einfluss der Schwerebeschleunigung auf die Periodendauer kann mit dieser Simulation verdeutlicht werden:

Bei einer Fadenlänge von 10m ist hier die Schwerebeschleunigung von 20 über 10 auf 5m/s<sup>2</sup> verringert worden. Wenn man g auf ein Viertel verkleinert, vergrößert sich T offensichtlich auf das Doppelte. **Die Periodendauer ist indirekt proportional zur** 

Quadratwurzel der Schwerebeschleunigung.

Zusammenfassend gilt für ein Fadenpendel: T ~

$$\sqrt{\frac{P-L\ddot{a}nge}{g}}, T = 2\pi \sqrt{\frac{P-L\ddot{a}nge}{g}}$$

# 2.2.9 Satellitenbahnen

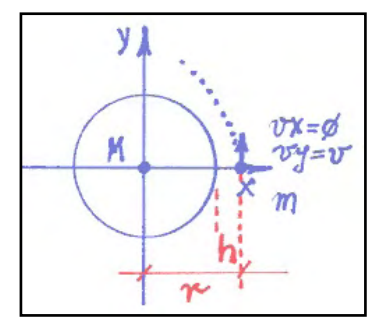

-0.4

-0.6

-0.8

-1.0 E

### Zusatzangebot:

Arbeitsblatt/Protokollvorlage; Protokoll.

### Kurzbeschreibung der Aufgabenstellung:

Mit dem Newtonschen Gravitationsgesetz kann bekanntlich die Entstehung der Planeten- und Satellitenbahnen erklärt werden. Da sich Planeten und Satelliten jeweils in einer Bahnebene bewegen, haben wir es auch hier mit einem zweidimensionalen Problem zu tun. Der radial wirkende Beschleunigungsvektor muss in zwei Komponenten zerlegt werden, was aber die einzige kleine mathematische Herausforderung darstellt:

### $a_x = -G^*M^*x/r^3$ und $a_y = -G^*M^*y/r^3$ mit = Sqrt( $x^2 + y^2$ ) G heißt in Coach GC !

Mit einem Modell und zwei Diagrammen erforschen wir, wie bei dieser Bewegung die Gestalt der Bahn von der Geschwindigkeit und von Entfernung des Satelliten zur Erde abhängt. Außerdem soll die Schwankung der Bahngeschwindigkeit bei einem oder mehreren Umläufen sichtbar werden.

### a)Erstellen des Modells:

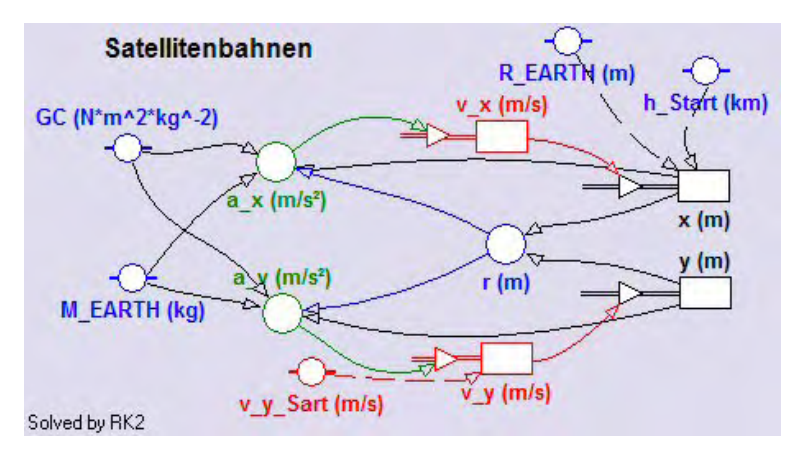

In einem neuen Modellfenster soll das hier abgebildete Modell erstellt werden:

Unabhängige Variable des Modells ist die Zeit *t*. Sie soll mit einer Schrittweite **dt=5** von 0 bis 20000 (vorläufig) laufen. Wir wählen als Berechnungsmethode RK2 (Runge Kutta Verfahren, bei dem die Intervallschritte halbiert werden) im Dialog der

Modelleinstellungen aus.

Die drei Konstanten **GC**, **M\_EARTH** und **R\_EARTH** können direkt aus der Konstantenliste von Coach6 ausgewählt werden (deshalb diese spezielle Schreibweise). Der Startwert von v\_x ist in der Bestandsgröße v\_x als Null definiert. Der Startwert von v\_y wird über die Konstante v\_y\_Start bestimmt. Die Konstante h\_Start soll in km eingegeben werden und beschreibt die Höhe des Satelliten dort, wo die Berechnung und Darstellung der Bahn begonnen wird. Innerhalb der Bestandsgröße x muss ihr Startwert dann in Meter umgerechnet und um den Erdradius (*R\_EARTH*) erhöht werden. Der Startwert der Bestandgröße y ist Null.

Die Variable r wird durch die aktuellen Werte von x und y definiert; sie ist sehr wichtig für die Definition der beiden Beschleunigungskomponenten  $a_x$  und  $a_y$ , deren Formeln weiter oben beschrieben sind.

Trotz der Farben, die die Lesbarkeit des Modells erleichtern sollen, ist dieses Grafikmodus-Modell zumindest auf den ersten Blick nicht sehr übersichtlich.

| 'Satellitenbahnen     | ^ | 'Satellitenbahnen |           |
|-----------------------|---|-------------------|-----------|
|                       |   | t:=0              |           |
| r:=Sqrt(x^2+y^2)      |   | dt:=5             |           |
| ax:=-GC*M EARTH*x/r^3 |   | GC:=6.6726E-11    | 'N*m²/kq² |
| ay:=-GC*M_EARTH*y/r^3 |   | M EARTH:=5.98E24  | 'kq       |
|                       |   | R EARTH:= 6.37E6  | 'm        |
| vx:=vx + ax*dt        |   | vx:=0             | 'm/s      |
| vy:=vy + ay*dt        |   | y:=0              | 'm        |
|                       |   | vy Start:=9000    | 'm/s      |
| x:=x + vx*dt          |   | h Start:=100      | 'km !!    |
| y:=y + vy*dt          |   | vy:=vy Start      | 'm/s      |
|                       |   | x:=h Start*1000+R | EARTH 'm  |
| t:=t + dt             |   | -                 |           |
|                       | ~ | '6000 Cycles      |           |

Im Textmodus-Modell links ist zumindest der Anweisungsteil sehr klar gestaltbar.

Bei den Festlegungen der Konstanten und Startwerte im rechten Teil des Modellfensters muss aber auch auf die Reihenfolge geachtet werden.

### b)Erstellen der Diagramme und einer Tabelle

### Diagramm "Satellitenbahnen"

Damit die Bahnen nicht verzerrt gezeichnet werden, muss das Kontrollkästchen , *Keep the same ratio*' im Diagramm-Edit-Dialog aktiviert werden.

horizontale Achse: Variable x mit einer Skalierung von -70E6 bis 30E6; erste vertikale Achse: Variable y mit einer Skalierung von -30E6 bis 30E6; rot

Die Coach-Schreibweise **30E6** bedeutet **30\*10<sup>6</sup>**; 6.67E-11 steht für 6,67\*10<sup>-11</sup>

### Tabelle "Table 1"

Diagrammtabellen haben immer den gleichen Namen wie ihre Diagramme. Bei unabhängigen Tabellen bin ich meistens mit den vorgeschlagenen Namen wie *Table 1* oder *Table 2* zufrieden.

Die Tabelle *Table1* soll neben dem Zeilenindex folgende vom Modell berechnete Größen anzeigen: *t*, *r*, *v*\_*x*, *v*\_*y* In der nächsten Spalte lassen wir die Bahngeschwindigkeit *v* anzeigen, die mittels der Formel Sqrt( $v_x^2+v_y^2$ ) berechnet wird.

### **Diagramm** "v\_Bahn = f (Zeit)"

horizontale Achse: Variable *t* mit einer Skalierung von 0 bis 30000;

erste vertikale Achse: Größe **v**, welche als ,*Formula v'* bei ,Connection' zur Auswahl steht, wenn man davor diese Größe in der Tabelle *Table 1* mit Hilfe einer Formel berechnet hat; Skalierung von 0 bis 10000; grün

#### c)Aufgaben- und Fragestellungen

Zuerst arbeiten wir nur mit dem Diagramm Satellitenbahnen.

### Einzeichnen des "blue planet":

Die "blaue" Erde soll als *,Imported background graph*' angezeigt werden. Dazu müssen wir diesen Graphen zuerst einmal als normalen Graphen zeichnen lassen. Wenn bei *h\_Start* Null und bei *v\_y\_Start* 7900 eingeben wird, zeichnet das Modell genau die Erde, da **v=7900m/s** die **1.kosmische Geschwindigkeit**, die Kreisbahngeschwindigkeit an der Erdoberfläche ist. Mit ein paar Scan-Klicks kann man sich davon überzeugen.

Durch einem Klick auf die Schaltfläche mit der blauen Diskette wird der Dialog ,*Save result as...*' aufgerufen und diese aktuelle Bahn abgespeichert. Danach wechseln wir wieder in die ursprüngliche Aktivität und importieren über die Option ,*Import background graph ..*' des Diagramm-Kontextmenüs diesen Graphen als Grafik in unser Diagramm, wobei wir ihn vor der Übernahme zuerst noch blau einfärben. Falls etwas schief gelaufen sein sollte, kann man die Aktion im Diagramm-Kontextmenü über ,*Delete background graphs / Imported*' wieder rückgängig machen.

Falls man für ein und dieselbe Starthöhe  $h_Start = 100$  km die Geschwindigkeiten von 8500, über 9500, 10000 bis 11000 m/s über die Option *Parameter Exploration'* des Diagramm-Kontextmenüs variiert, bekommt man das folgende Simulations-Diagramm. Alle so entstandenen Bahnen sind Ellipsenbahnen; bei einer Geschwindigkeit knapp über 11000 m/s bewegt sich der Satellit auf einer Parabelbahn, bei noch höheren Geschwindigkeiten auf Hyperbelbahnen. Die hier genannten Geschwindigkeiten beziehen sich auf einen Startpunkt 100 km über der Erdoberfläche und sind Tangentialgeschwindigkeiten.

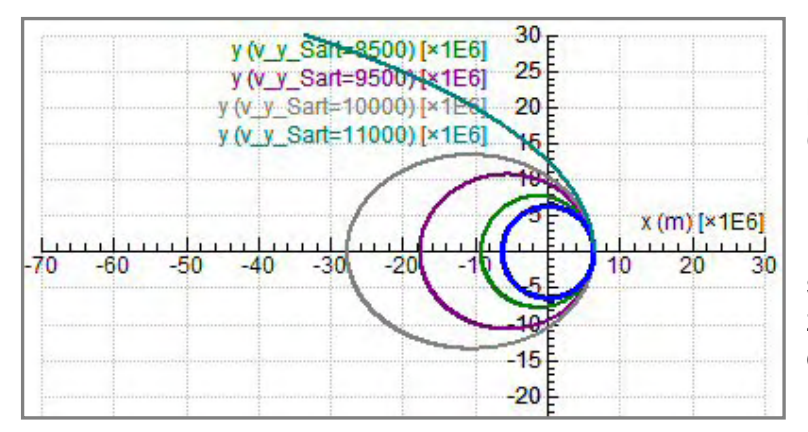

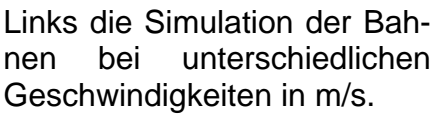

Diese Diagramme sind viel schöner, wenn man den ganzen Bildschirm dafür verwendet.

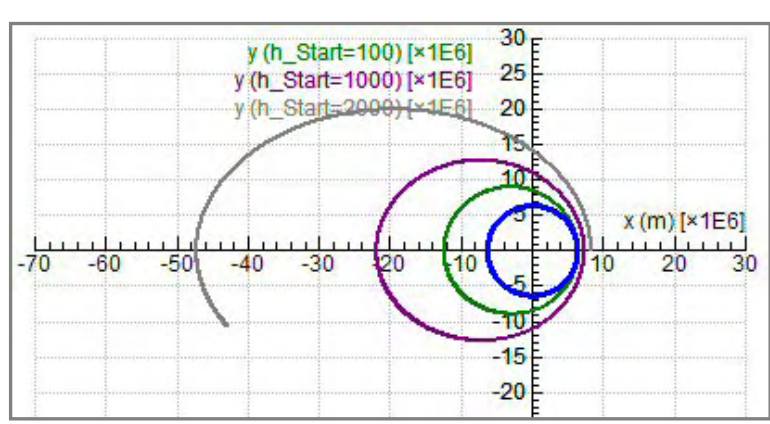

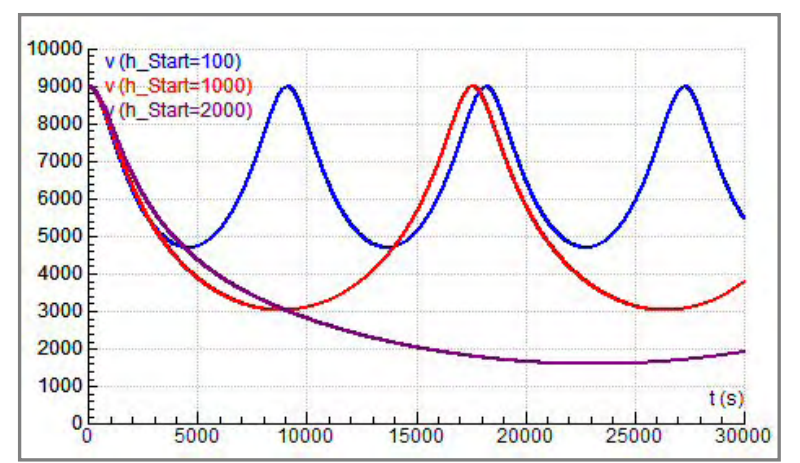

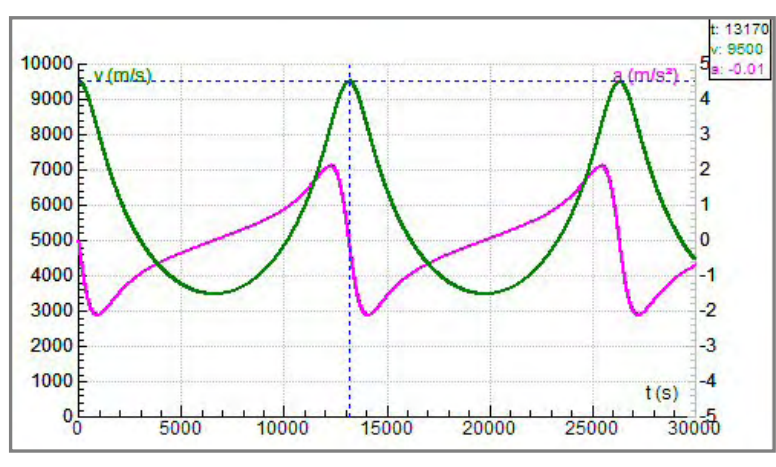

Bei gleicher Geschwindigkeit von 9000m/s sind hier unterschiedliche Höhen simuliert: 100km, 1000km und 2000km. Es entstehen ganz unterschiedliche Bahnen. Die größte Ellipsenbahn konnte nicht fertig gezeichnet werden, weil die Zahl der Durchrechnungszyklen zu klein war bzw. die Stoppzeit in den Modelleigenschaften nicht erhöht worden ist.

Zur eben dargestellten Simulation der Starthöhen gehört auch dieses Diagramm.

Die einheitliche Startgeschwindigkeit sowie die unterschiedlichen Umlaufzeiten sind deutlich zu erkennen. Je mehr eine Ellipsenbahn von einer Kreisbahn abweicht, desto stärker variiert die Bahngeschwindigkeit des Satelliten.

In diesem letzten Diagrammsehen wir zwei Graphen für die Startwerte 100km und 9500m/s. Grün ist die Bahngeschwindigkeit v und violett die Bahnbeschleunigung a dargestellt. Mit diesem Scan ermittelt man die Umlaufzeit (13170 s = 3,66 h) des Satelliten. Experten/innen können auf der zweiten vertikalen

Achse auch noch **a** (neue Spalte mit *Derivative(v);* Skalierung *!!*) anzeigen.
# 2.2.10 Die ISS (International Space Station)

# Zusatzangebot:

Arbeitsblatt/Protokollvorlage.

#### Kurzbeschreibung der Aufgabenstellung:

Mit jenem Modell, welches im Projekt Satellitenbahnen beschrieben ist, kann man auch die Bahn der Internationalen Raumstation erforschen. Die ersten beiden Module der ISS wurden im Jahre 1998 gestartet und zusammengebaut. Seit dieser Zeit wurde sie stetig durch zusätzliche Module erweitert und dabei von amerikanischen und russischen Raumfähren versorgt.

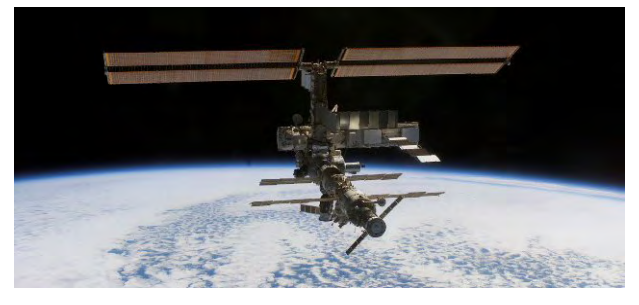

Obwohl dies für unser Modell irrelevant ist, sei festgehalten, dass die Bahnebene der ISS gegenüber der Äquatorebene um 51,6° geneigt ist. Im gegenüber der Erde nächsten Punkt ihrer Bahn, dem *Perigeum*, ist die ISS 350 km, im *Apogeum* 450 km entfernt.

Verwende das Modell des Satelliten-

bahn-Projektes und passe auch das dort eingesetzte Diagramm durch eine Änderung der Skalierung der erdnahen Satellitenbahn an. Ermittle die Geschwindigkeiten in Peri- und Apogeum und die Umlaufzeit der ISS.

#### a)Erstellen des Modells:

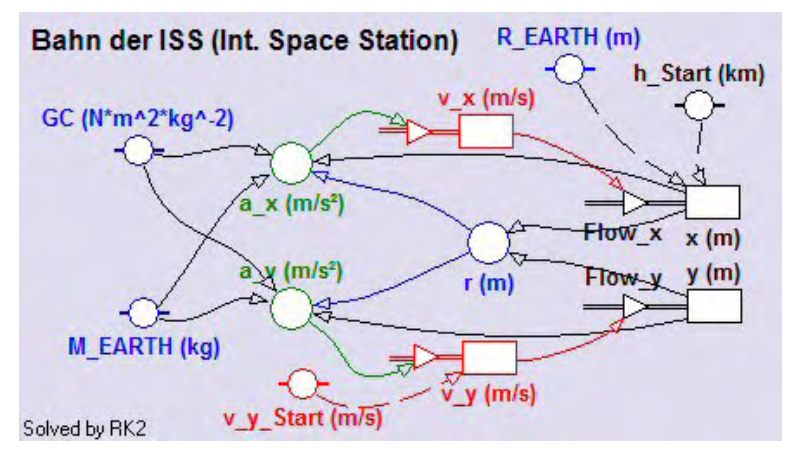

Falls man diese Aufgabe im selben Projekt wie die Satellitenbahnen nur in einer anderen Aktivität bearbeitet, kann das Modell über das Modellfenster-Kontextmenü – wie unten abgebildet – von einer Aktivität in ein leeres Modellfenster einer anderen Aktivität geladen werden.

Andernfalls erstelle man das Modell so, wie dies im Projekt

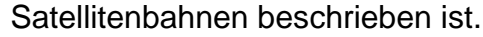

Da die ISS-Bahnen als erdnahe Bahnen viel kürzer als die mit diesem Modell bisher behandelten Satellitenbahnen sind, können wir die Schrittweite der unabhängigen Variablen *t*. auf **dt=1** setzen. Die t-Werte sollen von 0 bis 6000 laufen. Als Berechnungsmethode wählen wir bzw. belassen wird RK2, das Runge Kutta Verfahren mit Intervallhalbierung.

Die Überschrift im Modellfenster kann nach einem Doppelklick editiert werden. Die beiden

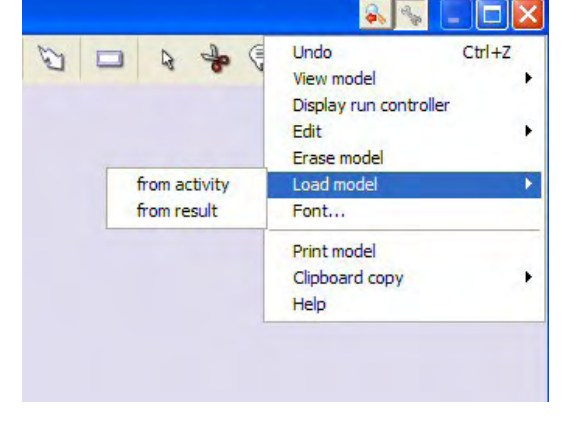

Inflows bei den Koordinaten sollten mit *Flow\_x* und *Flow\_y* bezeichnet und angezeigt werden, da wir diese in einer der zwei Tabellen brauchen.

Selbstverständlich kann man – wie oben beschrieben - von einer anderen Aktivität des gleichen Projektes auch ein Textmodus-Modell importieren, wenn man sich in einem leeren Textmodus-Modellfenster befindet. Für die Verwendung des Satellitenbahnmodells zur Behandlung der ISS-Bahnfragen muss dann eben das Textmodus-Modell entsprechend verändert werden: dt = 1 setzen, Anzahl der Berechnungszyklen bleibt bei 6000.

#### b)Erstellen des Diagramms "ISS-Bahn"

Damit die Bahn nicht verzerrt gezeichnet wird, muss das Kontrollkästchen ,*Keep the same ratio'* im Diagramm-Edit-Dialog aktiviert werden.

horizontale Achse: Variable  $\boldsymbol{x}$  mit einer Skalierung von -10E6 bis 12E6; die obere Grenze der Skalierung wird von 10E6 auf 12E6 gesetzt, damit die Achsenbeschriftung den Graphen nicht stört.

erste vertikale Achse: Variable y mit einer Skalierung von -8E6 bis 8E6; rot

Die Coach-Schreibweise -10E6 bedeutet -10\*10<sup>6</sup>; 6.67E-11 steht für 6,67\*10<sup>-11</sup>

#### c)Erstellen der Tabellen

#### Tabelle "Table 1"

| Table 1 💊 |            |            |            |          | S 🗖    |
|-----------|------------|------------|------------|----------|--------|
|           | Höhe<br>km | v_x<br>m/s | v_y<br>m/s | v<br>m/s | v_km/h |
|           | C2         | C3         | C4         | C5       | C6     |
| 2771      | 453.106    | -11.2      | -7618.1    | 7618.1   | 27425  |
| 2772      | 453.106    | -2.6       | -7618.1    | 7618.1   | 27425  |

Damit in C2 die aktuelle **Höhe** der ISS in **km** berechnet werden kann, muss der Spalte C1 – wenigstens unsichtbar gemacht - die Variable **r** (diese wird vom Modell in m be-

rechnet) zugeordnet sein. Der Wert der Höhe in km ist die Differenz aus r und Erdradius dividiert durch 1000. Die hier sichtbare blaue Unterlegung der Tabellenzeile kommt daher, dass jetzt gerade der höchste Punkt der Bahn im Scan-Modus angeklickt ist. Falls man nicht in jener Zeile ist, wo v x den kleinsten Betrag hat, klickt man in der Tabelle in jene Zeile, wo dies der Fall ist. Dann hat man die bestmögliwichtigen chen Daten dieses Punktes der Bahn (Höhe: 253,106km, v: 7618,1m/s=27425km/h) zur Verfügung. Die Spalten C3 und C4 dienen auch dazu, um in C5 den Betrag der Bahngeschwindigkeit v berechnen zu können. Die Umrechnung von v auf v\_km/h erfolgt über den Faktor 3,6.

# Tabelle "Table 2"

| Table 2 🐴 🗍 |      |        |          |         |          |
|-------------|------|--------|----------|---------|----------|
|             | t    | dx     | dy       | ds      | Sum_S    |
|             | S    | m      | m        | m       | m        |
|             | C1   | C4     | C5       | C6      | C7       |
| 2771        | 2770 | -11.18 | -7618.11 | 7618.11 | 21270891 |
| 2772        | 2771 | -2.61  | -7618.11 | 7618.11 | 21278509 |

Aus dieser Tabelle können wir die Umlaufzeit ablesen. Außerdem berechnen wir damit auch schrittweise die Bahnlänge: Der Spalte C2 ist der *Flow\_x* und C3 der *Flow\_y* 

zugeordnet. Um diese Entfernungen bewegt sich ein Satellit in einer Sekunde (allg. in der Einheit der unabhängigen Variablen) in x- bzw. y-Richtung weiter. Die Schrittweite **dx** ist das Produkt aus Flow\_x und dt; da aber dt bei uns 1 ist, gilt: dx =  $Flow_x^*1=Flow_x$ ; analog gilt: dy =  $Flow_y$ . Das zurückgelegte Wegstück **ds** während des Zeitintervalls dt wird mit  $Sqrt(dx^2+dy^2)$  berechnet. In der Spalte C7 werden alle Wegstücke mit dem mathematischen Operator **Sum(ds)** addiert, wodurch die zu einem bestimmten Zeitpunkt gehörende zurückgelegte Wegstrecke gebildet wird.

# Die Nutzung der Tabellen-Statistik

Coachtabellen bieten eine sehr einfache und nützlich statistische Auswertung des enthaltenen Datenmaterials. Sie wird im *Tabellen-Kontextmenü* unter *,Sta-*

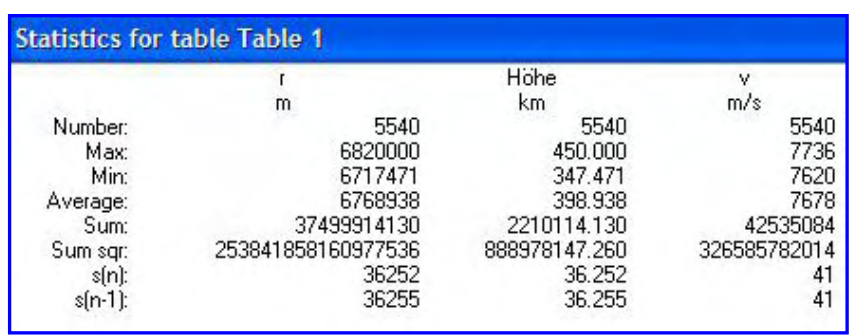

*tistics/Summary*' aufgerufen.

Maximal-, Minimal-, Durchschnittswerte und die Summe aller Werte einer in der Tabelle angezeigten Größe werden u.a. angezeigt. Die Frage nach der Ge-

schwindigkeit der ISS im tiefsten und im höchsten Punkt der Bahn kann so ohne einen einzigen Scan-Klick schnellstens beantwortet werden (7736m/s bzw. 7620m/s). Auch die Durchschnittsgeschwindigkeit ist mit 7668m/s sofort herauslesbar.

Diese Tabellen-Statistik stimmt aber nur, wenn die ISS genau einmal die Erde umrundet. Vor der Auswertung der Tabellenstatistik müssen deshalb wahrscheinlich im *Tabellen-Kontextmenü* über **,***Rows/Delete*' alle übrigen Zeilen der Tabelle gelöscht werden. Ab welcher Zeile gelöscht werden muss, muss zuerst durch Scannen oder genaueres Studium der Tabellendaten (v\_x ist dort gleich Null) festgestellt werden.

# c)Aufgaben- und Fragestellungen

Wenn wir das Diagramm neu angelegt haben, müssen wir noch die Erde einzeichnen.

# Einzeichnen des "blue planet":

Die "blaue" Erde soll als *"Imported background graph*' angezeigt werden. Dazu müssen wir diesen Graphen zuerst einmal als normalen Graphen vom Modell zeichnen lassen. Wenn bei  $h_Start$  Null und bei  $v_y_Start$  7900 eingeben wird, entsteht als Graph genau ein Kreis von der Größe der Erde, da **v=7900m/s** die **1.kosmische Geschwindigkeit**, die Kreisbahngeschwindigkeit an der Erdoberfläche ist. Mit ein paar Scan-Klicks kann man sich von der Richtigkeit überzeugen.

Durch einem Klick auf die Schaltfläche mit der blauen Diskette wird der Dialog , **Save result as...**' aufgerufen und diese aktuelle Bahn mit dem Zusatz ,Erdkugel" abgespeichert. Danach wechseln wir wieder in die ursprüngliche Aktivität und importieren über die Option ,**Import background graph ..**' des Diagramm-Kontextmenüs diesen Graphen als Grafik in unser Diagramm, wobei wir ihn vor der Übernahme zuerst noch blau einfärben. Falls etwas schief gelaufen sein sollte, kann man die Aktion im Diagramm-Kontextmenü über ,**Delete background graphs / Imported'** wieder rückgängig machen.

Wie bei jeder geschlossenen Satellitenbahn wird auch die Bahn der ISS durch die Geschwindigkeit an einem bestimmten Bahnpunkt bestimmt. Während wir die Geschwindigkeit nicht kennen, ist aber der Startpunkt 350 km über der Erde bekannt. Für  $h_Start = 350$  km variieren wir die Geschwindigkeit; mit der 1.kosmischen Geschwindigkeit v = 7900m/s steigt die Bahn auf etwa 1070km hoch, wie bei einem Scan-Klick sofort aus der Tabelle 1 ersichtlich ist. Indem wir in mehreren Schritten

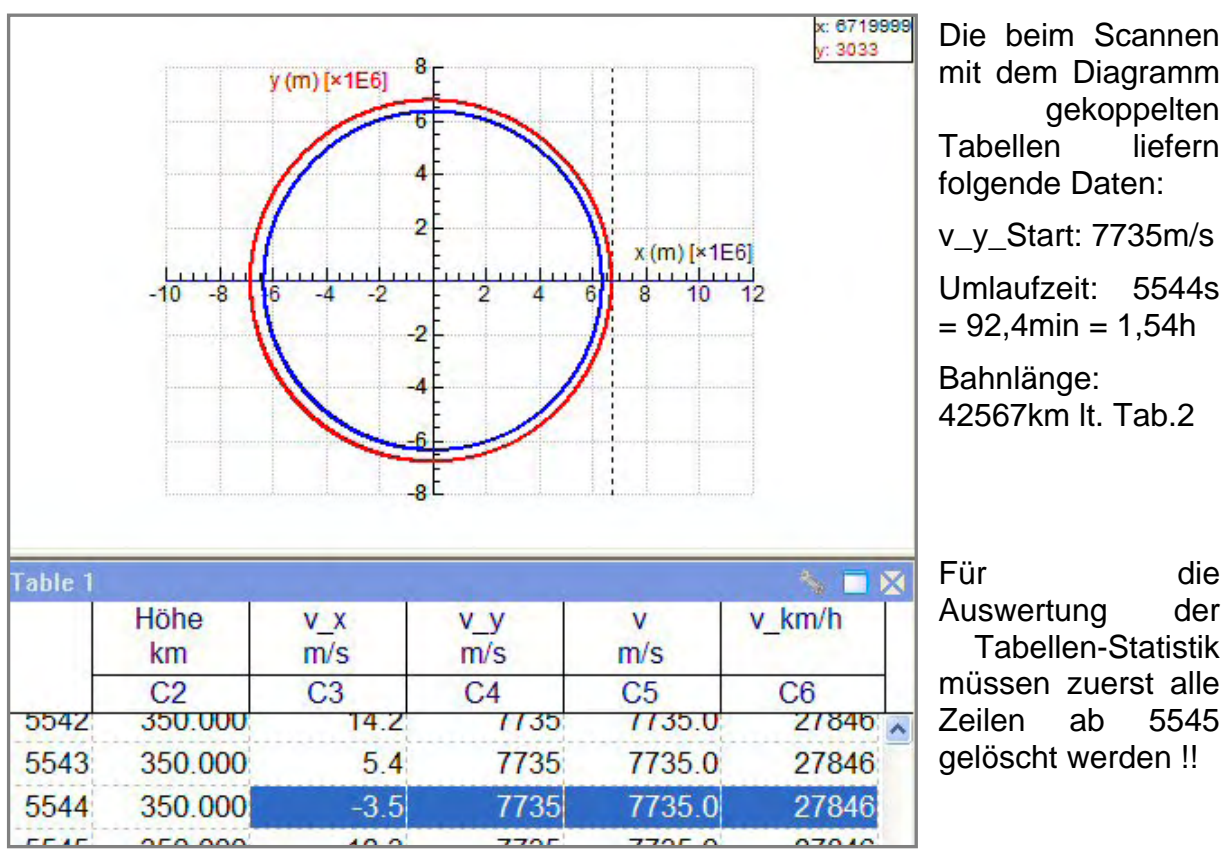

die Startgeschwindigkeit reduzieren, erreichen wir schließlich die gesuchten Werte der Bahn.

Die durchschnittliche Geschwindigkeit kann auch als Quotient aus Bahnlänge und Umlaufzeit ermittelt werden und ergibt: v\_quer = 42567000m/5544s = 7678m/s

In der Statistik der Tabelle 1 (siehe oben) findet man auch einen Durchschnittswert für den Radius der ISS-Bahn: r\_quer = 6768938m. Mit der Näherung, dass die ISS-Bahn eine Kreisbahn ist, kann v\_quer dann auch wie folgt berechnet werden:

$$v = \sqrt{\frac{G*M}{r}} = \sqrt{\frac{6,67E - 11*5,98E24}{6768938}} = 7678m/s$$

# 2.2.11 Das radioaktive Zerfallsgesetz

# Zusatzangebot:

Arbeitsblatt/Protokollvorlage.

# Kurzbeschreibung der Aufgabenstellung:

Zerfallsprozesse und Größen mit prozentuell gleich bleibender Abnahme können in der Natur in mehreren Bereichen beobachtet werden. Am radioaktiven Zerfall einer Nuklidsorte sollen die dort geltenden Gesetzmäßigkeiten untersucht werden.

Begriffe wie Halbwertszeit HWZ oder Halbwertshöhe sind prinzipiell bekannt. Der Zusammenhang zwischen der Halbwertszeit und der Zerfallskonstante wird zahlenmäßig einfach bekannt gegeben, wenn Themen wie Logarithmus und Lösen von Exponentialgleichungen durch Logarithmieren in Mathematik noch nicht behandelt worden sind.

Es gilt allgemein: Zerfallskonstante =  $Ln(2)/Halbwertszeit. \approx 0.693/Halbwertszeit$ Aus diesem Zusammenhang sieht man schon, dass die Dimension der Zerfallskonstante der Kehrwert von jener der Zeit, d.h. 1/s ist.

In einem Diagramm soll die Abnahme der Anzahl eines Radionuklids dargestellt und nach dem Einpassen einer mathematischen Funktion formal beschrieben werden.

# a)Erstellen des Modells:

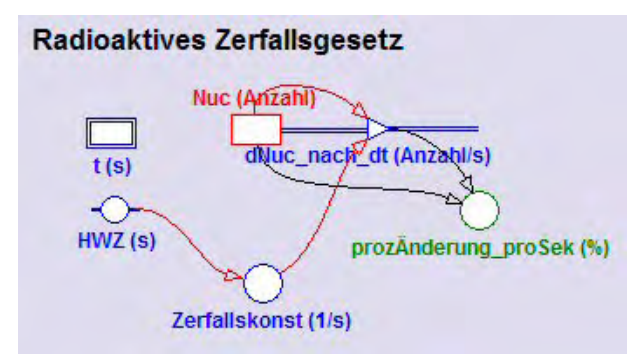

In einem neuen Modellfenster soll das abgebildete Modell erstellt werden:

Die unabhängige Variable ist die Zeit *t*. Sie soll mit einer Schrittweite dt=0.1 von 0 bis 100 Sekunden laufen.

Die Bestandgröße *Nuc* (Abkürzung für Anzahl der Radionuklide) hat einen Startwert von *100000* und verringert sich im Laufe der Zeit; deshalb hat Nuc einen

**Outflow**. Der Outflow ist die Änderungsrate von Nuc und gibt an, wie stark sich die Bestandsgröße Nuc innerhalb der Zeiteinheit (allg. innerhalb der Einheit der unabhängigen Variablen) ändert. Diese Änderung pro Zeiteinheit hängt von der Zerfallskonstanten und von der aktuellen Anzahl der vorhandenen Radionuklide **Nuc** ab, sie ist exakt das Produkt dieser beiden Größen. Für Experten/innen der Differenzialrechnung einsichtig beschriften wir den Outflow mit **dNuc\_nach\_dt**, da Coach6 die Schreibweise dNuc/dt als Variablenname nicht zulässt.

Der Wert der Konstanten *HWZ* sei 20 (Sekunden). Die Variable *Zerfallskonst* ist über 0.693/HWZ oder Ln(2)/HWZ definiert. Wähle für sie 4 Dezimalstellen bei ihrer Anzeige aus.

Bei dynamischen Systemen sind vor allem die Flussgrößen interessant. Deshalb nochmals etwas zum Outflow und Prozentrechnen im Allgemeinen: Der Outflow ist die Änderungsrate von Nuc, die Änderung pro Zeiteinheit, die Änderung pro Sekunde. Möchte man aber die Änderung pro Sekunde in Prozent haben, muss die Änderung pro Sekunde durch den Grundwert (hier: Nuc) dividiert und danach mit 100 multipliziert werden; so erhält man den Wert der Variablen **prozÄnderung\_proSek**.

Beim Berechnen von oder Sprechen über Prozentsätze muss man immer genau wissen, welches der jeweilige Grundwert (= 100%) ist.

# b)Erstellen der Diagramme

Diagramms "Zerfallsgesetz, Zahl der Radionuklide"

horizontale Achse: Variable *t* mit einer Skalierung von 0 bis 100 erste vertikale Achse: Variable *Nuc* mit einer Skalierung von 0 bis 100000; rot zweite vertikale Achse: die Größe *prozÄnderung\_proSek* mit einer Skalierung von 0 bis 10; grün

Diagramms "Zerfallsgesetz, Aktivität"

horizontale Achse: Variable *t* mit einer Skalierung von 0 bis 100 erste vertikale Achse: die *Aktivität*, welche nichts anderes als der Outflow der Variablen Nuc ist; der Diagrammspalte C2 wird zuerst *unsichtbar* der Outflow *dNuc\_nach\_dt* zugeordnet; in C3 wird dann die Aktivität in der Einheit Becquerel (Bq) angezeigt; die Spalte C3 hat als ,Connection' ,Formula'; die Formel ist der Name der Spalte von C2 oder kürzer nur "C2"; eine Skalierung von 0 bis 10000; blau

# c)Erstellen einer unabhängigen Tabelle "Table 1"

In dieser Tabelle sollen neben dem Zeilenindex (Kontrollkästchen bei *,Show row index'* und *,Show column letters'* aktivieren) die Variablen **t, Nuc, dNuc\_nach\_dt** und **prozÄnderung\_proSek** angezeigt werden.

# d)Aufgaben- und Fragestellungen

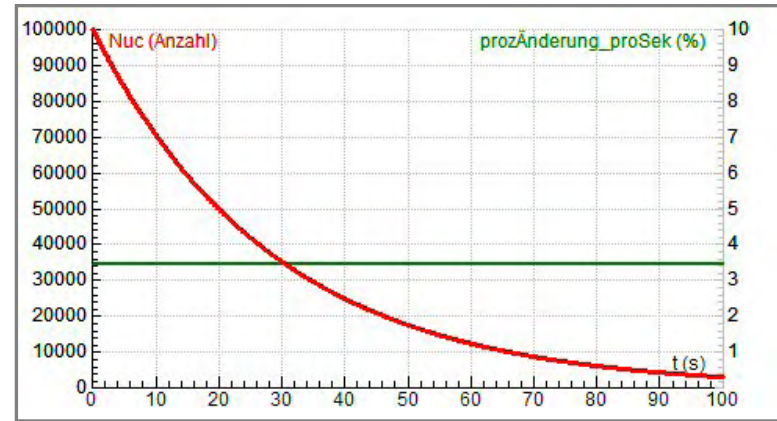

Wie erwartet nimmt laut rotem Graph die Anzahl der radioaktiven Kerne ab. Mit ein paar Scans sieht man, dass nach einfacher HWZ der Wert der Variablen Nuc auf die Hälfte und nach der doppelten HWZ auf ein Viertel des Anfangswertes abgesunken ist.

Der zweite, grüne Graph der

prozentuellen Änderung pro Sekunde zeigt aber für viele Schülerinnen und Schüler etwas überraschend an, dass diese prozentuelle Änderung pro Sekunde konstant ist. Dabei ist aber hier nichts falsch, sondern damit ist gerade das Typische für den radioaktiven Zerfall deutlich gemacht.

Immer dann, wenn die prozentuelle Änderung einer Größe pro Sekunde konstant ist, kann diese Änderung mit einer Exponentialfunktion beschrieben werden. Das Wort "*prozentuell"* ist dabei aber ganz wichtig; ohne diesen Zusatz nimmt die Größe nämlich zeitlich "nur" linear ab.

Dass der rote Graph des Diagramms tatsächlich mit einer Exponentialfunktion beschrieben werden kann, soll über die Option *,Analyse/Function-fit*' des Diagramm-Kontextmenüs gezeigt werden. Dabei muss der fünfte angebotene Funktionstyp  $f(x)=a^*Exp(b^*x)+c$  verwendet werden. Der Parameter c kann gleich Null und der Parameter a kann gleich 100000 gesetzt und anschließend mit einem Häckchen rechts daneben fixiert werden. Das Klicken auf **[Auto fit]** liefert danach für den Parameter b den Wert -3.5E-02 = -0.035. Wenn die eingepasste Funktion mit einem OK im ,Function-fit'-Fenster in das Diagramm übertragen wird, kann dort in der Spalte C4 der Diagrammtabelle die Gleichung dieser Funktion angeschaut werden. Die Zerfallskonstante ist mit einer Genauigkeit von weit über 10 Dezimalstellen bestimmt worden. Mit einer gerundeten Zerfallskonstanten heißt die Gleichung für die eingepasste mathematische Funktion also:

# f(x)=100000\*Exp(-0.035\*x) bzw. Nuc(t) = 100000\*Exp(-0.035\*t)

Wenn man nach der Durchrechnung des Modells die angezeigten Zahlenwerte im Modellfenster betrachtet, fällt auf, dass die Werte der Variablen **Zerfallskonst** und **prozÄnderung\_pro\_Sek** dieselben Ziffernfolgen enthalten und sich nur durch einen Faktor 100 unterscheiden: die Zerfallskonstante hat den Wert **0.0347** und die prozentuelle Änderung pro Sekunde den Wert **3.47**. Es gilt offensichtlich folgender Zusammenhang:

Man erhält den Zahlenwert der Änderungskonstanten der beschreibenden Exponentialfunktion einer Größe, wenn man die prozentuelle Änderung pro Sekunde durch 100 dividiert. Nimmt diese Größe im Laufe der Zeit ab, muss diese Änderungskonstante negativ, bei einer Zunahme aber positiv in den Exponenten der Exponentialfunktion eingesetzt werden.

#### Verallgemeinerungen auf das prozentuelle Wachstum

Die Erkenntnisse, die wir beim Studium des radioaktiven Zerfalls gemacht haben, kann man analog auch auf das konstante prozentuelle Wachstum übertragen. Als Beispiel betrachten wir den Verbrauch elektrischer Energie, der längerfristig pro Jahr um 4% zunimmt; die Änderungs- oder Wachstumskonstante ist dann 4/100 = 0.04; die Gleichung für das Wachstum der Energie heißt dann:  $E(t) = E_0^* e^{+0.04^*t}$  oder  $E(t) = E_0^* Exp(+0.04^*t)$ , wenn  $E_0$  der Ausgangswert des Energieverbrauchs ist.

Beim Wachstum ist die **Verdoppelungszeit** die analoge Größe zur Halbwertszeit beim Zerfall. Wenn beim radioaktiven Zerfall die Zerfallskonstante gleich Ln(2) dividiert durch die Halbwertszeit ist, dann gilt analog, dass die Änderungs- oder Wachstumskonstante gleich Ln(2) dividiert durch die Verdoppelungszeit ist.

Umgekehrt ist die Verdoppelungszeit gleich Ln(2) dividiert durch die Wachstumskonstante. In unserem Energie-Beispiel mit 4% igem jährlichen Wachstum ist die Wachstumskonstante 0.04 und die Verdoppelungszeit Ln(2)/0.04 = 0.693/0.04 = 17.3 Jahre.

| Prozentuelle Abnahme<br>RadioaktiverZerfall            | Prozentuelles Wachstum                           |  |  |  |
|--------------------------------------------------------|--------------------------------------------------|--|--|--|
| HWZ Halbwertszeit                                      | VDZ Verdoppelungszeit                            |  |  |  |
| ZK Zerfallskonstante<br>AK Abnahmekonstante            | WK Wachstumskonstante                            |  |  |  |
| pAinZE prozentuelle Abnahme in der<br>Zeiteinheit      | pWinZE prozentuelles Wachstum in der Zeiteinheit |  |  |  |
| LN(2) = natürlicher Logarithmus von 2 $\approx$ 0,0693 |                                                  |  |  |  |
| HWZ = LN(2)/ZK oder HWZ = LN(2)/AK                     | VDZ = LN(2)/WK<br>VDZ = 100*LN(2)/pWinZE         |  |  |  |

| ZK = LN(2)/HWZ oder AK = LN(2)/HWZ  | WK = LN(2)/VDZ  |
|-------------------------------------|-----------------|
| ZK = pAinZE/100 od. AK = pAinZE/100 | WK = pWinZE/100 |
| pAinZE = ZK*100 od. pAinZE = AK*100 | pWinZE = WK*100 |

Auch das zweite Diagramm "Zerfallsgesetz, Aktivität" gibt interessante Einblicke:

Bei gleicher Halbwertszeit haben beide Diagramme auch die gleiche Zerfallskonstante. Diese an sich logische Tatsache wird eventuell durch unterschiedliche Skalierungen der Achsen überdeckt, könnte aber durch die Bestimmung dieser Konstanten mit Hilfe der Option ,Analyse/Function-fit' des Diagramm-Kontextmenüs überprüft oder nachgewiesen werden.

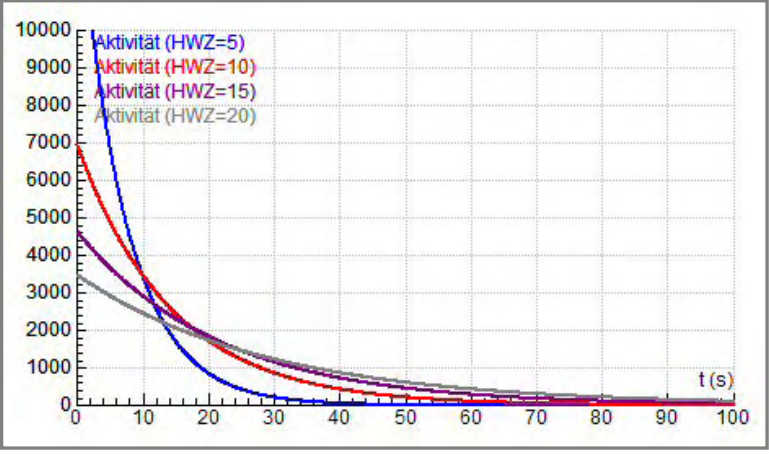

Wenn man das zweite Diagramm bei einer Simulation der Halbwertszeiten betrachtet, wird ersichtlich, dass die Aktivitäten umso kleiner sind, je größer die Halbwertszeit ist. Bei kurzen Halbwertszeiten ist die Anfangsaktivität besonders groß, im Laufe der Zeit nimmt die Aktivität dann aber besonders stark ab.

len Aktivität von der Halbwertszeit kann man natürlich auch formal anschreiben:

Aktivität = Outflow = dNuc/dt = Zerfallskonstante\*Nuc = Ln(2)\*Nuc / Halbwertszeit

Dabei ist Nuc die Zahl der aktuell vorhandenen Radionuklide und Ln(2) der natürliche Logarithmus von 2. Die Halbwertszeit muss in Sekunden eingesetzt werden.

# 2.2.12 Das prozentuelle Wachstum

# Zusatzangebot:

Arbeitsblatt/Protokollvorlage.

# Kurzbeschreibung der Aufgabenstellung:

Im selben Projekt, in dem das Zerfallsgesetz untersucht und visualisiert wird, könnte in einer zweiten Aktivität das konstante prozentuelle Wachstum behandelt werden. Die Analogie dieser beiden Prozesse wurde im Kapitel über das Zerfallsgesetz detailliert behandelt.

Mit einem Modell, bei dem das prozentuelle Wachstum pro Zeiteinheit eingegeben wird, soll graphisch die Abhängigkeit der Verdoppelungszeit vom Prozentsatz verdeutlicht werden.

#### a)Erstellen des Modells:

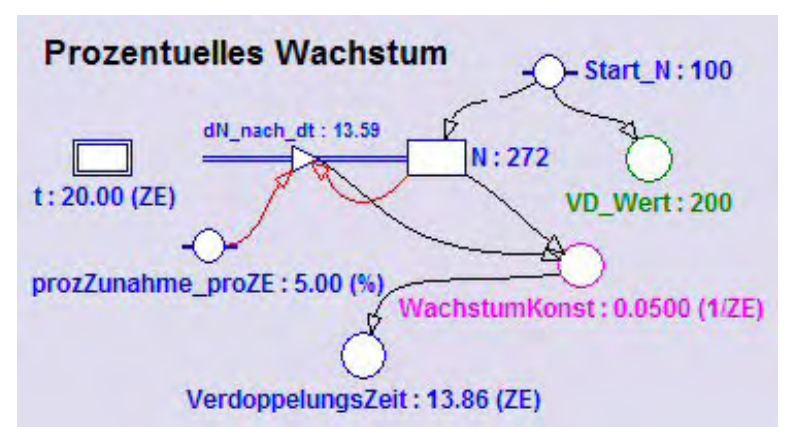

In einem neuen Modellfenster soll das abgebildete Modell erstellt werden:

Die unabhängige Variable thabe die Zeiteinheit ZE. Sie soll mit einer Schrittweite dt=0.01 von 0 bis 20 laufen.

Die Bestandgröße **N** kennzeichnet die Zahl einer beliebigen Größe, deren Anfangswert über die Konstante

**Start\_N** eingestellt wird. Die Variable **VD\_Wert** enthalte den verdoppelten Startwert. N soll anwachsen, deshalb bekommt diese Bestandsgröße einen **Inflow**. Der Inflow ist die Änderungsrate von N und gibt an, wie stark sich die Bestandsgröße N innerhalb der Zeiteinheit ändert. Diese Änderung pro Zeiteinheit hängt von der Konstanten **prozZunahme\_proZE**, der prozentuellen Zunahme pro Zeiteinheit, und vom aktuellen Wert von **N** ab (analog zu: Anteil ist Prozentsatz mal Grundwert durch 100). Auf die Beschriftung dieses Inflows kann man bei jüngeren Schülern auch verzichten. Für Experten/innen der Differenzialrechnung wäre *dN/dt* die exakte Beschriftung; da aber Coach6 diese Schreibweise für Modellvariablen nicht zulässt, wurde *dN\_nach\_dt* verwendet.

Während sich der Wert des Inflows bei der Durchrechnung des Modells andauernd verändert, ist der Quotient aus Inflow und aktuellem Wert von N konstant; dies ist nämlich die Wachstumskonstante **WachstumKonst**. Die Verdoppelungszeit wird nach den Überlegungen im Projekt Zerfallsgesetz analog zur Halbwertszeit als Quotient aus Ln(2) und der Wachstumskonstanten definiert.

Wenn man bei nicht all zu komplexen Formeln die beteiligten Größen kennt, helfen oft Dimensionsüberlegungen zur Findung des richtigen formalen Zusammenhangs. Dies soll hier verdeutlicht werden:

Die Verdoppelungszeit hat als Dimension ZE (Zeiteinheit), die Wachstumskonstante hat die Dimension 1/ZE und der natürliche Logarithmus von 2 ist eine Zahl, ist also dimensionslos. Aus Dimensionsgründen kann die Verdoppelungszeit nur durch einen Bruch festgelegt sein, bei dem die Wachstumskonstante im Nenner steht. Ein Produkt aus Wachstumskonstante und Ln(2) ergäbe ebenfalls eine falsche Dimension für die Verdoppelungszeit.

b)Erstellen der Diagramms "Prozentuelles Wachstum"

horizontale Achse: Variable *t* mit einer Skalierung von 0 bis 20 erste vertikale Achse: Variable *N* mit einer Skalierung von 50 bis 300; rot zweite vertikale Achse: Variable *VD\_Wert* mit einer Skalierung von 50 bis 300; grün

# c)Erstellen einer unabhängigen Tabelle "Table 1"

In dieser Tabelle sollen neben dem Zeilenindex (Kontrollkästchen bei Show row index und Show column letters aktivieren) die Variablen *t, N, 200* angezeigt werden.

# d)Aufgaben- und Fragestellungen

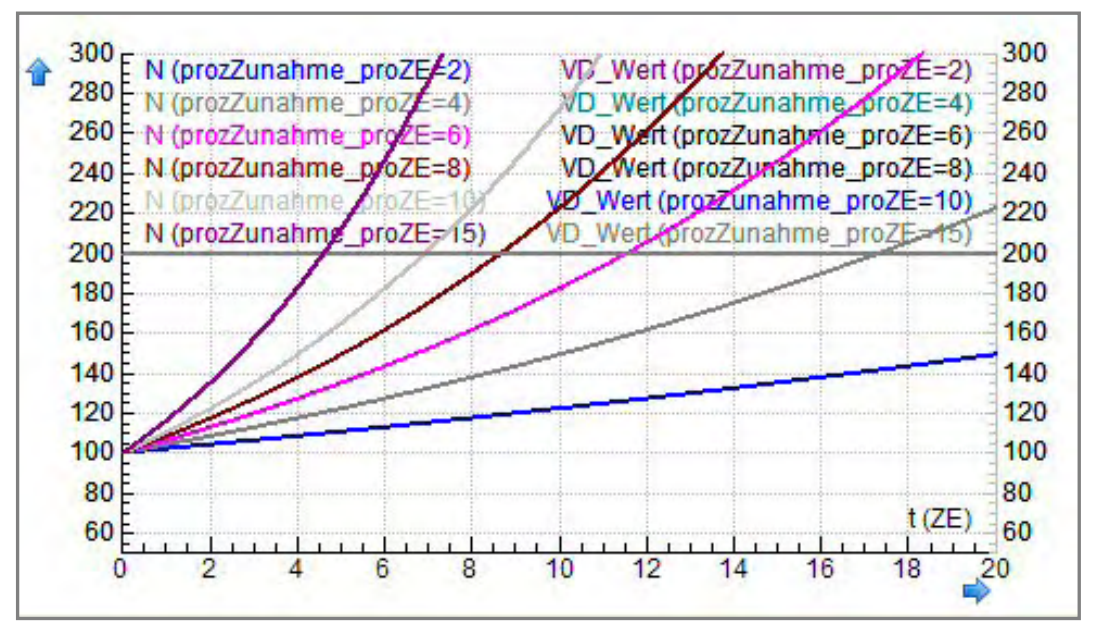

Hier ist das Simulationsdiagramm zu sehen, aus dem mit ein paar Scans die Verdoppelungszeit für einzelne Prozentsätze herausgelesen werden können. Überflüssig ist, dass auch der Wert 200 bei jeder Durchrechnung im Diagramm überschrieben wird.

Auch das Modellfenster zeigt nach jeder Durchrechnung die Verdoppelungszeit an.

Nach der Formelzusammenstellung im Projekt Zerfallsgesetz kann sie für jede prozentuelle Zunahme auch wie folgt berechnet werden:

Verdoppelungszeit = Ln(2)\*100/[zeitliches prozentuelles Wachstum] =

 $\approx$  69,3/[zeitliches prozentuelles Wachstum]

Bei einem zeitlichen Wachstum von 1 % dauert es also knapp 70 Zeiteinheiten bis zur Verdoppelung der betrachteten Größe.

# 2.2.13 Die Radioaktive Zerfallskette

# Zusatzangebot:

Arbeitsblatt/Protokollvorlage.

# Kurzbeschreibung der Aufgabenstellung:

Im Bereich der Radioaktivität hat man es nicht nur mit dem Zerfall von Atomkernen zu tun, bei denen die Tochterkerne gleich stabile Kerne sind, sondern die Umwandlung in stabile Kerne erfolgt oft über ganze Zerfallsketten.

Wie der radioaktive Zerfall über eine Zerfallskette prinzipiell ablaufen könnte und wie die Aktivität dabei in Abhängigkeit von den Halbwertszeiten abnimmt, soll in einem Modell untersucht werden, in dem sich eine Menge radioaktiver Kerne über zwei instabile Zwischenkerne in eine Sorte stabiler Atomkerne verwandelt.

Der Zusammenhang von Halbwertszeit und Zerfallskonstante ist hier als bekannt vorausgesetzt; im Projekt Zerfallsgesetz ist dieser detaillierter behandelt. Mit einem recht einfachen Coach-Modell kann man Diagramme erzeugen, welche in einer Tabellenkalkulation nur sehr schwer und unter größtem Zeitaufwand zu programmieren sind.

Im ersten Diagramm soll die zeitliche Änderung der Nuklidzahlen dargestellt werden, im zweiten die zeitliche Änderung der Aktivitäten der einzelnen Nuklide und deren Summe.

Unter der **Aktivität** versteht man die Anzahl der Zerfälle pro Sekunde. Da wir als Zeiteinheit 1 Sekunde verwenden, ist bei uns die Aktivität exakt der Zahlenwert des Outflows des jeweiligen Radionuklids. Verwendet man als Einheit der unabhängigen Modell-Variablen z.B. 1h, so wäre die Aktivität um den Faktor 3600 größer als der Zahlenwert des Flows.

#### a)Erstellen des Modells:

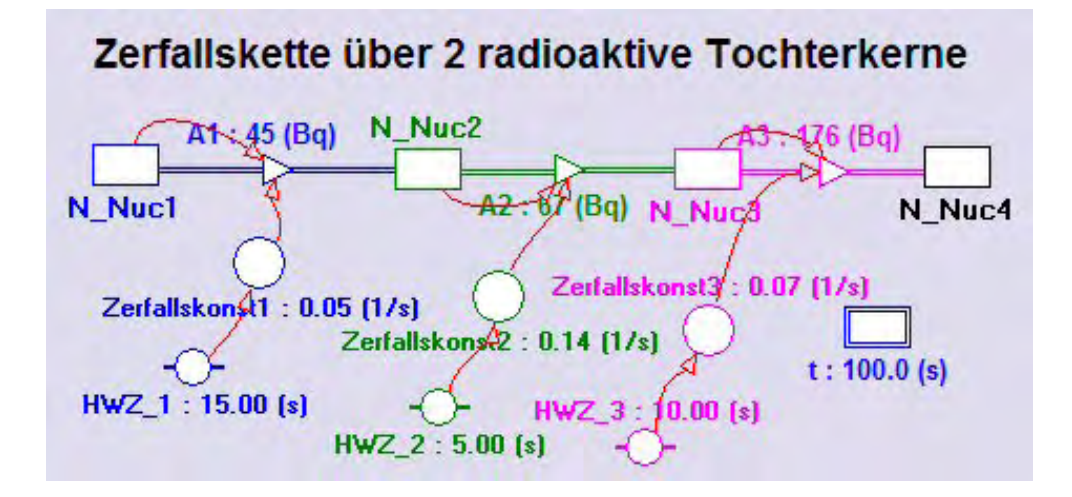

Hier ist das Modell nach seiner Durchrechnung abgebildet. Startwert für **N\_Nuc1** ist 100000. Alle anderen Nuklidzahlen haben als Anfangswert Null.

Die unabhängige Modell-Variable ist die Zeit t. Sie soll mit einer Schrittweite dt=0.1 von 0 bis 100 Sekunden laufen.

Setze als erstes die Symbole der vier Bestandsgrößen **N\_Nuc1** bis **N\_Nuc4** ins Modellfenster.

Die Bestandgröße **N\_Nuc1** (Abkürzung für Anzahl der Radionuklide 1) hat einen **Outflow**, da die Anzahl dieser Kerne durch Kernumwandlungen abnehmen wird. Der Outflow ist die Änderungsrate von *N\_Nuc1* und gibt an, wie stark sich die Bestandsgröße N\_Nuc1 innerhalb der Zeiteinheit ändert. Diese Änderung pro Zeiteinheit hängt von der **Zerfallskonst1** und von der aktuellen Anzahl der vorhandenen Radionuklide **N\_Nuc1** ab, sie ist exakt das Produkt dieser beiden Größen. Weil die Zeiteinheit 1Sekunde ist und die physikalische Größe **Aktivität** als die Zahl der Zerfälle pro Sekunde definiert ist, stellt dieser Outflow gleichzeitig die Aktivität **A1** dar. Damit die Beschriftung und die Zahlenwerte eines Flows im Modellfenster angezeigt werden, sind in seinem Eigenschaftenfenster zwei Häklein nötig, oben bei *,Show Label'* und unten neben der Einstellung der Dezimalstellen bei *,Show Digital Display'*.

Der Wert der Konstanten *HWZ\_1* sei 15. Die Variable *Zerfallskonst1* ist über 0.693/HWZ\_1 oder Ln(2)/HWZ\_1 definiert.

Für die zwei radioaktiven Tochterkerne gilt analoges.

Die Verkettung der Bestandsgrößen kann ganz einfach gemacht werden. Der Outflow *A1* der Bestandsgröße N\_Nuc1 ist gleichzeitig der Inflow der Bestandsgröße N\_Nuc2; entsprechendes gilt für die Flows zwischen den anderen Bestandsgrößen. Der Zahlenwert von *N\_Nuc2* wird so vom Inflow *A1* und vom Outflow *A2* bestimmt.

# b)Erstellen der Diagramme

Diagramm "Zahl der Kerne einer Zerfallskette"

horizontale Achse: Variable *t* mit einer Skalierung von 0 bis 100

erste vertikale Achse: Variablen *N\_Nuc1, N\_Nuc2, N\_Nuc3,* mit einer Skalierung von 0 bis 100000 in den gleichen Farben wie im Modellfenster

zweite vertikale Achse: die Variable **N\_Nuc4** schwarz und **N\_gesamt** rot in der selben Skalierung von 0 bis 100000. N\_gesamt soll die Summe der aktuell vorhandenen radioaktiven Kerne anzeigen.

Diagramm "Aktivitäten in einer Zerfallskette"

horizontale Achse: Variable *t* mit einer Skalierung von 0 bis 100

erste vertikale Achse: Variablen *A1, A2 und A3* mit einer Skalierung von 0 bis 5000 in den gleichen Farben wie im Modellfenster

zweite vertikale Achse: die Variable *A\_gesamt* in einer Skalierung von 0 bis 10000; rot. A\_gesamt soll die Summe der aktuell vorhandenen Aktivitäten anzeigen.

Beachte die unterschiedlichen Skalierungen im zweiten Diagramm. Bei größeren Veränderungen der Halbwertszeiten sind eventuell auch Anpassungen bei den Skalierungen der Achsen nötig.

# c)Erstellen einer unabhängigen Tabelle "Table 1"

In dieser Tabelle sollen neben dem Zeilenindex (Kontrollkästchen bei ,Show row index' und ,Show column letters' aktivieren) die Variablen *t*, *N\_Nuc1*, *A1*, *A2*, *A3* und *N\_Nuc4* angezeigt werden.

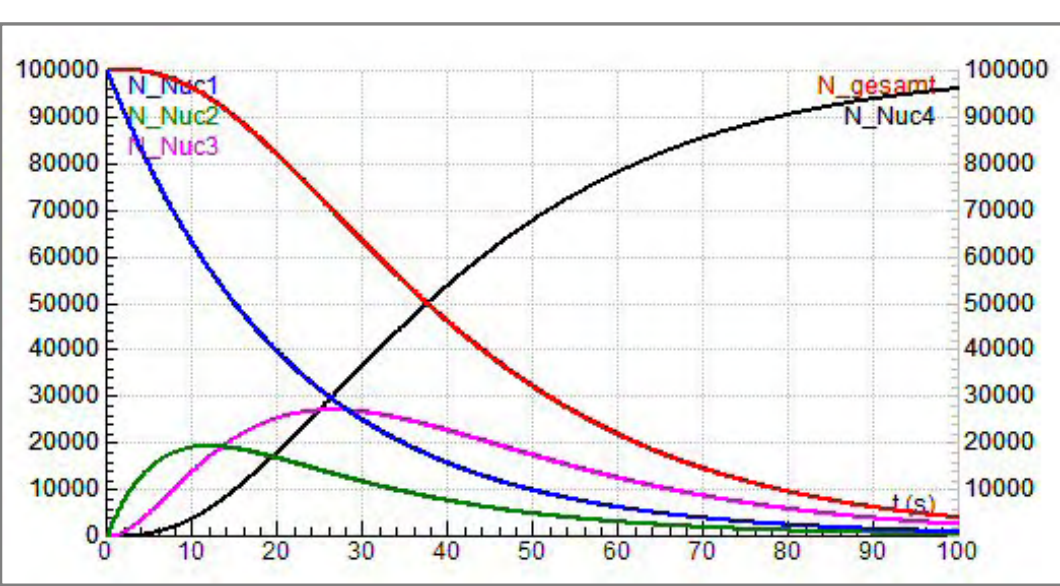

# d)Aufgaben- und Fragestellungen

Während sich die Zahl der radioaktiven Kerne verringert, nimmt die Zahl der stabilen Kerne zu und erreicht nach ausreichend langer Zeit den Startwert von Nuklid1. Der rote Summengraph und der schwarze Graph von Nuklid4 sind symmetrisch gegenüber der konstanten Funktion mit dem halben Startwert von Nuklid1 (hier: 50000).

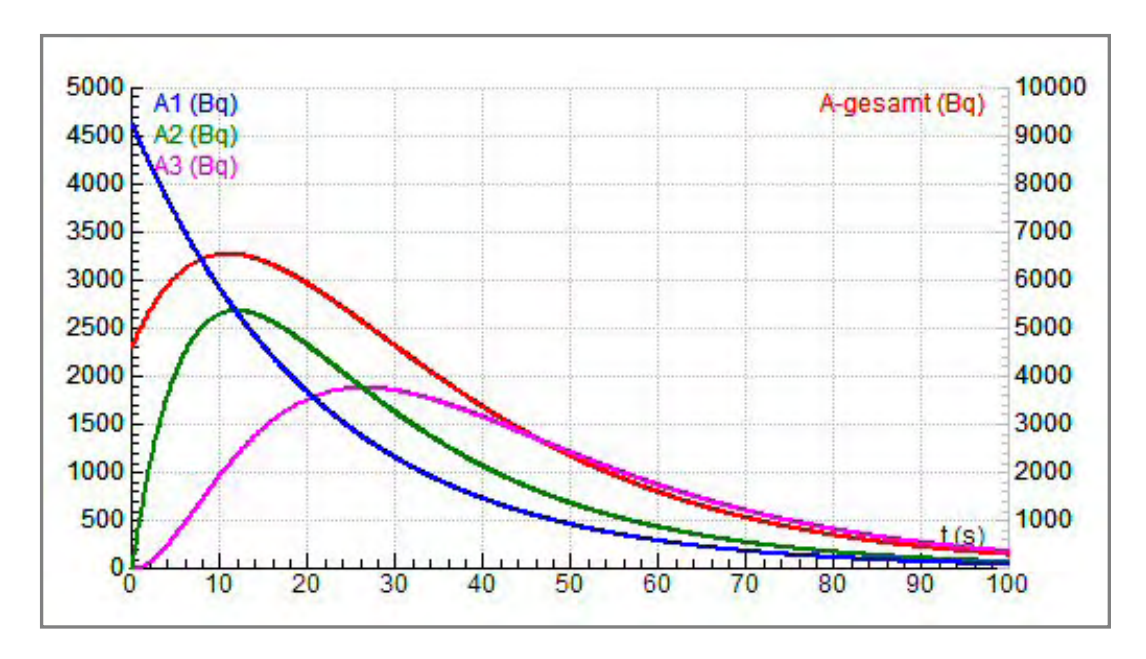

Dieses Aktivitäts-Diagramm entsteht mit Halbwertszeiten von 15, 5 und 10 Sekunden. Beachte, dass der rote Graph der Gesamtaktivität einen doppelt so großen Maximalwert auf der zweiten vertikalen Achse hat.

Je kürzer die Halbwertszeit ist, desto größer ist die Zerfallskonstante und desto größer ist auch die Aktivität, welche aber zusätzlich noch von der Anzahl der vorhandenen radioaktiven Kerne abhängt.

Aktivität2 = Zerfallskonstante2\*Nuklid2-Anzahl = = Ln(2)\*Nuklid2-Anzahl / Halbwertszeit2

Bemerkung: Ln(2) heißt natürlicher Logarithmus von 2; die Halbwertszeit muss in *Sekunden* und die Zerfallskonstante in der Einheit *pro Sekunde* eingesetzt werden!

# 2.2.14 Kaffee kühlt ab

# Zusatzangebot:

Arbeitsblatt/Protokollvorlage.

# Kurzbeschreibung der Aufgabenstellung:

Eine Tasse heißer Kaffee kühlt ab, indem nach allen Richtungen Wärmeenergie abgestrahlt wird. Die Tasse steht also nicht auf dem Tisch, sondern wird von einer Halterung mit einem Stativ getragen. Diese Bemerkung wird dann interessant, wenn wir versuchen, die Parameter unseres Modells mit Hilfe einer Messung zu optimieren oder an eine spezielle Kaffeetasse (Form, Material) anzupassen.

Eine sog. **spezifische Abstrahlungsleistung** ist die entscheidende Größe und habe die Dimension **J/(s\*K\*kg)**. Sie gibt also an, wie viel Energie pro Sekunde abgestrahlt wird, wenn die Temperaturdifferenz zur Umgebung 1 K und die Kaffeemenge 1 kg ist.

Mache ein Modell und ein Diagramm, um diesen Abkühlungsvorgang genauer untersuchen zu können.

# a)Erstellen des Modells:

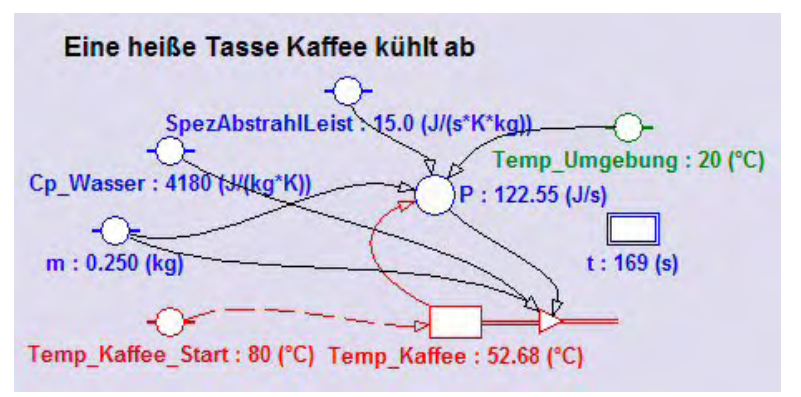

Die unabhängige Variable des Modells ist die Zeit t. Mit einer Schrittweite dt = 1 soll t von 0 bis 3600 s laufen.

Folgende Konstanten spielen hier eine Rolle: Die Kaffeemasse *m*, die spezifische Wärmekapazität des Wassers *Cp\_Wasser*, die Umgebungstemperatur *Temp\_Umgebung*, die

Temp Kaffee Start Starttemperatur des Kaffees und die spezifische Abstrahlungsleistung spezAbstrahlLeist. Wie man daraus P, die abgestrahlte Energie pro Sekunde, berechnet, verraten die Dimensionen dieser Größen: Aus J/(s\*K\*kg) wird J/s, wenn man die erste Größe mit der Masse und mit einer Temperatur multipliziert; diese Temperatur ist die Temperaturdifferenz zwischen Kaffee und Umgebung, wie einem das physikalische Gespür oder der physikalische Sachverstand sagt. Die Bestandsgröße **Temp Kaffee** hat einen Outflow, da sie ja im Laufe der Zeit abnehmen soll. Ein Flow ist, wenn die Zeit wie hier die unabhängige Variable ist, eine Änderungs pro Sekunde, hier ist er eine Temperaturänderung pro Sekunde; diese erhält man, wenn man P durch das Produkt aus Masse und spez. Wärmekapazität dividiert.

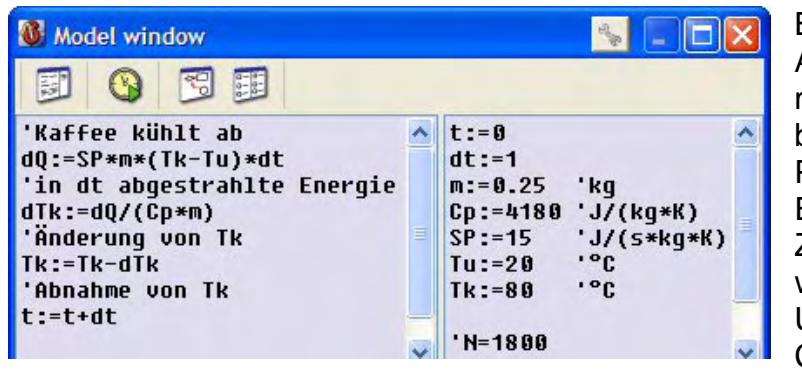

Bei der Lösuna dieser Aufgabe im Textmodus ist man fast näher an den bekannten Formeln der Physik. Als erstes wird die Energie berechnet, die im Zeitintervall dt abgestrahlt wird. Daraus ensteht durch Umformen der Formel dQ = Cp\*m\*dT jene Temperatur-

änderung des Kaffees, um die er pro Zeitintervall dt kälter wird.

# b)Erstellen des Diagramms "Kaffee kühlt ab"

horizontale Achse: Variable *t* mit einer Skalierung von 0 bis 1200 (=20 min) erste vertikale Achse: Variable *Temp\_Kaffee* mit einer Skalierung von 0 bis 90; rot zweite vertikale Achse: Variable *Temp\_Umgebung* mit derselben Skalierung wie auf der ersten Achse; grün

# d)Aufgaben- und Fragestellungen

Dass bei einer Variation der Kaffeemenge die Temperaturabnahme zeitlich gleich abläuft, stimmt mit unseren Kaffee-Trinkfahrungen nicht so ganz überein. Dies könnte experimentell wahrscheinlich nur bestätigt werden, wenn man mit der Kaffeemenge gleichzeitig auch die Tasse bei gleicher Form vergrößert und verkleinert. Wenn wir in derselben Tasse die Kaffeemenge variieren, dann treten auch Veränderungen der Abstrahlverhältnisse auf, wodurch die spezifische Abstrahlleistung nicht konstant bleibt.

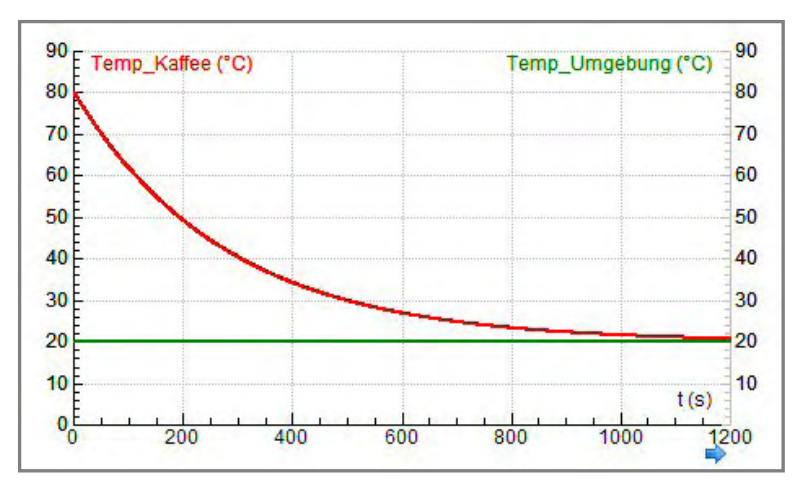

Die vom Modell berechnete Temperaturabnahme kann offensichtlich durch eine Exponentialfunktion beschrieben werden. Coach6 liefert unter der Option *,Analyse/Functionfit'* des Diagramm-Kontextmenüs sofort – mit einem Klick auf [Auto fit] - die aktuelle Funktionsgleichung.

Welcher Temperatur sich die Kaffeetemperatur annähert, wird bei einem Blick aufs Di-

agramm ebenfalls gleich klar.

Warum sich die Temperaturabnahme im Laufe der Zeit verlangsamt, kann sicher auch schnell geklärt werden.

Der Zusammenhang zwischen der Steigung des Temperatur-Graphen und der Temperaturabnahmekonstante b, welche durch das Einpassen einer Exponentialfunktion gefunden wird, kann hier wieder einmal bei der Kaffeetemperatur von z.B. 30°C und 60°C überprüft werden. Außerdem wird damit nachgewiesen, dass die Temperaturdifferenz zur Umgebung die Steigung des Temperatur-Graphen bestimmt:

| Die Temperaturabnahmekonstante b = -3.6E-003 = 0.0036 s <sup>-1</sup> | e Temperaturabnahmekonstante b = -3.6E-003 = 0.0036 s | 1 |
|-----------------------------------------------------------------------|-------------------------------------------------------|---|
|-----------------------------------------------------------------------|-------------------------------------------------------|---|

| Temp_Kaffee [°C] | Delta_Temp [°C] | Slope [°C/s] | b*Delta_Temp      |
|------------------|-----------------|--------------|-------------------|
| 30               | 10              | -0.04        | -0.0036*10=-0,036 |
| 60               | 40              | -0.14        | -0,0036*40=-0,144 |

Eine Ungenauigkeit liegt hier eventuell in der Ermittlung der Steigung über die *"Ana-lyse/Slope*'-Option des Diagramm-Kontextmenüs. Die Tangente wird dort nämlich "mit freiem Auge" an den Graphen angelegt.

# 2.2.15 Die Entladung eines Kondensators

# Zusatzangebot:

Arbeitsblatt/Protokollvorlage.

# Kurzbeschreibung der Aufgabenstellung:

Ein geladener Kondensator entlädt sich über einen ohmschen Widerstand.

Untersuche mit Hilfe eines Modells und eines Diagramms diesen Vorgang.

# a)Erstellen des Modells:

Die unabhängige Variable des Modells ist die Zeit t. Mit einer Schrittweite dt = 0.001 soll t von 0 bis 1 laufen.

Die Zahlenwerte folgender Konstanten sind im unten abgebildeten Modell ersichtlich: Die Spannung **U\_Start** in Volt vor Beginn der Entladung, der Widerstand **R** in Ohm und die Kapazität **C** in Farad.

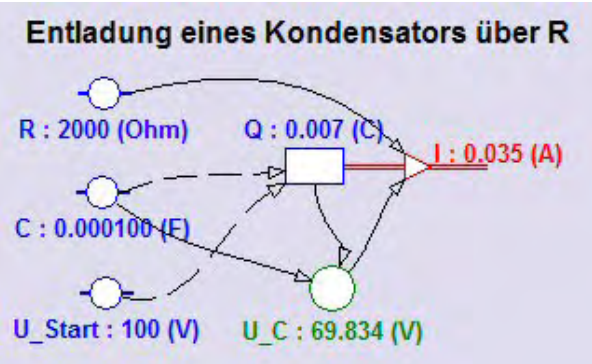

Die Variable **U** C enthält die aktuelle Spannung am Kondensator, die auf Grund der elektrischen Ladungen im Kondensator herrscht.

Die Ladung Q ist die Bestandsgröße dieses Modells und hat einen Outflow, damit die Ladung im Laufe der Zeit durch einen Ladungsausgleuch sinkt. Dieser Outflow, die Ladungsänderung pro Sekunde, ist nichts anderes als der

# Entladestrom I.

Damit die einzelnen Symbole des Modells auch formal richtig verknüpft werden

| 🚯 Model window                                               |                                                       |
|--------------------------------------------------------------|-------------------------------------------------------|
|                                                              |                                                       |
| 'Kondensatorentladung                                        | t:=0<br>dt:= 0.01                                     |
| Q:=Q-I*dt'neuer Ladezustand<br>U_C:=Q/C 'neue Konds.spannung | U_Start:=100 ' U<br>R:=2000 ' Ohm                     |
| If t>1 Then Stop EndIf<br>t:=t+dt                            | C:=100E-6 · F<br>Q:=C*U_Start ' C<br>U_C:=U_Start ' C |

können, müssen ein paar Formeln der Elektrizitätslehre richtig angewendet werden:  $I = dQ/dt; Q = C^*U; U = R^*I.$ 

Im Textmodus würde das Modell etwa so aussehen.

b)Erstellen des Diagramms "Entladung eines Kondensators"

horizontale Achse: Variable t mit einer Skalierung von 0 bis 1 erste vertikale Achse: Variable **U C** mit einer Skalierung von 0 bis 120; grün zweite vertikale Achse: Variable I mit einer Skalierung von 0 bis 0.120; rot

Bei größeren Änderungen des ohmschen Widerstandes muss eventuell die Skalierung für die Anzeige des Entladungsstromes angepasst werden.

# c)Aufgaben- und Fragestellungen

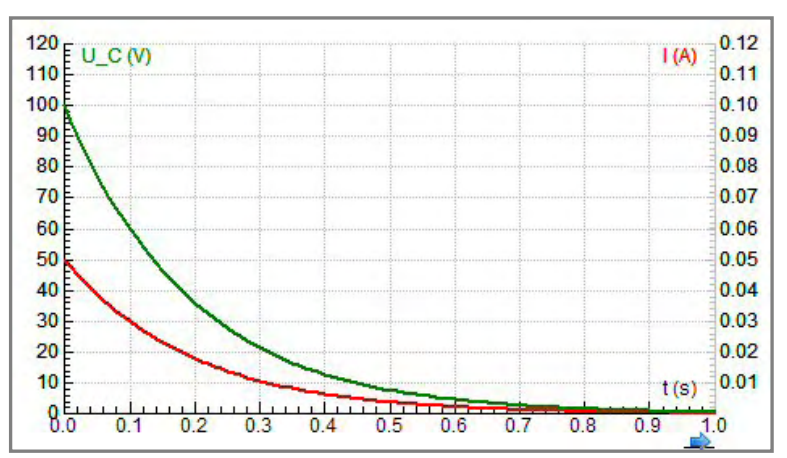

Der Einfluss des Widerstandes, der Kapazität oder der Start-Spannung auf den zeitlichen Ablauf des Ladevorganges kann einzeln durch Simulationen leicht untersucht werden.

Als Expertin bzw. Experte für Exponentialfunktionen bestimmen wir mit der ,Function-fit'-Option die Änderungskonstante für die Gra-

phen der Kondensatorspannung und des Entladestromes. Dabei können wir feststellen, dass diese bei beiden Graphen übereinstimmt. Diese Tatsache ist uns bei der Formulierung der Funktionsgleichung für den Aufladevorgang eines Kondensators hilfreich. Es gilt hier:

U C =  $100^{*}Exp(-5.129^{*}t)$  und I(t) =  $0.05^{*}Exp(-5.129^{*}t)$ 

Warum die Graphen mit zunehmender Zeit flacher werden, zählt zu den Standardfragen, welche auf unterschiedlichsten Niveaus beantwortet werden können.

# 2.2.16 Das Aufladen eines Kondensators

#### Zusatzangebot:

Arbeitsblatt/Protokollvorlage.

#### Kurzbeschreibung der Aufgabenstellung:

Ein Kondensator bekannter Kapazität wird an eine Gleichspannungsquelle angeschlossen und über einen ohmschen Widerstand geladen.

Untersuche mit Hilfe eines Modells und eines Diagramms diesen Vorgang.

#### a)Erstellen des Modells:

Die unabhängige Variable des Modells ist die Zeit t. Mit einer Schrittweite dt = 0.001 soll t von 0 bis 1 laufen.

Die Zahlenwerte folgender Konstanten sind im abgebildeten Modell ersichtlich: Die angelegte Spannung U in Volt, der elektr. Widerstand R in Ohm, die Kapazität Cin Farad, und die Ladung  $Q_Start$  des Kondensators am Beginn des Ladevorganges.

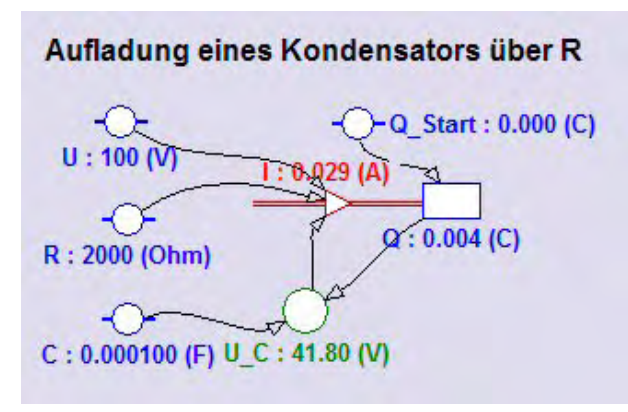

Die Variable **U\_C** enthält die aktuelle Spannung am Kondensator, die sich auf Grund der elektrischen Ladungen im Kondensator als Gegenspannung zur von außen angelegtet Spannung U aufbaut.

Die Ladung **Q** ist die Bestandsgröße dieses Modells und hat einen Inflow, damit die Ladung im Laufe der Zeit ansteigt. Der Inflow, die Ladungsänderung pro Sekunde, ist

nichts anderes als der Ladestrom I.

Damit die einzelnen Symbole des Modells auch formal richtig verknüpft werden können, müssen ein paar Formeln der Elektrizitätslehre richtig angewendet werden: I = dQ/dt;  $Q = C^*U$ ;  $U = R^*I$ .

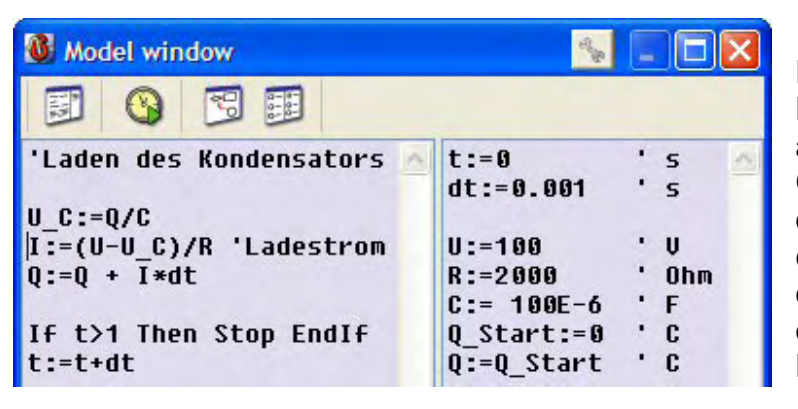

Dass beide Spannungen den Ladestrom I beeinflussen, ist aus dem abgebildeten Grafikmodus-Modell wegen Connector-Pfeile der Differenz ersichtlich. Die dieser zwei Spannungen ist die Ursache für den Ladevorgang.

# b)Erstellen des Diagramms "Aufladen eines Kondensators"

horizontale Achse: Variable t mit einer Skalierung von 0 bis 1

erste vertikale Achse: Variable **U\_C** (grün) und Konstante **U** (blau) mit einer Skalierung von 0 bis 120

zweite vertikale Achse: Variable *I* mit einer Skalierung von 0 bis 0.120; rot

# d)Aufgaben- und Fragestellungen

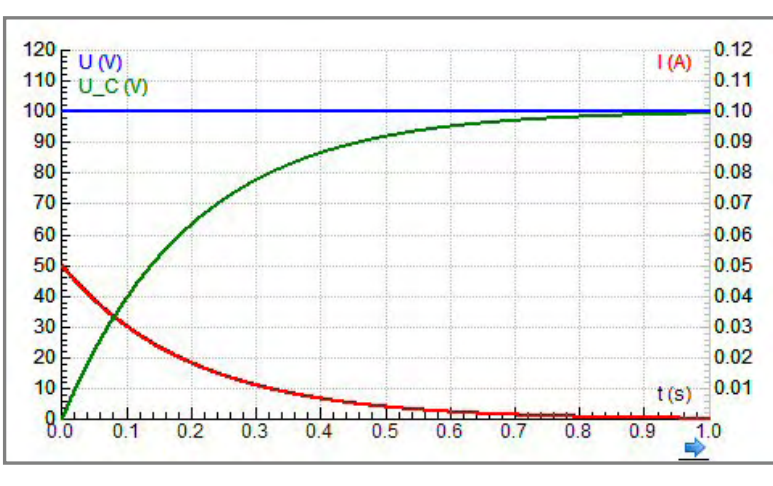

Der Einfluss des Widerstandes, der Kapazität oder der äußeren angelegten Spannung auf den zeitlichen Ablauf des Ladevorganges kann einzeln durch Simulationen leicht untersucht werden.

Als Expertin bzw. Experte für Exponentialfunktionen kann auch für den **Graphen der Kondensatorspannung** mit eine Funktionsgleichung ge-

funden werden. Obwohl Coach leider keinen Funktionstyp  $f(x) = a^*(1-Exp(b^*x))+c$  für das Einpassen einer Funktion anbietet, gibt es einen Weg: Der Ladestrom und die Kondensatorspannung haben dieselbe Änderungskonstante in ihrer Exponentialfunktion. Die Änderungskonstante beim Ladestrom lässt sich leicht bestimmen; Ergebnis: b = -5.013.

Deshalb gilt für die die Kondensatorspannung folgende Gleichung: U\_C = 100\*(1 - Exp(-5.013\*t)).

# 2.2.17 Der Astronaut altert langsamer, wenn ...

# Zusatzangebot:

Arbeitsblatt/Protokollvorlage.

# Kurzbeschreibung der Aufgabenstellung:

Ein Astronaut fährt mit einer Rakete für den auf der Erde zurück bleibenden Zwilling 20 Jahre lang durch den Weltraum zu einem extrasolaren Planeten und wieder zurück. Die Rakete ist immer mit einer konstanten Geschwindigkeit v (bezogen auf die Erde) unterwegs, wobei die kurzen nötigen Beschleunigungsphasen vernachlässigt werden sollen.

Im Raumschiff geht die Uhr langsamer; während auf der Erde 1 Stunde vergeht, ver-

gehen in der Rakete nur  $\sqrt{1-\frac{v^2}{c^2}}$  Stunden, wobei diese Zeit in der Rakete entschei-

dend von der Raketengeschwindigkeit abhängt.

Mache ein Modell und stelle in einem Diagramm die Alterung des Astronauten gegenüber der Alterung des Zwillings auf der Erde dar. Der Prozentsatz, der die Fahrgeschwindigkeit v mit der Lichtgeschwindigkeit c vergleicht, soll frei wählbar sein.

#### a)Erstellen des Modells:

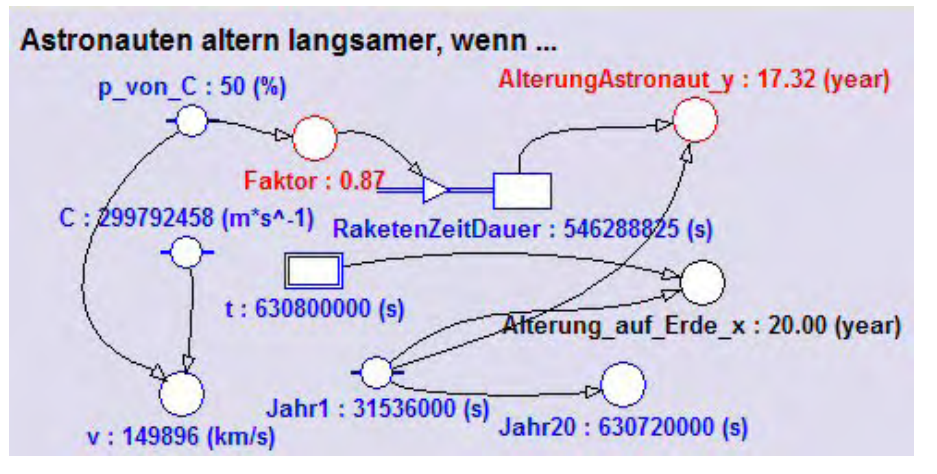

Die unabhängige Variable des Modells ist die Zeit t in Sekunden. Mit einer Schrittweite dt = 1E5 soll t von 0 bis 7E8 laufen.

1E5s sind etwa 28 Stunden.

Die Zahlenwerte folgender Konstanten sind im

abgebildeten Modell ersichtlich: Der Prozentsatz  $p_von_C$ , über den die Fahrgeschwindigkeit v der Rakete eingestellt wird; die Lichtgeschwindigkeit C, deren Zahlenwert aus der Liste der angebotenen Konstanten stammt; die Konstante Jahr1, welche die Anzahl der Sekunden pro Jahr angibt.

Die Variable **Jahr20** enthält die Sekundenanzahl von 20 Jahren. Die Variable **Faktor** enthält jene Zahl kleiner als 1, die mit der Erdenzeit multipliziert werden muss, um die Raketenzeit zu erhalten. Die Bestandsgröße **RaketenZeitDauer** hat als Startwert Null und dient zum iterativen Aufsummieren von Raketenzeitintervallen; dazu hat sie einen Inflow, damit sich der Wert der Bestandgröße erhöht. Die Änderung pro Zeitintervall ist genau gleich dem Wert der Variable **Faktor**. Die Änderung pro Berechnungsschritt ist das Produkt aus dem *Inflow* und dem Zeitintervall *1E5*. Aus der *RaketenZeitDauer* in Sekunden wird die Variable **AlterungAstronaut\_y** in Jahren berechnet und die abgelaufene Zeit bis zum Stopp der Durchrechnung wird in den Zahlenwert der **Alterung\_auf\_Erde\_x** in Jahren umgerechnet. Der Wert der Variablen **Jahr20** wird schließlich für den Abbruch der Berechnung des Modells verwendet. Sobald die unabhängige Variable t den Wert von *Jahr20* erreicht oder überschreitet, wird die Modelldurchrechnung gestoppt.

| 'Zwillings-Alterung<br>dRt=Sqrt(1-v^2/C^2)*dt<br>'dRt=sqrt(1-p^2/100^2)*dt<br>sum:=sum+dRt | <pre>t=0 's dt=1E5 's sind etwa 28h C=2.99792458E8 'm/s p_von_C=50 '% für v von c</pre> | Das Modell kann<br>auch im Textmodus<br>erstellt werden. |
|--------------------------------------------------------------------------------------------|-----------------------------------------------------------------------------------------|----------------------------------------------------------|
| AlterungAstronaut_y=sum/t1J<br>Alterung_auf_Erde_x=t/t1J                                   | v=p_von_C*C/100 'm/s<br>sum=0<br>t20J=20*365*24*3600 's                                 | Für den Abbruch<br>der Durchrechnung                     |
| if t>=t20J then stop endif<br>t:=t+dt                                                      | t1J=365*24*3600 's<br>'N=7000                                                           | nach 20 Jahren<br>(t20J) ist eine                        |
|                                                                                            |                                                                                         | Befehlszeile im                                          |

linken Anweisungsteil des Modellfensters nötig.

b)Erstellen des Diagramms "Alterungsverhältnis der Zwillinge"

horizontale Achse: Variable *Alterung\_auf\_Erde\_x* mit einer Skalierung von 0 bis 25 erste vertikale Achse: Variable *AlterungAstronaut\_y* mit einer Skalierung von 0 bis 25; *rot.* Die Einheiten sind jeweils Jahre. Im Diagramm sollte nicht nur das Gitternetz eingeschaltet sein, sondern auch *,Keep the same ratio*' aktiviert sein.

#### c)Erstellen einer Tabelle "Table 1"

Diese könnte die Variablen *t, Alterung\_auf\_Erde\_x, AlterungAstronaut\_y* und ev. auch *v* enthalten. Fürs exakte Scannen ist eine Tabelle immer hilfreich.

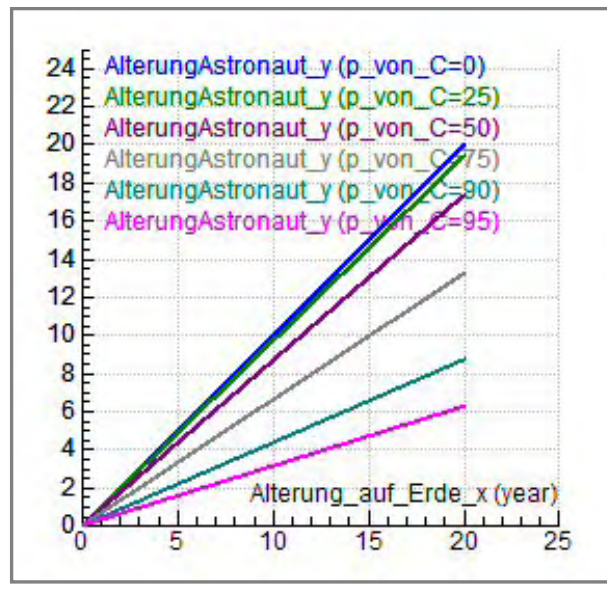

d)Aufgaben- und Fragestellungen

beitsblatt bzw. die Protokollvorlage.

Je schneller die Rakete fährt, je größer die Geschwindigkeit in Prozent der Lichtgeschwindigkeit ist, desto größer sind auch die Alterungsunterschiede der Zwillinge.

Für p\_von\_C = 0 ist der Graph genau 45° geneigt, das Verhältnis des Alterns der Zwillinge ist 1:1. Wenn v gleich 95% von C ist, altert der Astronaut ca. 6 Jahre, während der Zwilling auf der Erde 20 Jahre älter wird. Das Verhältnis des Alterns ist ca. 6 : 20 = 3 : 10 = 0.3 : 1.

Durch Scannen und gezieltes Probieren lassen sich so noch zahlreiche Fragen beantworten. Siehe dazu auch das Ar-

# 3 ARBEITSBLÄTTER / PROTOKOLLVORLAGEN UND PROTOKOLLE

Die hier angebotenen Arbeitsblätter zeigen, wie die im Kapitel 2 besprochenen Aufgaben im Unterricht behandelt werden könnten. Abhängig vom Alter der Schüler/innen und davon, wie vertraut diese schon mit der Modellbildung und Simulation mit Coach6 sind, kann man Inhalte dieser Arbeitsblätter auch weglassen, verändern oder ergänzen. In Doppelstunden können z.B. auch größere Arbeitsaufträge ausgeführt werden als in Einzelstunden.

Lehrerinnen und Lehrer haben die Möglichkeit, diese Arbeitsblätter im Download-Bereich dieser Studie als Word-Dokument herunter zu laden und den Bedürfnissen in ihrem Unterricht anzupassen.

Die hier vorgestellten Arbeitsblätter sind fast alle zu umfangreich. Das Herauslöschen von Fragestellungen und Arbeitsaufträgen geht aber bekanntlich viel schneller als das Hinzufügen.

Manche Arbeitsblätter enthalten auch Lückentexte. Sie beginnen mit einem fetten und kursiven "Vervollständige:". Im nachfolgenden Text beginnen Textabschnitte mit zwei fetten und kursiven  $\Psi\Psi$ -Zeichen und enden mit einem fetten und kursiven  $\Psi$ -Zeichen. Der Text zwischen diesen  $\Psi$ -Zeichen müsste vor der Überlassung des Datenfiles des Arbeitsblattes an die Schülerinnen und Schüler gelöscht werden, damit diese bei den drei fetten und kursiven  $\Psi$ -Zeichen etwas einsetzen müssen. Beim Ausfüllen des Lückentextes markieren die Schüler die Kette der  $\Psi$ -Zeichen - es müssten drei sein - und schreiben den ihrer Meinung nach richtigen Text in die "Lücke". Automatisch wird dann dieser eingefüllte Text fett und kursiv formatiert.

Die Arbeitsblätter sollen von den Schülerinnen und Schülern als Protokollvorlagen verwendet werden.

# 3.1 Arbeitsblätter / Protokollvorlagen der Mathematik-Projekte

# 3.1.1 Umfang und Fläche eines Kreises abhängig vom Radius

#### Arbeitsteam:

Ort und Datum der Durchführung:

# Kurzbeschreibung der Aufgabenstellung:

Untersuche die Abhängigkeit des Umfanges und des Flächeninhaltes eines Kreises von seinem Radius mit einem Modell.

# Weitere Tipps und Infos:

Zu dieser Aufgabe gibt es einen Demofilm "So passe ich eine math. Funktion in den Datengraphen der Kreisfläche ein".

# a)Zum Modell

Lege ein Projekt und eine Aktivität an. Öffne das Modellfenster, arbeite im Grafikmodus und erstelle das folgende Modell: Verwende den *Radius r* als unabhängige Variable und zeige diese auch im Modellfenster an (Haken im Kontrollkästchen bei

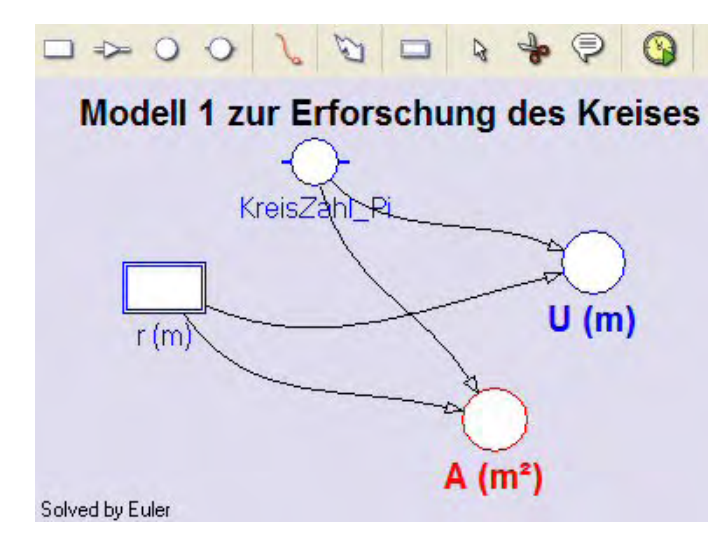

Symbol visible in Model window unten im Eigenschaftenfenster setzen). Setze die **KreisZahl\_Pi** als Konstante an und ordne ihr den Wert 3.14 zu.

Berechne nach den bekannten Formeln den Umfang **U** und den Flächeninhalt **A**, indem du bei **U** und **A** das "normale" Variablensymbol (Auxiliary variable) verwendest.

**b)Zum Diagramm** "Kreis: U und A als Funktion von r":

horizontale Achse: unabhängige Variable *r* mit einer Skalierung von 0 bis 10 erste vertikale Achse: Variable *U* mit einer Skalierung von 0 bis 100; blau zweite vertikale Achse: Variable *A* mit einer Skalierung von 0 bis 100; rot

# 1)Mein eigenes Modellfenster:

Am Schluss der Bearbeitung bitte hier die letzte Version herkopieren. Das erste funktionierende Modellfenster dient nur als "Platzhalter" zur Formatierung dieser Protokollseiten. Wenn das Modellfenster ,undocked' ist, also nicht an ein Bildschirm-Viertel gebunden ist, kann es mit [Alt]+[Druck] über den Zwischenspeicher kopiert werden.

2)Mein Diagramm "Kreis: U und A als Funktion von r":

Löse im Scan-Modus folgende Fragen:

(1) Bei welchem Radius sind die Maßzahlen von Umfang und Flächeninhalt gleich?

(2) Zeige, dass man durch Gleichsetzen der Berechnungsterme für Fläche und Umfang zum selben Ergebnis kommt.

(3) Was passiert mit dem Umfang, wenn man den Kreisradius verdreifacht?

(4) Wie verändert sich der Flächeninhalt, wenn man den Kreisradius verdoppelt?

*Vervollständige:* Der Umfang ist  $\Psi \Psi$  direkt proportional  $\Psi$  zum Radius.

**3)Mein ,Function-fit'-Fenster** für die Einpassung einer allgemeinen quadratischen Funktion in den Graphen der Fläche:

Setze die Koeffizienten b und c exakt Null und fixiere diese durch einen Haken im Kontrollkästchen rechts daneben.

Frage: Warum ist der Koeffizient a gleich 3.14?

# 3.1.2 Radius und Fläche eines Kreises abhängig vom Umfang

# Arbeitsteam:

# Ort und Datum der Durchführung:

# Kurzbeschreibung der Aufgabenstellung:

Als eine Art Umkehraufgabe soll die Abhängigkeit des Radius und der Fläche eines Kreises von seinem Umfang mit Modell und Diagramm untersucht werden.

# Weitere Tipps und Infos:

Es steht ein kommentierter Demofilm "So mache ich eine Coach6-Tabelle zur Kreisuntersuchung" zur Verfügung.

#### a)Zum Modell

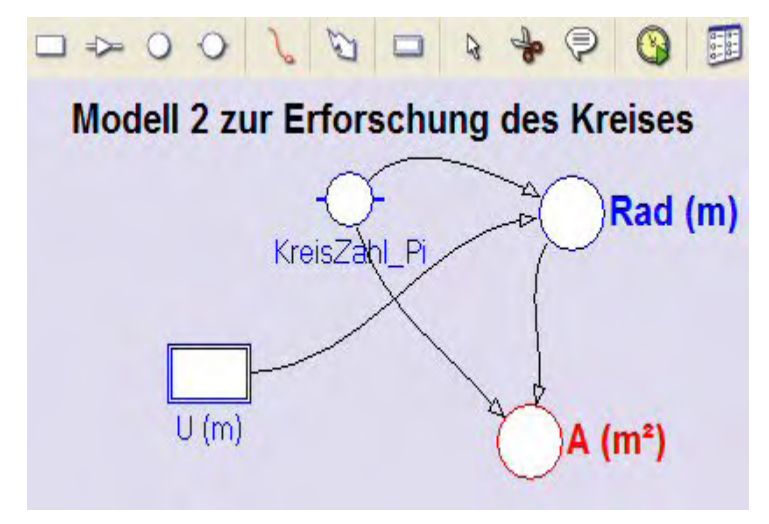

Lege ein Projekt und eine Aktivität an. Öffne das Modellfenster, arbeite im Grafikmodus und erstelle das links abaebildete Modell: Verwende diesmal den Umfang U als unabhängige Variable (im Eigenschaftenfenster das Kontrollkästchen bei "Symbol visible in the Model window' aktivieren). Die Konstante KreisZahl Pi kann auch genauer mit dem Formeleditor durch 4\*ArcTan(1) definiert werden.

b)Zum Diagramm "Kreis: Rad und A als Funktion von U":

horizontalen Achse: unabhängige Variable **U** mit einer Skalierung von 0 bis 100 erste vertikale Achse: Variable **Rad** mit einer Skalierung von 0 bis 20; blau zweite vertikale Achse: Variable **A** mit einer Skalierung von 0 bis 200; rot.

| Table 2 🔧 |        |          |                |                     |
|-----------|--------|----------|----------------|---------------------|
|           | U<br>m | Rad<br>m | Delta Rad<br>m | A<br>m <sup>2</sup> |
| 1         | 0.00   | 0.00     | 0.1592         | 0.00                |
| 2         | 1.00   | 0.16     | 0.1592         | 0.08                |
| 3         | 2.00   | 0.32     | 0.1592         | 0.32                |
| 4         | 2.00   | 0.40     | 0 4500         | 0.70                |

c)Zur unabhängigen Tabelle "Table 2":

Neben dem Scanning in Diagrammen helfen Tabellen bei der Analyse. Angenehm ist, dass im Scan-Modus auch die Anzeigen im Diagramm mit jenen in der Tabelle gekoppelt sind. Das linke Bild zeigt, dass

bei der unabhängigen Variablen U die Schrittweite 1 eingestellt ist. Der Umfang U soll so von 0 bis 100 variieren. In der Spalte C3 (Delta Rad) wird die Änderung des Radius Rad berechnet, wenn der Umfang jeweils um 1 m größer wird. Dazu muss bei *,Create/Edit table*' für C3 bei *,Connection' ,Formula*' angewählt und bei der Eingabe der nötigen Formel die mathematische Funktion *Delta(C2)* verwendet werden.

# 1)Mein eigenes Modellfenster:

Am Schluss der Bearbeitung bitte hier die letzte Version herkopieren. Das erste funktionierende Modellfenster dient nur als "Platzhalter" zur Formatierung dieser Protokollseiten. Wenn das Modellfenster ,undocked' ist, also nicht an ein Bildschirm-Viertel gebunden ist, kann es mit [Alt]+[Druck] über den Zwischenspeicher kopiert werden.

2)Mein Diagramm "Kreis: Rad und A als Funktion von U":

# Fragen:

(1) Um wie viel ändert sich der Radius, wenn man den Umfang eines Kreises von 1m auf 2m vergrößert (schaue in der Tabelle nach)?

(2) Wenn man den Umfang eines Kreises von 50m auf 51m bzw. von 40 000 000m auf 40 000 001m (ungefährer Erdumfang in m) erhöht, verändert sich der Radius dieser Kreise ebenfalls um genau 15,92 cm.

Eigentlich erwarten wir, dass sich der Radius umso weniger verändert, je größer der Umfang schon ist.

Zeige, dass man durch Gleichsetzen der Berechnungsterme für Fläche und Umfang zum selben Ergebnis kommt.

# 3)Untersuchung des Rad-Graphen:

(1) Die Einpassung einer linearen Funktion mit der Option *Analyse/Function-fit* des Diagramm-Kontextmenüs in den Graphen *Rad* liefert für den Parameter a einen Wert von 0.16. Vergewissere dich von dieser Behauptung und erkläre, warum sich gerade diese Steigungszahl ergibt. (Siehe auch Frage davor)

(2) Die mit *Analyse/Slope* des Diagramm-Kontextmenüs für den Graphen *Rad* ermittelte Steigungszahl hat ebenfalls den Wert: .....

(3) Rechne mit Variablen weiter, bis  $\mathbf{r'} = \mathbf{r} + \mathbf{0.1592}$  dasteht:

U' = U + 1; r = U/( $2\pi$ ); r' = U'/( $2\pi$ ) = (U + 1)/( $2\pi$ ) = ...

**4)Mein ,Function-fit'-Fenster** zur Einpassung einer allgemeinen Quadratfunktion in den Flächengraphen:

Passe mit der Option **Analyse/Function-fit** des Diagramm-Kontextmenüs in den Graphen **A** eine mathematische Funktion ein; wähle dazu bei ,**Column**' die Variable **A** aus; verwende den dritten angebotenen Funktionstyp, obwohl er auf den ersten Blick überhaupt nicht passt; drücke die Schaltfläche **[Auto fit]** und du wirst angenehm überrascht sein; setze die beiden ganz kleinen Koeffizientenwerte exakt Null, fixiere diese zwei Werte durch Aktivieren der rechts daneben liegenden Kontrollkästchen und passe erneut durch einen Klick auf **[Auto fit]** die Funktion ein.

Die Funktionsgleichung heißt somit: f(x) = bzw. A(U) =

Rechne vor, dass beim Kreis A(U) =  $U^2/(4\pi)$  ist und gib auch den Kehrwert von  $4\pi$  an.

# 3.1.3 Erforschung von Oberfläche und Volumen einer Kugel

# Arbeitsteam:

Ort und Datum der Durchführung:

# Kurzbeschreibung der Aufgabenstellung:

Stelle für eine Kugel die Abhängigkeit der Oberfläche und des Volumens vom Radius dar und untersuche mit diesem Modell speziell die Abhängigkeit der Oberfläche vom Volumen dieses Körpers.

# Weitere Tipps und Infos:

# a)Zum Modell

Öffne das Modellfenster, arbeite im Grafikmodus und erstelle das abgebildete Modell: Verwende den Radius *r* als unabhängige Variable (im Eigenschaftenfenster das Kontrollkästchen bei ,*Symbol visible in the Model window*' aktivieren). Die Konstante *KreisZahl\_Pi* kann auch genauer als mit dem Wert 3.14 mit dem Formeleditor durch

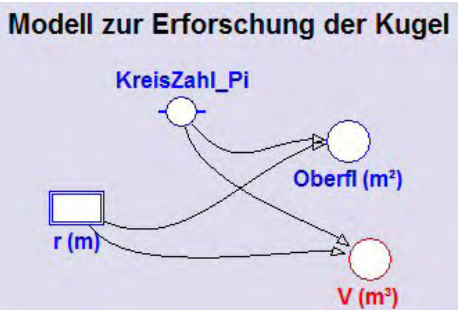

4\*ArcTan(1) definiert werden. Für die Definition der Variablen Oberfläche **Oberfl** und Volumen **V** sind die bekannten Formeln zu verwenden.

Achtung: Denkbar ist auch, dass Unterstufenschüler das fertige Modell bekommen, und, ohne die Formeln im Modell anzuschauen, die Formeln mit dieser Aktivität erforschen.

# b)Zu den Diagrammen

Diagramm "Kugel: O und V als Funktion vom r"

horizontale Achse: unabhängige Variable *r* mit einer Skalierung von 0 bis 5 erste vertikale Achse: Variablen **Oberfl** und **V** mit einer Skalierung von 0 bis 300; blau bzw. rot.

Diagramm "Kugeloberfläche als Funktion des Volumens"

horizontale Achse: Variable *V* mit einer Skalierung von 0 bis 300,

erste vertikale Achse: die Variable **Oberfl** mit der Skalierung von 0 bis 300; grün; durch das Aktivieren des Kontrollkästchens bei **,Keep the same ratio'** wird für beide Achsen auch derselbe Maßstab eingestellt.

Um das Oberflächen-Volumen-Verhältnis der Kugel mit jenem beim Würfel vergleichen zu können, sollen in die Spalte **C3** der Diagrammtabelle mit der Bezeichnung **Oberfl\_Würfel** jene Zahlenwerte kommen, welche die Abhängigkeit der Oberfläche vom Volumen eines Würfels beschreiben. Dazu muss bei *,Connection'* ,Formula' eingestellt werden und über den Formeleditor der Term 6\*V^(2/3) eingegeben werden.

Für die Würfeloberfläche gilt nämlich:  $O = 6 \sqrt[3]{V^2} = 6 \sqrt[3]{V^2}$ 

# 1)Mein eigenes Modellfenster:

Am Schluss der Bearbeitung bitte hier die letzte Version herkopieren. Das erste funktionierende Modellfenster dient nur als "Platzhalter" zur Formatierung dieser Protokollseiten. Wenn das Modellfenster ,undocked' ist, also nicht an ein Bildschirm-Viertel gebunden ist, kann es mit [Alt]+[Druck] über den Zwischenspeicher kopiert werden.

2)Mein Diagramm "Kugel: O und V als Funktion vom r"

#### Fragen:

(1) Bei welchem Radius ist der Zahlenwert von Oberfläche und Volumen gleich? Wenn du die Berechnugsformeln kennst, dann bestätige dein Scan-Ergebnis durch eine Rechnung.

Falls du die Koeffizienten der Berechnungsformeln nicht kennst, wird klar, um welchen Faktor der eine Koeffizient größer sein muss als der andere.

(2) Passe mit der Option **Analyse/Function-fit** des Diagramm-Kontextmenüs in den Graphen **Oberfi** eine mathematische Funktion ein; verwende den dritten angebotenen Funktionstyp; drücke die Schaltfläche **[Auto fit]** und betrachte die Koeffizienten. Setze die Koeffizienten b und c exakt Null, fixiere sie mit einem Häckchen rechts daneben und drücke nochmals **[Auto fit].** Wie groß ist der Koeffizient a ? Von welcher Zahl ist er ein ganzzahliges Vielfaches? Wie heißt die Oberflächenformel? (3) Verfahre mit dem Graphen von V völlig analog. Verwende dabei aber den vierten angebotenen Funktionstyp. Alle Koeffizienten außer der erste können exakt Null gesetzt werden. Zeige, dass dein Koeffizient a gleich 4/3\* $\pi$  ist.

3)Mein Diagramm "Kugeloberfläche als Funktion des Volumens"

**Vervollständige**: Dieses Diagramm zeigt deutlich, dass bei gleichem Volumen die Kugel immer die  $\Psi\Psi$  kleinere  $\Psi$  Oberfläche hat als der Würfel. Die Kugel ist allgemein jener Körper, der bei  $\Psi\Psi$  vorgegebenem Volumen  $\Psi$  die kleinste Oberfläche hat.

Passe mit der Option **Analyse/Function-fit** des Diagramm-Kontextmenüs in den Graphen **Oberfl** eine mathematische Funktion ein; wähle dazu als Funktionstypen  $f(x)=a^*(x+b)^+c+d$  aus, setze b und d exakt Null und bestimme a und c. a muss kleiner als 6 (gilt beim Würfel) und c muss – aus Dimensionsgründen - exakt 2/3 sein. Wie groß ist dein a? Der exakte Wert wäre die Kubikwurzel aus  $36\pi$ . Gib mit deinen Koeffizienten a die Formel für die Abhängigkeit der Kugeloberfläche vom Volumen an.  $[O(V) = a^*V^{-1}(2/3)]$ 

# 3.1.4 Rechtecke bei konstantem Umfang

# Arbeitsteam:

# Ort und Datum der Durchführung:

# Kurzbeschreibung der Aufgabenstellung:

Bei einem fix vorgegebenem Umfang (z.B. 20 m Zaun ) kann man viele Rechtecke mit unterschiedlichem Flächeninhalt gestalten. Am meisten interessiert jenes Rechteck, welches den größten Flächeninhalt hat.

Mache ein Modell, welches bei Variation der Seitenlänge a unter Berücksichtigung des konstanten Umfanges die Flächeninhalte berechnet und stelle diese als Funktion von a dar. Die Seitenlänge a muss also als unabhängige Variable verwendet werden.

# Weitere Tipps und Infos:

# a)Zum Modell

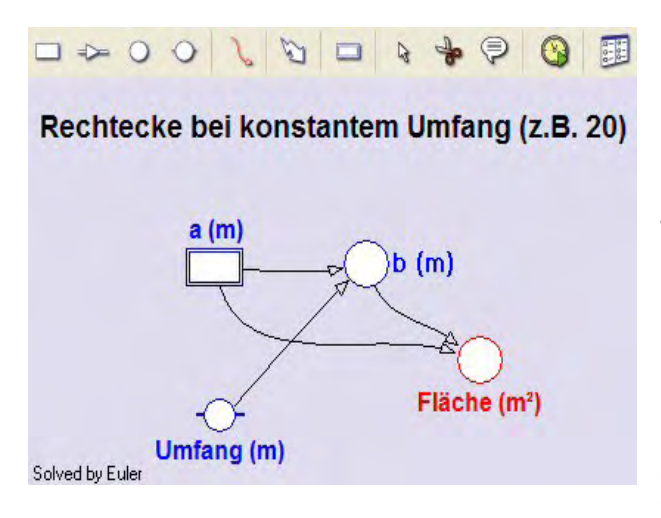

Lege ev. ein neues Projekt, auf jeden Fall eine neue Aktivität an. Öffne das Modellfenster, arbeite im Grafikmodus und erstelle das abgebildete Modell:

Die Berechnungsformeln werden spätestens in der ersten Klasse des Gymnasiums gelernt.

Unabhängige Größe ist die Seitenlänge *a*; als *Schrittweite* ist 0.1 brauchbar. Der *Startwert* für a darf Null sein (warum?); als höchster Wert für a (als "Stoppwert") macht nur 10 Sinn, falls der der *Umfang* mit 20m festgelegt ist.

**b)Zum Diagramm** "Rechteckflächen bei fixem Umfang als Funktion von a" horizontale Achse: unabhängige Variable **a** mit Skalierung von 0 bis 10

erste vertikale Achse: *Fläche* mit der Skalierung von 0 bis 50; rot zweite vertikale Achse: *b* mit der Skalierung von 0 bis 10; grün

# c)Zur unabhängigen Tabelle "Table 1"

Diese soll die Variablen **a**, **b**, **Umfang** und **Fläche** enthalten. Falls man in die Diagrammtabelle die Spalte Umfang einfügt, hat man das Problem, dass dann auch eine konstante Funktion für den Umfang im Diagramm sichtbar wird; stellt man diese Spalte dann auf *,invisible*', so wird diese auch in der Diagrammtabelle nicht mehr angezeigt.

# 1)Mein eigenes Modellfenster:

Am Schluss der Bearbeitung bitte hier die letzte Version herkopieren. Das erste funktionierende Modellfenster dient nur als "Platzhalter" zur Formatierung dieser Protokollseiten. Wenn das Modellfenster ,undocked' ist, also nicht an ein Bildschirm-Viertel gebunden ist, kann es mit [Alt]+[Druck] über den Zwischenspeicher kopiert werden.

2)Mein Diagramm "Rechteckflächen bei fixem Umfang als Funktion von a"

# Fragen:

(1)Ermittle im Scan-Modus (Diagramm-Kontextmenü) jene Seitenlängen, bei denen der Flächeninhalt maximal ist; gib die Seitenlängen und die maximale Fläche an.

(2) Passe mit der Option **Analyse/Function-fit** des Diagramm-Kontextmenüs in den Graphen **Fläche** eine mathematische Funktion ein; verwende den dritten angebotenen Funktionstyp (Polynomfunktion 2.Ordnung), drücke die Schaltfläche **[Auto fit]** und betrachte die Koeffizienten. Setze den Koeffizienten c exakt Null, fixiere ihn mit einem Häckchen rechts daneben und drücke nochmals **[Auto fit]**.

Die eingepasste Funktionsgleichung heißt somit: f(x) =

d.h.: Fläche = (Bedenke, dass bei uns U = 20 und 10 dann U/2 ist)

(3) Verwende die Umfang- und die Flächenformel des Rechtecks, setze U als Formvariable (Tipp: U wie eine Konstante behandeln) ein und stelle schließlich die Fläche als Funktion von a dar (b muss durch U und a ersetzt werden).

**Vervollständige**:  $\Psi\Psi$  Das Quadrat  $\Psi$  ist jenes Rechteck, das unter allen Rechtecken mit fixem Umfang die größte Fläche hat.

# 3.1.5 Rechtecke bei konstantem Flächeninhalt

# Arbeitsteam:

# Ort und Datum der Durchführung:

# Kurzbeschreibung der Aufgabenstellung

Bei einem fix vorgegebenem Flächeninhalt (z.B. 9 m<sup>2</sup>) kann man viele Rechtecke mit unterschiedlichen Seitenlängen und unterschiedlichem Umfang gestalten. Am meisten interessiert hier jenes Rechteck, welches den kleinsten Umfang hat.

Mache ein Modell, welches bei Variation der Seitenlänge a unter Berücksichtigung der konstanten Fläche die Größe des Umfanges berechnet und stelle den Umfang als Funktion von a dar. Die Seitenlänge a muss also als unabhängige Variable verwendet werden.

# Weitere Tipps und Infos:

# a)Zum des Modell

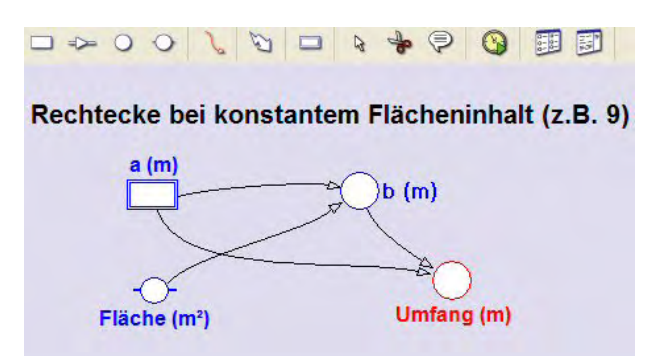

Öffne in einer neuen Aktivität das Modellfenster, arbeite im Grafikmodus und erstelle das abgebildete Modell:

Die Definitionen für die Variablen **b** und **Umfang** sind klar. Als **Schrittweite** für **a** ist 0.1 brauchbar. Der **Startwert** für **a** darf nicht Null sein (warum? verwende z.B.: 0.2), als **Stoppwert** passt 10.

# b)Zum Diagramm "Rechteckumfang bei fixer Fläche als Funktion von a"

horizontale Achse: unabhängige Variable **a** mit Skalierung von 0 bis 10 erste vertikale Achse: Variable **Umfang** mit der Skalierung von 0 bis 50; rot zweite vertikale Achse: Variable **b** mit der Skalierung von 0 bis 10; grün

# c)Zur unabhängigen Tabelle "Table 2"

Diese soll die Variablen *a, b, Umfang* und *Fläche* enthalten.

Falls man in die Diagrammtabelle die Spalte Fläche einfügt, hat man das Problem, dass dann auch eine konstante Funktion für die Fläche im Diagramm sichtbar wird; stellt man diese zusätzliche Spalte dann auf ,invisible', so wird sie auch in der Diagrammtabelle nicht mehr angezeigt.

# 1)Mein eigenes Modellfenster:

Am Schluss der Bearbeitung bitte hier die letzte Version herkopieren. Das erste funktionierende Modellfenster dient nur als "Platzhalter" zur Formatierung dieser Protokollseiten. Wenn das Modellfenster ,undocked' ist, also nicht an ein Bildschirm-Viertel gebunden ist, kann es mit [Alt]+[Druck] über den Zwischenspeicher kopiert werden.

2)Mein Diagramm "Rechteckumfang bei fixer Fläche als Funktion von a"

# Fragen:

(1)Ermittle im Scan-Modus (Diagramm-Kontextmenü) jene Seitenlängen, bei denen der Umfang minimal ist; gib die Seitenlängen und den minimalen Umfang an.

(2) Da die Anzahl der angebotenen Funktionstypen auch in Coach6 begrenzt ist, können wir in den Graphen des Umfangs nicht automatisch eine mathematische Funktion einpassen.

Stelle **rechnerisch** für das Rechteck bei fixem Flächeninhalt den Umfang als Funktion der Seitenlänge a dar.

Behandle den Flächeninhalt A dabei als Formvariable wie eine Konstante. Das Ergebnis der Umformung lautet:

 $U(a) = 2^*a + 2^*A/a$  Für A = 9m<sup>2</sup> heißt das:  $U(a) = 2^*a + 18/a$ . U(a) ist also eine Kombination einer homogenen linearen Funktion [ y=k\*x; erster Teil von U(a) ] und der "reziproken" Funktion [ y=c / x ; zweiter Teil von U(a) ].

In welchen Bereichen wird U(a) von der linearen bzw. von der "reziproken" Teil-Funktion (hauptsächlich) bestimmt? Ein Blick auf den Graphen der Variablen **Um***fang* gibt darüber Auskunft.

**Vervollständige:** Das Quadrat ist jenes Rechteck, das unter allen Rechtecken mit fixer Fläche  $\Psi\Psi$  den kleinsten Umfang  $\Psi$  hat.

**3)Mein Diagramm** "Rechteckumfang bei fixer Fläche als Funktion von a" **inklusive** der beiden Teil-Funktionen:

Stelle zuerst noch die beiden oben berechneten Teil-Funktionen im Diagramm auf der ersten vertikalen Achse (Skalierung von 0 bis 50) dar. Dazu musst du in der Diagrammtabelle in den Spalten C4 bzw. C5 die Funktionsterme **2\*a** bzw. **2\*Fläche/a** eingeben. Wenn wir aber in der Diagrammtabelle mit der Variablen **Fläche** rechnen wollen, muss diese Variable vorher auch einer Spalte, z.B. der Spalte C6, zugeordnet worden sein. Damit dann im Diagramm kein **Flächen-**Graph gezeichnet wird, stellen wir die Spalte C6 auf **,invisible'**. Die Graphen der beiden Teil-Funktionen sollen in dünnen blauen Linien ins Diagramm gezeichnet werden.

**Frage:** Welcher Zusammenhang kann aus dem Diagramm zwischen den Graphen der Umfangsfunktion und der beiden Teil-Funktionen heraus gelesen werden?

# 3.1.6 Minimale Oberfläche eines quadratischen Quaders bei fixem Volumen

#### Arbeitsteam:

# Ort und Datum der Durchführung:

# Kurzbeschreibung der Aufgabenstellung:

Einen quadratischen Quader mit fix vorgegebenem Volumen (z.B. 500 m<sup>3</sup>; Volumen eines Hauses) kann man mit unterschiedlichen Grundkanten und Höhen gestalten, wobei sich die Oberfläche dadurch verändert. Am meisten interessiert hier jener Quader, welcher die kleinste Oberfläche hat. Diese zunächst theoretische Fragestellung ist auch etwa im Wohnungsbau interessant, da die Energieverluste durch Transmission bei Gebäuden über ihre Gebäudehüllfläche = Oberfläche erfolgen.

Mache ein Modell, welches unter Berücksichtigung des konstanten Volumens bei Variation des Verhältnisfaktors  $f_h_zu_a$  zwischen Höhe und Grundkante die Größen der Oberfläche berechnet und stelle schließlich die Oberfläche als Funktion dieses Verhältnisfaktors  $f_h_zu_a$  dar. Dieser Verhältnisfaktor muss also als unabhängige Variable verwendet werden.

# Weitere Tipps und Infos:

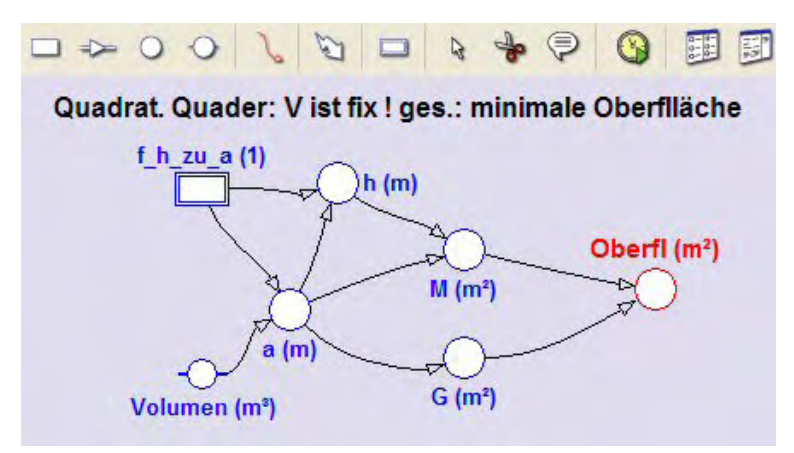

# a)Zum Modell

Öffne in einer neuen Aktivität das Modellfenster, arbeite im Grafikmodus und erstelle das abgebildete Modell: Die unabh. Variable **f\_h\_zu\_a** soll die Werte von 0.1 bis 2 durchlaufen, eine brauchbare Schrittweite ist 0.01. Null darf dieser Faktor aber wegen der Berechnung von **a** (siehe unten) nie sein.

Zu den Berechnungsformeln: V= $a^{2*}h$ , *f=h/a*, h= $a^{*}f$ , d.h.: V= $a^{2*}f^*a=f^*a^3$ ; *a* = (*V/f*)^(1/3). Die Quaderoberfläche ist gleich der doppelten Grundfläche G vermehrt um die Mantelfläche M (= $4^*a^*h$ ).

**b)Zum Diagramm** "Quadrat. Quader mit minimaler Oberfläche"

horizontale Achse: unabhängige Variable *f\_h\_zu\_a* mit Skalierung von 0 bis 2 erste vertikale Achse: Variable *OberfI* mit der Skalierung von 200 bis 800; rot

# c)Zur unabhängigen Tabelle "Table 1"

Diese soll den **Zeilenindex** (Kontrollkästchen ,show row index' aktivieren) anzeigen und die Variablen  $f_h_zu_a$ , **Oberfl**, **a** und **h** enthalten. Bei der Variablen **Oberfl** soll die Zahl der Dezimalstellen auf 3 oder 4 erhöht werden, damit man das Minimum besser feststellen kann.

Falls man in die Diagrammtabelle zusätzliche Spalten einfügen wollte, hat man das Problem, dass dann deren Werte auch als Graphen im Diagramm sichtbar werden; stellt man diese zusätzlichen Spalten auf *,invisible'*, so werden diese auch in der Diagrammtabelle nicht mehr angezeigt.

# 1)Mein eigenes Modellfenster:

Am Schluss der Bearbeitung bitte hier die letzte Version herkopieren. Das erste funktionierende Modellfenster dient nur als "Platzhalter" zur Formatierung dieser Protokollseiten. Wenn das Modellfenster ,undocked' ist, also nicht an ein Bildschirm-Viertel gebunden ist, kann es mit [Alt]+[Druck] über den Zwischenspeicher kopiert werden.

2) Mein Diagramm "Quadrat. Quader mit minimaler Oberfläche"

# Frage:

Ermittle im *,Scan'*-Modus (Diagramm-Kontextmenü) jenen Faktor zwischen Höhe und Grundkante, bei dem die Oberfläche minimal ist, und interpretiere die Zahlenwerte. Gib die Kantenlängen und die Formel zur Berechnung der minimalen Oberfläche an.

**Vervollständige:** Unter allen quadratischen Quadern mit vorgegebenem Volumen ist  $\Psi\Psi$  der Würfel  $\Psi$  jener mit minimaler Oberfläche.

# 3.1.7 Stammfunktion der konstanten und linearen Funktion

# Arbeitsteam:

# Ort und Datum der Durchführung:

# Kurzbeschreibung der Aufgabenstellung:

F(x) ist eine Stammfunktion einer Funktion f(x), wenn die Ableitung von F(x) gleich f(x) ist, kurz wenn gilt: F'(x) = f(x). Das Suchen einer Stammfunktion nennt man Integrieren. Neben anderen Methoden kann eine Stammfunktion auch durch "numerisches Integrieren" ermittelt werden. Dabei erhält man  $F(x_0)$ , den Funktionswert einer Stammfunktion an der Stelle  $x_0$ , als Summe aller Flächenstücke, die zwischen dem Graphen von f(x) und der x-Achse bis zu dieser Stelle  $x_0$  liegen.

Da eine Stammfunktion nur bis auf eine additive Konstante bestimmt ist, ist auch jene Stelle, ab der die Flächenstücke aufsummiert werden, nicht relevant.

Mache ein Modell, mit dem man den Graphen einer linearen Funktion im Intervall [-5; 5] zeichnen kann. Zusätzlich sollen die Flächenstreifen beginnend bei -5 schrittweise aufsummiert werden. Die aktuelle Zwischensumme ist der Funktionswert der Stammfunktion, welche ebenfalls im Diagramm dargestellt werden soll.

Mit Hilfe der Analysemöglichkeiten von Coach6 soll auch allgemein der Term für die Stammfunktion gefunden und untersucht werden.

#### Weitere Tipps und Infos:

#### a)Zum Modell

Öffne in einer neuen Aktivität das Modellfenster, arbeite im Grafikmodus und erstelle das abgebildete Modell: Die *unabhängige Variable x* soll die Werte von *-5 bis 5* durchlaufen, eine brauchbare *Schrittweite* ist *0.01*. Damit das Variablensymbol für x

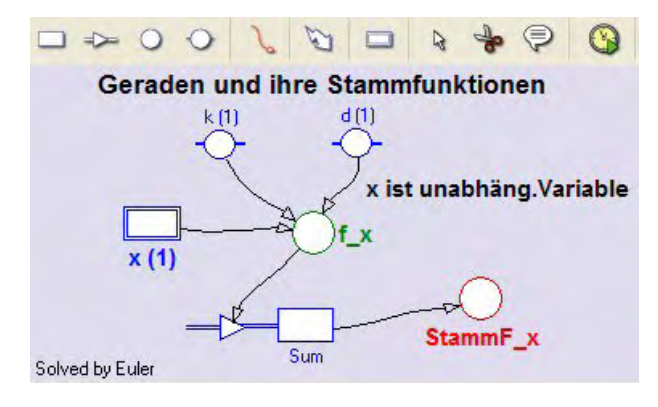

auch angezeigt wird, muss in seinem Eigenschaftenfenster unten ,Symbol visible.in the Model window' aktiviert sein.

Für eine Gerade gilt:  $y = k^*x + d$ 

Obwohl wir für k und d Konstanten-Symbole verwenden, kann man deren Werte variieren.

In der "normalen" Variablen (auxiliary variable)  $f_x$  sollen die Funktionswerte der linearen Funktion berechnet werden.

In der Bestandsvariablen (state variable) **Sum** werden die senkrechten Flächenstreifen zwischen der Geraden und der x-Achse aufsummiert. Der Anfangswert von **Sum** soll dabei Null sein. Die Fläche eines Streifens ist jeweils der Funktionswert der Geraden an der aktuellen Stelle multipliziert mit der Breite des Streifens, die gleich der Schrittweite dx ist. Flächenstreifen liefern negative Beiträge zur Summe, wenn der Funktionswert der Geraden dort negativ ist. Der **Flow**, welcher in die Bestandsgröße hineinzeigt, sorgt dafür, dass die Beiträge, welche durch die einzelnen Streifen entstehen, jeweils zum aktuellen Bestand von Sum dazu gezählt werden. Obwohl hier zwischen dem aktuellen Wert von Sum und der Variablen StammF\_x kein Unterschied besteht, wollen wir hier schon eine eigene Variable **StammF\_x** einsetzen.

Zeichne zuerst alle Symbole und Verbindungspfeile und trage erst danach die Formeln zur Definition der Größen ein. Wenn der Connector von  $f_x$  zum *Inflow* von Sum gezeichnet ist, ist dort schon alles erledigt. Der Flow ist eine Änderungsrate, die angibt, um wie viel sich die Bestandsgröße bezüglich der Einheit der unabhängigen Variablen verändert. Die wirkliche Änderung pro Durchrechnungsschritt ist dann das Produkt aus Flow und Schrittweite der unabhängigen Variablen ( $f_x*dx$ ; das ist die Fläche eines Streifens).

Das Aufsummieren dieser Größe im Textmodus eines Modells würde man mit folgender Befehlszeile machen:

*Sum:=Sum+dA*, wobei davor *dA=f\_x\*dx* stehen müsste; oder in einer einzigen Zeile: *Sum:=Sum+f\_x\*dx*.

# b)Zum Diagramm "Gerade und ihre Stammfunktion"

horizontale Achse: unabhängige Variable x mit Skalierung von -5 bis 5 erste vertikale Achse: Variable  $f_x$  mit der Skalierung von -50 bis +50; grün ebenfalls erste vert. Achse: Variable **StammF\_x**, Skalierung von -50 bis +50; rot

#### c)Zur unabhängigen Tabelle "Table 1"

Zur Analyse ist immer auch eine unabhängige Tabelle praktisch. Diese soll den **Zeilenindex** (Kontrollkästchen ,show row index' aktivieren) anzeigen und die Variablen x,  $f_x$  und **StammF\_x** enthalten. Bei den Spalten mit den Funktionswerten erhöhen wir die Anzahl der Dezimalstellen auf 4.

Ev. könnte man auch die Größe der Flächenstreifen dA anzeigen lassen, welche gleich f\_x\*0.01 ist. Auf das **,Step interval' dx** hat man als Variable im Grafikmodus offensichtlich innerhalb der Tabellen keinen Zugriff.

#### 1)Mein eigenes Modellfenster:

Am Schluss der Bearbeitung bitte hier die letzte Version herkopieren. Das erste funktionierende Modellfenster dient nur als "Platzhalter" zur Formatierung dieser Protokollseiten. Wenn das Modellfenster ,undocked' ist, also nicht an ein Bildschirm-Viertel gebunden ist, kann es mit [Alt]+[Druck] über den Zwischenspeicher kopiert werden.

2)Mein Diagramm "Gerade und ihre Stammfunktion" für die konstante Funktion f(x) = 5:

#### Frage:

Die Stammfunktion F(x) ist eine Gerade. Mit "Freihandauge" erkennt man ihre Steigungszahl und ihren Ordinatenabschnitt. Formuliere die Gleichung der Stammfunktion.

**Vervollständige**: Die Stammfunktion einer konstanten Funktion ist eine lineare Funktion mit  $\Psi\Psi$  dieser Konstanten  $\Psi$  als Steigungszahl.

# 3)Mein Diagramm "Gerade und ihre Stammfunktion" für die homogene lineare Funktion $f(x) = 3^*x$ :

# Frage:

Die Stammfunktion F(x) ist offensichtlich eine Parabel zweiter Ordnung, eine allgemeine quadratische Funktion. Bestimme mit der Option *,Analyse/Function-fit'* die Parameter dieser Stammfunktion. Der Parameter c ist irrelevant wegen der sog. Integrationskonstanten, b hat den Wert Null und a ist von größtem Interesse: besonders interessant ist es, einen Zusammenhang des Parameters a mit der Steigungszahl der linearen Funktion herauszufinden.

Schreibe die Gleichung der Stammfunktion an und verzichte dabei auf den Zahlenwert von c:  $F(x) = a^*x^2 + c =$ 

Rechne das Modell auch für andere ganzzahlige Steigungszahlen mit unterschiedlichen Vorzeichen durch.

#### Vervollständige:

(1)Die Stammfunktion einer homogenen linearen Funktion ist eine Quadratfunktion, deren Koeffizient gleich der Hälfte der  $\Psi\Psi$ Steigungszahl  $\Psi$ .

(2)Der Graph der Stammfunktion einer homogenen Funktion ist eine zur  $\Psi\Psi$ y-Achse symmetrische  $\Psi$  Parabel. Sie ist nach oben offen, wenn die Steigungszahl der linearen Funktion  $\Psi\Psi$  positiv  $\Psi$  ist, sie ist nach unten offen, wenn diese Steigungszahl negativ ist.

4)Mein Diagramm "Gerade und ihre Stammfunktion" für die inhomogene lineare Funktion  $f(x) = -3/2^{*}x + 4$ :

# Frage:

Der Graph der Stammfunktion F(x) ist offensichtlich immer noch eine Parabel zweiter Ordnung, die aber auch horizontal verschoben ist. Bestimme mit der Option **,***Analyse/Function-fit*' die Parameter dieser Stammfunktion. Der Parameter c ist irrelevant wegen der sog. Integrationskonstanten, und a ist von größtem Interesse: Was beim Integrieren mit der Steigungszahl passiert, haben wir bei der homogenen linearen Funktion gelernt; sie wird halbiert und bildet den Parameter a der Stammfunktion. Was mit der Konstanten der linearen Funktion passiert, wurde beim Integrieren der konstanten Funktion deutlich; die Konstante wird zum Koeffizient des linearen Gliedes der Stammfunktion. Die Stammfunktion hat also die Gleichung:

# $F(x) = (-3/2)/2^{*}x^{2} + 4^{*}x + c = -3/4x^{2}+4x+c.$

Wie heißt die Gleichung deiner in den Graphen von StammF\_x eingepassten Funktion?

# Vervollständige:

(1)Die Stammfunktion einer inhomogenen linearen Funktion ist eine Polynomfunktion zweiter Ordnung, deren Koeffizient a gleich der Hälfte der  $\Psi\Psi$  Steigungszahl  $\Psi$  und deren Koeffizient  $\Psi\Psi$ b  $\Psi$ gleich der additiven Konstanten der linearen Funktion sind.

(2)Der Graph der Stammfunktion einer inhomogenen Funktion ist symmetrisch gegenüber jener senkrechten Achse, die durch die Nullstelle der linearen Funktion gegeben ist. Die Nullstelle der linearen Funktion und die Scheitelstelle des Graphen ihrer Stammfunktion sind  $\Psi\Psi$ ident  $\Psi$ .

(3) Allgemein gilt:  $f(x) = a^*x + b$   $F(x) = a/2x^2 \Psi \Psi + bx + c \Psi$ .

# 3.1.8 Stammfunktion der Cosinusfunktion

# Arbeitsteam:

# Ort und Datum der Durchführung:

# Kurzbeschreibung der Aufgabenstellung:

F(x) ist eine Stammfunktion einer Funktion f(x), wenn die Ableitung von F(x) wieder gleich f(x) ist, kurz wenn gilt: F'(x) = f(x). Das Suchen einer Stammfunktion nennt man Integrieren. Neben anderen Methoden kann eine Stammfunktion auch durch "numerisches Integrieren" ermittelt werden. Dabei erhält man  $F(x_0)$ , den Funktionswert einer Stammfunktion an der Stelle  $x_0$ , als Summe aller Flächenstücke, die zwischen dem Graphen von f(x) und der x-Achse bis zu dieser Stelle  $x_0$  liegen.

Da eine Stammfunktion nur bis auf eine additive Konstante bestimmt ist, ist auch jene Stelle, ab der die Flächenstücke aufsummiert werden, nicht relevant.

Mache ein Modell, mit dem man den Graphen der Cosinusfunktion im Intervall [0;10] zeichnen kann. Zusätzlich sollen die Flächenstreifen beginnend bei x=0 schrittweise aufsummiert werden. Die aktuelle Zwischensumme dieser Flächenstreifen ist der

Funktionswert der Stammfunktion, welche ebenfalls im Diagramm dargestellt werden soll.

Mit Hilfe der Analysemöglichkeiten von Coach6 soll auch allgemein der Term für die Stammfunktion gefunden und untersucht werden.

#### Weitere Tipps und Infos:

#### a)Zum Modell

Öffne in einer neuen Aktivität das Modellfenster, arbeite im Grafikmodus und erstelle das abgebildete Modell: Die **unabhängige Variable x** soll die Werte von **0 bis 10** durchlaufen, eine brauchbare **Schrittweite** ist **0.01**. Damit das Variablensymbol für x auch angezeigt wird, muss in seinem Eigenschaftenfenster unten "Symbol visible..' aktiviert sein.

Die Modellvariable **Cosinus\_f\_x** wird mit Hilfe der Mathematischen Funktion des Formeleditors definiert. Wir lassen die Standardeinstellung Radiant für das Argument der Winkelfunktion.

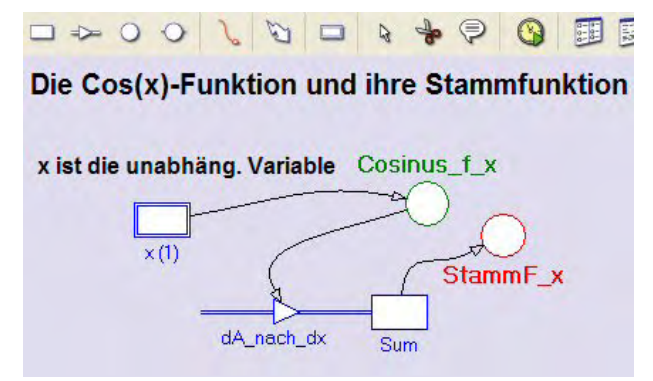

In der Bestandsvariablen (state variable) **Sum** werden die senkrechten Flächenstreifen zwischen dem Graphen der Cosinusfunktion und der x-Achse aufsummiert. Der Anfangswert von Sum soll dabei Null gesetzt sein. Die Fläche eines Streifens ist jeweils der Funktionswert von Cos(x) an der aktuellen Stelle multipliziert mit der Breite des Streifens, die gleich der Schrittweite dx ist. Flä-

chenstreifen liefern negative Beiträge zur Summe, wenn der Wert der Funktion f(x) dort negativ ist. Der *Flow*, welcher in die Bestandsgröße hineinzeigt, sorgt dafür, dass die Beiträge, welche durch die einzelnen Streifen entstehen, jeweils zum aktuellen Bestand von Sum dazugezählt werden. Obwohl hier zwischen dem aktuellen Wert von Sum und der Variablen StammF\_x kein Unterschied besteht, wollen wir eine eigene Variable **StammF\_x** einsetzen.

Zeichne zuerst alle Symbole und Verbindungspfeile und trage erst danach die Formeln zur Definition der Größen ein. Wenn der Connector von **Cosinus\_f\_x** zum **Inflow** von Sum gezeichnet ist, ist dort schon alles erledigt. Es handelt sich bei einem **Flow** um eine Änderungsrate, die immer auf die Einheit der unabhängigen Variablen bezogen ist. Die eigentliche Änderung pro Durchrechnungsschritt ist das Produkt aus Flow und ,Step interval': Änderungsrate = Inflow = **Cosinus\_f\_x**; Änderung

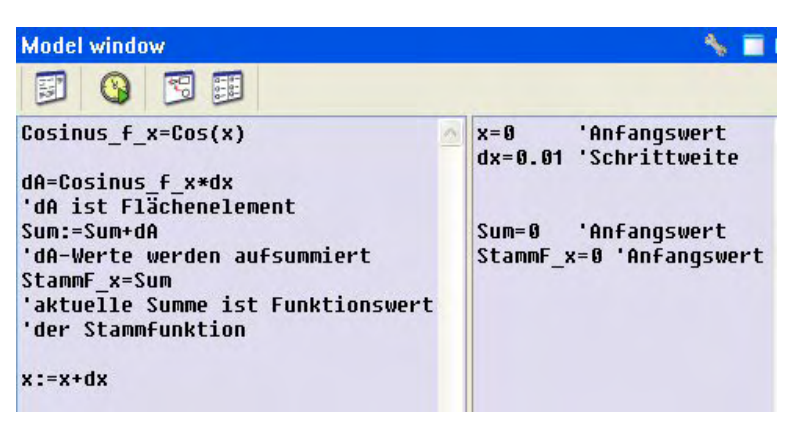

ist dann Cosinus\_f\_x\*dx pro Durchrechnungslauf.

Hier ist das **Modell** zu dieser Aufgabe **im Textmodus** abgebildet. Rechts der einfachen Hochkommas stehen jeweils Kommentare.

Das Aufsummieren der Flächenelemente erfolgt in der dritten Programmzeile mit *Sum:=Sum+dA* im linken Teil des Modellfensters.

# **b)Zum Diagramm** "Cos(x) und Stammfunktion"

horizontale Achse: unabhängige Variable x mit Skalierung von 0 bis 10 auf der ersten vertikalen Achse werden mit derselben Skalierung (von -2 bis +2) folgende drei Variablen angezeigt: Variable **Cosinus\_f\_x** grün, die Variable **Sum** blau und die Variable **StammF\_x** rot.

# c)Zur unabhängigen Tabelle "Table 1"

Zur Analyse ist immer auch eine unabhängige Tabelle praktisch. Diese soll den **Zei***lenindex* (Kontrollkästchen ,show row index' aktivieren) anzeigen und die Variablen *x*, *Cosinus\_f\_x*, *dA\_nach\_dx* und *StammF\_x* enthalten. Bei den Spalten mit den Funktionswerten erhöhen wir die Anzahl der Dezimalstellen auf 3.

# 1)Mein eigenes Modellfenster:

Am Schluss der Bearbeitung bitte hier die letzte Version herkopieren. Das erste funktionierende Modellfenster dient nur als "Platzhalter" zur Formatierung dieser Protokollseiten. Wenn das Modellfenster ,undocked' ist, also nicht an ein Bildschirm-Viertel gebunden ist, kann es mit [Alt]+[Druck] über den Zwischenspeicher kopiert werden.

2)Mein Diagramm "Cos(x) und Stammfunktion":

Das Diagramm zeigt, dass sich – wie erwartet – die Graphen von **Sum** und **StammF\_x** überdecken. Natürlich hätte man auf die Anzeige des **Sum**-Graphen verzichten können.

# Fragen:

(1)Was ist die Stammfunktion der Cosinusfunktion für eine Funktion?

(2) Vervollständige die formale Schreibweise:

# $f(x) = Cos(x) \Rightarrow F(x) = \dots + c$

(3)Auch mit Coach6 kann der Graph von **StammF\_x** identifiziert werden. Wenn man mit **,Analyse/Function fit'** eine mathematische Funktion in diesen Datengraphen von StammF\_x einpasst und dabei als Funktionstyp ,f(x)=a\*Sin(b\*x+c)+d' auswählt, der als letzter in der Liste von Coach6 angeboten wird, sieht man sofort nach dem Klick auf **[Auto fit]**, dass der Graph von **StammF\_x** eine **Sinusfunktion** darstellt (die beiden ersten Koeffizienten sind exakt 1, die restlichen haben (fast) die Werte Null). Setze die Werte von c und d exakt Null und die Einpassung ist perfekt.

(4)Auch in die gegebene Funktion **Cos(x)** des Diagramms kann mit Coach6 eine Funktion eingepasst werden; wähle in Ermangelung eines anderen Funktionstyps wieder  $f(x) = a^*Sin(b^*x+c)+d$  aus. Gib den Wert für den Parameter c an.

(5)Ermittle durch Scannen, um wie viel die Graphen der Sinus- und Cosinusfunktion horizontal verschoben sind.

# Vervollständige:

(1)Die Sinusfunktion ist die Stammfunktion der Cosinusfunktion. Deshalb ist auch die  $\Psi\Psi$ Ableitungsfunktion  $\Psi$ der Sinusfunktion die Cosinusfunktion.

(2)Die Cosinusfunktion kann auch als Sinusfunktion mit einer Phasendifferenz von c =  $\Delta x = \Delta \phi = +1.57 = \Psi \Psi \pi/2 \Psi$  aufgefasst werden.

# 3.1.9 Stammfunktion der Sinusfunktion

# Arbeitsteam: Ort und Datum der Durchführung:

# Kurzbeschreibung der Aufgabenstellung:

F(x) ist eine Stammfunktion einer Funktion f(x), wenn die Ableitung von F(x) wieder gleich f(x) ist, kurz wenn gilt: F'(x) = f(x). Das Suchen einer Stammfunktion nennt man Integrieren. Neben anderen Methoden kann eine Stammfunktion auch durch "numerisches Integrieren" ermittelt werden. Dabei erhält man  $F(x_0)$ , den Funktionswert einer Stammfunktion an der Stelle  $x_0$ , als Summe aller Flächenstücke, die zwischen dem Graphen von f(x) und der x-Achse bis zu dieser Stelle  $x_0$  liegen.

Da eine Stammfunktion nur bis auf eine additive Konstante bestimmt ist, ist auch jene Stelle, ab der die Flächenstücke aufsummiert werden, nicht relevant. Man könnte auch sagen, dass der Anfangswert beim Aufsummieren nicht zwingend Null sein muss.

Mache ein Modell, mit dem man den Graphen der **Sinusfunktion** im Intervall [0;10] zeichnen kann. Zusätzlich sollen die Flächenstreifen zwischen dem Graphen der Sinusfunktion und der x-Achse beginnend bei x=0 schrittweise aufsummiert werden. Die aktuelle Zwischensumme dieser Flächenstreifen ist der Funktionswert der Stammfunktion, welche ebenfalls im Diagramm dargestellt werden soll.

Mit Hilfe der Analysemöglichkeiten von Coach6 soll auch allgemein der Term für die gefundene Stammfunktion ermittelt werden.

# Weitere Tipps und Infos:

# a)Zum Modell

Öffne in einer neuen Aktivität das Modellfenster, arbeite im Grafikmodus und erstelle das abgebildete Modell: Die **unabhängige Variable x** soll die Werte von **0 bis 10** durchlaufen, eine brauchbare **Schrittweite** ist **0.01**. Damit das Variablensymbol für x auch angezeigt wird, muss in seinem Eigenschaftenfenster unten "Symbol visible..' aktiviert sein. Die Modellvariable **Sinus\_f\_x** wird mit Hilfe der Mathematischen Funktion *Sin(x)* im Formeleditor definiert. Wir verändern die Standardeinstellung Radiant für das Argument der Winkelfunktion nicht.

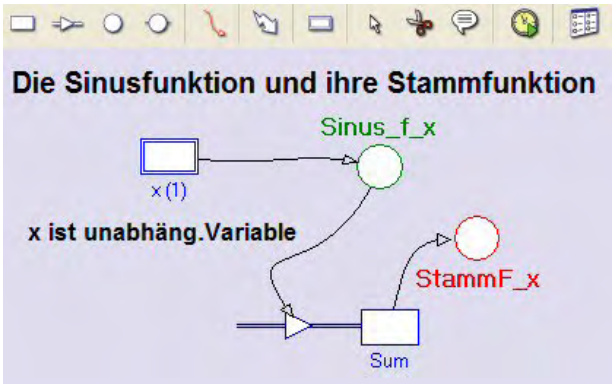

In der Bestandsvariablen (state variable) **Sum** werden die senkrechten Flächenstreifen zwischen dem Graphen der Sinusfunktion und der x-Achse aufsummiert. Der Anfangswert von Sum setzen wir dabei Null, was aber nicht zwangsläufig so sein muss. Flächenstreifen liefern negative Beiträge zur Summe, wenn der Funktionswert von Sin(x) dort negativ ist. Der **Flow**, welcher in die Bestandsgröße hineinzeigt, sorgt dafür,

dass die Beiträge, welche durch die einzelnen Streifen entstehen, jeweils zum aktuellen Bestand von Sum dazugezählt werden. Der aktuelle Wert von Sum wird hier nicht
der Funktionswert der Stammfunktion sein; deshalb müssen wir eigene Variable *StammF\_x* einsetzen. Auf die Definition dieser Variablen verzichten wir aber vorerst. Deshalb wird im Innern des Variablensymbols ein Fragezeichen angezeigt.

Zeichne zuerst alle Symbole und Verbindungspfeile und trage erst danach die Formeln zur Definition der Größen ein. Wenn der Connector von **Sinus\_f\_x** zum **Inflow** von Sum gezeichnet ist, ist dort schon alles erledigt. Es handelt sich bei einem **Flow** um eine Änderungsrate, die immer auf die Einheit der unabhängigen Variablen bezogen ist; die Änderungsrate ist **Sinus\_f\_x**, die Änderung pro Durchrechnungschritt ist *Sinus\_f\_x\*dx*, das die Fläche des Streifens zwischen Sinus\_f\_x und x-Achse ist.

#### **b)Zum Diagramm** "Sin(x) und Stammfunktion"

horizontale Achse: unabhängige Variable *x* mit Skalierung von 0 bis 10

Auf der ersten vertikalen Achse werden mit derselben Skalierung (von -2 bis +2) in der Endversion folgende drei Variablen angezeigt: Variable **Sinus\_f\_x** grün und die Variable **Sum** blau. Auf die Anzeige der Variablen **StammF\_x** – sie wird in Anlehnung an die Farbe des Variablensymbols im Modellfenster auch rot sein – wollen wir vorläufig verzichten.

#### c)Zur unabhängigen Tabelle "Table 1"

Zur Analyse ist immer auch eine unabhängige Tabelle praktisch. Diese soll den **Zei***lenindex* (Kontrollkästchen ,show row index' aktivieren) anzeigen und die Variablen *Sinus\_f\_x, Flow\_1, Streifenfl* und *Sum* enthalten.

Auf die Anzeige von **StammF\_x** müssen wir vorläufig auch hier verzichten.

Die Spalte C3 mit der Bezeichnung (Quantity) **Streifenfl** wird über eine Formel definiert (bei ,Connection' ,*Formula*' auswählen); die im Formeleditor einzugebende Formel heißt **Flow\_1\*0.01**, wenn die Breite der Flächenstreifen wie oben empfohlen wirklich 0.01 ist. Bei den ersten zwei Spalten erhöhen wir die Anzahl der Dezimalstellen auf 4, bei allen weiteren auf 6.

#### 1)Mein eigenes Modellfenster:

Am Schluss der Bearbeitung bitte hier die letzte Version herkopieren. Das erste funktionierende Modellfenster dient nur als "Platzhalter" zur Formatierung dieser Protokollseiten. Wenn das Modellfenster ,undocked' ist, also nicht an ein Bildschirm-Viertel gebunden ist, kann es mit [Alt]+[Druck] über den Zwischenspeicher kopiert werden.

Im Innern des Symbols der Variablen *StammF\_x* wird vorerst ein Fragezeichen angezeigt.

**2)Mein Diagramm** "Sin(x) und Stammfunktion": **ohne** den Graphen von **StammF\_x**:

Das Diagramm zeigt einen Graphen der Variablen **Sum**, dessen Funktionswerte zwar schwanken wie eine Sinus- oder Cosinusfunktion, dessen Wertebereich [0;2] aber noch nicht passt.

#### Frage:

Wir erinnern uns daran, dass eine Stammfunktion immer nur bis auf eine additive Konstante definiert ist. Welchen Konstantewert müssen wir zu den Funktionswerten von Sum addieren, damit der Graph um 1 Einheit in der y-Richtung nach unten verschoben wird und der Wertebereich gleich [-1;+1] wird? Beachte die Schieberegeln bei Funktionsgraphen !

**3)Mein Diagramm** "Sin(x) und Stammfunktion": **mit** dem Graphen von **StammF\_x**: Definiere dazu zuerst **im Modell** die Variable *StammF\_x*, indem du dort die Formel **Sum + (-1)** oder kürzer **Sum – 1** eingibst. Vervollständige danach die Anzeige von *StammF\_x* im Diagramm und in der Tabelle. Dann rechne das Modell neu durch und übertrage das Diagramm hier her.

## Fragen:

(1)Funktionen-Experten/innen wissen, dass man einen Graphen an der x-Achse spiegelt, wenn man ein Minus vor den ganzen Funktionsterm setzt. Was sieht man für einen Funktionsgraphen, wenn man die rot gezeichnete Stammfunktion an der x-Achse spiegelt?

(2)Die Stammfunktion ist also eine an der x-Achse gespiegelte Cosinusfunktion. Wie heißt deshalb die Funktionsgleichung von StammF\_x ?

(3)Coach6 kann als Winkelfunktionen nur Sinusfunktionen "identifizieren". Im *"Function-fit*'-Fenster wird die Stammfunktion mit einem einzigen Klick auf *[Auto fit]* wie folgt eingepasst: StammF\_x = 1\*Sin(1\*x-1.57)+8.3E-008 = **Sin(x-\pi/2)**.

Wenn man berücksichtigt, dass die Sinusfunktion eine ungerade Funktion ist, und wenn man sich bei den Winkelfunktionen am Einheitskreis auskennt, kann man leicht zeigen, dass gilt: **StammF\_x =** Sin( $x-\pi/2$ ) = - **Cos(x)**. Zeige, dass das richtig ist.

Vervollständige:

 $f(x) = Cos(x) \rightarrow F(x) = Sin(x) + c; \qquad f(x) = Sin(x) \rightarrow \Psi \Psi F(x) = -Cos(x) + c \Psi$ 

# 3.2 Arbeitsblätter / Protokollvorlagen der Physik-Projekte

# 3.2.1 Der freie Fall

Arbeitsteam:

#### Datum und Ort der Durchführung:

#### Kurzbeschreibung der Aufgabenstellung:

Aus einer Höhe Abwurf\_h fällt ein Gegenstand frei nach unten und prallt auf den Boden. Mache ein Modell und zwei Diagramme, ein erstes, in dem y(t) und v(t) dargestellt ist, und ein zweites, welches die Geschwindigkeit v als Funktion des Fallweges zeigt. Zusätzlich wäre auch ein Diagramm interessant, das die Fallzeit als Funktion des Fallweges zeigt.

In diesem einfachen Beispiel soll bei der Modellerstellung im Speziellen der Umgang mit den In- und Outflows geübt werden, bei den Diagramm das Rechnen in der Diagrammtabelle.

#### Weitere Tipps und Infos:

#### a)Zum Modell

Öffne in einer neuen Aktivität das Modellfenster und erstelle das abgebildete Modell:

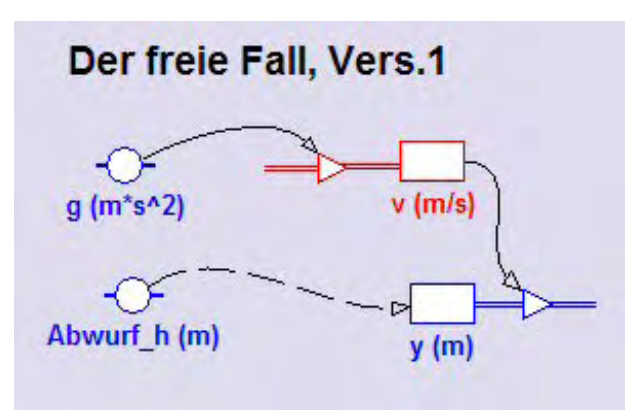

Die unabh. Variable ist die Zeit t. Sie soll vorläufig mit einer Schrittweite von 0.01 von 0 bis 10 laufen.

Die Geschwindigkeit v nimmt zu, deshalb setzen wir einen Inflow ein. Die y-Koordinate nimmt ab, deshalb arbeiten wir mit einem Outflow. Der Anfangswert von v ist Null, jener von y ist **Abwurf\_h**. Zahlenwert und Dimension der Konstanten **g** holen wir uns aus der von Coach6 angebotenen Konstantenliste.

Zweckmäßig ist es, wenn man in der Entwicklungsphase eines Modells in den Modelleinstellungen bei "Stop" dafür sorgt, dass nach Erreichen eines bestimmten Wertes der unabhängigen Variablen die Durchrechnung des Modells abbricht. Bei uns soll dieser Stoppwert vorerst 10 Sekunden sein. Schon ohne Diagramm sieht man bei einer Modell-Durchrechnung im Modellfenster, ob ein Modell vernünftige Zahlen liefert.

Manchmal ist es vorteilhaft, wenn man bei den Richtungen und Vorzeichen physikalischer Größen konsequenter ist. Dabei könnte man das Prinzip verfolgen, dass nach unten gerichtete Größen negative und nach oben gerichtete positive Werte haben sollen. Dieses Prinzip könnte bei unserem Beispiel zu folgendem Modell führen:

Die Anfangsgeschwindigkeit ist Null; während des Fallens werden die Geschwindigkeiten immer "negativer" d.h. mathematisch kleiner, deshalb ist hier bei v ein Outflow installiert. Die Zahl bei v zeigt, dass die Geschwindigkeit wirklich negativ wird; es ist jener Wert, den das Modell bei der letzten Durchrechnung für t = 10s ermittelt hat. Da beim Fallen auch die y-Koordinate des Gegenstandes kleiner wird, ist der Outflow bei der Bestandsgröße y ebenfalls "logisch".

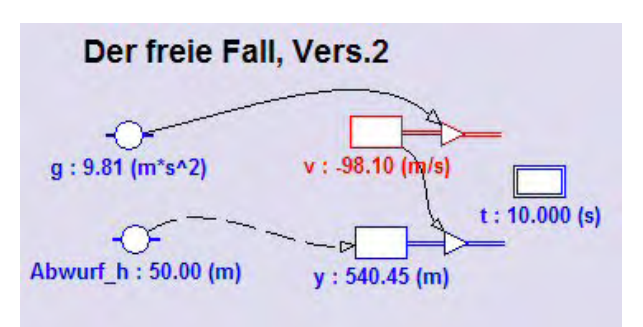

Die dort angezeigte Zahl 540,45 m verrät aber, dass da etwas nicht stimmt, denn der Gegenstand steigt offensichtlich in die Höhe auf.

Dieses Problem kann dadurch behoben werden, dass der **Outflow** von y ein **negatives Vorzeichen** bekommt und somit gleich –v wird. Da nach dieser Änderung dann die Werte der Variablen y auch

kontinuierlich kleiner werden, passt jetzt alles. Wir brechen noch im Dialog der Modelleinstellungen die Exekution des Modells durch die Bedingung y<=0 ab.

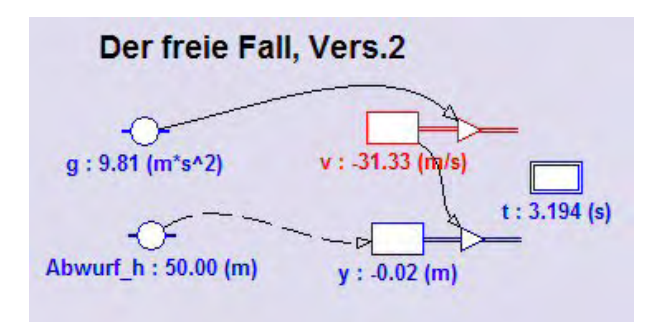

In einer weiteren Version – es geht hier um das Verstehen der Wirkung verschiedener Flows – könnte man die Konstante g negativ definieren. Dann bekommt die Geschwindigkeit v wieder einen Inflow und der Outflow von y muss wie in Version 2 gestaltet werden.

# b)Zu den Diagrammen

Die folgenden Diagramme gelten für die Version 1 dieses Modells.

## **Diagramm:** y(t) und v(t)

horizontale Achse: unabhängige Variable t mit der Skalierung von 0 bis 5 erste vertikale Achse: Variable y mit der Skalierung von 0 bis 100; blau zweite vertikale Achse: Variable v mit der Skalierung von 0 bis 50; grün

## Diagramm: v (Fallweg)

Der Fallweg muss zuerst noch aus der Variablen y und der Konstanten Abwurf\_h in der Diagrammtabelle berechnet werden. Alle Daten, mit denen man in der Tabelle rechnen will, müssen zunächst einmal in der Tabelle präsent sein. Deshalb ordnen wir der Spalte C1 die Konstante Abwurf\_h und der Spalte C2 die Variable y zu und stellen ihre Anzeige bei ,Axis' jeweils auf *,invisible'*. In der Spalte C3 berechnen wir dann den Fallweg (mit der Formel C1-C2 oder Abwurf\_h-y) und ordnen diese Werte der horizontalen Achse zu. Also:

horizontale Achse: der berechnete Wert *Fallweg* mit einer Skalierung von 0 bis 100 erste vertikale Achse: Variable *v* mit einer Skalierung von 0 bis 50; rot

## **Diagramm** Fallzeit (Fallweg)

Die unabhängige Diagrammvariable auf der horizontalen Achse ist hier der Fallweg. Da dieser schon in einer anderen Diagrammtabelle dieser Aktivität berechnet wurde, steht er in dieser Diagrammtabelle ebenfalls zur Auswahl zur Verfügung. horizontale Achse: Größe *Fallweg* mit Skalierung 0 bis 100 erste vertikale Achse: Variable *t* mit einer Skalierung von 0 bis 5; violett

## 1) Mein eigenes Modellfenster :

Am Schluss der Bearbeitung bitte hier die letzte Version herkopieren. Das erste funktionierende Modellfenster dient nur als "Platzhalter" zur Formatierung dieser Protokollseite. Wenn das Modellfenster ,undocked' ist, also nicht an ein Bildschirm-Viertel gebunden ist, kann es mit [Alt]+[Druck] über den Zwischenspeicher kopiert werden.

## **2) Mein Simulations-Diagramm** "y(t) und v(t)" für Abwurfhöhen von 20, 40 und 80m:

## Vervollständige:

Zeitlich nimmt die Geschwindigkeit beim freien Fall  $\Psi\Psi$  linear  $\Psi$  zu. Pro Sekunde nimmt die Geschwindigkeit um  $\Psi\Psi$ 9,81 m/s  $\Psi$ zu.

Die Fallzeit kann in diesem Diagramm auf der  $\Psi\Psi$  horizontalen  $\Psi$  Achse abgelesen werden.

Wenn man die Wurfhöhe vervierfacht,  $\Psi\Psi$ verdoppelt  $\Psi$ sich die Fallzeit

3) Mein Diagramm "v (Fallweg)"

**Frage:** Wie nimmt die Geschwindigkeit in Abhängigkeit vom Fallweg zu? **Antwort:** Auf den ersten Metern...

**Frage:** Wie groß ist die Geschwindigkeitsänderung auf der 5.Dekade des Fallweges (von 40 bis 50m)? **Antwort:** 

## 4) Mein Diagramm "Fallzeit (Fallweg)"

Passe eine allgemeine Quadratwurzelfunktion  $f(x)=a^*Sqrt(b^*x+c)+d$  mit der Option , Analyse/Function fit..' des Grafik-Kontextmenüs in den Graphen ein und setze dabei die Koeffizienten c und d exakt Null; das Ergebnis a=0.45 und b=1 bedeutet dann:  $f(x) = 0.45^*Sqrt(x)$  bzw. Fallzeit =  $f(Fallweg) = 0.45^*Sqrt(Fallweg)$  bzw.

Fallzeit in Sekunden = 0.45 mal Quadratwurzel des Fallweges in m

Zeige, dass das Umformen von  $s = \frac{1}{2}gt^2$  für t das gleiche Ergebnis liefert.

# 3.2.2 Der horizontale Wurf

## Arbeitsteam:

## Ort und Datum der Durchführung:

## Kurzbeschreibung der Aufgabenstellung:

Aus einer Höhe h wird ein Gegenstand mit der Geschwindigkeit  $v_{ox}$  abgeworfen. Mache ein Modell und die nötigen Diagramme, damit diese Bewegung bis ins Detail untersucht werden kann. Insbesondere sollen die Geschwindigkeiten vx, vy und v gegenüber der Zeit und die Wurfbahn dargestellt werden. Das räumliche Koordinatensystem habe seinen Ursprung auf dem Niveau des Aufprallortes.

## Weitere Tipps und Infos:

## a)Zum Modell

Öffne in einer neuen Aktivität das Modellfenster und erstelle das abgebildete Modell: Die unabh. Variable *t* soll zunächst die Werte von 0 bis 10 durchlaufen, eine brauchbare Schrittweite ist 0.01.

Die Geschwindigkeit vx (wähle z.B. einen Wert 10) ändert sich nicht; der Weg in x-Richtung nimmt zu, deshalb setzen wir bei der Variablen x einen Inflow ein. Die y-Koordinate nimmt ab, deshalb arbeiten wir dort mit einem Outflow. Der Anfangswert der Bestandsgröße vy ist Null, jener von y ist gleich der Konstanten  $h_Abwurf$  (wäh-

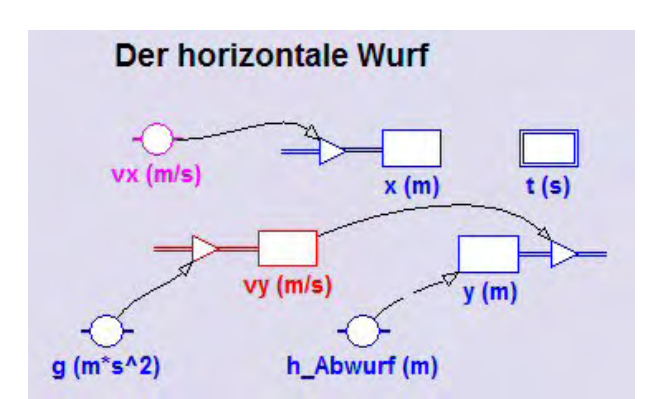

le z.B. einen Wert 50). Der Inflow bei vy zeigt an, dass diese Geschwindigkeitskomponente beim Wurf größer wird. Zahlenwert und Dimension der Konstanten g holen wir uns aus der von Coach angebotenen Konstantenliste.

## b)Zu den beiden Diagrammen

**Diagramm:** "vx(t) vy(t) und v(t)"

horizontale Achse: unabhängige Variab-

le *t* mit Skalierung von 0 bis 5

erste vertikale Achse: dieser sollen drei Größen mit derselben Skalierung von 0 bis 50 zugeordnet werden: die Variable vx violett, die Variable vy rot und grün der Betrag der Gesamtgeschwindigkeit v, welche zuerst aber mit der Formel Sqrt(vx<sup>2</sup>+vy<sup>2</sup>) in der Spalte C4 der Diagrammtabelle berechnet werden muss.

**Diagramm:** "y(x) Wurfbahn"

horizontale Achse: Variable **x** mit Skalierung von 0 bis 100 erste vertikale Achse: Variable y mit einer Skalierung 0 bis 80; blau

Damit die Wurfbahn unverzerrt dargestellt wird, muss im Dialog ,Create/Edit diagram...' das Kontrollkästchen ,*Keep the same ratio*' aktiviert werden.

## 1) Mein eigenes Modellfenster :

Am Schluss der Bearbeitung bitte hier die letzte Version herkopieren. Das erste funktionierende Modellfenster dient nur als "Platzhalter" zur Formatierung dieser Protokollseite. Wenn das Modellfenster ,undocked' ist, also nicht an ein Bildschirm-Viertel gebunden ist, kann es mit [Alt]+[Druck] über den Zwischenspeicher kopiert werden.

**2)** Mein Diagramm "vx(t) vy(t) und v(t)"; Startwerte: vx = 20m/s, h\_Abwurf = 60m:

## Vervollständige:

Je länger der Wurf dauert, umso mehr wird die Gesamtgeschwindigkeit von der Teilbewegung  $\Psi\Psi$  des freien Falles  $\Psi$  bestimmt.

*Frage:* Wie verändert sich die Bahn-Beschleunigung (die Steigung des v-Graphen) im Laufe der Zeit? Warum ist diese anfänglich gleich Null? Warum nähert sie sich dem Wert 9,81m/s<sup>2</sup> an?

**3) Meine Simulation im Diagramm** "Wurfbahn" für die Abwurfgeschwindigkeiten vx = 10, 15 und 20 m/s bei einer Abwurfhöhe von 60m:

# 3.2.3 Der senkrechte Wurf

## Arbeitsteam:

## Ort und Datum der Durchführung:

## Kurzbeschreibung der Aufgabenstellung:

Aus einer bestimmten Höhe – diese kann auch Null sein - wird ein Gegenstand mit einer bestimmten Abwurfgeschwindigkeit senkrecht nach oben geworfen.

Mache ein Modell und die nötigen Diagramme zur Untersuchung und Veranschaulichung dieser Bewegung. Insbesondere soll der Einfluss der Luftreibung auf die Bewegung studiert werden, wie dies etwa bei einem Volleyball beobachtet werden kann. Der Ursprung des Koodinatensystems ist das Niveau des Aufprallortes.

#### Weitere Tipps und Infos:

#### a)Zum Modell

Öffne in einer neuen Aktivität das Modellfenster und erstelle das abgebildete Modell:

Die Schwerebeschleunigung g verringert nach dem Abwurf die Geschwindigkeit v; deshalb hat v einen Outflow = g. Bei der **y**-Koordinate des geworfenen Gegenstandes verwenden wir einen Inflow = v, da y zuerst einmal größer werden soll.

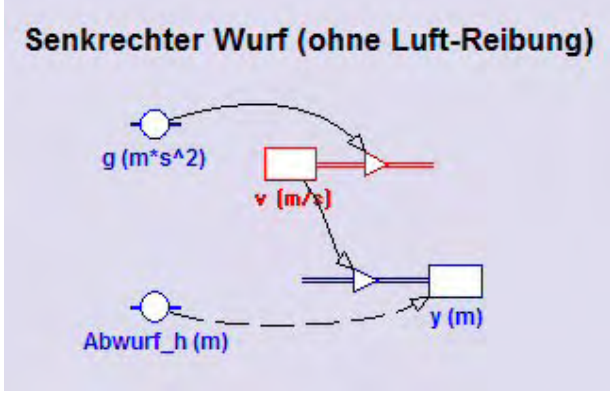

Dass dieses Modell auch das Fallen im zweiten Teil der Wurfbewegung beschreibt, ist schon toll. Ab dem höchsten Punkt der Wurfbewegung wird die Geschwindigkeit v durch ihren Outflow negativ und als Folge davon wird auch die y-Koordinate durch den negativen Inflow wieder verkleinert. Durch das Addieren negativer Werte in der Bestandsgröße y wird das Ergebnis ja auch immer kleiner.

| 🚯 Model window 📃 📃 💽                                                                                     |                                                                                                    |  |
|----------------------------------------------------------------------------------------------------|----------------------------------------------------------------------------------------------------|--|
|                                                                                                    |                                                                                                    |  |
| 'Senkrechter Wurf<br>'Berechnungsbefehle<br>v:=v-g*dt<br>y:=y+v*dt<br>If y<=0 Then Stop EndIf<br>t:=t+dt | 'Senkrechert Wurf ▲<br>'Startwerte<br>t=0 's<br>dt=0.1 's<br>Abwurf_h=2 'm<br>g=9.81 'm/s²<br>v=20 'm/s<br>y=Abwurf_h |  |

Auch im Textmodus kann diese Aufgabe gelöst werden. Man sieht dort im Modellfenster jeweils alles außer der Anzahl der eingestellten Berechnungszyklen.

Coach6 übersetzt das Modell vom Grafikmodus in den Textmodus, wenn man auf das Symbol 🗊 klickt. Diese

automatische Übersetzung ist aber etwas umständlicher formuliert und enthält zahlreiche Redundanzen.

#### b)Zu den Diagrammen

Da der Senkrechte Wurf eine geradlinige Bewegung ist, erstellen wir nur ein y(t)- und ein v(t)-Diagramm. Das y(t)-Diagramm ist dabei aber nicht die Wurfbahn!

## Diagramm: "y(t)"

horizontale Achse: unabhängige Variable t mit einer Skalierung von 0 bis 10 erste vertikale Achse: Variable y mit einer Skalierung von 0 bis 50; blau

#### Diagramm: "v(t)"

horizontale Achse: unabhängige Variable t mit einer Skalierung von 0 bis 10 erste vertikale Achse: Variable v mit einer Skalierung von -40 bis +40; rot

## c)Zur Lösung mit Luftreibung

Zweckmäßig ist es, die so weit bearbeitete Aktivität mit der [F2]-Taste zu speichern und über ,File/Activity/Save as ...' mit dem Namenszusatz ,mit Luftreibung' eine Ko-

pie dieser Aktivität zu erstellen. Während an den Diagrammen keine Veränderungen nötig sind, wollen wir im Modell jetzt zusätzlich die Luftreibung berücksichtigen.

Für die Luftreibung gilt:  $F_{reib} = cw * A * \frac{\rho * v^2}{2}$ ; Der cw-Wert einer Kugel ist 0,5, die angeströmte Fläche einer Kugel ist ihre Querschnittsfläche (nicht ihre Oberfläche), die Dichte  $\rho$  ist jene der Luft ( $\rho = 1.29 \text{ kg/m}^3$ ) und die Geschwindigkeit v ist die aktuelle Relativgeschwindigkeit zwischen Ball und Luft.

Ein Volleyball hat die Masse von 0,27 kg und einen Umfang von 67cm, aus dem die Querschnittsfläche A berechnet werden muss.

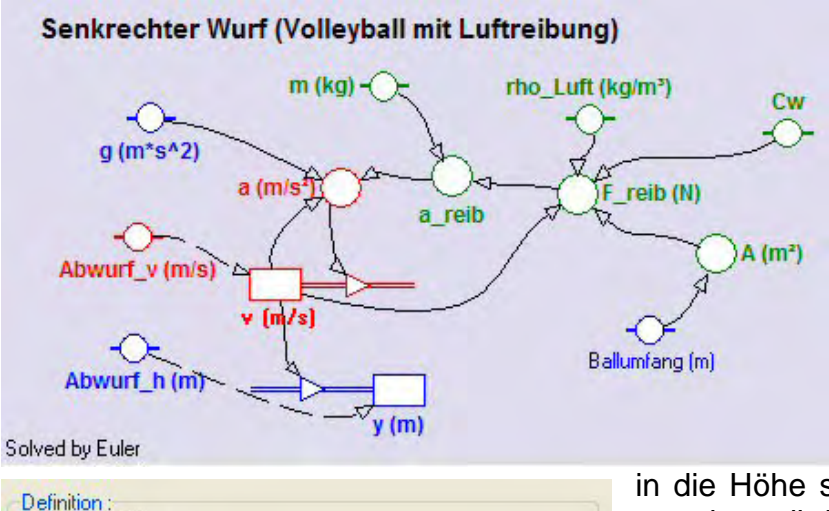

Formula

Das erweitete Modell sieht etwa so aus. In *F\_reib* wird die Reibungskraft berechnet, daraus dann die Beschleunigung **a\_reib**.

Heikel ist nur die Berechnung der Gesamtbeschleunigung **a**. Diese setzt sich nämlich nicht immer gleich zusammen. Wenn der Körper

in die Höhe steigt d.h.v>0 ist, bewirken g und a\_reib in gleicher Weise eine Verringerung der Geschwindigkeit v und müssen wegen des Ouflows bei v positiv sein  $\rightarrow$  a =  $g + a_reib$ ; wenn der Körper fällt, wirkt die Reibungskraft entgegengesetzt wie das Gewicht; deshalb müssen in diesem Fall g und a\_reib ein entgegen gesetztes Vorzeichen haben

d.h. es muss dann a = +g +(-a\_reib) =  $g - a_reib$  heißen. Links oben sieht man das Eigenschaftenfenster der Variablen a, wo die Definition mit der eben erläuterten Bedingung gemacht werden muss.

#### 1) Mein eigenes Modellfenster :

Use condition

v>0

g+a\_reib

g-a\_reib

If

then a =

else a =

Am Schluss der Bearbeitung bitte hier die letzte Version herkopieren. Das erste funktionierende Modellfenster dient nur als "Platzhalter" zur Formatierung dieser Protokollseite. Wenn das Modellfenster ,undocked' ist, also nicht an ein Bildschirm-Viertel gebunden ist, kann es mit [Alt]+[Druck] über den Zwischenspeicher kopiert werden.

**2) Meine Simulation im Diagramm "y(t)**" für v = 15 bzw. 30m/s, ohne Reibung, bei Abwurf\_h=0 m; die Reibung wird ausgeschaltet, indem man Cw=0 setzt.

**Frage:** Um welchen Faktor vergrößert sich ohne Reibung die Steighöhe bei einer Verdoppelung der Abwurfgeschwindigkeit? **Antwort:** 

**3) Meine Simulation im Diagramm** "v(t)" für v\_Abwurf = 30 m/s, Abwurf\_h=20m und für die Cw-Werte 0 bzw. 0.5:

## Fragen:

(1) Wie lange dauert der Wurf ohne Reibung?

(2) Wie groß ist ohne Reibung der Betrag der Aufprallgeschindigkeit? Warum ist diese größer als die Abwurfgeschwindigkeit?

(3) Wie lange dauert dieser Wurf mit Reibung?

(4) Warum weicht der v-Graph mit Reibung besonders stark in der Anfangsphase und in der Endphase von der Richtung des v-Graphen ohne Reibung ab?

**Vervollständige:** Mit Reibung nimmt die Geschwindigkeit in der Steigphase  $\Psi\Psi$  schneller  $\Psi$  ab als ohne Reibung, in der Sinkphase nimmt sie hingegen  $\Psi\Psi$  langsamer  $\Psi$  zu.

# 3.2.4 Der schiefe Wurf

#### Arbeitsteam:

## Ort und Datum der Durchführung:

## Kurzbeschreibung der Aufgabenstellung:

Der schiefe Wurf ohne Luftwiderstand setzt sich aus einem senkrechten Wurf in y-Richtung und einer gleichförmigen Translation in x-Richtung zusammen. Diese beiden Teilbewegungen überlagern sich ungestört. Ausgehend vom Betrag der Abwurfgeschwindigkeit, vom Abwurfwinkel und einer eventuell von Null verschiedenen Abwurfhöhe soll die Wurfbahn modelliert und danach untersucht werden. Die Beantwortung der Frage nach der maximallen Wurfweite als Funktion des Abwurfwinkels ohne Lösung einer Extremwertaufgabe oder goniometrischen Gleichung sind ein Ziel dieser Aufgabe. In einem Diagramm soll die Wurfbahn und der Betrag der Gesamtgeschwindigkeit veranschaulicht werden.

## Weitere Tipps und Infos:

## a)Zum Modell

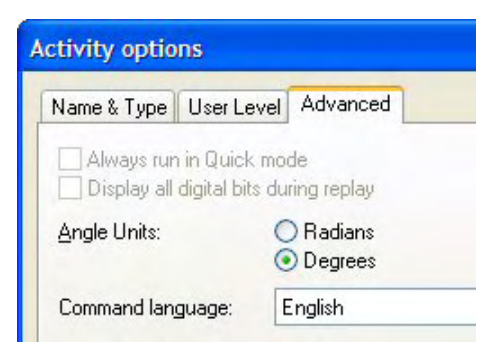

Coach verwendet standardmäßig als Winkelmaß die Einheit Radiant. Für diese Aufgabe wollen wir aber die vertrautere Einheit *Grad* (engl. Degree) einsetzen. Diese wird im Register ,Advanced' der Activity-options eingestellt. In den Dialog ,Activity-options' kommt man gleich zu Beginn beim Anlegen einer Aktivität (bei der Vergabe des Namens) oder über den Menüpunkt *Options/Acvtivity options*.

In einem neuen Modellfenster soll das unten abgebildete Modell erstellt werden:

Wie eigentlich bei allen Bewegungsmodellen ist auch hier die unabhängige Variable die Zeit *t*. Sie soll vorerst mit einer Schrittweite dt=0.01 von 0 bis 10 laufen. Wenn das Modell richtig arbeitet, werden wir im Dialog der Modelleinstellungen die Stoppbedingung y<=0 einbauen und aktivieren.

Wir brauchen auch hier die Konstanten *g* und *h\_Abwurf* sowie *v\_Betrag* und *alfa,* das den Abwurfwinkel zwischen der Horizontalen und der Richtung des Geschwindigkeitsvektors in Grad repräsentieren soll.

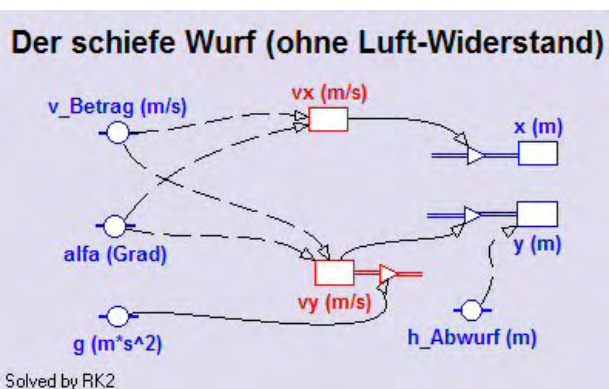

Die Anfangswerte für **vx** und **vy** müssen mit Hilfe der Winkelfunktionen Sin(x) bzw. Cos(x) aus v und alfa berechnet werden. Die Bestandsgröße vx bleibt hier konstant, vy verringert wegen des Outflows fortwährend seinen Wert. Wenn vy negativ wird, führt das dazu, dass auch der anfänglich positive Inflow negativ wird und der geworfenen Körper wieder sinkt.

*v\_Betrag 30* und für *alfa 50* sein. Den g-Wert holen wir aus der von Coach6 angebotenen Konstantenliste oder wir geben dort einfach 9.81 ein.

b)Zum Diagramm "Wurfbahn und Geschwindigkeit"

horizontale Achse: Variable **x** mit einer Skalierung von 0 bis 100 erste vertikale Achse: Variable **y** mit einer Skalierung von 0 bis 50; blau zweite vertikale Achse: hier soll die Gesamtgeschwindigkeit **v** in roter Farbe angezeigt werden; dieses v muss zuerst aber in der Diagrammtabelle berechnet werden. Dazu ordnen wir der nächsten freien Spalte C3 die Variable vx und der Spalte C4 die Variable vy zu. Die Spalte C5 wird nun über eine Formel mit der Diagrammtabelle verbunden; man wählt deshalb als "Connection" "Formula" aus und gibt mit Hilfe des Formeleditors die bekannte Formel zur Berechnung des Betrages eines Vektors ein: Sqrt(vx^2+vy^2).

Damit die Wurfbahn nicht verzerrt erscheint, muss das Kontrollkästchen ,Keep the same ratio' im ,Create/Edit diagram..'-Dialog aktiviert werden.

## c)Zur unabhängigen Tabelle "Table 1"

Damit wir bei diesem Projekt auch ein paar Energieüberlegungen anstellen können, wollen wir **für einen Körper der Masse 1 kg** die potentielle, die kinetische und die gesamte Energie für jede Position der Wurfbahn berechnen. Deshalb stellen wir in dieser Tabelle die t(s), x(m), y(m), v(m/s), Epot(J), Ekin(J) und Eges(J) dar. Die nötigen Energieformeln sind sicher bekannt.

## 1) Mein eigenes Modellfenster :

Am Schluss der Bearbeitung bitte hier die letzte Version herkopieren. Das erste funktionierende Modellfenster dient nur als "Platzhalter" zur Formatierung dieser Protokollseite. Wenn das Modellfenster ,undocked' ist, also nicht an ein Bildschirm-Viertel gebunden ist, kann es mit [Alt]+[Druck] über den Zwischenspeicher kopiert werden.

**2) Mein Diagramm "Wurfbahn und Geschwindigkeit**" für die Startwerte h\_Abwurf = 10m, v\_Betrag = 30m/s und alfa = 50Grad:

## Fragen zum Wurf ohne Luftreibung:

- (1) Wie groß ist die Wurfweite und die Höhe des Scheitelpunktes der Wurfbahn?
- (2) Warum ist die Aufprallgeschwindigkeit größer als die Abwurfgeschwindigkeit?

(3) Wie groß wäre die kinetische Energie eines 800g schweren Speers, der so weit "geflogen" ist?

(4) Um welche Energie ist die kinetische beim Aufprall größer als beim Abwurf?

**3) Meine Simulation im Diagramm** "Wurfbahn und Geschwindigkeit" bei v\_Betrag = 30 m/s und h\_Abwurf=0m für die Winkel **alfa von 30, 40, 45, 50, 60 und 70 Grad**: Stelle zuerst die Anzeige der Geschwindigkeit auf ,invisible', damit das Diagramm nicht überladen wird.

**Vervollständige:** Ohne Luftreibung wird bei  $\Psi\Psi$ 45  $\Psi$  Grad die größte Wurfweite erzielt. Gleich weit wirft man, wenn man um denselben Winkel von  $\Psi\Psi$  diesem Idealwinkel  $\Psi$  nach oben oder unten abweicht.

**4) Entwickle eine Simulation**, welche verdeutlicht, dass die Wurfweite bei konstantem Abwurfwinkel vom Quadrat der Abwurfgeschwindigkeit abhängt und dokumentiere diese hier.

# 3.2.5 Der Brems- und Anhalteweg

## Arbeitsteam: Ort und Datum der Durchführung:

## Kurzbeschreibung der Aufgabenstellung:

Der Anhalteweg setzt sich aus Reaktionsweg und Bremsweg zusammen. Wie in der Verkehrsphysik wollen wir eine mittlere Bremsverzögerung annehmen. Ohne die Formeln der gleichmäßig beschleunigten Bewegung kennen zu müssen kann man mit den Definitionen von Geschwindigkeit und Beschleunigung Brems- und Anhalteweg untersuchen, da bei der schrittweisen Durchrechnung des Modells während des kleinen Zeitintervalls die Beschleunigung und auch die Geschwindigkeit immer als konstant angesehen wird.

Mache ein Modell, mit dem man im ersten Diagramm die Abhängigkeit der Geschwindigkeit vom Weg darstellen kann. Im zweiten Diagramm soll die Geschwindigkeit als Funktion der Zeit sichtbar werden. Fahrgeschwindigkeit, Reaktionszeit und Bremsverzögerung sollen in Simulationen variiert und ihr Einfluss auf den Weg untersucht werden können.

#### Weitere Tipps und Infos:

## a)Zum Modell

Öffne in einer neuen Aktivität das Modellfenster, arbeite im Grafikmodus und erstelle das abgebildete Modell: Die *unabhängige Variable t* soll die Werte von *0 bis 15* durchlaufen, eine brauchbare *Schrittweite* ist *0.01*. Damit das Variablensymbol für t auch angezeigt wird, muss in seinem Eigenschaftenfenster unten "Symbol visible..' aktiviert sein. Die *Modellvariable a* wird durch die zwei Konstanten *ReaktionsZeit* und *Wert\_a* und durch die *unabhänge Variabke t* bestimmt. Die Definition von a erfolgt also mit Hilfe einer Bedingung, die im Eigenschaftenfenster bei *"Use condition*" mit Hilfe des Formeleditors eingetragen wird. Solange die Zeit t kleiner oder gleich der Reaktionszeit ist, ist der Wert von *a* gleich *Null* (es wird nicht gebremst), danach ist er gleich dem Wert der Konstanten *Wert\_a*.

Die Bestandsvariable (state variable) **v** wird durch einen **Outflow** verändert; dies bedeutet, dass positive Beschleunigungswerte die Geschwindigkeit vermindern.

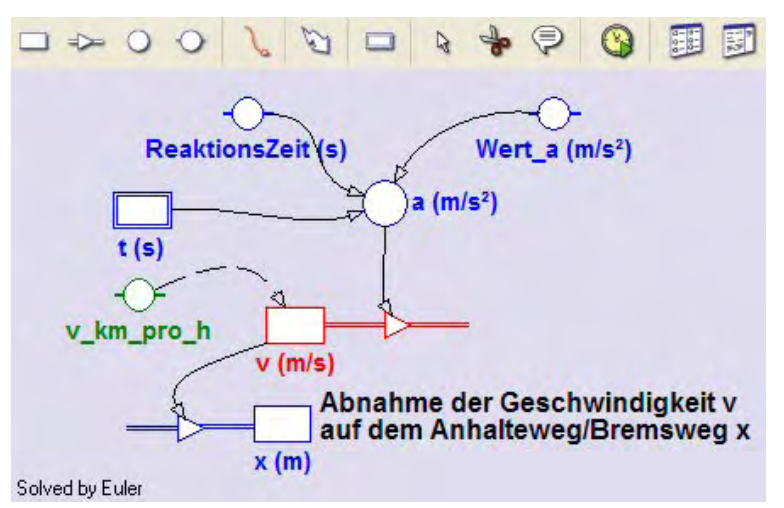

Die Bestandsvariable x wird durch einen *Inflow* verändert; d.h. positive Geschwindiavergrößern keitswerte den Weg. Der Anfangswert des Weges x ist Null, der Anfangswert von v ist durch die Konstante v\_km\_pro\_h bestimmt; v\_km\_pro\_h\*3.6 lautet die Initialisierungszeile von v. Startwert der Konstanten v km pro h sei 20\*3.6; so hat v den "schönen" Wert 20 m/s.

Zeichne zuerst alle Symbole und Verbindungspfeile ins Modellfenster und trage erst danach die Formeln zur Definition der Größen ein. Wenn der Connector von **a** zum **Outflow** von v gezeichnet ist, ist dort schon alles erledigt. Ein **Flow** ist eine Änderungsrate, die angibt, um wie viel sich die Bestandsgröße während der Einheit der unabhängigen Variablen verändert. Die wirkliche Änderung einer Bestandsgröße bei der iterativen Durchrechnung des Modells ist dann bezogen auf ein "Step interval" gleich dem Flow multipliziert mit dem Wert dieses Intervalls. Das bedeutet etwa für den Outflow dieses Modells: der Flow ist **a**; die Änderung während eines Zeitintervalls ist **a**\*dt.

## b)Zu den Diagrammen

## Diagramm 1: "v = f (Weg)"

horizontale Achse: Variable **x** mit Skalierung von 0 bis 130

erste vertikale Achse: Variable v mit Skalierung von 0 bis 30; rot

zweite vertikale Achse: hier wollen wir die Geschwindigkeit in km/h anzeigen; dazu rechnen wir in der der Spalte C3 dieser Diagrammtabelle die Geschwindigkeit v in km/h um; als ,Connection' dieser Spalte ist ,Formula' anzuwählen, bei ,Quantity geben wir **v** *in km/h* ein, bei ,Unit' verzichten wir auf einen Eintrag und bei ,Formula' muss die Umrechnungsformel eingegeben werden, die da lautet:  $v^*3.6$  oder  $C2^*3.6$ . Für den Maximalwert tragen wir 108 ein, weil 108 = 30\*3.6 ist und weil sich so der grüne Geschwindigkeitsgraph in km/h unter dem Geschwindigkeitsgraphen in m/s versteckt. Trotzdem wird beim Scannen die Geschwindigkeit in m/s und in km/h in verschiedenen Farben angezeigt.

## Diagramm 2: "v = f (Zeit)"

horizontale Achse: unabhängige Variable *t* mit Skalierung von 0 bis 15 erste vertikale Achse: Variable *v* mit Skalierung von 0 bis 30; *rot* 

# 1) Mein eigenes Modellfenster :

Am Schluss der Bearbeitung bitte hier die letzte Version herkopieren. Das erste funktionierende Modellfenster dient nur als "Platzhalter" zur Formatierung dieser Protokollseite. Wenn das Modellfenster ,undocked' ist, also nicht an ein Bildschirm-Viertel gebunden ist, kann es mit [Alt]+[Druck] über den Zwischenspeicher kopiert werden. **2) Mein Diagramm** "v = f (Weg)" für die angegebenen Startwerte: Wert\_a = 4m/s<sup>2</sup>, v\_km\_pro\_h = 90 km/h:

# Fragen:

(1) Wie lang ist der Reaktionsweg R? Wie lange ist der Anhalteweg A? Wie lange ist der Bremsweg B? Welchen Zusammenhang gibt es zwischne diesen drei Strecken?

(2) Während die Geschwindigkeit zeitlich linear abnimmt, gilt dies für die Abnahme der Geschwindigkeit bezogen auf den Weg bei weitem nicht. Warum ist die Geschwindigkeitsabnahme auf den ersten Metern des Bremsweges am geringsten, obwohl in jeder Sekunde die Geschwindigkeit um a m/s kleiner wird?

(3) Wie groß ist die Geschwindigkeit 10m vor dem Stillstand absolut und in % der ursprünglichen Fahrgeschwindigkeit?

3) Meine Simulation im Diagramm v = f (Weg) für Fahrgeschwindigkeiten von 30, 60 und 90 km/h bei einer Reaktionszeit von 0 Sek. und einem Wert\_a=4m/s<sup>2</sup>:

**Vervollständige:** Bei doppelter Geschwindigkeit vervierfacht sich der Bremsweg, bei dreifacher Geschwindigkeit wird der Bremsweg  $\Psi\Psi$ 9-mal  $\Psi$ größer.

Der Bremsweg hängt vom  $\Psi\Psi$ Quadrat  $\Psi$ der Geschwindigkeit ab.

In der Fahrschule lernt man eine Näherungsformel für den **Bremsweg B**: B[m] = Z[km/h] \* Z [km/h] = Z \* Z;

Bremsweg in m ist Zehnerzahl der Geschwindigkeit in km/h mal Zehnerzahl der Geschwindigkeit in km/h. z.B.: v = 60 km/h  $\rightarrow$  Z = 6  $\rightarrow$  B = 36 m

Frage: Wie gut passt diese Näherungsformel? Wann gilt diese aber nur?

4) Meine Simulation im Diagramm  $v = f (Weg)^{"}$  für Geschwindigkeiten von 30, 50, 80 und 100 km/h bei einer Reaktionszeit von 1 Sek. und einem Wert\_a=4m/s<sup>2</sup>:

In der Fahrschule lernt man eine Näherunsformel für den Anhalteweg A:

**A[m]** = Z[km/h]\*(Z[km/h] + 3) = **Z** \* (**Z**+3); z.B.: v = 80 km/h → Z = 8 → A = 8\*(8+3) = 8\*11 = 88 m

**Frage:** Wie gut passt diese Näherungsformel? Unter welchen Voraussetzungen gilt sie aber nur?

5) Meine Simulation im Diagramm v = f (Weg) für Verzögerungen von 4, 3 und 2 m/s<sup>2</sup> bei einer Reaktionszeit von 0 Sek. und einer Geschwindigkeit von 72 km/h:

**Frage:** Auf welchen Wert erhöht sich der Bremsweg, wenn die Bremsverzögerung halbiert wird?

**Vervollständige:** Der Bremsweg ist  $\Psi\Psi$  indirekt proportional  $\Psi$  zur Bremsverzögerung!

Frage: Wie heißt die exakte Formel zur Berechnung des Bremsweges?

# 3.2.6 Das horizontale Federpendel

## Arbeitsteam:

## Datum und Ort der Durchführung:

## Kurzbeschreibung der Aufgabenstellung:

Eine Masse, z.B. eine kleine Kugel, ist zwischen zwei gleichartige Federn "eingespannt". Die Masse wird in eine Richtung horizontal ausgelenkt und schwingt dann hin und her.

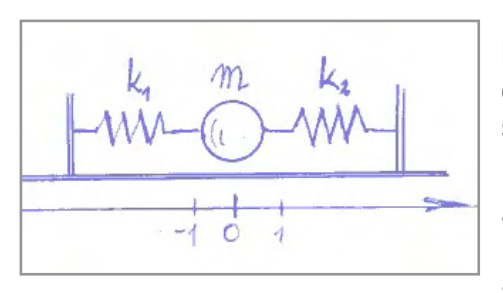

Die Kugel "fliegt" bzw. gleitet reibungsfrei hin und her; zuerst sehen wir von der inneren Reibung in den Federn ab, dann aber setzen wir eine zur Geschwindigkeit proportionale Reibungskraft an.

Die beiden Federn sind völlig gleich;  $k_1 = k_2$  und  $k_1 + k_2 = k$ . Die sich einstellende Schwingung soll im Diagramm untersucht werden, wobei wir uns im speziellen für die Periodendauer und die Frequenz

interessieren. Auch in den Graphen der gedämpften Schwingung soll eine mathematische Funktion eingepasst und deren Parameter ausgewertet werden.

## Weitere Tipps und Infos:

## a) Zum Modell:

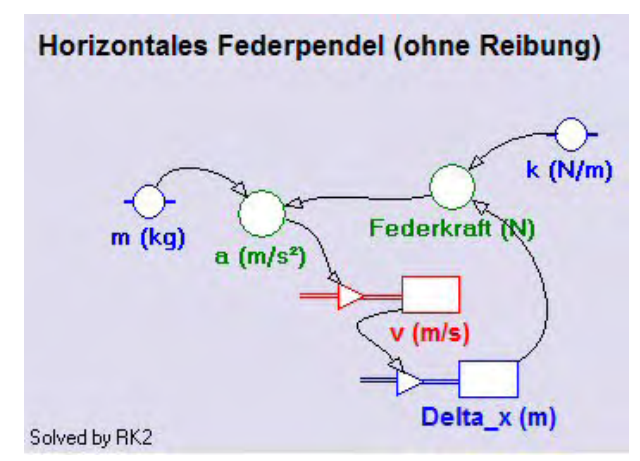

Beim Einrichten der Aktivität lassen wir die Standard-Einstellung für das Winkelmaß unverändert, da man damit Schwingungen besser bearbeiten kann.

In einem neuen Modellfenster soll das hier abgebildete Modell erstellt werden:

Unabhängige Variable des Modells ist auch hier die Zeit t. Sie soll mit einer Schrittweite dt=0.01 von 0 bis 15 laufen. Wenn wir diese Festlegungen im Dialog der Modelleinstellungen (Model Settings) treffen, wählen wir als Berechnungsme-

thode diesmal bewusst RK2 (Runge Kutta Verfahren, bei dem die Intervallschritte halbiert werden) aus. Das aktivierte Berechnungsverfahren wird im Modellfenster links unten auch angezeigt.

Wie bei jeder Bewegung bedarf es einer Beschleunigung *a*, welche für eine Veränderung der Geschwindigkeit *v* sorgt, die ihrerseits für einen Weg, hier für eine Auslenkung *Delta\_x*, verantwortlich ist. Die Beschleunigung a wird unter Anwendung des zweiten Newtonschen Axioms mit der *Federkraft* und der Masse *m* definiert. Die Federkraft muss mit einem minus definiert werden (Federkraft: - *k\*Delta\_x*), da die Kraft immer entgegengesetzt zur Auslenkung wirkt. Startwert von v ist Null, Startwert von Delta\_x sei 0.3 (wir haben lauter SI-Einheiten in Verwendung), da die schwingende Masse zu Beginn ja ausgelenkt sein muss, wenn sich eine Schwingung einstellen soll. Passende Werte der Konstanten: m = 0.1 kg; k = 0.2 N/m. Die Zahl der Dezimalstellen sollte bei allen Variablen-Symbolen des Modells auf mindestens 3 gestellt werden.

Wenn man nach Fertigstellung des Modells einfach eine Durchrechnung startet, sieht man an den angezeigten Zahlenwerten im Modellfenster die Schwingung eigentlich nicht. Man müsste mit dem "Run Controller' die Durchrechnungsgeschwindigkeit herunter setzen. Am einfachsten sieht man hier die Funktionstüchtigkeit des Modells, wenn man gleich das Diagramm (horizontal t von 0 bis 15, vertikal Delta\_x von -0.5 bis +0.5) erstellt.

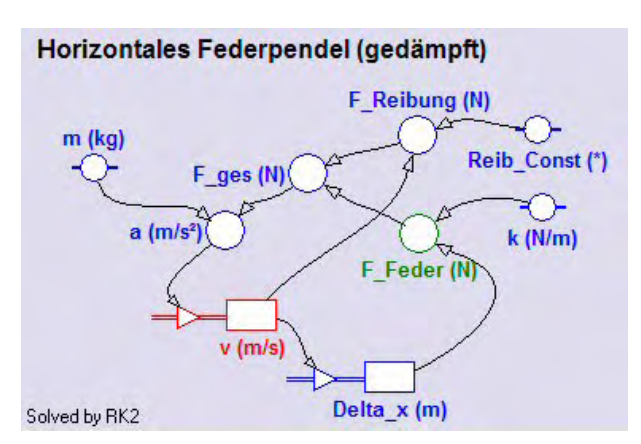

Wenn man das horizontale Federpendel auf ein gedämpftes erweitern will, könnte man dies in einer neuen Aktivität wie links abgebildet machen.

Die zweite wirkende Kraft ist jetzt *F\_Reibung*. Sie soll proportional v sein und hat als Definition *-Reib\_Const\*v*. Auch hier ist ein Minus nötig, da diese Kraft immer entgegen gesetzt zur Richtung der Geschwindigkeit wirkt. Ein passender Zahlenwert für *Reib\_Const* ist

0.03. Die beiden Teilkräfte werden zu  $F_ges$  zusammengefasst und erst daraus wird die wirksame Beschleunigung **a** berechnet.

b)Zum Diagramm "Delta\_x als Funktion der Zeit t"

horizontale Achse: unabhängige Variable *t* mit einer Skalierung von 0 bis 15 erste vertikale Achse: Variable *Delta\_x* mit einer Skalierung von -0.5 bis 0.5; *blau* 

Auch bei der gedämpften Federschwingung kann dieses Diagramm verwendet werden.

## c)Zur unabhängigen Tabelle "Table 1"

Für das leichtere Ablesen der Zahlenwerte beim Scannen machen wir eine unabhängige Tabelle, in der *t*, *Delta\_x*, *v* und *a* angezeigt werden.

# 1) Mein eigenes Modellfenster :

Am Schluss der Bearbeitung bitte hier die letzte Version herkopieren. Das erste funktionierende Modellfenster dient nur als "Platzhalter" zur Formatierung dieser Protokollseite. Wenn das Modellfenster ,undocked' ist, also nicht an ein Bildschirm-Viertel gebunden ist, kann es mit [Alt]+[Druck] über den Zwischenspeicher kopiert werden.

**2) Mein Diagramm** "Delta\_x als Funktion der Zeit t" für die Startwerte m=0.1 kg, k = 0.2N/m, x=0.3m und Reib\_Const=0 s/m:

Ändere danach die Skalierung der Zeitachse und die Durchrechnungszeit kurzfristig auf 60s und überzeuge dich, dass benachbarte Maxima äquidistant sind. Gib die durch Scannen ermittelte Schwingungsdauer T und die Frequenz f an.

## Vervollständige:

Periodendauer T und Frequenz f eines Federpendels sind  $\Psi\Psi$  konstant  $\Psi$ . Ihre Werte werden von der Masse und von der Federkonstante bestimmt.

**3)** Mein Simulations-Diagramm für Massen von m = 0.1, 0.2 und 0.4kg bei den Startwerten k = 0.2N/m, x=0.3m und Reib\_Const=0 s/m:

**Vervollständige:** Bei vierfacher Masse ist die Periodendauer genau  $\Psi\Psi$  doppelt  $\Psi$  so groß. Die Periodendauer eines Federpendels ist direkt proportional zur  $\Psi\Psi$ Quadratwurzel  $\Psi$  der Masse.

4) Mein Simulations-Diagramm für Federkonstanten von k = 0.2, 0.4 und 0.8N/m bei den Startwerten m = 0.1kg, x=0.3m und Reib\_Const=0 s/m:

**Vervollständige:** Bei vierfacher Federkonstante ist die Periodendauer genau  $\Psi\Psi$  halb  $\Psi$  so groß. Die Periodendauer eines Federpendels ist  $\Psi\Psi$  indirekt proportional  $\Psi$ zur Quadratwurzel von k.

Es gilt offensichtlich: T ~  $\sqrt{\frac{m}{k}}$ ; exakt gilt:  $T = 2\pi \sqrt{\frac{m}{k}}$ .

**5) Mein Function-Fit-Fenster für die gedämpfte Schwingung** mit allen unseren Startwerten (0.3m Auslenkung, 0.1kg Masse, 0.2N/m Federkonstante und 0.03s/m Reib\_Const).

Verlängere dazu zuerst die Zeitachse auf 15 Sekunden und passe den Funktionstyp f(x) = a\*Exp(-b\*x)\*Sin(c\*x+d)+e ein, wobei die Parameter a=0.3 und e=0 gesetzt werden sollen.

Der Parameter **c** ist der Zahlenwert für die **Kreisfrequenz o**. Berechne daraus die Frequenz und Periodendauer der Schwingung. Es gilt:  $\omega = 2^*\pi^*f = 2^*\pi/T$ 

*Vervollständige:* Auch bei einer gedämpften Schwingung sind  $\Psi\Psi$  Periodendauer und Frequenz  $\Psi$ konstant.

# 3.2.7 Das vertikale Federpendel

## Arbeitsteam:

## Datum und Ort der Durchführung:

## Kurzbeschreibung der Aufgabenstellung:

An eine senkrecht hängende Schraubenfeder wird ein Massenstück gehängt. Die Masse beginnt auf und ab zu schwingen, bis der Schwingungsvorgang zum Stillstand kommt und das Massenstück ruhig an einer gedehnten Feder hängt.

Masse und Federkonstante sind bekannt. Untersuche diese Pendelbewegung mit Modell und Diagramm und verifiziere die Simulationsergebnisse durch ein reales Experiment.

# Weitere Tipps und Infos:

# a)Zum Modell:

In einem neuen Modellfenster soll das hier abgebildete Modell erstellt werden:

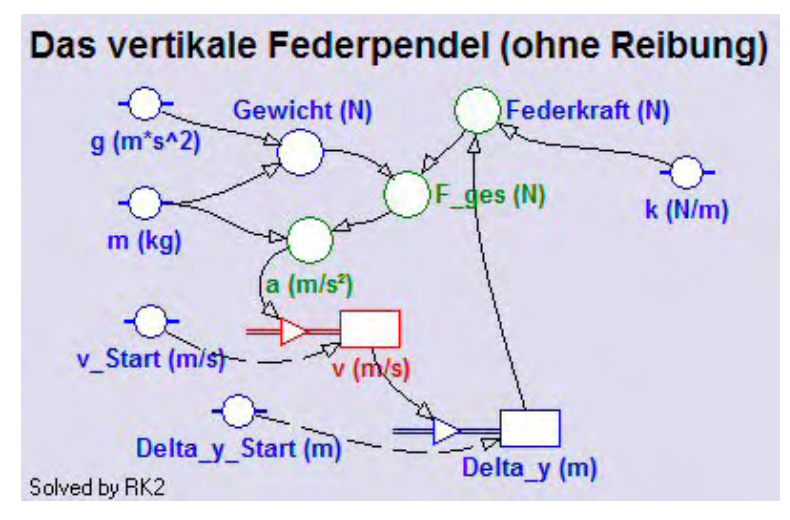

Bei Schwingungen ist es zweckmäßig, für die beiden Bestandsgrößen Geschwindigkeit v und Weg (hier **Del***ta\_y*) jeweils *Inflows* einzusetzen. Unabhängige Variable des Modells ist auch hier die Zeit *t*. Sie soll mit einer Schrittweite dt=0.005 von 0 bis 10 laufen.

Da wir eine Schwingung untersuchen wollen, wählen wir als Berechnungsmethode RK2 (Runge Kutta Verfahren,

bei dem die Intervallschritte halbiert werden) im Dialog der Modelleinstellungen aus.

Wie bei jeder Bewegung bedarf es einer Beschleunigung **a**, welche für eine Veränderung der Geschwindigkeit **v** sorgt, die ihrerseits für einen Weg, hier für eine Auslenkung **Delta\_y**, verantwortlich ist. Die Beschleunigung **a** wird unter Anwendung des zweiten Newtonschen Axioms mit der wirkenden Gesamtkraft **F\_ges** und der Masse **m** definiert. Die **Federkraft** muss mit einem minus definiert werden (Federkraft: *k\*Dellta\_y*), da die Kraft immer entgegengesetzt zur Auslenkung wirkt. Auch die Festlegung des Gewichtes braucht ein negatives Vorzeichen, weil die Variable **Gewicht** immer nach unten orientiert ist.

Die Festlegung des Startwertes von verfolgt über die Konstante  $v_Start$  und ist Null, jener von Delta\_y über Start\_Delta\_y und ist ebenfalls Null. Das Gewicht der Masse m = 0.1kg wird die Bewegung initiieren. Für die Federkonstante k ist 3N/m ein passender Wert. Die Zahl der Dezimalstellen stellen wir bei allen Variablen-Symbolen des Modells auf mindestens 3 ein.

Die Funktionstüchtigkeit des Modells sieht man am schnellsten, wenn man gleich das Diagramm (horizontal t von 0 bis 10, vertikal Delta\_y von -1 bis +0.5) macht.

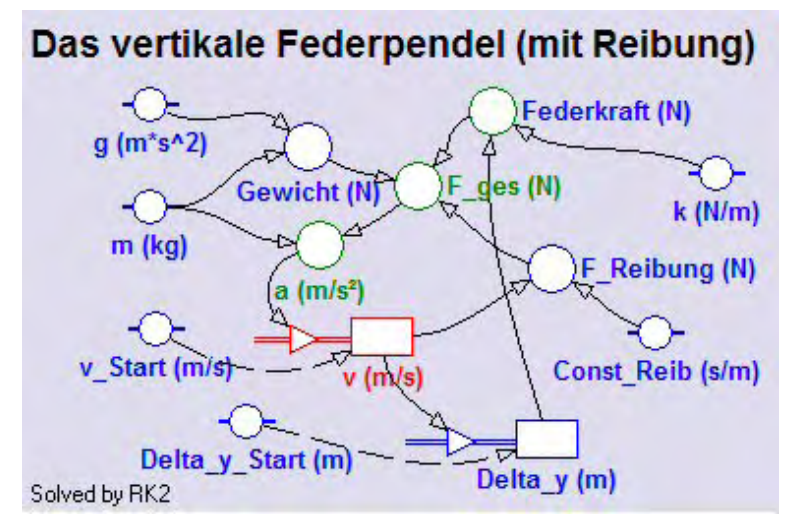

Wenn man das oben modellierte Federpendel auf ein gedämpftes erweitern will, könnte man dies – ev. in einer neuen Aktivität - wie links abgebildet machen.

Die dritte wirkende Kraft ist jetzt **F\_Reibung**. Sie soll proportional zu v sein und hat als Definition –*Const\_Reib\*v*. Auch hier ist ein Minus nötig, da diese Kraft immer entgegen gesetzt zur Richtung der Geschwindigkeit wirkt. Ein

passender Zahlenwert für **Const\_Reib** ist 0.05. Die drei Teilkräfte werden zu **F\_ges** zusammengefasst und erst daraus wird die wirksame Beschleunigung **a** berechnet.

## b)Zum Diagramm "Delta\_y als Funktion der Zeit t"

horizontale Achse: unabhängige Variable *t* mit einer Skalierung von 0 bis 20 erste vertikale Achse: Variable *Delta\_y* mit einer Skalierung von -1.0 bis 0.5; blau

## c)Zur unabhängigen Tabelle "Table 1"

Für das leichtere Ablesen interessierender Zahlenwerte beim Scannen machen wir eine unabhängige Tabelle, in der *t*, *Delta\_y*, *v* und *a* angezeigt werden.

## 1) Mein eigenes Modellfenster :

Am Schluss der Bearbeitung bitte hier die letzte Version herkopieren. Das erste funktionierende Modellfenster dient nur als "Platzhalter" zur Formatierung dieser Protokollseite. Wenn das Modellfenster ,undocked' ist, also nicht an ein Bildschirm-Viertel gebunden ist, kann es mit [Alt]+[Druck] über den Zwischenspeicher kopiert werden. **2) Mein Diagramm** "Delta\_y als Funktion der Zeit t" für die Startwerte m=0.1 kg, k = 3N/m, Delta\_y\_Start=0 m und Reib\_Const=0.05 s/m:

# Vervollständige:

Auch die Periodendauer T und die Frequenz f eines vertikalen Federpendels sind  $\Psi\Psi$ konstant  $\Psi$ . Ihre Werte werden allein von der Masse und von der Federkonstante nach der gleichen Formel wie beim horizontalen Federpendel bestimmt. Nach Beendigung des Schwingungsvorganges zeigt die Feder dieselbe Längenänderung, die auch ohne Schwingung beim Anhängen der Masse an diese Feder entsteht.

Auch hier gilt: 
$$T = 2\pi \sqrt{\frac{m}{k}}$$
.

3) Mein Function-Fit-Fenster für die gedämpfte Schwingung mit unseren Startwerten.

Passe den Funktionstyp  $f(x) = a^*Exp(-b^*x)^*Sin(c^*x+d)+e$  ein, wobei wir uns speziell für die Parameter a, b und e interessieren. Sorge dafür, dass a positiv ist. Falls Co-ach6 beim automatischen Einpassen ein Minuszeichen liefert, lösche es weg und fixiere den positiven Wert durch ein Häklein im Kontrollkästchen daneben.

Der Parameter **b** ist der Zahlenwert für die **Dämpfungskonstante**, die die Amplitude der Auslenkung verringert. Notiere diesen Wert.

Der Parameter **e** ist der Zahlenwert für die Längenänderung, die nach dem Ausschwingen des Pendels besteht. Überprüfe diesen Wert durch die Berechnung der Längenänderung mit dem **Federkraftgesetz** ( $F = k^* \Delta y = m^*g$ ).

4) Mein Diagramm inklusive der beiden Einhüllenden für die gedämpfte Schwingung:

Stelle im Diagramm mit den nächsten freien Spalten der Diagrammtabelle die beiden Einhüllenden dar, die folgende Gleichungen haben:

 $f_1(t) = a^*Exp(-b^*t)+e$  und  $f_2(t) = -a^*Exp(-b^*t) + e$ ; beachte das Minus beim Wert vom Parameter e !!

# 5) Anpassung des Modells an ein Experiment:

Mit einem einfachen Experiment kann das Modell verifiziert werden. Die Federkonstante k der eingesetzten Feder kann dabei statisch oder dynamisch ermittelt wer-

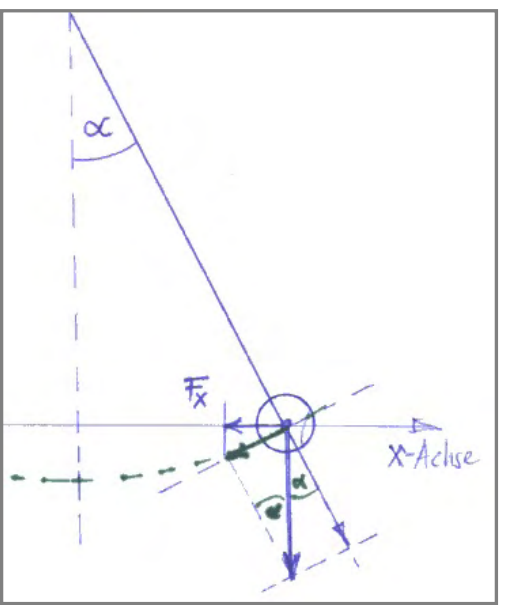

den. Wenn im Modell für k bzw. m die Werte der tatsächlich Verwendung findenden Feder bzw. Masse eingesetzt werden, sagt das Modell die beobachtbare Längenänderung voraus.

# 3.2.8 Das Fadenpendel

# Arbeitsteam:

Datum und Ort der Durchführung:

# Kurzbeschreibung der Aufgabenstellung:

Ein Massenstück hängt an einem Faden und wird seitlich bei gespannter Schnur ausgelenkt. Nach dem Loslassen des Massenstückes schwingt dieses auf einem Kreisbogen hin und her. Obwohl das Aufsteigen und das Hinabfallen der Masse die Schwingung antreibt, interessieren wir uns für jene Schwingung, die in der horizontalen x-Richtung zu beobachten ist.

Untersuche diese Pendelbewegung und studiere die Phasenlage zwischen Auslenkung, Geschwindigkeit und Beschleunigung in x-Richtung.

#### Weitere Tipps und Infos:

#### a) Zum Modell:

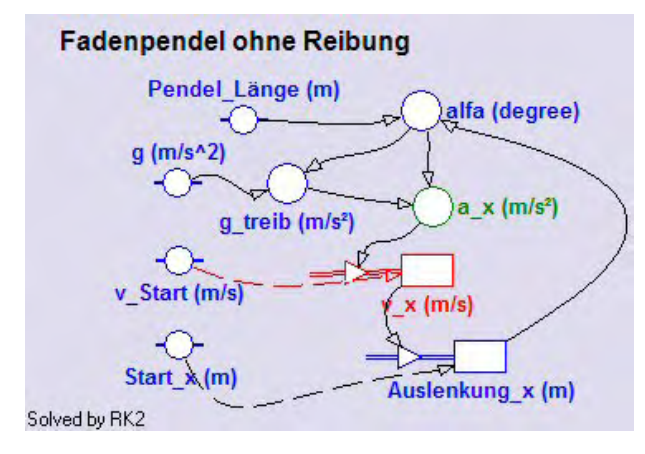

In einem neuen Modellfenster soll das hier abgebildete Modell erstellt werden:

Beim Anlegen der Aktivität oder über den Hauptmenüpunkt ;*Options'*, dann *Activity options..'* und Register *,Advanced'* soll das Winkelmaß auf **Degree** gestellt werden.

Es ist zweckmäßig, für die beiden Bestandsgrößen Geschwindigkeit und Weg (hier **Auslenkung\_x**) jeweils einen **Inflow** einzusetzen.

Unabhängige Variable des Modells ist die Zeit *t*. Sie soll mit einer Schrittweite dt=0.01 von 0 bis 10s laufen. Da wir eine Schwingung untersuchen wollen, wählen wir im Dialog der Modelleinstellungen als Berechnungsmethode das Runge Kutta Verfahren (RK2) aus, bei dem die Intervallschritte halbiert werden.

Die Beschleunigung  $a_x$  ist die Normal-Projektion der treibenden Komponente von g (kurz:  $g_{treib}$ ) in die x-Richtung und ist deshalb als  $a_x=g_{treib}*cos(alfa)$  definiert. Zur Festlegung der Variablen  $g_{treib}$  brauchen wird die Sinusfunktion; wie aus der Skizze zu sehen ist, gilt  $g_{treib} = -g*sin(alfa)$ , wobei das wichtige Minus anzeigt, dass diese Beschleunigung immer gegen die aktuelle Auslenkung orientiert ist.

Die Variable **alfa** wird über die **Pendel\_Länge** und die **Auslenkung\_x** des Pendels definiert. In dem rechtwinkligen Dreieck mit diesen Seiten gilt für den Winkel: alfa = ArcSin(Auslenkung\_x/Pendel\_Länge)

Passende Konstantenwerte: *Pendel\_Länge*=1.5m, *Start\_x*=0.6m und *v\_Start*= 0m/s. Die Zahl der Dezimalstellen stellen wir überall außer bei den Konstanten des Modells auf 3 ein.

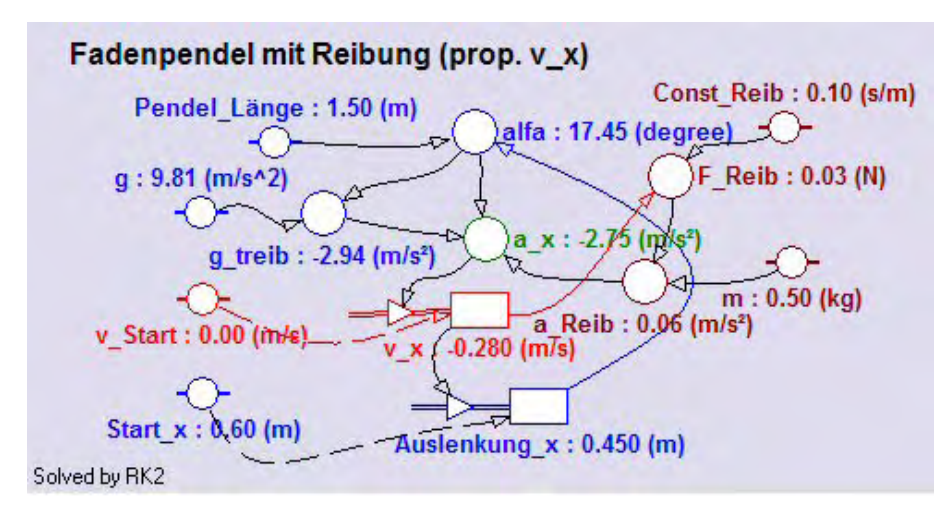

Die Richtigkeit des Modells sieht man am schnellsten, wenn man gleich das Diagramm (horizontal *t* von 0 bis 10, vertikal *Auslenkung\_x* von -1 bis +1) zur Kontrolle einsetzt.

Links ist das Modell des gedämpften

Fadenpendels dargestellt. Während der Durchrechnung des Modells werden die aktuellen Werte der Variablen und Konstanten angezeigt. Man bezeichnet das als **Monitoring**. Neu dazugekommen ist hier die Beschleunigung **a\_Reib**, welche aus der Reibungskraft **F\_Reib** und der Masse **m** (0,50kg) berechnet wird. Die Konstante **Const\_Reib** hat mit 0.10 einen passenden Wert.

## **b)Zum Diagramm** "x(t) v\_x(t) und a\_x(t)"

horizontale Achse: unabhängige Variable *t* mit einer Skalierung von 0 bis 10; wenn wir die gedämpfte Schwingung untersuchen, wählen wir als Skalierung von 0 bis 30. erste vertikale Achse: Variable *Auslenkung\_x* mit einer Skalierung von -1 bis 1; *blau* zweite vertikale Achse: Variable  $v_x$  (rot) und Variable  $a_x$  (grün) mit einer Skalierung von -10 bis 10

## c)Zur unabhängigen Tabelle "Table 1"

Für das leichtere Ablesen interessierender Zahlenwerte beim Scannen machen wir eine unabhängige Tabelle, in der *t*, *Auslenkung\_x*, *v\_x* und *a\_x* angezeigt werden.

## 1) Mein eigenes Modellfenster :

Hier her kann zuerst das Modell ohne Reibung und dann jenes mit Reibung übertragen werden.

**2) Mein Diagramm** "x(t) v\_x(t) und a\_x(t)" ohne Reibung für m=0.5kg und eine Pendellänge von 1.5m:

Alle drei dargestellten Größen ändern sich nach Sinusfunktionen, die aber horizontal zu einander verschoben sind. Auffallend ist die nötige unterschiedliche Skalierung der beiden vertikalen Achsen.

## Fragen:

(1) Welche Periodendauer bzw. welche Frequenzen haben die Änderungen der drei Größen? Überprüfe das "mit freiem Auge", mit Scannen oder/und durch das Einpassen der mathematischen Funktion  $f(x)=a^*Sin(b^*x+c)+d$  in jeden der drei Graphen; der Parameter b ist dabei jeweils der Wert der Winkelgeschwindigkeit = Kreisfrequenz  $\omega$  =  $2\pi f = 2\pi/T$ . Schreibe die Ergebnisse für T, f und  $\omega$  mit den richtigen Maßeinheiten an.

(2) Die Schwingungen von Auslenkung, Geschwindigkeit und Beschleunigung laufen zeitlich versetzt zueinander ab. *Vervollständige:* 

Wenn die Auslenkung **maximal** ist, ist die Beschleunigung  $\Psi\Psi$  minimal  $\Psi$  und die Geschwindigkeit  $\Psi\Psi$ gleich Null  $\Psi$ .

Wenn die Auslenkung **minimal** ist, ist die Beschleunigung  $\Psi \Psi$  maximal  $\Psi$  und die Geschwindigkeit  $\Psi \Psi$  gleich Null  $\Psi$ .

Wenn die Auslenkung **Null** ist, ist die Beschleunigung  $\Psi\Psi$  auch Null  $\Psi$  und die Geschwindigkeit  $\Psi\Psi$  maximal  $\Psi$ oder  $\Psi\Psi$  minimal  $\Psi$ .

Auslenkung und Beschleunigung schwingen "gegenphasig"; sie haben einen Phasenunterschied  $\pi$ , was einer halben Periodendauer entspricht.

Dabei gilt: T : T/2 : T/4 verhält sich gleich wie  $2\pi : \pi : \pi/2$  gleich wie  $360^\circ : 180^\circ : 90^\circ$  ist etwa gleich wie 6,28 : 3,14 : 1,57.

(3) Der Phasenunterschied von Auslenkung und Geschwindigkeit ist halb so groß wie jener zwischen Auslenkung und Beschleunigung.

In der Mathematik lernt man für Funktionsgraphen auch Schieberegeln. Horizontal verschiebt sich der Graph einer Funktion, wenn das Argument x um eine positive Konstante h vergrößert oder verkleinert wird. Die Addition der Konstanten verschiebt den Graphen nach links, die Subtraktion nach rechts.

Kurz: Der Graph von f(x + h) ist gegenüber dem Graphen von f(x) um h **nach links** verschoben; jener von f(x - h) ist gegenüber f(x) um h **nach rechts** verschoben.

Ein scharfer Blick aufs Diagramm zeigt, dass die **Auslenkung** eigentlich am besten mit einer Cosinusfunktion beschrieben werden kann, und dass die Cosinusfunktion eine *um eine Viertelperiode nach links verschobene* Sinusfunktion ist. Dies könnte man wie folgt formulieren:  $\omega = 2\pi/T$ 

 $y(t) = r^{*}\cos(\omega^{*}t) = r^{*}\sin(\omega^{*}(t+T/4)) = r^{*}\sin(\omega^{*}t+(2\pi/T)^{*}T/4)) = r^{*}\sin(\omega^{*}t+\pi/2)$ 

Nach der horizontalen Schieberegel ist die Sinusfunktion unserer **Geschwindigkeit** einfach *um eine halbe Periode nach rechts* verschoben.

 $\mathbf{v(t)} = \mathbf{v_o}^* \sin(\omega^*(t-T/2)) = \mathbf{v_o}^* \sin(\omega^*t - \omega^*T/2) = \mathbf{v_o}^* \sin(\omega^*t - (2\pi/T)^*T/2) = \mathbf{v_o}^* \mathbf{sin}(\omega^*t - \pi)$ 

Die Sinusfunktion unserer **Beschleunigung** ist *um eine Viertelperiode nach rechts verschoben*: **Vervollständige**:

 $\mathbf{a(t)} = \boldsymbol{\Psi}\boldsymbol{\Psi}\mathbf{a_o}^*\sin(\boldsymbol{\omega}^*(t-T/4)) = \mathbf{a_o}^*\sin(\boldsymbol{\omega}^*t-(2\pi/T)^*T/4)) = \mathbf{a_o}^*\sin(\boldsymbol{\omega}^*t-\pi/2) \boldsymbol{\Psi}$ 

**3)** Mein ,Function-Fit'-Diagramm, das in  $a_x(t)$  die mathematische Funktion einpasst. Schreibe die Funktionsgleichung für  $a_x(t)$  auch an.

**4) Mein Simulations-Diagramm für Pendellängen** von 4, 8 und 16 m: Schalte dazu die beiden Größen v\_x und a\_x auf der zweiten vertikalen Achse auf ,invisible'.

Betrachte das Diagramm hinsichtlich Periodendauer und **vervollständige:** Wenn man die Pendellänge vervierfacht,  $\Psi\Psi$  verdoppelt sich  $\Psi$  die Periodendauer. Die Periodendauer ist direkt proportional zur  $\Psi\Psi$ Quadratwurzel  $\Psi$ der Pendellänge.

**5) Mein Simulations-Diagramm für Schwerebeschleunigungen** von 20, 10 und 5 m/s<sup>2</sup> bei einer Pendellänge von 10m: Schalte dazu die beiden Größen v\_x und a\_x auf der zweiten vertikalen Achse auf ,invisible'; verlängere eventuell die Zeitachse auf 15 Sekunden.

Betrachte das Diagramm hinsichtlich Periodendauer und vervollständige:

Wenn man die Schwerebeschleunigung auf ein Viertel verringert, vergrößert sich die Periodendauer  $\Psi\Psi$  auf das Doppelte  $\Psi$ . Die Periodendauer ist  $\Psi\Psi$  indirekt proportional  $\Psi$ zur Quadratwurzel der Schwerebeschleunigung.

Frage: Wie heißt die Formel für die Periodendauer eines Fadenpendels bei kleinen Winkelausschlägen?

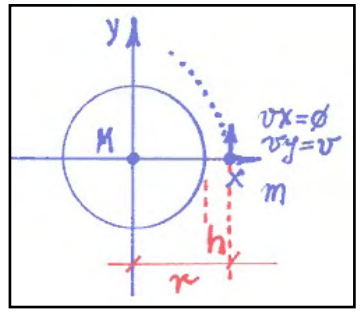

# 3.2.9 Satellitenbahnen

Arbeitsteam:

Datum und Ort der Durchführung:

# Kurzbeschreibung der Aufgabenstellung:

Mit dem Newtonschen Gravitationsgesetz kann bekanntlich

die Entstehung der Planeten- und Satellitenbahnen erklärt werden. Da sich Planeten und Satelliten jeweils in einer Bahnebene bewegen, haben wir es auch hier mit einem zweidimensionalen Problem zu tun. Der radial wirkende Beschleunigungsvektor muss in zwei Komponenten zerlegt werden, was aber die einzige kleine mathematische Herausforderung darstellt:

## $a_x = -G^*M^*x/r^3$ und $a_y = -G^*M^*y/r^3$ mit = Sqrt( $x^2 + y^2$ ) G heißt in Coach GC !

Mit einem Modell und zwei Diagrammen erforscht werden, wie bei dieser Bewegung die Gestalt der Bahn von der Geschwindigkeit und von der Entfernung des Satelliten zur Erde abhängt. Außerdem soll die Schwankung der Bahngeschwindigkeit bei einem oder mehreren Umläufen sichtbar werden.

## Weitere Tipps und Infos:

## a) Zum Modell:

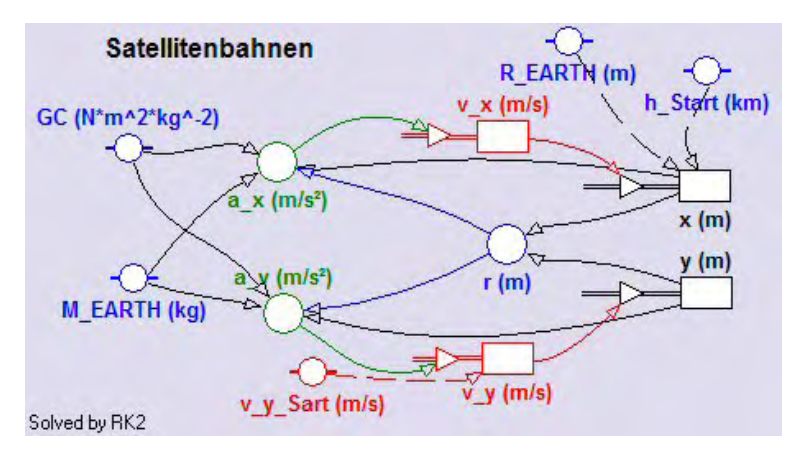

In einem neuen Modellfenster soll das hier abgebildete Modell erstellt werden:

Unabhängige Variable des Modells ist die Zeit *t*. Sie soll mit einer Schrittweite **dt=5** von 0 bis 20000 (vorläufig) laufen. Wir wählen als Berechnungsmethode das Runge Kutta Verfahren (RK2) im Dialog der Modelleinstellungen aus.

Die drei Konstanten **GC**, **M\_EARTH** und **R\_EARTH** können direkt aus der Konstantenliste von Coach6 ausgewählt werden (deshalb diese spezielle Schreibweise). Der Startwert von v\_x ist in der Bestandsgröße  $v_x$  als Null definiert. Der Startwert von v\_y wird über die Konstante  $v_y_Start$  bestimmt. Die Konstante **h\_Start** soll in **km** eingegeben werden und beschreibt die Höhe des Satelliten dort, wo die Berechnung und Darstellung der Bahn begonnen wird. Innerhalb der Bestandsgröße x muss ihr Startwert dann in Meter umgerechnet und um den Erdradius (*R\_EARTH*) erhöht werden. Der Startwert der Bestandsgröße y ist Null.

Die Variable r wird durch die aktuellen Werte von x und y definiert; sie ist sehr wichtig für die Definition der beiden Beschleunigungskomponenten  $a_x$  und  $a_y$ , deren Formeln weiter oben beschrieben sind.

Trotz der Farben, die die Lesbarkeit des Modells erleichtern sollen, ist dieses Gra-

| 'Satellitenbahnen     | Satellitenbahnen           |
|-----------------------|----------------------------|
|                       | t:=0                       |
| r:=Sqrt(x^2+y^2)      | dt:=5                      |
| ax:=-GC*M EARTH*x/r^3 | GC:=6.6726E-11 'N*m²/kq²   |
| au:=-GC*M EARTH*u/r^3 | M EARTH:=5.98E24 'kg       |
|                       | R EARTH:= 6.37E6 'm        |
| vx:=vx + ax*dt        | vx:=0 'm/s                 |
| vy:=vy + ay*dt        | y:=0 'm                    |
|                       | vu Start:=9000 'm/s        |
| x:=x + vx*dt          | h Start:=100 'km !!        |
| y:=y + vy∗dt          | vy:=vy Start 'm/s          |
|                       | x:=h Start*1000+R EARTH 'm |
| t:=t + dt             |                            |
|                       | 🥃 '6000 Cycles             |

fikmodus-Modell zumindest auf den ersten Blick nicht sehr übersichtlich.

Im Textmodus-Modell links ist zumindest der Anweisungsteil sehr klar gestaltbar.

Bei den Festlegungen der Konstanten und Startwerte im rechten Teil des Modellfensters muss aber auch schon auf die Reihenfolge geachtet werden.

# b)Zu den Diagrammen und der Tabelle

Diagramm "Satellitenbahnen"

Damit die Bahnen nicht verzerrt gezeichnet werden, muss das Kontrollkästchen , *Keep the same ratio*' im Diagramm-Edit-Dialog aktiviert werden.

horizontale Achse: Variable **x** mit einer Skalierung von -70E6 bis 30E6; erste vertikale Achse: Variable **y** mit einer Skalierung von -30E6 bis 30E6; *rot* 

Die Coach-Schreibweise **30E6** bedeutet **30\*10<sup>6</sup>**; 6.67E-11 steht für 6,67\*10<sup>-11</sup>

Zuerst arbeiten wir nur mit diesem Diagramm Satellitenbahnen.

## Tabelle "Table 1"

Diagrammtabellen haben immer den gleichen Namen wie ihre Diagramme. Standardnamen für unabhängige Tabellen sind *Table 1* oder *Table 2* u.s.w.

Die Tabelle *Table1* soll neben dem Zeilenindex folgende vom Modell berechnete Größen anzeigen: *t*, *r*,  $v_x$ ,  $v_y$  In der nächsten Spalte lassen wir die Bahngeschwindigkeit *v* anzeigen, die mittels der Formel Sqrt( $v_x^2+v_y^2$ ) berechnet wird.

## **Diagramm** "v\_Bahn = f (Zeit)"

horizontale Achse: Variable *t* mit einer Skalierung von 0 bis 30000;

erste vertikale Achse: Größe *v*, welche als ,*Formula v'* bei ,Connection' zur Auswahl zur Verfügung steht, wenn man davor diese Größe in der Tabelle *Table 1* mit Hilfe einer Formel berechnet hat. Skalierung von 0 bis 10000; ein *grüner* Graph

## c)Zum Einzeichnen des "blue planet"

Die "blaue" Erde soll als *,Imported background graph'* angezeigt werden. Dazu müssen wir diesen Graphen zuerst einmal als normalen Graphen zeichnen lassen. Wenn bei  $h_Start$  Null und bei  $v_y_Start$  7900 eingeben wird, zeichnet das Modell genau die Erde, da **v=7900m/s** die **1.kosmische Geschwindigkeit**, die Kreisbahngeschwindigkeit an der Erdoberfläche ist. Mit ein paar Scan-Klicks kann man sich davon überzeugen.

Durch einem Klick auf die Schaltfläche mit der blauen Diskette wird der Dialog , *Save result as...*' aufgerufen und diese aktuelle Bahn abgespeichert. Danach wechseln wir wieder in die ursprüngliche Aktivität und importieren über die Option ,*Import background graph ..*' des Diagramm-Kontextmenüs diesen Graphen als Grafik in unser Diagramm, wobei wir ihn vor der Übernahme zuerst noch blau einfärben. Falls etwas schief gelaufen sein sollte, kann man die Aktion im Diagramm-Kontextmenü über ,*Delete background graphs / Imported*' wieder rückgängig machen.

## 1) Mein eigenes Modellfenster :

Am Schluss der Bearbeitung bitte hier die letzte Version herkopieren. Das erste funktionierende Modellfenster dient nur als "Platzhalter" zur Formatierung dieser Protokollseite. Wenn das Modellfenster ,undocked' ist, also nicht an ein Bildschirm-Viertel gebunden ist, kann es mit [Alt]+[Druck] über den Zwischenspeicher kopiert werden.

**2) Mein Diagramm** "Satellitenbahnen" für eine Starthöhe von 100km und bei Startgeschwindigkeiten von 8500, 9500, 10000 und 11000m/s: Die meisten so entstandenen Satellitenbahnen sind Ellipsenbahnen. Die Bahn für 11000m/s könnte gerade eine Parabelbahn sein, da diese Geschwindigkeit etwa die Fluchtgeschwindigkeit eines Satelliten ist, wenn er sich 100km über der Erdoberfläche befindet.

**Frage:** Was zeigt das Simulationsdiagramm, wenn man für eine Geschwindigkeit von 9000m/s die Starthöhen von 100 über 1000 bis 2000km variiert? Antworte verbal.

**Vervollständige:** Sobald ein Raumschiff durch das Zünden eines Triebwerkes seine Geschwindigkeit verändert, verändert sich  $\Psi\Psi$  auch seine Bahn  $\Psi$ .

**3) Mein Diagramm** "v\_Bahn = f (Zeit)" für eine Startgeschwindigkeit von z.B. 9000 m/s bei einer Starhöhe von 500km:

#### Fragen:

(1) Wie groß ist die durch Scannen ermittelte Umlaufzeit in hh:mm:ss für diese Bahn?

(2) Wie groß ist die Geschwindigkeit im Apogeum dieser Bahn? Warum ist sie dort kleiner?

# 3.2.10 Die ISS (International Space Station)

## Arbeitsteam:

#### Ort und Datum der Durchführung:

Kurzbeschreibung der Aufgabenstellung:

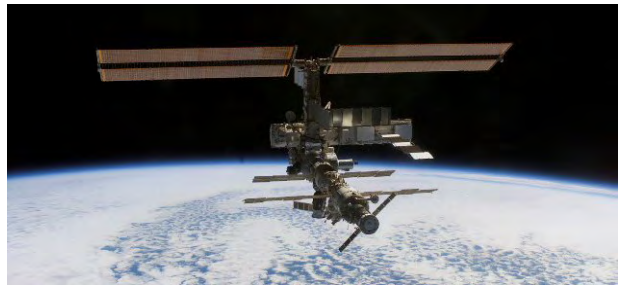

Mit jenem Modell, welches im Projekt Satellitenbahnen beschrieben ist, kann man auch die Bahn der Internationalen Raumstation erforschen. Die ersten beiden Module der ISS wurden im Jahre 1998 gestartet und zusammengebaut. Seit dieser Zeit wurde sie stetig durch zusätzliche Module erweitert und dabei

von amerikanischen und russischen Raumfähren versorgt.

Obwohl dies für unser Modell irrelevant ist, sei festgehalten, dass die Bahnebene der ISS gegenüber der Äquatorebene um 51,6° geneigt ist. Im gegenüber der Erde nächsten Punkt ihrer Bahn, dem *Perigeum*, ist die ISS 350 km, im *Apogeum* 450 km entfernt.

Verwende das Modell des Satellitenbahn-Projektes und passe auch das dort eingesetzte Diagramm durch eine Änderung der Skalierung der erdnahen Satellitenbahn an. Ermittle die Geschwindigkeiten in Peri- und Apogeum und die Umlaufzeit der ISS.

#### Weitere Tipps und Infos:

## a) Zum Modell:

Falls man diese Aufgabe im selben Coach-Projekt wie die Satellitenbahnen, nur in einer anderen Aktivität bearbeitet, kann das Modell über das Modellfenster-Kontextmenü – wie unten abgebildet – von einer Aktivität in ein leeres Modellfenster einer anderen Aktivität geladen werden. Andernfalls erstelle man das Modell so, wie dies im Projekt Satellitenbahnen beschrieben ist.

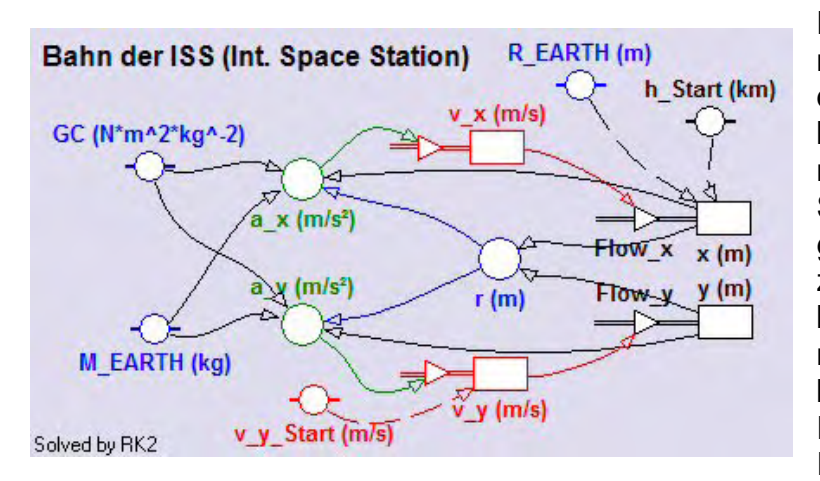

Da die ISS-Bahnen als erdnahe Bahnen viel kürzer als die mit diesem Modell bisher behandelten Satellitenbahnen sind, können wir die Schrittweite der unabhängigen Variablen *t.* auf **dt=1** setzen. Die t-Werte sollen von 0 bis 6000 laufen. Als Berechnungsmethode wählen wir bzw. belassen wird RK2, das Runge Kutta Verfahren mit Intervallhalbierung.

Die Überschrift im Modellfenster kann nach einem Doppelklick editiert werden. Die beiden Inflows bei den Koordinaten sollten mit *Flow\_x* und *Flow\_y* bezeichnet und angezeigt werden, da wir diese in einer der zwei Tabellen brauchen.

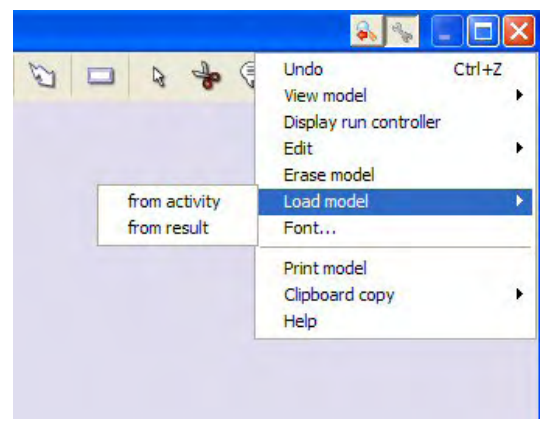

Selbstverständlich kann man – wie oben beschrieben - von einer anderen Aktivität des gleichen Projektes auch ein Textmodus-Modell importieren, wenn man sich in einem leeren Textmodus-Modellfenster befindet. Für die Verwendung des Satellitenbahnmodells zur Behandlung der ISS-Bahnfragen muss dann eben das Textmodus-Modell entsprechend verändert werden: dt = 1 setzen, Anzahl der Berechnungszyklen bleibt bei 6000.

#### b) Zum Diagramm "ISS-Bahn"

Damit die Bahn nicht verzerrt gezeichnet wird, muss das Kontrollkästchen ,Keep the same ratio' im Diagramm-Edit-Dialog aktiviert werden.

horizontale Achse: Variable x mit einer Skalierung von -10E6 bis 12E6; die obere Grenze der Skalierung wird von 10E6 auf 12E6 gesetzt, damit die Achsenbeschriftung den Graphen nicht stört.

erste vertikale Achse: Variable y mit einer Skalierung von -8E6 bis 8E6; rot

Die Coach-Schreibweise -10E6 bedeutet -10\*10<sup>6</sup>; 6.67E-11 steht für 6,67\*10<sup>-11</sup>

#### c)Zu den Tabellen

| Table 1 🔧 i |            |            |            |          | s 🗖    |
|-------------|------------|------------|------------|----------|--------|
|             | Höhe<br>km | v_x<br>m/s | v_y<br>m/s | v<br>m/s | v_km/h |
|             | C2         | C3         | C4         | C5       | C6     |
| 2771        | 453.106    | -11.2      | -7618.1    | 7618.1   | 27425  |
| 2772        | 453.106    | -2.6       | -7618.1    | 7618.1   | 27425  |

Tabelle Table 1

Damit in C2 die aktuelle **Höhe** der ISS in **km** berechnet werden kann, muss der Spalte C1 – wenigstens unsichtbar gemacht - die Variable **r** (die-

se wird vom Modell in m berechnet) zugeordnet sein. Der Wert der Höhe in km ist die Differenz aus r und Erdradius dividiert durch 1000. Die hier sichtbare blaue Unterlegung der Tabellenzeile kommt daher, dass jetzt gerade der höchste Punkt der Bahn im Scan-Modus angeklickt ist. Falls man nicht in jener Zeile ist, wo  $v_x$  den kleinsten Betrag hat, klickt man in der Tabelle in jene Zeile, wo dies der Fall ist. Dann hat man

die bestmöglichen Daten dieses wichtigen Punktes der Bahn (Höhe: 253,106km, v: 7618,1m/s=27425km/h) zur Verfügung. Die Spalten C3 und C4 dienen auch dazu, um in C5 den Betrag der Bahngeschwindigkeit v berechnen zu können. Die Umrechnung von v auf  $v_km/h$  erfolgt über den Faktor 3,6.

#### Tabelle Table 2

| Table 2 💊 |      |        |          |         | N 🗖      |
|-----------|------|--------|----------|---------|----------|
|           | t    | dx     | dy       | ds      | Sum_S    |
|           | S    | m      | m        | m       | m        |
|           | C1   | C4     | C5       | C6      | C7       |
| 2771      | 2770 | -11.18 | -7618.11 | 7618.11 | 21270891 |
| 2772      | 2771 | -2.61  | -7618.11 | 7618.11 | 21278509 |

Aus dieser Tabelle können wir die Umlaufzeit ablesen. Außerdem berechnen wir damit auch schrittweise die Bahnlänge: Der Spalte C2 ist der *Flow\_x* und C3 der *Flow\_y* 

zugeordnet. Um diese Entfernungen bewegt sich ein Satellit in einer Sekunde (allg. in der Einheit der unabhängigen Variablen) in x- bzw. y-Richtung weiter. Die Schrittweite dx ist das Produkt aus Flow\_x und dt; da aber dt bei uns 1 ist, gilt: dx = Flow\_x\*1=Flow\_x; analog gilt: dy = Flow\_y. Das zurückgelegte Wegstück ds während des Zeitintervalls dt wird mit  $Sqrt(dx^2+dy^2)$  berechnet. In der Spalte C7 werden alle Wegstücke mit dem mathematischen Operator **Sum(ds)** addiert, wodurch die zu einem bestimmten Zeitpunkt gehörende zurückgelegte Wegstrecke gebildet wird.

#### Die Nutzung der Tabellen-Statistik

Coachtabellen bieten eine sehr einfache und nützliche statistische Auswertung des enthaltenen Datenmaterials. Sie wird im *Tabellen-Kontextmenü* unter **,Sta-**

|          | r                  | Höhe          | V            |
|----------|--------------------|---------------|--------------|
|          | m                  | km            | m/s          |
| Number:  | 5540               | 5540          | 5540         |
| Max:     | 6820000            | 450.000       | 7736         |
| Min:     | 6717471            | 347.471       | 7620         |
| Average: | 6768938            | 398.938       | 7678         |
| Sum:     | 37499914130        | 2210114.130   | 42535084     |
| Sum sgr: | 253841858160977536 | 888978147.260 | 326585782014 |
| s(n):    | 36252              | 36.252        | 41           |
| s(n-1):  | 36255              | 36.255        | 41           |

*tistics/Summary*' aufgerufen.

Maximal-, Minimal-, Durchschnittswerte und die Summe aller Werte einer in der Tabelle angezeigten Größe werden u.a. angezeigt. Die Frage nach der Ge-

schwindigkeit der ISS im tiefsten und im höchsten Punkt der Bahn kann so ohne einen einzigen Scan-Klick schnellstens beantwortet werden (7736m/s bzw. 7620m/s). Auch die Durchschnittsgeschwindigkeit ist mit 7668m/s sofort herauslesbar.

Diese Tabellen-Statistik stimmt aber nur, wenn die ISS genau einmal die Erde umrundet. Vor der Auswertung der Tabellenstatistik müssen deshalb wahrscheinlich im *Tabellen-Kontextmenü* über *,Rows/Delete'* alle übrigen Zeilen der Tabelle gelöscht werden. Ab welcher Zeile gelöscht werden muss, muss zuerst durch Scannen oder genaueres Studium der Tabellendaten (v\_x ist dort gleich Null) festgestellt werden.

## d) Zum Einzeichnen des "blue planet":

Wenn wir das Diagramm neu angelegt haben, müssen wir noch die Erde einzeichnen.

Die "blaue" Erde soll als *"Imported background graph*' angezeigt werden. Dazu müssen wir diesen Graphen zuerst einmal als normalen Graphen vom Modell zeichnen lassen. Wenn bei  $h_Start$  Null und bei  $v_y_Start$  7900 eingeben wird, entsteht als Graph genau ein Kreis von der Größe der Erde, da **v=7900m/s** die **1.kosmische** 

**Geschwindigkeit**, die Kreisbahngeschwindigkeit an der Erdoberfläche ist. Mit ein paar Scan-Klicks kann man sich von der Richtigkeit überzeugen.

Durch einem Klick auf die Schaltfläche mit der blauen Diskette wird der Dialog ,*Save result as...*' aufgerufen und diese aktuelle Bahn mit dem Zusatz ,Erdkugel" abgespeichert. Danach wechseln wir wieder in die ursprüngliche Aktivität und importieren über die Option ,*Import background graph ..*' des Diagramm-Kontextmenüs diesen Graphen als Grafik in unser Diagramm, wobei wir ihn vor der Übernahme zuerst noch blau einfärben. Falls etwas schief gelaufen sein sollte, kann man die Aktion im Diagramm-Kontextmenü über ,*Delete background graphs / Imported*' wieder rückgängig machen.

#### 1) Mein eigenes Modellfenster :

Am Schluss der Bearbeitung bitte hier die letzte Version herkopieren. Das erste funktionierende Modellfenster dient nur als "Platzhalter" zur Formatierung dieser Protokollseite. Wenn das Modellfenster ,undocked' ist, also nicht an ein Bildschirm-Viertel gebunden ist, kann es mit [Alt]+[Druck] über den Zwischenspeicher kopiert werden.

**2) Mein Diagramm** "ISS-Bahn" für eine Starhöhe von 350km und bei einer Höhe von ca. 450km im Apogeum:

#### Fragen:

(1) Mit welcher Startgeschwindigkeit wird diese Bahn realisiert?

(2) Wie groß ist die Geschwindigkeit im Apogeum?

(3) Warum ist die Geschwindigkeit im Apogeum kleiner als im Perigeum? Antworte (auch) mit einer Energieüberlegung dazu!

(4) Ermittle im Scan-Modus mit Hilfe der Tabellen jene Tabellenzeilennummer, bei der der einmalige Umlauf der ISS exakt abgeschlossen wird. Da das Step-Intervall dieses Modells dt = 1s ist, ist diese Zeilennummer gleichzeitig auch die Umlaufzeit in Sekunden. Wie groß ist die Umlaufzeit in Sekunden bzw. in Minuten und Sekunden?

(5) Lösche die übrigen Zeilen in der Tabelle *Table1* und lies danach aus der Tabellenstatistik folgende Werte heraus: *Max, Min* und *Average* von r, Höhe und v aus *Table1* und *Sum* von ds und *Max* von Sum\_S aus *Table2*. Interpretiere *Sum* von ds und *Max* von Sum\_S.

(6) Berechne die durchschnittliche Geschwindigkeit aus Bahnlänge und Umlaufzeit.

(7) Berechne die durchschnittliche Geschwindigkeit unter Verwendung des Mittelwer-

tes vom Radius nach der Formel  $\overline{v} = \sqrt{\frac{GC * M \_ EARTH}{\overline{r}}}$ , wobei GC die universelle Gravitationskonstante und M\_Earth die Erdmasse ist.

# 3.2.11 Das radioaktive Zerfallsgesetz

## Arbeitsteam: Ort und Datum der Durchführung:

## Kurzbeschreibung der Aufgabenstellung:

Zerfallsprozesse und Größen mit prozentuell gleich bleibender Abnahme können in der Natur in mehreren Bereichen beobachtet werden. Am radioaktiven Zerfall einer Nuklidsorte sollen die dort geltenden Gesetzmäßigkeiten untersucht werden.

Begriffe wie Halbwertszeit HWZ oder Halbwertshöhe sind prinzipiell bekannt. Der Zusammenhang zwischen der Halbwertszeit und der Zerfallskonstante wird zahlenmäßig einfach bekannt gegeben, wenn Themen wie Logarithmus und Lösen von Exponentialgleichungen durch Logarithmieren im Fach Mathematik noch nicht behandelt worden sind.

Es gilt allgemein: Zerfallskonstante = Ln(2)/Halbwertszeit.  $\approx$  0.693/Halbwertszeit Aus diesem Zusammenhang sieht man schon, dass die Dimension der Zerfallskonstante der Kehrwert von jener der Zeit, d.h. 1/s ist.

In einem Diagramm soll die Abnahme der Anzahl eines Radionuklids dargestellt und nach dem Einpassen einer mathematischen Funktion formal beschrieben werden.

#### Weitere Tipps und Infos:

#### a) Zum Modell:

In einem neuen Modellfenster soll das abgebildete Modell erstellt werden:

Die unabhängige Variable ist die Zeit t. Sie soll mit einer Schrittweite dt=0.1 von 0 bis 100 Sekunden laufen.

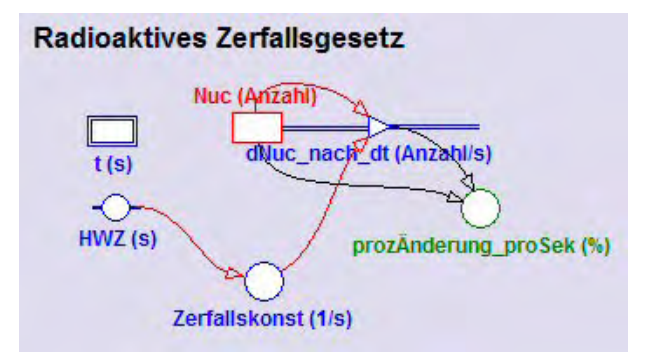

Die Bestandsgröße **Nuc** (Abkürzung für Anzahl der Radionuklide) hat einen Startwert von *100000* und verringert sich im Laufe der Zeit; deshalb hat Nuc einen **Outflow**. Der Outflow ist die Änderungsrate von Nuc und gibt an, wie stark sich die Bestandsgröße Nuc innerhalb der Zeiteinheit (allg. innerhalb der Einheit der unabhängigen Variablen) ändert. Diese Änderung pro Zeiteinheit hängt

von der Zerfallskonstanten und von der aktuellen Anzahl der vorhandenen Radionuklide **Nuc** ab, sie ist exakt das Produkt dieser beiden Größen. Für Experten/innen der Differenzialrechnung einsichtig beschriften wir den Outflow mit **dNuc\_nach\_dt**, da Coach die Schreibweise dNuc/dt als Variablenname nicht zulässt.

Der Wert der Konstanten *HWZ* sei 20 (Sekunden). Die Variable *Zerfallskonst* ist über 0.693/HWZ oder Ln(2)/HWZ definiert. Wähle für sie 4 Dezimalstellen bei ihrer Anzeige aus.

Bei dynamischen Systemen sind vor allem die Flussgrößen interessant. Deshalb nochmals etwas zum diesem Outflow und zum Prozentrechnen im Allgemeinen: Der Outflow ist die Änderungsrate von Nuc, die Änderung pro Zeiteinheit, die Änderung pro Sekunde. Möchte man aber die Änderung pro Sekunde in Prozent haben, muss die Änderung pro Sekunde durch den Grundwert (hier: Nuc) dividiert und danach mit 100 multipliziert werden; so erhält man den Wert der Variablen **prozÄnderung\_proSek.** Beim Berechnen von Prozenten oder Sprechen über Prozentsätze muss man immer genau wissen, welches der jeweilige Grundwert (= 100%) ist.

## b) Zu den Diagrammen

## Diagramm "Zerfallsgesetz, Zahl der Radionuklide"

horizontale Achse: Variable *t* mit einer Skalierung von 0 bis 100 erste vertikale Achse: Variable *Nuc* mit einer Skalierung von 0 bis 100000; *rot* zweite vertikale Achse: die Größe *prozÄnderung\_proSek* mit einer Skalierung von 0 bis 10; *grün* 

## Diagramm "Zerfallsgesetz, Aktivität"

horizontale Achse: Variable *t* mit einer Skalierung von 0 bis 100 erste vertikale Achse: die *Aktivität*, welche nichts anderes als der Outflow der Variablen Nuc ist; dazu wird der Diagrammspalte C2 *unsichtbar* der Outflow *dNuc\_nach\_dt* zugeordnet; in C3 wird dann die Aktivität in der Einheit Bq angezeigt; die ,Connection' von C3 zu C2 erfolgt über ,Formula' und den Namen der Spalte von C2 oder einfach durch die Eingabe von "C2"; Skalierung von 0 bis 10000; *blau* 

## c)Zur unabhängigen Tabelle "Table 1"

Hier sollen neben dem Zeilenindex (Kontrollkästchen bei Show row index und Show column letters aktivieren) die Variablen *t, Nuc, dNuc\_nach\_dt* und *prozÄnde-rung\_proSek* angezeigt werden.

## 1) Mein eigenes Modellfenster :

Am Schluss der Bearbeitung bitte hier die letzte Version herkopieren. Das erste funktionierende Modellfenster dient nur als "Platzhalter" zur Formatierung dieser Protokollseite. Wenn das Modellfenster ,undocked' ist, also nicht an ein Bildschirm-Viertel gebunden ist, kann es mit [Alt]+[Druck] über den Zwischenspeicher kopiert werden.

**2) Mein Diagramm** "Zerfallsgesetz, Zahl der Radionuklide" für die angegebenen Startwerte (100000 Radionuklide; HWZ: 10 s):

# Fragen:

(1) Gib die Radionuklidzahlen für  $t_1 = HWZ$ ,  $t_2 = 2^*HWZ$  und  $t_3 = 3^*HWZ$  an.

**Vervollständige:** Nach drei Halbwertszeiten ist die Anzahl der noch vorhandenen Radionuklide immer genau  $\Psi\Psi$  ein Achtel  $\Psi$  der Anfangszahl der Kerne.

(2) Bei einer konstanten prozentuellen zeitlichen Abnahme einer Größe beschreibt man diese mit einer Exponentialfunktion. Mit welcher Funktion würde man die Abnahme einer Größe beschreiben, die zeitlich konstant wäre (Achtung: es fehlt absichtlich das Wort "prozentuell")?

(3) Betrachte die angezeigten Werte von *Zerfallskonst* und *proz\_Änderung\_proSek* im Modellfenster bei verschiedenen Halbwertszeiten. **Der Wert der Zerfallskonstante ist immer 100-Mal kleiner als die prozentuelle zeitliche Abnahme**.

**3)** Mein ,Function-fit'-Fenster bei der Einpassung einer mathematischen Funktion in den vom Modell berechneten Graphen für *Nuc*: (HWB = 10s,  $N_o = 100000$ ):

Komplettiere die Gleichung:  $N(t) = 100000^*...$ 

Der Parameter b ist die Zerfallskonstante. Vergleiche ihren Wert mit jenem, der im Modellfenster angezeigt wird, bzw. mit dem eigenen Berechnungsergebnis:

| HWZ (s) | b (1/s) | Zerfallskonst (1/s) | Ln(2) / HWZ |
|---------|---------|---------------------|-------------|
|         |         |                     |             |

**4) Mein Simulations-Diagramm,** das für die HWZen = 5, 10, 15, 20s den Einfluss der Halbwertszeit auf die Größe und den zeitlichen Verlauf der Aktivität verdeutlicht:

Beschreibe mit eigenen Worten den Verlauf der dargestellten Graphen!

# 3.2.12 Das prozentuelle Wachstum

## Arbeitsteam: Ort und Datum der Durchführung:

## Kurzbeschreibung der Aufgabenstellung:

Im selben Projekt, in dem das Zerfallsgesetz untersucht und visualisiert wird, könnte in einer zweiten Aktivität das konstante prozentuelle Wachstum behandelt werden. Die Analogie dieser beiden Prozesse wurde im Kapitel über das Zerfallsgesetz detailliert behandelt.

Mit einem Modell, bei dem das prozentuelle Wachstum pro Zeiteinheit eingegeben wird, soll graphisch die Abhängigkeit der Verdoppelungszeit vom Prozentsatz verdeutlicht werden.

## Weitere Tipps und Infos:

## a) Zum Modell:

In einem neuen Modellfenster soll das abgebildete Modell erstellt werden:

Die unabhängige Variable *t* habe die Zeiteinheit ZE. Sie soll mit einer Schrittweite dt=0.01 von 0 bis 20 laufen. Die Bestandsgröße *N* kennzeichnet die Zahl einer beliebigen Größe, deren Anfangswert über die Konstante *Start\_N* eingestellt wird. Die Variable *VD\_Wert* enthalte den verdoppelten Startwert. N soll anwachsen, deshalb bekommt diese Bestandsgröße einen *Inflow*. Der Inflow ist die Änderungsrate von N und gibt an, wie stark sich die Bestandsgröße N innerhalb der Zeiteinheit ändert.

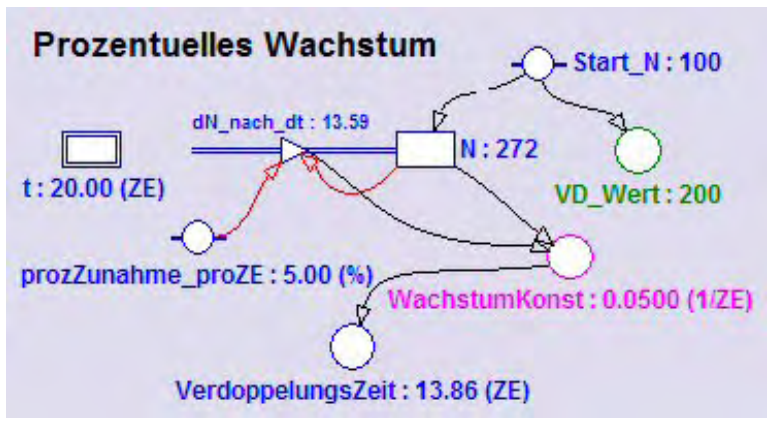

Diese Änderung pro Zeiteinheit hängt von der Konstanten **prozZunahme\_proZE**, der prozentuellen Zunahme pro Zeiteinheit, und vom aktuellen Wert von **N** ab (analog zu: Anteil ist Prozentsatz mal Grundwert durch 100). Auf die Beschriftung dieses Inflows kann man bei jüngeren Schülern auch verzichten. Für Experten/innen der Diffe-

renzialrechnung wäre *dN/dt* die exakte Beschriftung; da aber Coach6 diese Schreibweise für Modellvariablen nicht zulässt, wurde *dN\_nach\_dt* verwendet.

Während sich der Wert des Inflows bei der Durchrechnung des Modells andauernd verändert, ist der Quotient aus Inflow und aktuellem Wert von N konstant; dies ist nämlich die Wachstumskonstante **WachstumKonst**. Die Verdoppelungszeit wird nach den Überlegungen im Projekt Zerfallsgesetz analog zur Halbwertszeit als Quotient aus Ln(2) und der Wachstumskonstanten definiert.

Wenn man bei nicht all zu komplexen Formeln die beteiligten Größen kennt, helfen oft Dimensionsüberlegungen zur Findung des richtigen formalen Zusammenhangs. Dies soll hier verdeutlicht werden:

Die Verdoppelungszeit hat als Dimension ZE (Zeiteinheit), die Wachstumskonstante hat die Dimension 1/ZE und der natürliche Logarithmus von 2 ist eine Zahl, ist also dimensionslos. Aus Dimensionsgründen kann die Verdoppelungszeit nur durch einen Bruch festgelegt sein, bei dem die Wachstumskonstante im Nenner steht. Ein Produkt aus Wachstumskonstante und Ln(2) ergäbe ebenfalls eine falsche Dimension für die Verdoppelungszeit.

## **b)** Zum Diagramm "Prozentuelles Wachstum"

horizontale Achse: Variable *t* mit einer Skalierung von 0 bis 20 erste vertikale Achse: Variable *N* mit einer Skalierung von 50 bis 300; rot zweite vertikale Achse: Variable *VD\_Wert* mit einer Skalierung von 50 bis 300; grün

## c) Zur unabhängigen Tabelle "Table 1"

Hier sollen neben dem Zeilenindex (Kontrollkästchen bei Show row index und Show column letters aktivieren) die Variablen *t*, *N*, *200* angezeigt werden.

# 1) Mein eigenes Modellfenster :

Am Schluss der Bearbeitung bitte hier die letzte Version herkopieren. Das erste funktionierende Modellfenster dient nur als "Platzhalter" zur Formatierung dieser Protokollseite. Wenn das Modellfenster ,undocked' ist, also nicht an ein Bildschirm-Viertel gebunden ist, kann es mit [Alt]+[Druck] über den Zwischenspeicher kopiert werden.

**2) Mein Diagramm** "Prozentuelles Wachstum" für die angegebenen Startwerte (N = 100; 5%):

**Frage:** Bei einer konstanten prozentuellen Abnahme einer Größe ist die Halbwertszeit HWZ von Interesse. Bei einem konstanten prozentuellen Wachstum ist es die Verdoppelungszeit VDZ. Beide können völlig analog aus den Änderungskonstanten bzw. aus den prozentuellen zeitlichen Änderungen berechnet werden. Wie berechnet man die Verdoppelungszeit?

**3) Mein Simulations-Diagramm** für ein zeitlich konstantes Wachstum von 2, 4, 6, 8, 10 und 15 %. Lies daraus die Verdoppelungszeiten ab.

## Meine Lösungen:

VDZ(4%) = VDZ(6%) = VDZ(8%) = VDZ(10%) = VDZ(15%) =

**Frage:** Wie groß ist die Verdoppelungszeit bei einem 1%igem Wachstum? Sind es 50, 70 oder 111 Zeiteinheiten?

# 3.2.13 Die Radioaktive Zerfallskette

## Arbeitsteam: Ort und Datum der Durchführung:

#### Kurzbeschreibung der Aufgabenstellung:

Im Bereich der Radioaktivität erfolgt die Umwandlung von Radionukliden in stabile Kerne oft über ganze Zerfallsketten.

Wie der radioaktive Zerfall über eine Zerfallskette prinzipiell ablaufen könnte und wie die Aktivität dabei in Abhängigkeit von den Halbwertszeiten abnimmt, soll in einem Modell untersucht werden, in dem sich eine bestimmte Anzahl radioaktiver Kerne über zwei instabile Zwischenkerne in eine einzige Sorte stabiler Atomkerne verwandelt.

Der Zusammenhang zwischen Halbwertszeit und Zerfallskonstante ist hier als bekannt vorausgesetzt.

Mit einem recht einfachen Coach-Modell kann man anschauliche Diagramme erzeugen, welche in einer Tabellenkalkulation nur sehr schwer und unter größtem Zeitaufwand zu programmieren sind.

Im ersten Diagramm soll die zeitliche Änderung der Nuklidzahlen dargestellt werden, im zweiten die zeitliche Änderung der Aktivitäten der einzelnen Nuklide und die Summe dieser Aktivitäten.

Unter der **Aktivität** versteht man die Anzahl der Zerfälle pro Sekunde. Sie wird in Bq (Becquerel) angegeben. Da wir als Zeiteinheit 1 Sekunde verwenden, ist bei uns die Aktivität exakt der Zahlenwert des Outflows des jeweiligen Radionuklids. Verwendet man als Einheit der unabhängigen Modell-Variablen z.B. 1h, so wäre die Aktivität um den Faktor 3600 größer als der Zahlenwert des Flows.

#### Weitere Tipps und Infos:

#### a) Zum Modell:

Unten ist das Modell nach seiner Durchrechnung abgebildet. Startwert für  $N_Nuc1$  ist 100000. Alle anderen Nuklidzahlen haben als Anfangswert Null. Die unabhängige Modell-Variable ist die Zeit *t*. Sie soll mit einer Schrittweite dt=0.1 von 0 bis 100 Sekunden laufen. Setze als erstes die Symbole der vier Bestandsgrößen  $N_Nuc1$  bis  $N_Nuc4$  ins Modellfenster.

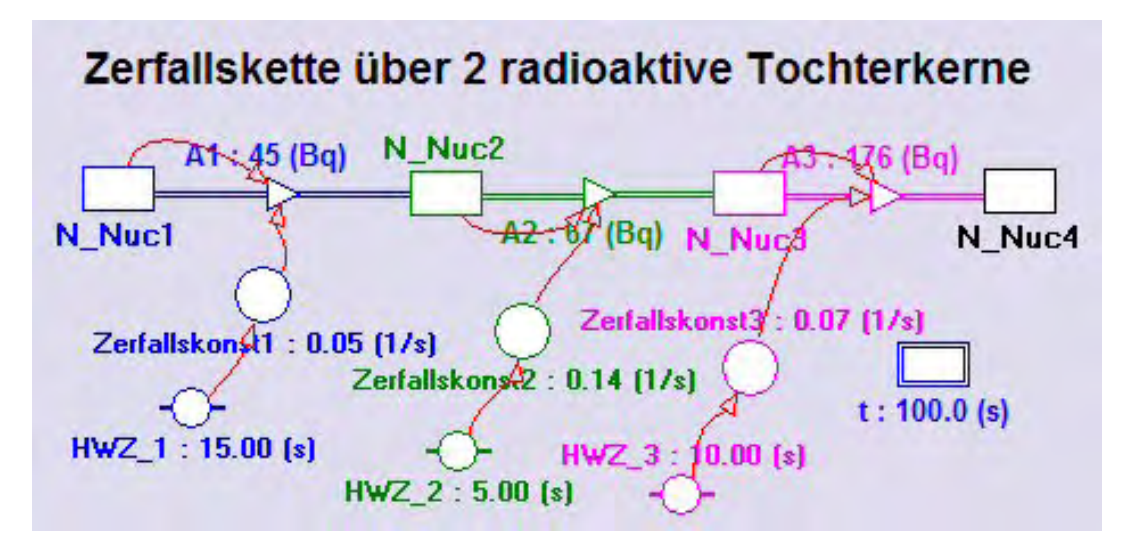

Die Bestandgröße **N\_Nuc1** (Abkürzung für Anzahl des Radionuklids 1) hat einen **Outflow**, da die Anzahl dieser Kerne durch Kernumwandlungen abnehmen wird. Der Outflow ist die Änderungsrate von *N\_Nuc1* und gibt an, wie stark sich die Bestandsgröße N\_Nuc1 innerhalb der Zeiteinheit ändert. Diese Änderung pro Zeiteinheit hängt von der **Zerfallskonst1** und von der aktuellen Anzahl der vorhandenen Radionuklide **N\_Nuc1** ab, sie ist exakt das Produkt dieser beiden Größen. Weil die Zeiteinheit 1 Sekunde ist und die physikalische Größe **Aktivität** als die Zahl der Zerfälle pro Sekunde definiert ist, stellt dieser Outflow gleichzeitig die Aktivität **A1** dar. Damit die Beschriftung und die Zahlenwerte eines Flows im Modellfenster angezeigt werden, sind in seinem Eigenschaftenfenster zwei Häklein nötig, oben bei ,Show Label' und unten neben der Einstellung der Dezimalstellen bei ,Show Digital Display'.

Der Wert der Konstanten *HWZ\_1* sei 15. Die Variable *Zerfallskonst1* ist über 0.693/HWZ\_1 oder Ln(2)/HWZ\_1 definiert.

Für die zwei radioaktiven Tochterkerne gilt analoges.

Die Verkettung der Bestandsgrößen kann ganz einfach gemacht werden. Der Outflow *A1* der Bestandsgröße N\_Nuc1 ist gleichzeitig der Inflow der Bestandsgröße N\_Nuc2; entsprechendes gilt für die Flows zwischen den anderen Bestandsgrößen. Der Zahlenwert von *N\_Nuc2* wird so vom Inflow *A1* und vom Outflow *A2* bestimmt.

#### b)Zu den Diagrammen

Diagramm "Zahl der Kerne einer Zerfallskette"

horizontale Achse: Variable *t* mit einer Skalierung von 0 bis 100 erste vertikale Achse: Variablen *N\_Nuc1, N\_Nuc2, N\_Nuc3*, mit einer Skalierung von 0 bis 100000 jeweils in den gleichen Farben wie im Modellfenster

zweite vertikale Achse: die Variable **N\_Nuc4** schwarz und **N\_gesamt** rot in derselben Skalierung von 0 bis 100000. *N\_gesamt* soll die Summe der aktuell vorhandenen radioaktiven Kerne anzeigen.

Diagramm "Aktivitäten in einer Zerfallskette"

horizontale Achse: Variable *t* mit einer Skalierung von 0 bis 100

erste vertikale Achse: Variablen *A1, A2* und *A3* mit einer Skalierung von 0 bis 5000 in den gleichen Farben wie im Modellfenster

zweite vertikale Achse: die Variable *A\_gesamt* in einer Skalierung von 0 bis 10000; rot. *.A\_gesamt* soll die Summe der aktuell vorhandenen Aktivitäten anzeigen.

Beachte die unterschiedlichen Skalierungen im zweiten Diagramm. Bei größeren Veränderungen der Halbwertszeiten sind eventuell auch Anpassungen bei den Skalierungen der Achsen nötig.

#### c) Zur Tabelle "Table 1"

Es sollen neben dem Zeilenindex (Kontrollkästchen bei ,Show row index' und ,Show column letters' aktivieren) die Variablen *t*, *N\_Nuc1*, *A1*, *A2*, *A3* und *N\_Nuc4* angezeigt werden.

#### 1) Mein eigenes Modellfenster :

Am Schluss der Bearbeitung bitte hier die letzte Version herkopieren. Das erste funktionierende Modellfenster dient nur als "Platzhalter" zur Formatierung dieser Protokollseite. Wenn das Modellfenster ,undocked' ist, also nicht an ein Bildschirm-Viertel gebunden ist, kann es mit [Alt]+[Druck] über den Zwischenspeicher kopiert werden.

**2) Mein Diagramm** "Nuklidzahlen" für die angegebenen Startwerte (100000 Radionuklide; HWZen: 15, 5 und 10 s):

## Fragen:

(1) Warum kann man für das Nuklid1 die HWZ aus dem Diagramm herauslesen, für das Nuklid2 oder Nuklid3 aber nicht?

(2) Was kann über die Graphen der Variablen *N\_gesamt* und *N\_Nuc4* gesagt werden?

**Vervollständige:** Wenn der Graph des Nuklids2 einen Hochpunkt hat, ist die Zerfallsrate von Nuklid1 genau gleich groß  $\Psi\Psi$  wie die Zerfallsrate von Nuklid2  $\Psi$ .

**3) Mein Diagramm** "Aktivitäten" für die angegebenen Startwerte (100000 Radionuklide; HWZen: 15, 5 und 10 s):

## Fragen:

(1) Wann erreicht die Gesamtaktivität der Zerfallskette ihren Maximalwert?

(2) Ermittle durch gezieltes Probieren HWZen, bei denen die Gesamtaktivität ein Randmaximum bei t = 0 Sekunden hat.

Meine Lösung: HWZ1 = HWZ2 = HWZ3 =

**Vervollständige:** Anzahl und HWZ eines Radionuklids bestimmen die Größe der Aktivität. Die Aktivität einer bestimmten Anzahl desselben Radionuklids ist umso größer, je  $\Psi\Psi$ kleiner seine HWZ ist.  $\Psi$ 

# 3.2.14 Kaffee kühlt ab

## Arbeitsteam:

# Ort und Datum der Durchführung:

## Kurzbeschreibung der Aufgabenstellung:

Eine Tasse heißer Kaffee kühlt ab, indem nach allen Richtungen Wärmeenergie abgestrahlt wird. Die Tasse steht also nicht auf dem Tisch, sondern wird von einer Halterung mit einem Stativ getragen. Diese Bemerkung wird dann interessant, wenn wir versuchen, die Parameter unseres Modells mit Hilfe einer Messung zu optimieren oder an eine spezielle Kaffeetasse (Form, Material) anzupassen.

Eine sog. **spezifische Abstrahlungsleistung** ist die entscheidende Größe und hat die Dimension **J/(s\*K\*kg)**. Sie gibt also an, wie viel Energie pro Sekunde abgestrahlt wird, wenn die Temperaturdifferenz zur Umgebung 1 K und die Kaffeemenge 1 kg

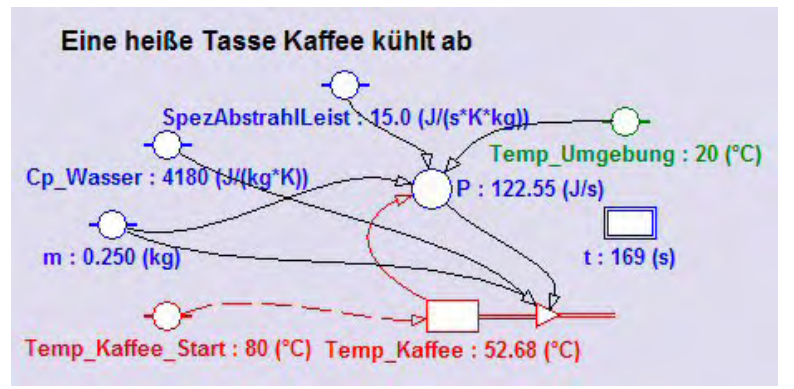

ist.

Mache ein Modell und ein Diagramm, um diesen Abkühlungsvorgang genauer untersuchen zu können.

## Weitere Tipps und Infos:

# a)Zum Modell:

Die unabhängige Variable des Modells ist die Zeit *t*. Mit

einer Schrittweite dt = 1 soll t von 0 bis 3600 laufen.

Folgende Konstanten spielen hier eine Rolle:

die Kaffeemasse *m*, die spezifische Wärmekapazität des Wassers *Cp\_Wasser*, die Umgebungstemperatur *Temp\_Umgebung*, die Starttemperatur des Kaffees *Temp\_Kaffee\_Start* und die spezifische Abstrahlungsleistung *spezAbstrahlLeist*. Wie man daraus *P*, die abgestrahlte Energie pro Sekunde, berechnet, verraten die Dimensionen dieser Größen: Aus J/(s\*K\*kg) wird J/s, wenn man die erste Größe mit der Masse und mit einer Temperatur multipliziert; diese Temperatur ist die Temperaturdifferenz zwischen Kaffee und Umgebung, wie einem das physikalische Gespür oder der physikalische Sachverstand sagt. Die Bestandsgröße *Temp\_Kaffee* hat einen Outflow, da sie ja im Laufe der Zeit abnehmen soll. Ein Flow ist, wenn die Zeit wie hier unabhängige Variable ist, eine Änderung pro Sekunde, hier ist er eine Temperaturänderung pro Sekunde; diese erhält man, wenn man P durch das Produkt aus Masse und spez. Wärmekapazität dividiert.

| 🚯 Model window                                                                                                    |                                                                                                    |
|----------------------------------------------------------------------------------------------------|----------------------------------------------------------------------------------------------------|
|                                                                                                    |                                                                                                    |
| 'Kaffee kühlt ab<br>dQ:=SP*m*(Tk-Tu)*dt<br>'in dt abgestrahlte Energie<br>dTk:=dQ/(Cp*m)<br>'Änderung von Tk<br>Tk:=Tk-dTk<br>'Abnahme von Tk<br>t:=t+dt | t:=0<br>dt:=1<br>m:=0.25 'kg<br>Cp:=4180 'J/(kg*K)<br>SP:=15 'J/(s*kg*K)<br>Tu:=20 '°C<br>Tk:=80 '°C |
|                                                                                                    | 'N=1800                                                                                              |

Bei der Lösung dieser Aufgabe im Textmodus ist man fast näher an den bekannten Formeln der Physik. Als erstes wird die Energie berechnet, die im Zeitintervall dt abgestrahlt wird. Daraus ensteht durch Umformen der Formel dQ = Cp\*m\*dT jene Temperatur-

änderung des Kaffees, um die er pro Zeitintervall dt kälter wird.

b)Zum Diagramm "Kaffee kühlt ab"

horizontale Achse: Variable *t* mit einer Skalierung von 0 bis 1200 (=20 min) erste vertikale Achse: Variable *Temp\_Kaffee* mit einer Skalierung von 0 bis 90; *rot* zweite vertikale Achse: Variable *Temp\_Umgebung* mit derselben Skalierung wie auf der ersten Achse; *grün* 

## 1) Mein eigenes Modellfenster :

Am Schluss der Bearbeitung bitte hier die letzte Version herkopieren. Das erste funktionierende Modellfenster dient nur als "Platzhalter" zur Formatierung dieser Protokollseite. Wenn das Modellfenster ,undocked' ist, also nicht an ein Bildschirm-Viertel gebunden ist, kann es mit [Alt]+[Druck] über den Zwischenspeicher kopiert werden.

2) Mein Diagramm für die angegebenen Startwerte (80°C, 0.25kg, 15J/(s\*kg\*K)):

## Fragen:

(1) Warum ist die Temperaturabnahme am Anfang viel größer als gegen Ende der Temperaturänderung? Welche Größe(n) – abgesehen von der spezAbstrahlLeist – bestimmen diese?

- (2) Wie groß ist die Halbwertszeit der Temperaturabnahme?
- (3) Welche Temperatur wird der Kaffee nach genügend langer Zeit sicher haben?

3) Bestimme mit ,Function-fit' die Funktionsgleichung für die Abnahme der Temperatur und gib die Gleichung für Temp\_Kaffee(t) an.

**Lösung:** Temp\_Kaffee(t) =

**4)** Ermittle mit ähnlichen Startbedingungen in einem Coach6-Messexperiement einen Graphen und passe dein Modell (die Startbedingungen) so an, dass es das Experiment möglichst gut simuliert.

**5)** Zeige, dass die Steigung des Temperaturabnahmegraphen vom Temperaturunterschied zur Umgebung (T\_Umgebung = 20°C) abhängt und gehe wie folgt vor:

Notiere den mit ,Function-fit' bestimmten Wert der Temperaturabnahmekonstanten b (siehe auch oben) b =

Bestimme mit ,Analyse/Slope' "händisch" die Steigung des Graphen bei den Kaffeetemperaturen 30°C und 60°C und trage diese in die Tabelle ein:

| Temp_Kaffee [°C] | Delta_Temp [°C] | Slope [°C/s] | b*Delta_Temp |
|------------------|-----------------|--------------|--------------|
| 30               | 10              |              |              |
| 60               | 40              |              |              |

Die Tabelle zeigt, dass die Steigung *Slope* gleich dem Produkt aus dem Parameter *b* und Temperaturdifferenz *Delta\_Temp* ist und nicht gleich jenem Produkt aus *b* und Kaffeetemperatur *Temp\_Kaffee*. Eine Ungenauigkeit liegt hier in der Ermittlung der Steigung über die *,Analyse/Slope'*-Option des Diagramm-Kontextmenüs, da die Tangente dort "mit freiem Auge" an den Graphen angelegt wird.

# 3.2.15 Die Entladung eines Kondensators

## Arbeitsteam:

Ort und Datum der Durchführung:

# Kurzbeschreibung der Aufgabenstellung:

Ein geladener Kondensator entlädt sich über einen ohmschen Widerstand. Untersuche mit Hilfe eines Modells und eines Diagramms diesen Vorgang.

# Weitere Infos und Tipps:

## a)Zum Modell:

Die unabhängige Variable des Modells ist die Zeit t. Mit einer Schrittweite dt = 0.001 soll t von 0 bis 1 laufen.

Die Zahlenwerte folgender Konstanten sind im unten abgebildeten Modell ersichtlich:

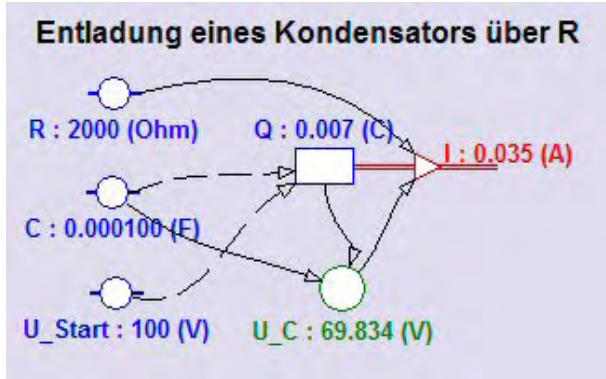

Die Spannung **U\_Start** in Volt vor Beginn der Entladung, der Widerstand **R** in Ohm und die Kapazität **C** in Farad.

Die Variable *U***\_C** enthält die aktuelle Spannung am Kondensator, die auf Grund der elektrischen Ladungen im Kondensator herrscht.

Die Ladung **Q** ist die Bestandsgröße dieses Modells und hat einen Outflow, damit die Ladung im Laufe der Zeit
| 🚯 Model window                |                   |
|-------------------------------|-------------------|
|                               |                   |
| 'Kondensatorentladung         | t:=0<br>dt:= 0.01 |
| Q:=Q-I*dt'neuer Ladezustand   | U_Start:=100 ' V  |
| U_C:=Q/C 'neue Konds.spannung | R:=2000 'Ohm      |
|                               | C:=100E-6 ' F     |
| If t>1 Then Stop EndIf        | Q:=C*U Start ' C  |
| t:=t+dt                       | U_C:=U_Start ' C  |

durch einen Ladungsausgleich sinkt. Dieser Outflow, die Ladungsänderung pro Sekunde, ist nichts anderes als der *Entladestrom I*.

Damit die einzelnen Symbole des Modells auch formal richtig verknüpft werden können, müssen ein paar

Formeln der Elektrizitätslehre richtig angewendet werden: I = dQ/dt;  $Q = C^*U$ ;  $U = R^*I$ .

Im Textmodus würde das Modell etwa so wie hier abgebildet aussehen.

b)Zum Diagramm "Entladung eines Kondensators"

horizontale Achse: Variable *t* mit einer Skalierung von 0 bis 1 erste vertikale Achse: Variable *U*\_*C* mit einer Skalierung von 0 bis 120; *grün* zweite vertikale Achse: Variable *I* mit einer Skalierung von 0 bis 0.120; *rot* 

Bei größeren Änderungen des ohmschen Widerstandes muss eventuell die Skalierung für die Anzeige des Entladestromes angepasst werden.

### 1) Mein eigenes Modellfenster :

Am Schluss der Bearbeitung bitte hier die letzte Version herkopieren. Das erste funktionierende Modellfenster dient nur als "Platzhalter" zur Formatierung dieser Protokollseite. Wenn das Modellfenster ,undocked' ist, also nicht an ein Bildschirm-Viertel gebunden ist, kann es mit [Alt]+[Druck] über den Zwischenspeicher kopiert werden.

**2) Mein Diagramm** für die angegebenen Startwerte (R=2000Ohm; C=100E-6F; U=100 V):

### Fragen:

(1) Warum ist der Entladestrom *I* am Anfang viel größer als gegen Ende des Entladevorganges?

(2) Wie groß ist die Halbwertszeit des Spannungsabfalls für die Startwerte? Berechne daraus die Abnahmekonstante (Verallgemeinerung des Begriffs Zerfallskonstante) und vergleiche diesen Wert mit dem Zahlenwert von R\*C.

(3)Die allgemeine Gleichung für die Spannung heißt: U(t) = U<sub>o</sub>\*Exp[-t /(R\*C)]

*Vervollständige:* Da das Argument der Exponentialfunktion immer dimensionslos ist bzw. sein muss, muss das Produkt R\*C die Dimension  $\Psi\Psi$ Zeit/Sekunde  $\Psi$ haben.

**3) Bestimme mit ,Function-fit' die Funktionsgleichungen** für die Abnahme der Spannung und für den Entladestrom. Gib die Gleichungen für **U(t)** und **I(t)** an.

Lösung: U(t) = I(t) =

**Vervollständige:** Es fällt auf, dass die Abnahmekonstanten in den Exponentialfunktionen in beiden Fällen  $\Psi\Psi$  exakt gleich groß sind  $\Psi$ .

### 3.2.16 Das Aufladen eines Kondensators

### Arbeitsteam:

#### Ort und Datum der Durchführung:

### Kurzbeschreibung der Aufgabenstellung:

Ein Kondensator bekannter Kapazität wird an eine Gleichspannungsquelle angeschlossen und über einen ohmschen Widerstand geladen. Untersuche mit Hilfe eines Modells und eines Diagramms diesen Vorgang.

#### Weitere Tipps und Infos:

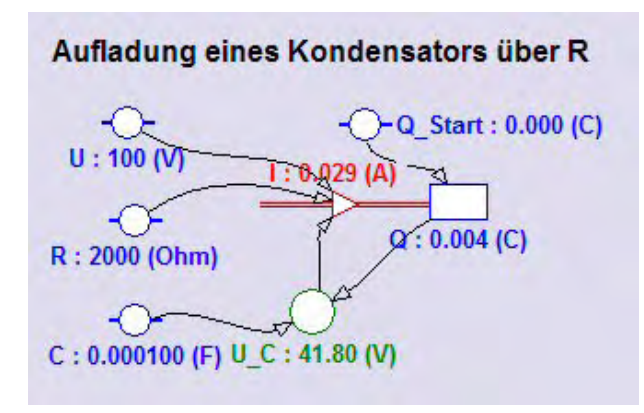

### a)Zum Modell:

Die unabhängige Variable des Modells ist die Zeit t. Mit einer Schrittweite dt = 0.001 soll t von 0 bis 1 laufen.

Die Zahlenwerte folgender Konstanten sind im abgebildeten Modell ersichtlich: Die angelegte Spannung *U* in Volt, der Widerstand *R* in Ohm, die Kapazität *C* in Farad, und die Ladung *Q\_Start* des Kondensators am Beginn des Ladevorganges.

Die Variable **U\_C** enthält die aktuelle Spannung am Kondensator, die sich auf Grund der elektrischen Ladungen im Kondensator als Gegenspannung zur von außen angelegten Spannung U aufbaut.

Die Ladung **Q** ist die Bestandsgröße dieses Modells und hat einen Inflow, damit die Ladung im Laufe der Zeit ansteigt. Der Inflow, die Ladungsänderung pro Sekunde, ist nichts anderes als der *Ladestrom I*.

Damit die einzelnen Symbole des Modells auch formal richtig verknüpft werden können, müssen ein paar Formeln der Elektrizitätslehre richtig angewendet werden:

| Model window              | 2          |   |     | ×  |
|---------------------------|------------|---|-----|----|
|                           |            |   |     |    |
| 'Laden des Kondensators 🧖 | t:=0       |   | 5   | 14 |
|                           | dt:=0.001  | • | s   | -  |
| U_C:=Q/C                  |            |   |     |    |
| I:=(U-U_C)/R 'Ladestrom   | U:=100     | • | U   |    |
| Q:=Q + I * dt             | R:=2000    | • | Ohm |    |
|                           | C:= 100E-6 | • | F   |    |
| If t>1 Then Stop EndIf    | Q Start:=0 | • | C   |    |
| t:=t+dt                   | Q:=Q_Start | • | C   |    |

 $I = dQ/dt; Q = C^*U; U = R^*I.$ 

Dass beide Spannungen den Ladestrom I beeinflussen, ist aus dem abgebildeten Grafikmodus-Modell wegen Connector-Pfeile der Die ersichtlich. Differenz dieser zwei Spannungen ist die Ursache für den Ladevorgang.

**b)Zum Diagramm** "Aufladen eines Kondensators"

horizontale Achse: Variable t mit einer Skalierung von 0 bis 1 erste vertikale Achse: Variable  $U_C$  (grün) und Konstante U (blau) mit einer Skalierung von 0 bis 120

zweite vertikale Achse: Variable I mit einer Skalierung von 0 bis 0.120; rot

### 1) Mein eigenes Modellfenster :

Am Schluss der Bearbeitung bitte hier die letzte Version herkopieren. Das erste funktionierende Modellfenster dient nur als "Platzhalter" zur Formatierung dieser Protokollseite. Wenn das Modellfenster ,undocked' ist, also nicht an ein Bildschirm-Viertel gebunden ist, kann es mit [Alt]+[Druck] über den Zwischenspeicher kopiert werden.

2) Mein Diagramm für die angegebenen Startwerte:

**Frage:** Warum ist der Ladestrom *I* am Anfang viel größer als gegen Ende des Ladevorganges?

**3)** Bestimme mit ,Function-fit' die Funktionsgleichung für den Ladestrom und übertrage das ,Function-fit'-Fenster hier her. Gib auch die Gleichung für I(t) an.

**4) Verwende den Parameter** b vom Einpassvorgang der Exponentialfunktion in den Graphen des Ladestromes und formuliere damit die Funktionsgleichung für die ansteigende Spannung am Kondensator.

**Antwort:** b = ... U(t) =

### 3.2.17 Der Astronaut altert langsamer, wenn ...

### Arbeitsteam:

### Ort und Datum der Durchführung:

### Kurzbeschreibung der Aufgabenstellung:

Ein Astronaut fährt mit einer Rakete für den auf der Erde zurück bleibenden Zwilling 20 Jahre lang durch den Weltraum zu einem extrasolaren Planeten und wieder zurück. Die Rakete ist immer mit einer konstanten Geschwindigkeit v (bezogen auf die Erde) unterwegs, wobei die kurzen nötigen Beschleunigungsphasen vernachlässigt werden sollen.

Nach der speziellen Relativitätstheorie läuft die Uhr im Raumschiff langsamer; wäh-

rend auf der Erde 1 Stunde vergeht, sind es in der Rakete nur  $\sqrt{1-\frac{v^2}{c^2}}$  Stunden, wo-

bei diese Verlangsamung der Uhr/Zeit in der Rakete entscheidend von der Raketengeschwindigkeit v abhängt.

Mache ein Modell und stelle in einem Diagramm die Alterung des Astronauten (y-Achse) gegenüber der Alterung des Zwillings auf der Erde (x-Achse) dar. Der Prozentsatz, der die Fahrgeschwindigkeit v mit der Lichtgeschwindigkeit c vergleicht, soll frei wählbar sein.

#### Weitere Tipps und Infos:

### a)Zum Modell:

Die unabhängige Variable des Modells ist die Zeit t in Sekunden. Mit einer Schrittweite dt = 1E5 soll t von 0 bis 7E8 laufen. 1E5s sind etwa 28 Stunden.

Die Zahlenwerte folgender Konstanten sind im abgebildeten Modell ersichtlich: Der Prozentsatz  $p_von_c$ , über den die Fahrgeschwindigkeit v der Rakete eingestellt wird; die Lichtgeschwindigkeit c, deren Zahlenwert aus der Liste der angebotenen Konstanten stammt; die Konstante Jahr1, welche die Anzahl der Sekunden pro Jahr angibt. Die Variable *Jahr20* enthält die Sekundenanzahl von 20 Jahren. Die Variable *Faktor* enthält jene Zahl kleiner als 1, die mit der Erdenzeit multipliziert werden muss, um die Raketenzeit zu erhalten.

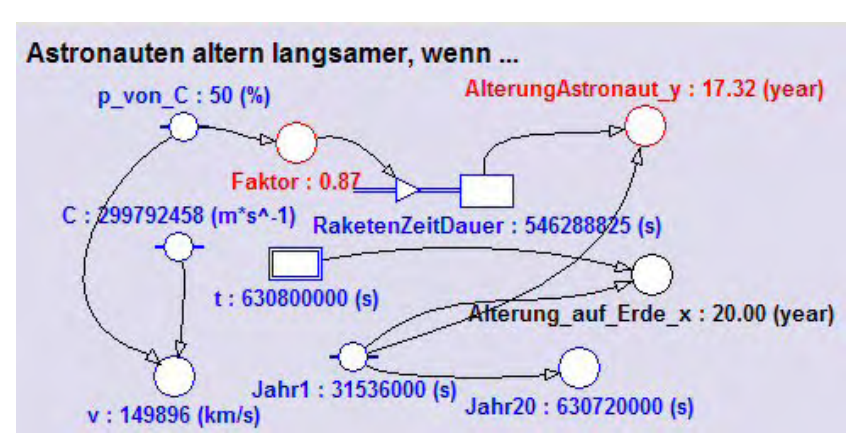

Die Bestandsgröße RaketenZeitDauer hat als Startwert Null und dient zum iterativen Aufsummieren von Raketenzeitintervallen: dazu hat sie einen Inflow, damit sich der Wert der Bestandgröße erhöht. Die Anderuna pro Zeitintervall ist genau gleich dem Wert

der Variable *Faktor*. Die Änderung pro Berechnungsschritt ist das Produkt aus dem *Inflow* und dem Zeitintervall *1E5*. Aus der *RaketenZeitDauer* in Sekunden wird die Variable *AlterungAstronaut\_y* in Jahren berechnet und die abgelaufene Zeit bis zum Stopp der Durchrechnung wird in den Zahlenwert der *Alterung\_auf\_Erde\_x* in Jahren umgerechnet. Der Wert der Variablen *Jahr20* wird schließlich für den Abbruch der Berechnung des Modells verwendet. Sobald die unabhängige Variable t den Wert von *Jahr20* erreicht oder überschreitet, wird die Modelldurchrechnung gestoppt.

Das Modell kann auch im Textmodus erstellt werden.

| <pre>'Zwillings-Alterung<br/>dRt=Sqrt(1-v<sup>2</sup>/C<sup>2</sup>)*dt<br/>'dRt=sqrt(1-p<sup>2</sup>/100<sup>2</sup>)*dt<br/>sum:=sum+dRt<br/>AlterungAstronaut_y=sum/t1J<br/>Alterung_auf_Erde_x=t/t1J<br/>if t&gt;=t20J then stop endif<br/>t:=t+dt</pre> | t=0 's<br>dt=1E5 's sind etwa 28h<br>C=2.99792458E8 'm/s<br>p_von_C=50 '% für v von c<br>v=p_von_C*C/100 'm/s<br>sum=0<br>t20J=20*365*24*3600 's<br>t1J=365*24*3600 's<br>'N=7000 | Für den Abbruch<br>der Durchrechnung<br>nach 20 Jahren<br>(t20J) ist eine<br>Befehlszeile im<br>linken Teil des<br>Modellfensters |
|----------------------------------------------------------------------------------------------------|----------------------------------------------------------------------------------------------------|----------------------------------------------------------------------------------------------------|
| <b>t:=t+at</b>                                                                                                    | N=7000                                                                                                    | nötig.                                                                                                    |

b)Zum Diagramm "Alterungsverhältnis der Zwillinge"

horizontale Achse: Variable *Alterung\_auf\_Erde\_x* mit einer Skalierung von 0 bis 25 erste vertikale Achse: Variable *AlterungAstronaut\_y* mit einer Skalierung von 0 bis 25; *rot.* Die Einheiten sind jeweils Jahre. Gitternetz einschalten und auch *,Keep the same ratio*' aktivieren.

#### c)Zur Tabelle "Table 1"

Sie soll die Variablen *t, Alterung\_auf\_Erde\_x, AlterungAstronaut\_y* enthalten.

### 1) Mein eigenes Modellfenster :

Am Schluss der Bearbeitung bitte hier die letzte Version über herkopieren. Das erste funktionierende Modellfenster dient nur als "Platzhalter" zur Formatierung dieser Protokollseite. Wenn das Modellfenster ,undocked' ist, also nicht an ein Bildschirm-Viertel gebunden ist, kann es mit [Alt]+[Druck] über den Zwischenspeicher kopiert werden.

**2)** Das Simulations-Diagramm für Raketengeschwindigkeiten, welche gleich 0, 50, 75, 90 und 95 % der Lichtgeschwindigkeit sind:

**Frage:** Wie viele Jahre ist der Astronaut bei einer Geschwindigkeit von 95% von c gealtert?? **Antwort:** bei

3) Mit wie viel % der Lichtgeschwindigkeit muss die Rakete düsen, damit der Astronaut halb so schnell altert wie sein Zwilling auf der Erde? Gezieltes Probieren ist angesagt. Es kann auch jenes Diagramm übertragen werden, aus dem die Antwort herausgelesen worden ist.

## 3.3 Einige Protokolle

Da in Kapitel 2 die Aufgaben sehr detailliert behandelt sind, werden hier nur ein paar wenige Protokolle angeführt.

Für ordentliche Protokolle ist es wichtig, dass man das Formatieren der Grafiken, welche über die Zwischenablage aus dem Coach6-Programm übernommen werden, perfekt beherrscht !!

### 3.3.1 Protokoll zu: Minimale Oberfläche eines quadratischen Quaders bei fixem Volumen

Arbeitsteam: Anni und Franz

Ort und Datum der Durchführung: Informatikraum 1, 1. Juni 2005

### Kurzbeschreibung der Aufgabenstellung:

Einen quadratischen Quader mit fix vorgegebenem Volumen (z.B. 500 m<sup>3</sup>; Volumen eines Hauses) kann man mit unterschiedlichen Grundkanten und Höhen gestalten, wobei sich die Oberfläche dadurch verändert. Am meisten interessiert hier jener Quader, welcher die kleinste Oberfläche hat. Diese zunächst theoretische Fragestellung ist auch etwa im Wohnungsbau interessant, da die Energieverluste durch Transmission bei Gebäuden über ihre Gebäudehüllfläche = Oberfläche erfolgen.

Mache ein Modell, welches unter Berücksichtigung des konstanten Volumens bei Variation des Verhältnisfaktors  $f_h_zu_a$  zwischen Höhe und Grundkante die Größen der Oberfläche berechnet und stelle schließlich die Oberfläche als Funktion dieses Verhältnisfaktors  $f_h_zu_a$  dar. Dieser Verhältnisfaktor muss also als unabhängige Variable verwendet werden.

### Weitere Tipps und Infos:

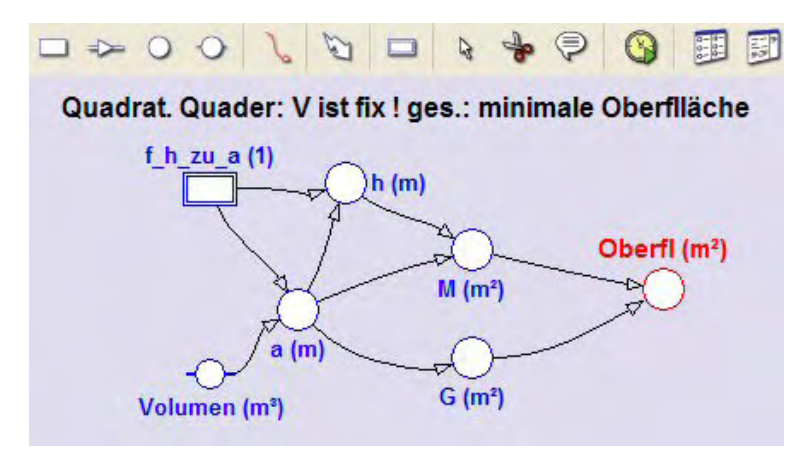

### a)Zum Modell

Öffne in einer neuen Aktivität das Modellfenster, arbeite im Grafikmodus und erstelle das abgebildete Modell: Die unabh. Variable **f**\_**h**\_**z**u\_**a** soll die Werte von 0.1 bis 2 durchlaufen, eine brauchbare Schrittweite ist 0.01. Null darf dieser Faktor aber wegen der Berechnung von **a** (siehe unten) nie sein.

Zu den Berechnungsformeln: V= $a^{2*}h$ , *f=h/a*, h= $a^{f}$ , d.h.: V= $a^{2*}f^*a=f^*a^3$ ; *a* = (*V/f*)^(*1/3*). Die Quaderoberfläche ist gleich der doppelten Grundfläche G vermehrt um die Mantelfläche M (= $4^*a^*h$ ).

### b)Zum Diagramm "Quadrat. Quader mit minimaler Oberfläche"

horizontale Achse: unabhängige Variable *f\_h\_zu\_a* mit Skalierung von 0 bis 2 erste vertikale Achse: Variable *OberfI* mit der Skalierung von 200 bis 800; rot

### c)Zur unabhängigen Tabelle "Table 1"

Diese soll den **Zeilenindex** (Kontrollkästchen ,show row index' aktivieren) anzeigen und die Variablen  $f_h_zu_a$ , **Oberfl**, **a** und **h** enthalten. Bei der Variablen **Oberfl** soll die Zahl der Dezimalstellen auf 3 oder 4 erhöht werden, damit man das Minimum besser feststellen kann.

Falls man in die Diagrammtabelle zusätzliche Spalten einfügen wollte, hat man das Problem, dass dann deren Werte auch als Graphen im Diagramm sichtbar werden; stellt man diese zusätzlichen Spalten auf *,invisible'*, so werden diese auch in der Diagrammtabelle nicht mehr angezeigt.

### 1)Mein eigenes Modellfenster:

Am Schluss der Bearbeitung bitte hier die letzte Version herkopieren. Das erste funktionierende Modellfenster dient nur als "Platzhalter" zur Formatierung dieser Protokollseiten. Wenn das Modellfenster ,undocked' ist, also nicht an ein Bildschirm-Viertel gebunden ist, kann es mit [Alt]+[Druck] über den Zwischenspeicher kopiert werden.

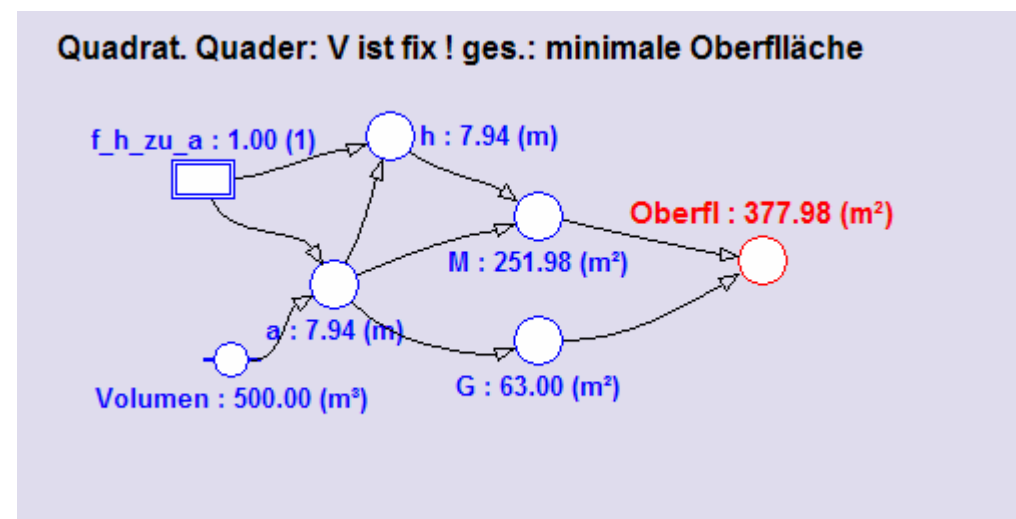

2)Mein Diagramm "Quadrat. Quader mit minimaler Oberfläche"

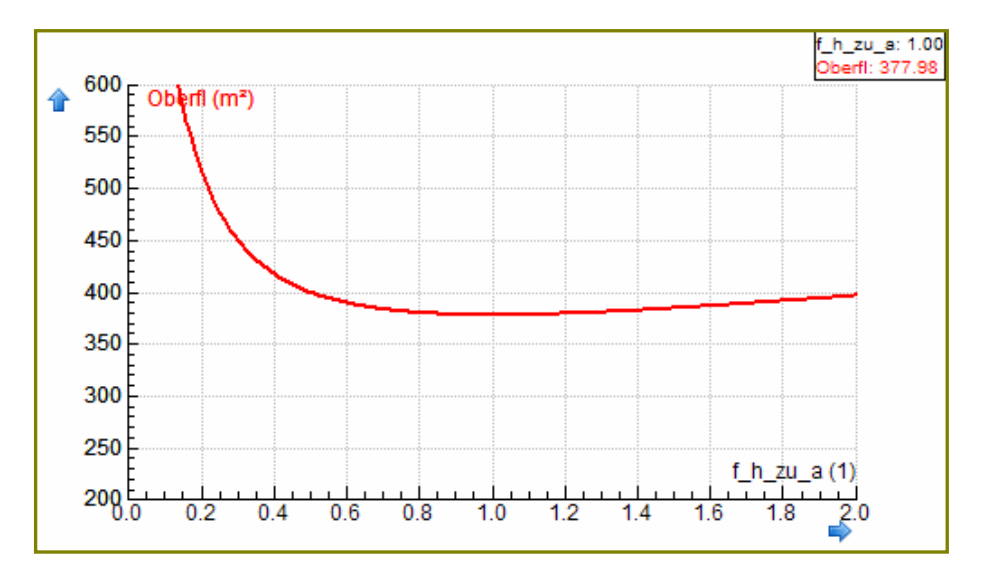

### Frage:

Ermittle im *,Scan'*-Modus (Diagramm-Kontextmenü) jenen Faktor zwischen Höhe und Grundkante, bei dem die Oberfläche minimal ist, und interpretiere die Zahlenwerte. Gib die Kantenlängen und die Formel zur Berechnung der minimalen Oberfläche an.

| f_h_zu_a: <b>1</b> | a = a | b = a | h = a*f_h_zu_a = <b>a*1</b> | $O_{min} = 6^*a^2$ |
|--------------------|-------|-------|-----------------------------|--------------------|

Vervollständige: Unter allen quadratischen Quadern mit vorgegebenem Volumen ist der Würfel jener mit minimaler Oberfläche.

### 3.3.2 Protokoll zu: Stammfunktion der Sinusfunktion

Arbeitsteam: Judith und Michael

Ort und Datum der Durchführung: Physiksaal 1; 1.Juli 2005

### Kurzbeschreibung der Aufgabenstellung:

F(x) ist eine Stammfunktion einer Funktion f(x), wenn die Ableitung von F(x) wieder gleich f(x) ist, kurz wenn gilt: F'(x) = f(x). Das Suchen einer Stammfunktion nennt man Integrieren. Neben anderen Methoden kann eine Stammfunktion auch durch "numerisches Integrieren" ermittelt werden. Dabei erhält man  $F(x_0)$ , den Funktionswert einer Stammfunktion an der Stelle  $x_0$ , als Summe aller Flächenstücke, die zwischen dem Graphen von f(x) und der x-Achse bis zu dieser Stelle  $x_0$  liegen.

Da eine Stammfunktion nur bis auf eine additive Konstante bestimmt ist, ist auch jene Stelle, ab der die Flächenstücke aufsummiert werden, nicht relevant. Man könnte auch sagen, dass der Anfangswert beim Aufsummieren nicht zwingend Null sein muss.

Mache ein Modell, mit dem man den Graphen der **Sinusfunktion** im Intervall [0;10] zeichnen kann. Zusätzlich sollen die Flächenstreifen zwischen dem Graphen der Sinusfunktion und der x-Achse beginnend bei x=0 schrittweise aufsummiert werden. Die aktuelle Zwischensumme dieser Flächenstreifen ist der Funktionswert der Stammfunktion, welche ebenfalls im Diagramm dargestellt werden soll.

Mit Hilfe der Analysemöglichkeiten von Coach6 soll auch allgemein der Term für die gefundene Stammfunktion ermittelt werden.

### Weitere Tipps und Infos:

### a)Zum Modell

Öffne in einer neuen Aktivität das Modellfenster, arbeite im Grafikmodus und erstelle das abgebildete Modell: Die **unabhängige Variable x** soll die Werte von **0 bis 10** durchlaufen, eine brauchbare **Schrittweite** ist **0.01**. Damit das Variablensymbol für x auch angezeigt wird, muss in seinem Eigenschaftenfenster unten "Symbol visible..' aktiviert sein. Die Modellvariable **Sinus\_f\_x** wird mit Hilfe der Mathematischen Funktion *Sin(x)* im Formeleditor definiert. Wir verändern die Standardeinstellung Radiant für das Argument der Winkelfunktion nicht.

In der Bestandsvariablen (state variable) *Sum* werden die senkrechten Flächenstreifen zwischen dem Graphen der Sinusfunktion und der x-Achse aufsummiert. Den Anfangswert von **Sum** setzen wir dabei Null, was aber nicht zwangsläufig so sein muss. Flächenstreifen liefern negative Beiträge zur Summe, wenn der Funktionswert von Sin(x) dort negativ ist. Der **Flow**, welcher in die Bestandsgröße hineinzeigt, sorgt dafür, dass die Beiträge, welche durch die einzelnen Streifen entstehen, jeweils zum aktuellen Bestand von Sum dazugezählt werden. Der aktuelle Wert von Sum wird hier nicht der Funktionswert der Stammfunktion sein; deshalb müssen wir eigene Variable **StammF\_x** einsetzen. **Auf die Definition dieser Variablen verzichten wir aber vorerst**. Deshalb wird im Innern des Variablensymbols ein **Fragezeichen** angezeigt.

Zeichne zuerst alle Symbole und Verbindungspfeile und trage erst danach die Formeln zur Definition der Größen ein. Wenn der Connector von **Sinus\_f\_x** zum **Inflow** von Sum gezeichnet ist, ist dort schon alles erledigt. Es handelt sich bei einem **Flow** um eine Änderungsrate, die immer auf die Einheit der unabhängigen Variablen bezogen ist; die Änderungsrate ist **Sinus\_f\_x**, die Änderung pro Durchrechnungschritt ist *Sinus\_f\_x\*dx*, das die Fläche des Streifens zwischen Sinus\_f\_x und x-Achse ist.

### b)Zum Diagramm "Sin(x) und Stammfunktion"

horizontale Achse: unabhängige Variable **x** mit Skalierung von 0 bis 10

Auf der ersten vertikalen Achse werden mit derselben Skalierung (von -2 bis +2) in der Endversion folgende drei Variablen angezeigt: Variable **Sinus\_f\_x** grün und die Variable **Sum** blau. Auf die Anzeige der Variablen **StammF\_x** – sie wird in Anlehnung an die Farbe des Variablensymbols im Modellfenster auch rot sein – wollen wir vorläufig verzichten.

### c)Zur unabhängigen Tabelle "Table 1"

Zur Analyse ist immer auch eine unabhängige Tabelle praktisch. Diese soll den **Zei***lenindex* (Kontrollkästchen ,show row index' aktivieren) anzeigen und die Variablen *Sinus\_f\_x, Flow\_1, Streifenfl* und *Sum* enthalten.

Auf die Anzeige von **StammF\_x** müssen wir vorläufig auch hier verzichten.

Die Spalte C3 mit der Bezeichnung (Quantity) **Streifenfl** wird über eine Formel definiert (bei ,Connection' ,*Formula*' auswählen); die im Formeleditor einzugebende Formel heißt **Flow\_1\*0.01**, wenn die Breite der Flächenstreifen wie oben empfohlen wirklich 0.01 ist. Bei den ersten zwei Spalten erhöhen wir die Anzahl der Dezimalstellen auf 4, bei allen weiteren auf 6.

#### 1)Mein eigenes Modellfenster:

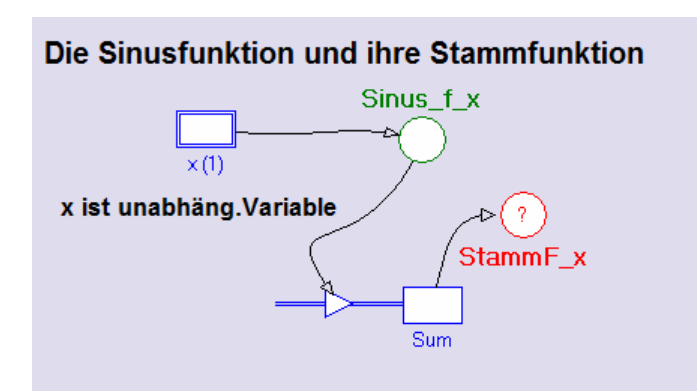

Im Innern des Symbols der Variablen *StammF\_x* wird vorerst ein Fragezeichen angezeigt.

Dieses Fragezeichen zeigt an, dass diese Variable im Moment der Aufnahme noch nicht definiert ist ! 2)Mein Diagramm "Sin(x) und Stammfunktion": ohne den Graphen von StammF\_x:

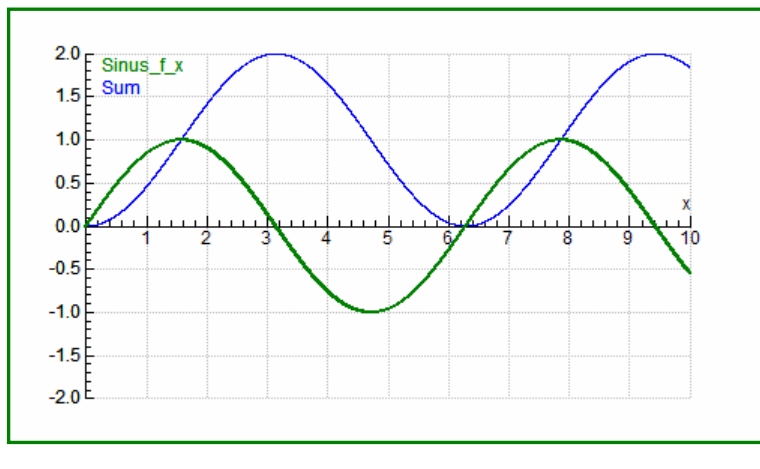

Das Diagramm zeigt einen Graphen der Variablen **Sum**, dessen Funktionswerte zwar schwanken wie eine Sinusoder Cosinusfunktion, dessen Wertebereich [0;2] aber noch nicht passt.

### Frage:

Wir erinnern uns daran, dass eine Stammfunktion immer nur bis auf eine additive Konstante definiert ist. Welchen

Konstantewert müssen wir zu den Funktionswerten von Sum addieren, damit der Graph um 1 Einheit in der y-Richtung nach unten verschoben wird und der Wertebereich [-1;+1] wird?

Remember: Schieberegeln bei Funktionsgraphen !

Antwort: Man muss zu Sum die Konstante (-1) addieren !!

**3)Mein Diagramm** "Sin(x) und Stammfunktion": **mit** dem Graphen von **StammF\_x**: Definiere dazu zuerst **im Modell** die Variable *StammF\_x*, indem du dort die Formel *Sum* + (-1) oder kürzer *Sum* – 1 eingibst. Vervollständige danach die Anzeige von *StammF\_x* im Diagramm und in der Tabelle. Dann rechne das Modell neu durch und

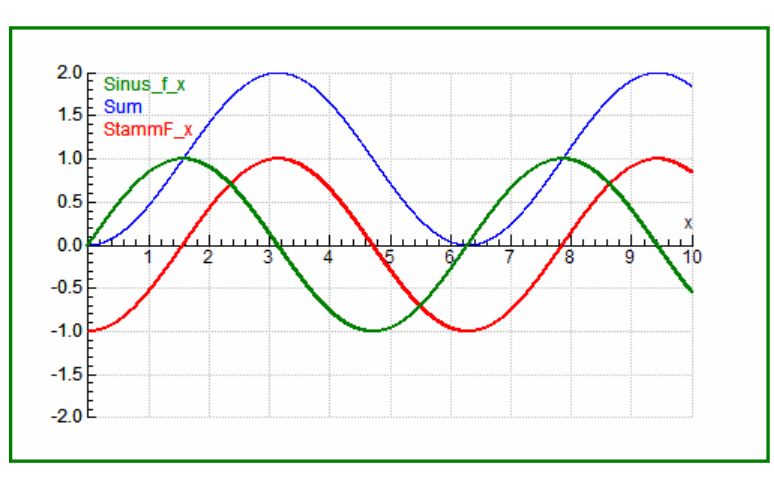

übertrage das Diagramm hier her.

### Fragen:

(1) Funktionen-Experten/innen wissen, dass man einen Graphen an der x-Achse spiegelt, wenn man ein Minus vor den ganzen Funktionsterm setzt. Welchen Funktionsgraphen sieht man, wenn man die rot gezeichnete Stammfunktion an der x-Achse spiegelt?

### Antwort: Eine Cosinusfunktion !!

(2)Die Stammfunktion ist also eine an der x-Achse gespiegelte Cosinusfunktion. Wie heißt deshalb die Funktionsgleichung von StammF\_x ?

### Antwort: **StammF\_x = - Cos(x)**

(3)Coach6 kann als Winkelfunktionen nur Sinusfunktionen "identifizieren". Im *"Functi-on-fit*'-Fenster wird die Stammfunktion mit einem einzigen Klick auf *[Auto fit]* wie folgt eingepasst: StammF\_x = 1\*Sin(1\*x-1.57)+8.3E-008 = **Sin(x-\pi/2).** 

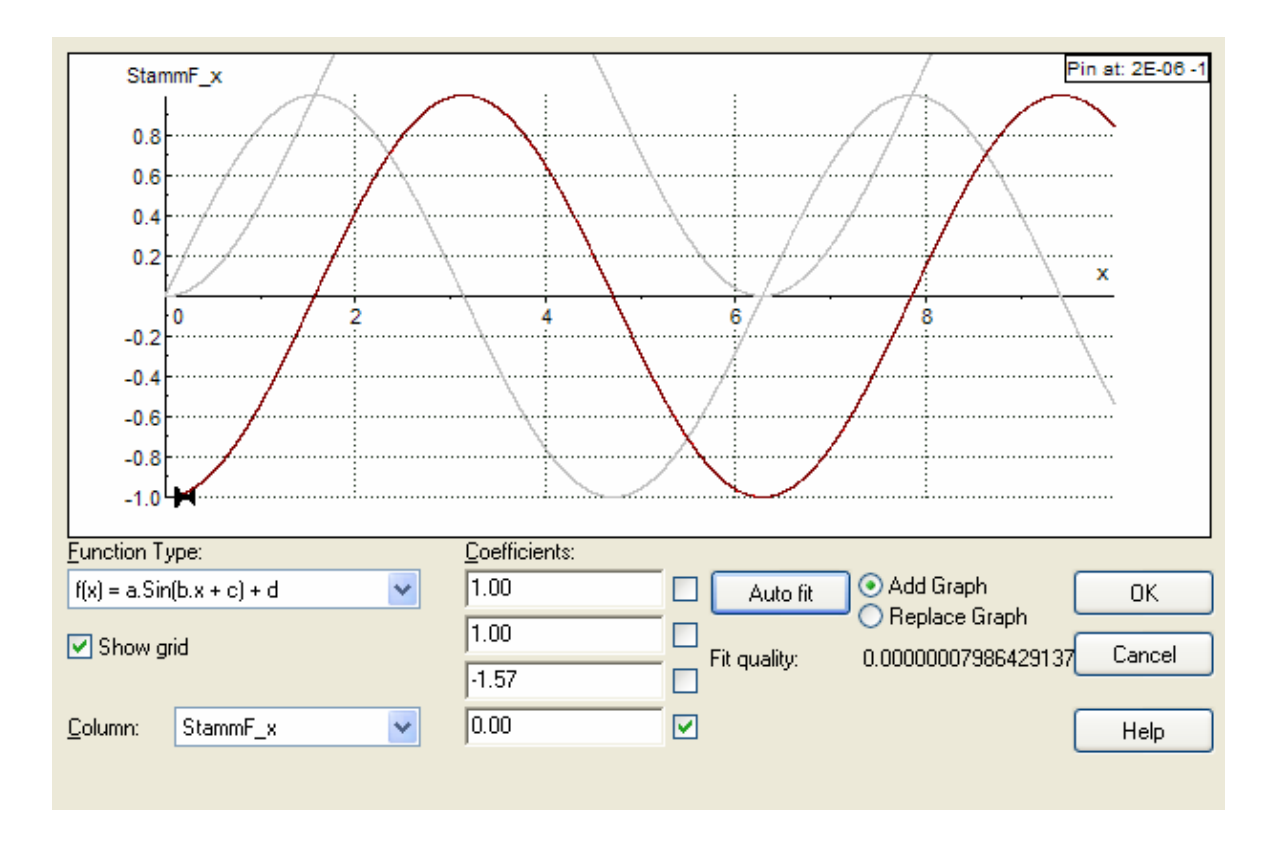

Wenn man berücksichtigt, dass die Sinusfunktion eine ungerade Funktion ist, und wenn man sich bei den Winkelfunktionen am Einheitskreis auskennt, kann man leicht zeigen, dass gilt: **StammF\_x =** Sin( $x-\pi/2$ ) = - **Cos(x)**. Zeige, dass das richtig ist.

**Also:** StammF\_x = Sin(x- $\pi/2$ ) = - Sin( $\pi/2$ -x) = - Sin(90- $\alpha$ ) = - Cos( $\alpha$ ) = - Cos(x)

Vervollständige:

 $f(x) = Cos(x) \rightarrow F(x) = Sin(x) + c;$ 

 $f(x) = Sin(x) \rightarrow F(x) = -Cos(x) + c$ 

### 3.3.3 Protokoll zu: Das horizontale Federpendel

Arbeitsteam: Carmen und Petra

### Datum und Ort der Durchführung: Physiksaal 1, 1. Juli 2005

### Kurzbeschreibung der Aufgabenstellung:

Eine Masse, z.B. eine kleine Kugel, ist zwischen zwei gleichartige Federn "eingespannt". Die Masse wird in eine Richtung horizontal ausgelenkt und schwingt dann hin und her.

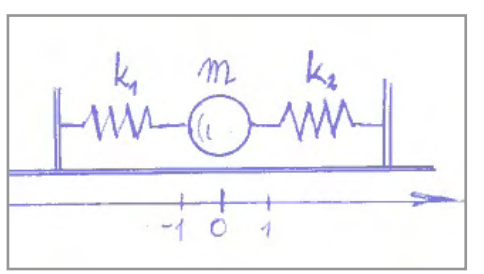

Die Kugel "fliegt" bzw. gleitet reibungsfrei hin und her; zuerst sehen wir von der inneren Reibung in den Federn ab, dann aber setzen wir eine zur Geschwindigkeit proportionale Reibungskraft an.

Die beiden Federn sind völlig gleich;  $k_1 = k_2$  und  $k_1 + k_2 = k$ . Die sich einstellende Schwingung soll im Diagramm untersucht werden, wobei wir uns im speziellen für die Periodendauer und die Frequenz

interessieren. Auch in den Graphen der gedämpften Schwingung soll eine mathematische Funktion eingepasst und deren Parameter ausgewertet werden.

#### Weitere Tipps und Infos:

### a) Zum Modell:

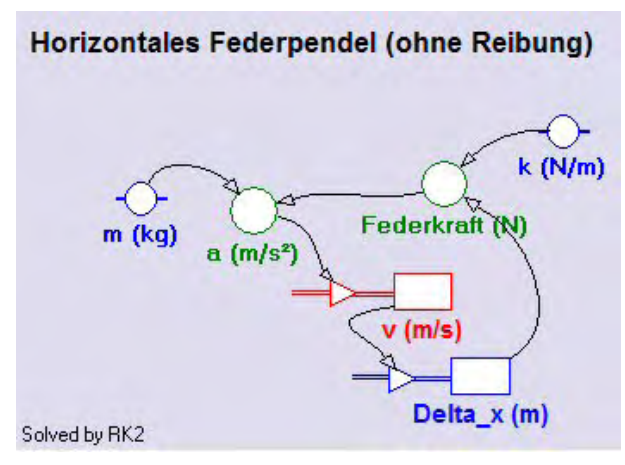

Beim Einrichten der Aktivität lassen wir die Standard-Einstellung für das Winkelmaß unverändert, da man damit Schwingungen besser bearbeiten kann.

In einem neuen Modellfenster soll das hier abgebildete Modell erstellt werden:

Unabhängige Variable des Modells ist auch hier die Zeit t. Sie soll mit einer Schrittweite dt=0.01 von 0 bis 15 laufen. Wenn wir diese Festlegungen im Dialog der Modelleinstellungen (Model Settings) treffen, wählen wir als Berechnungsme-

thode diesmal bewusst RK2 (Runge Kutta Verfahren, bei dem die Intervallschritte halbiert werden) aus. Das aktivierte Berechnungsverfahren wird im Modellfenster links unten auch angezeigt.

Wie bei jeder Bewegung bedarf es einer Beschleunigung *a*, welche für eine Veränderung der Geschwindigkeit *v* sorgt, die ihrerseits für einen Weg, hier für eine Auslenkung *Delta\_x*, verantwortlich ist. Die Beschleunigung a wird unter Anwendung des zweiten Newtonschen Axioms mit der *Federkraft* und der Masse *m* definiert. Die Federkraft muss mit einem minus definiert werden (Federkraft: -  $k^*Dellta_x$ ), da die Kraft immer entgegengesetzt zur Auslenkung wirkt. Startwert von v ist Null, Startwert von Delta\_x sei 0.3 (wir haben lauter SI-Einheiten in Verwendung), da die schwingende Masse zu Beginn ja ausgelenkt sein muss, wenn sich eine Schwingung einstellen soll. Passende Werte der Konstanten: m = 0.1 kg; k = 0.2 N/m. Die Zahl der Dezimalstellen sollte bei allen Variablen-Symbolen des Modells auf mindestens 3 gestellt werden.

Wenn man nach Fertigstellung des Modells einfach eine Durchrechnung startet, sieht man an den angezeigten Zahlenwerten im Modellfenster die Schwingung eigentlich nicht. Man müsste mit dem "Run Controller" die Durchrechnungsgeschwindigkeit herunter setzen. Am einfachsten sieht man hier die Funktionstüchtigkeit des Modells, wenn man gleich das Diagramm (horizontal t von 0 bis 15, vertikal Delta\_x von -0.5

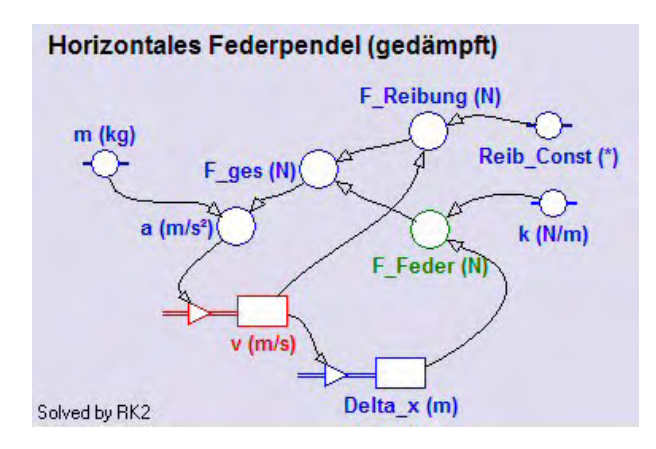

bis +0.5) macht.

Wenn man das horizontale Federpendel auf ein gedämpftes erweitern will, könnte man dies in einer neuen Aktivität wie links abgebildet machen.

Die zweite wirkende Kraft ist jetzt  $F_Reibung$ . Sie soll proportional v sein und hat als Definition  $-Reib\_Const^*v$ . Auch hier ist ein Minus nötig, da diese Kraft immer entgegen gesetzt zur Richtung der Geschwindigkeit wirkt. Ein pas-

sender Zahlenwert für *Reib\_Const* ist 0.03. Die beiden Teilkräfte werden zu *F\_ges* zusammengefasst und erst daraus wird die wirksame Beschleunigung *a* berechnet.

b)Zum Diagramm "Delta\_x als Funktion der Zeit t"

horizontale Achse: unabhängige Variable *t* mit einer Skalierung von 0 bis 15 erste vertikale Achse: Variable *Delta\_x* mit einer Skalierung von -0.5 bis 0.5; *blau* 

Auch bei der gedämpften Federschwingung kann dieses Diagramm verwendet werden.

### c)Zur unabhängigen Tabelle "Table 1"

Für das leichtere Ablesen interessierender Zahlenwerte beim Scannen machen wir eine unabhängige Tabelle, in der *t*, *Delta\_x*, *v* und *a* angezeigt werden.

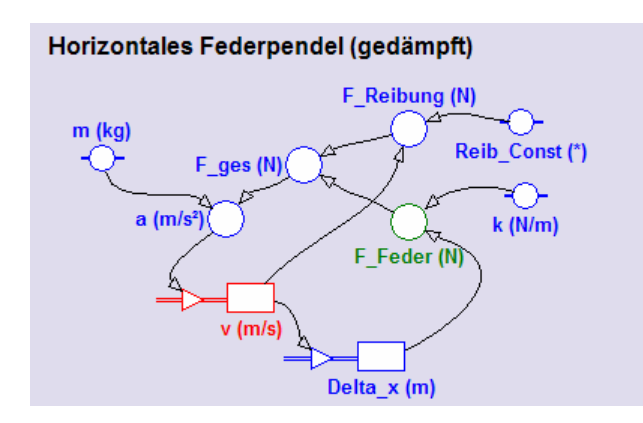

### 1) Mein eigenes Modellfenster :

Auf 75% verkleinert !

**2) Mein Diagramm** "Delta\_x als Funktion der Zeit t" für die Startwerte m=0.1 kg, k = 0.2N/m, x=0.3m und **Reib\_Const=0** s/m:

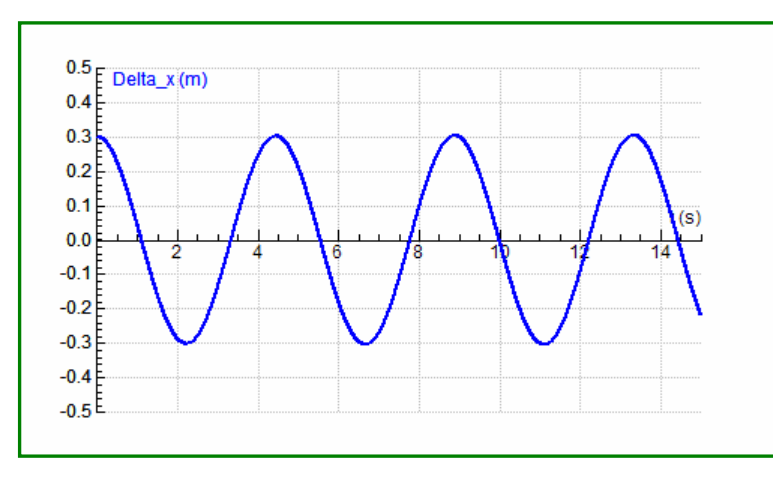

Ändere danach die Skalierung der Zeitachse und die Durchrechnungszeit kurzfristig auf 60s und überzeuge dich, dass benachbarte Maxima äquidistant sind. Gib die durch Scannen ermittelte Schwingungsdauer T und die Frequenz f an.

**Ergebnis:** 2T = 8,90s, T = 4,45s → f = 0,22Hz →  $\omega$ =1,41 1/s.

### Vervollständige:

Periodendauer T und Frequenz f eines Federpendels sind *konstant.* Ihre Werte werden von der Masse und von der Federkonstante bestimmt.

**3)** Mein Simulations-Diagramm für Massen von m = 0.1, 0.2 und 0.4kg bei den Startwerten k = 0.2N/m, x=0.3m und **Reib\_Const=0** s/m:

Siehe nächste Seite !

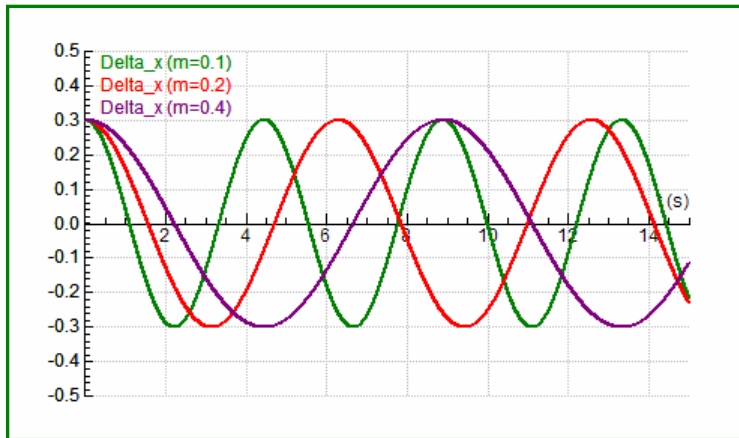

Vervollständige: Bei vierfacher Masse ist die Periodendauer genau **doppelt** so groß. Die Periodendauer eines Federpendels ist direkt proportional zur **Quadratwurzel** der Masse.

4) Mein Simulations-Diagramm für Federkonstanten von k = 0.2, 0.4 und 0.8N/m bei den Startwerten m = 0.1kg, x=0.3m und Reib\_Const=0 s/m:

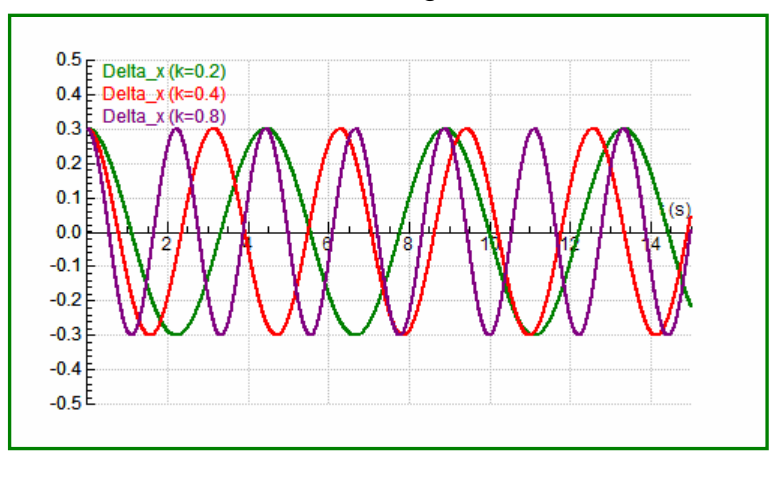

Vervollständige: Bei vierfacher Federkonstante ist die Periodendauer genau halb so groß. Die Periodendauer eines Federpendels ist indirekt proportional zur Quadratwurzel von k.

Es gilt offensichtlich: T ~ 
$$\sqrt{\frac{m}{k}}$$
;  
exakt gilt:  $T = 2\pi \sqrt{\frac{m}{k}}$ .

sol-

**5) Mein Function-Fit-Fenster für die gedämpfte Schwingung** mit allen unseren Startwerten (0.3m Auslenkung, 0.1kg Masse, 0.2N/m Federkonstante und **0.03s/m Reib\_Const**).

Verlängere dazu zuerst die Zeitachse auf 15 Sekunden und passe den Funktionstyp **f(x) = a\*Exp(-b\*x)\*Sin(c\*x+d)+e** ein, wobei der Parameter a=0.3 und e=0 gesetzt

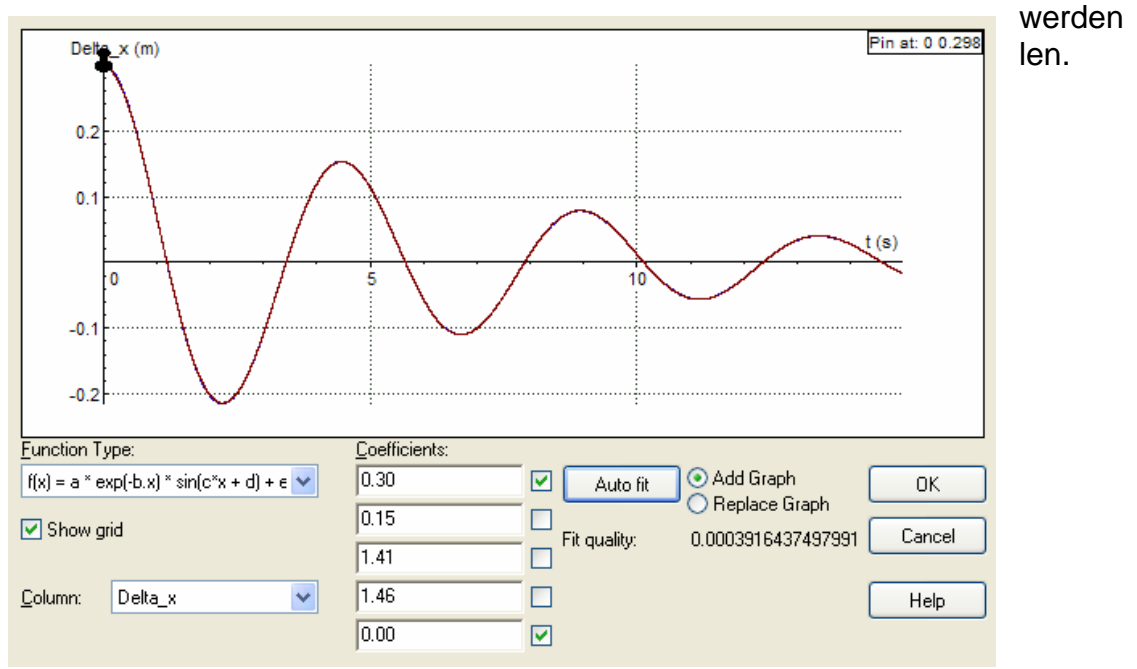

Der Parameter **c** ist der Zahlenwert für die **Kreisfrequenz o**. Berechne daraus die Frequenz und Periodendauer der Schwingung. Es gilt:  $\omega = 2^*\pi^*f = 2^*\pi/T$ 

### **Ergebnisse:** c = 1,41 = ω → f = 0,224 Hz → T = 4,46 s

*Vervollständige:* Auch bei einer gedämpften Schwingung sind *Periodendauer und Frequenz* konstant.

Es war sehr schön, es hat mich sehr gefreut !

# **4 LITERATUR**

BOSSEL, Hartmut (1992). Modellbildung und Simulation. Braunschweig, Wiesbaden: Vieweg

Sonstige Quellen:

"Handbuch" und Hilfe der Coach6-Software

Internetadressen: http://www.cma.science.uva.nl/english